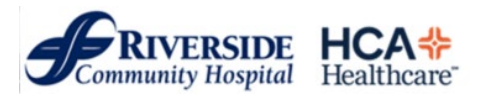

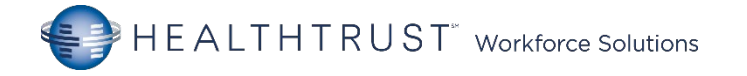

#### Resource Packet (Tap a topic)

#### **RCH Campus Map**

#### **Visitation Practices**

**Policy Location Intranet** 

#### Scrub Colors

COVID-19 Specimen Collection & Nasopharyngeal Swab

#### Bloodborne Pathogen Exposure Control Plan

Fire Safety

#### RCH Radiation Safety

Standards of Care/Practice Guidelines

#### Intravenous Medication Administration Restrictions by Patient Care Area

IV Drip Titration Documentation

#### Heparin Drip Documentation

**Emergency Department** 

PEWS – Pediatric Early Warning System

MEWS- Modified Early Warning System-

All Areas Quality Indicators:

- ✓ Stroke
- ✓ Acute MI

#### Salem Sump Tube with Multifunctional Port and ENFit connection

Keofeed / Dobhoff Tube

#### Kangaroo Feeding Pump Quick Programming Tips

**Blood Transfusions** 

#### OneLegacy: Your important role in Organ, Eye and Tissue Donation

Nutritional Services/FNS

**Supplies** 

Advance Directives

Patient Personal Property

#### Isolation No Passing Zone/Hourly

Rounding Falling Stars

Post-Fall Management

Fall Assessment Prevention Poster

Hand Off Reminders

CareView- Monitoring System

I-TRACE

IV Therapy

Cactus Sink

#### Controlled Substance

Hand-off Time Out

#### CHG Bathing

Patient Education

#### **Emergency CODES**

iPhones/iMobile

#### Language Line

End of Life

#### Lift Equipment:

- Z-Slider
  - Stedy
  - Arjo Opera

Alaris Infusion Pump System

- Alaris Pump and Guardrails
- PCA Pump

#### MRidium IV Pump for MRI use

Blood Glucose Monitoring (Nova)

#### Midas First Time User Login (Case Manager)

Dysphagia Screening

Equipment Cleaning

Medtronic LIFEPAK 20 Defibrillator

#### Welch Allyn Connex Spot Monitor

**Restraint Basics** 

#### Suicide Safe Environment Readiness Checklist

Wound documentation

#### Sepsis Prevention & Optimization of Therapy (SPOT)

Missing Medication Notification

### **RCH Campus Map** GROUND LEVEL

MAIN HOSPITAL

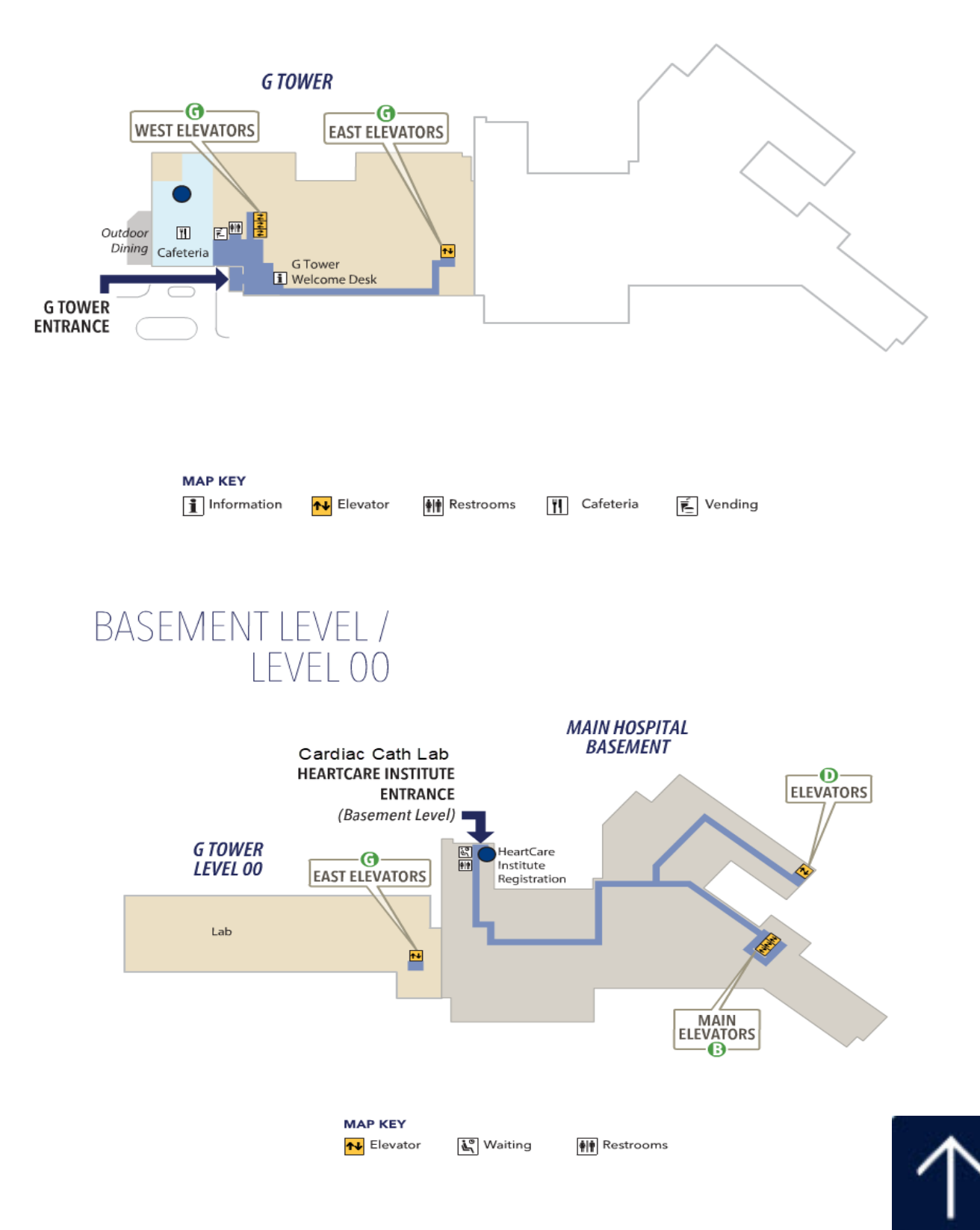

### **RCH Campus Map**

### FIRST LEVEL

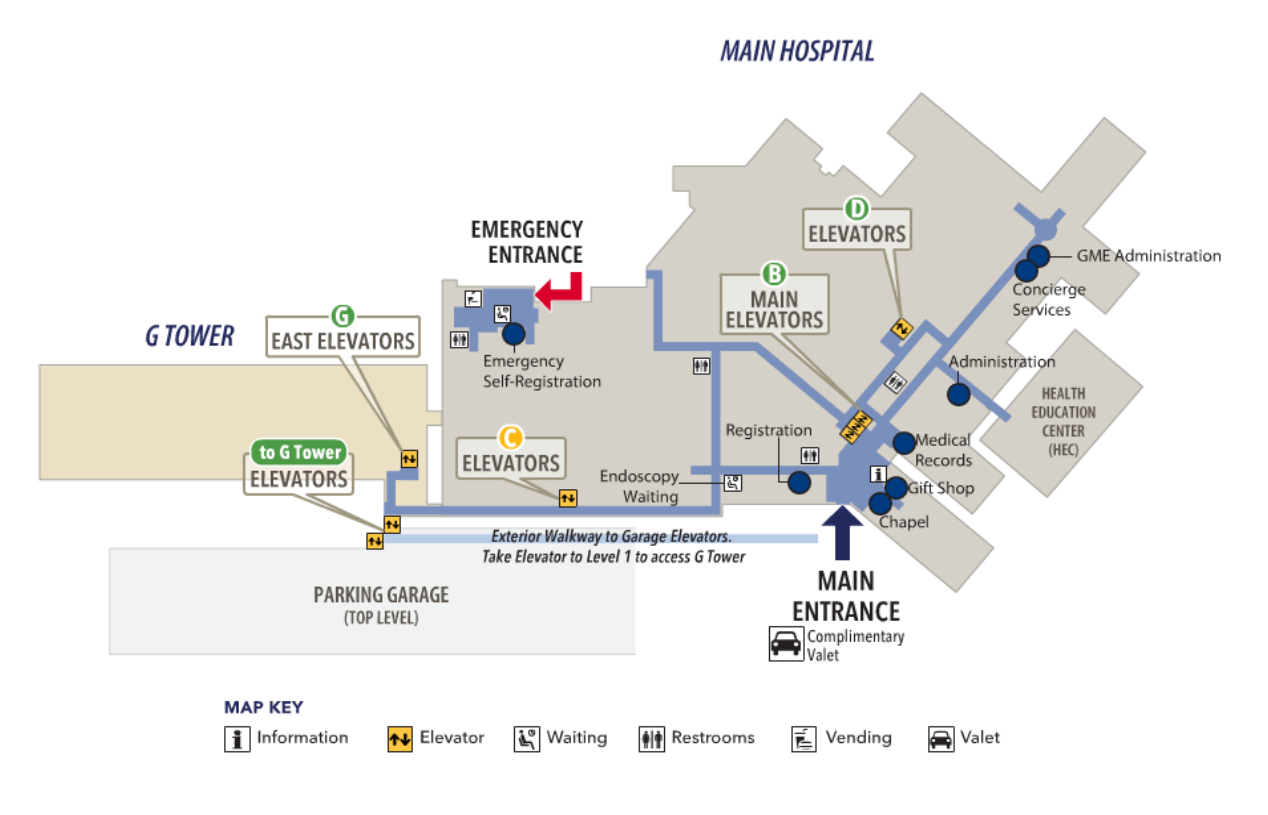

SECOND LEVEL

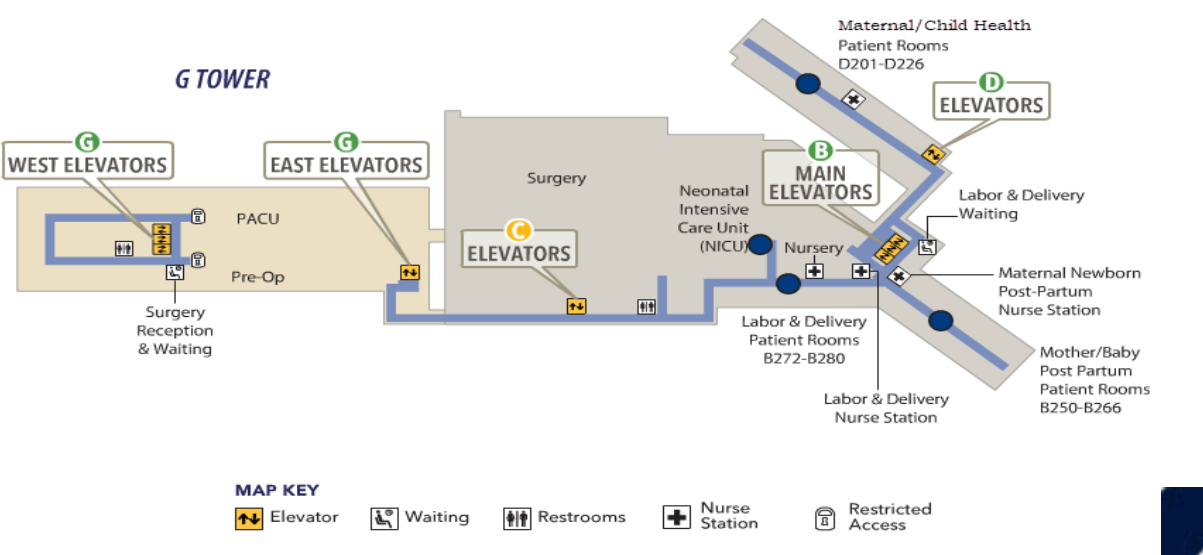

MAIN HOSPITAL

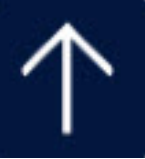

### RCH Campus Map

### THIRD LEVEL

#### MAIN HOSPITAL

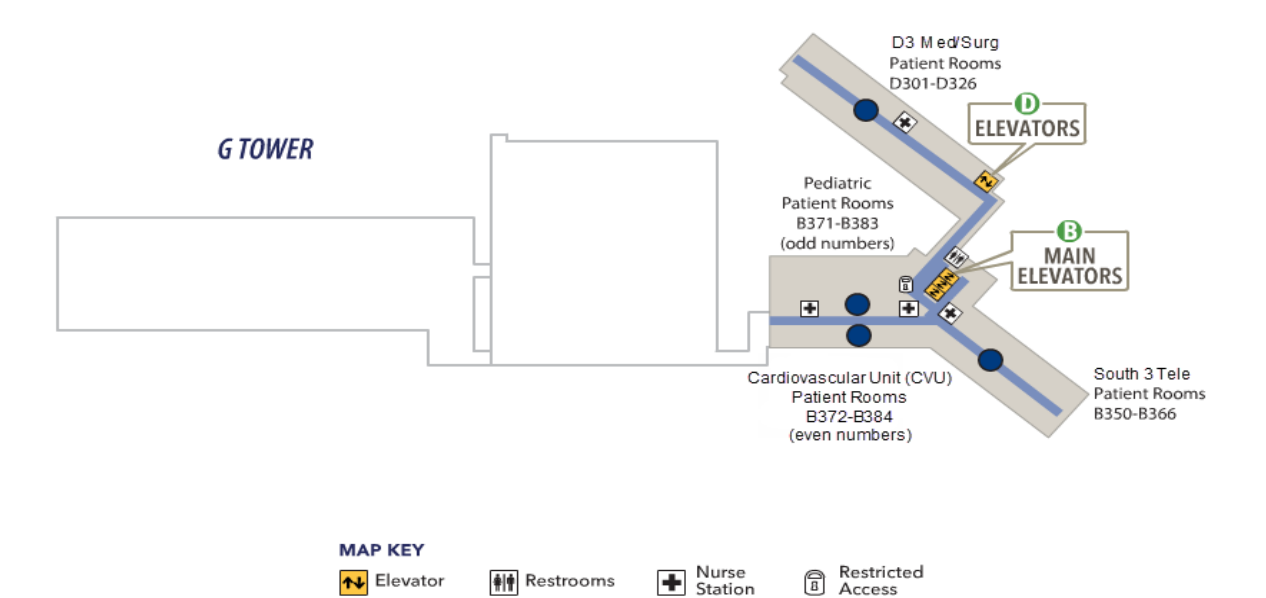

### FOURTH LEVEL

MAP KEY

**↑↓** Elevator

💐 Waiting

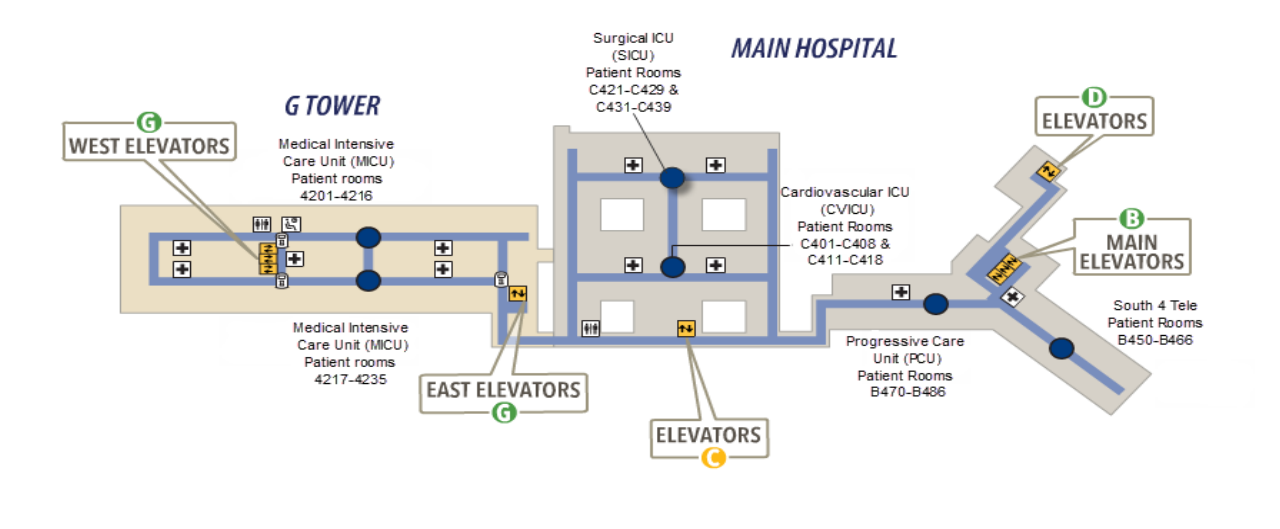

🛉 🛉 Restrooms

Hurse Station Restricted Access

 $\uparrow$ 

### **RCH Campus Map** FIFTH LEVEL

MAIN HOSPITAL

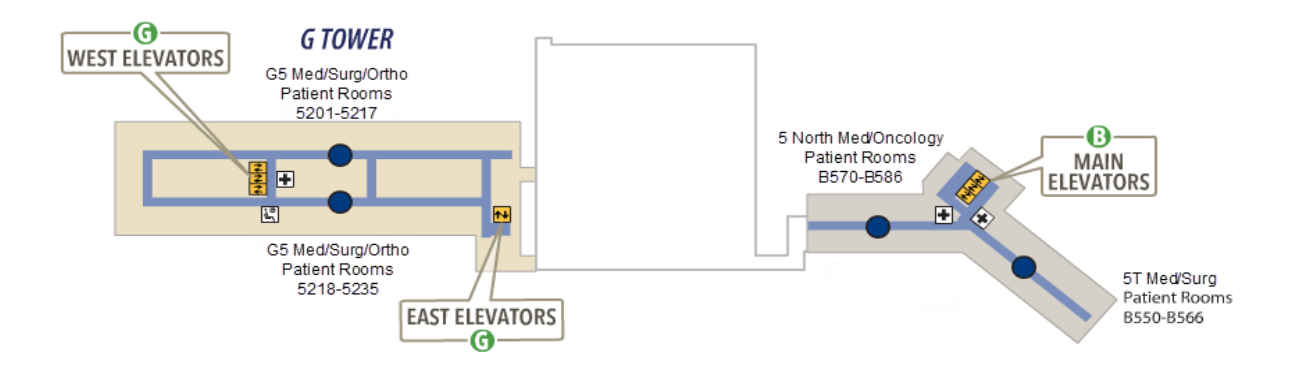

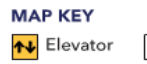

🕻 Waiting 🕂 Nurse Station

SIXTH LEVEL

**G TOWER** 

G

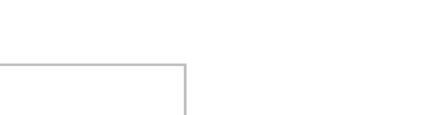

MAIN HOSPITAL

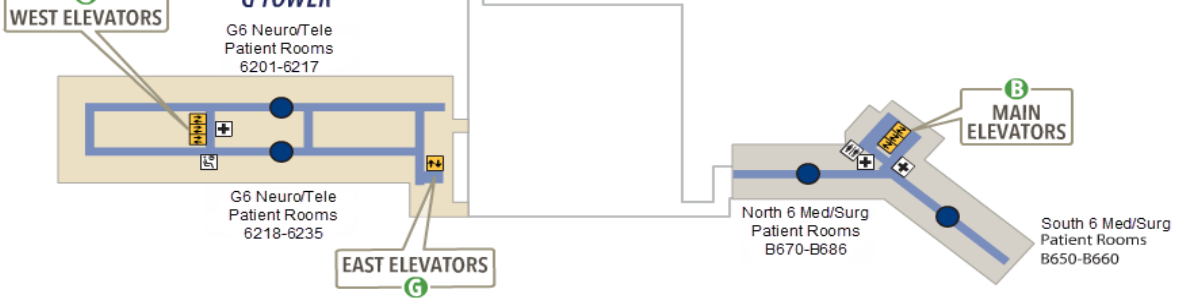

**Return to TOC** 

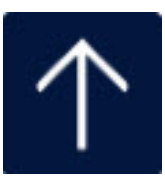

MAP KEY ▲ Elevator 🛓 Waiting

iting 📫 Restrooms

H Nurse Station

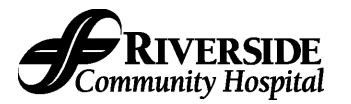

#### Section B. General Visitation Guidelines: Visiting Guidelines Policy RI.135

- 1. General visiting hours are between the hours of 7:00 AM 9:00 PM. If a patient's medical, condition requires that visitation occur beyond the stated visitation hours, visitation may be granted by the Charge Nurse or the Nurse Liaison.
- 2. Visitors will be limited to two (2) per patient at a time. Additional visitors may be granted by the Charge Nurse or Liaison depending on the condition of the patient and the patient's roommate if in a semi-private room.
- 3. Visitors will access through the hospital lobby and be required to check in at the front desk.
- 4. Family members are encouraged to actively engage in the patient's hospital experience to aid in the delivery of safe patient and family-centered care, including participation in bedside report.
- 5. Family members and visitors should collaborate with the nursing staff to coordinate visitation as directed by the patient.
- 6. The length of the family members or visitors stay is at the discretion of the patient and the nurse to ensure that the patient and any roommates are achieving adequate rest.
- 7. The hospital will not restrict, limit or otherwise deny family presence or visitation privileges on the basis of race, color, national origin, religion, sex, sexual orientation, gender identity, or disability.
- 8. Families and visitors whose presence are disruptive or infringes upon others rights or safety; interferes with the care of the patient; or who are medically or therapeutically contraindicated, will be asked to leave (example: visitors who are under the influence of drugs or alcohol).
- 9. If the patient allows---families are encouraged to be present and participate in nurse handoff communication to promote improved patient outcomes.
  - If the patient does not wish for family to be present or participate in handoff communication, they will be asked to wait in the respective waiting room.
- 10. To assure privacy for all patients, families and visitors are to remain in patient rooms or in the visitor's lounge and not in unit hallways.
- 11. Semi-private rooms require special consideration for privacy and quiet.
- 12. All visiting parties are asked to speak in low tones, maintain confidential information and honor the wishes of all patients in shared rooms.
- 13. Children over the age of 12 may visit when supervised by an adult family member. Restrictions may be imposed during influenza/RSV season, to prevent the spread of viral illnesses.
- 14. All children allowed to visit must be directly supervised by a parent or designated adult (other than the patient) while in the hospital.
- 15. The supervising family member should make certain that the experience is positive and developmentally appropriate for the child/children.
- 16. A maximum of one (1) family members may stay with a patient overnight if it is a private room.
- 17. If it is a semiprivate room, families are requested not to stay overnight in consideration to the patient sharing the room.
  - The charge nurse can make exceptions to this based on the needs of the patient and the patient or roommate's condition.
- 18. Overnight guests are limited to adults.
- 19. Overnight families and visitors are requested to use designated sleep chairs in their patient's room and not sleep on the floor or in the waiting or lounge area.
- 20. Clergy or spiritual advisor is welcome to visit at the patient or family member's request. **Note:**

The charge nurse or the Nurse Liaison may approve an exception to the policy when extenuating circumstances exist (parents/legal guardians of a hospitalized child, who are under 12 years of age, or the adolescent child of an adult patient). This includes limiting visits based on a patient's deteriorating or critical condition. Families are asked to prepare the child/children for the visit and to ensure that the child/children's behavior supports the patient's rest and recovery as well.

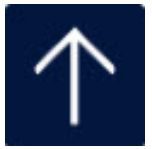

# **Policy Location...**

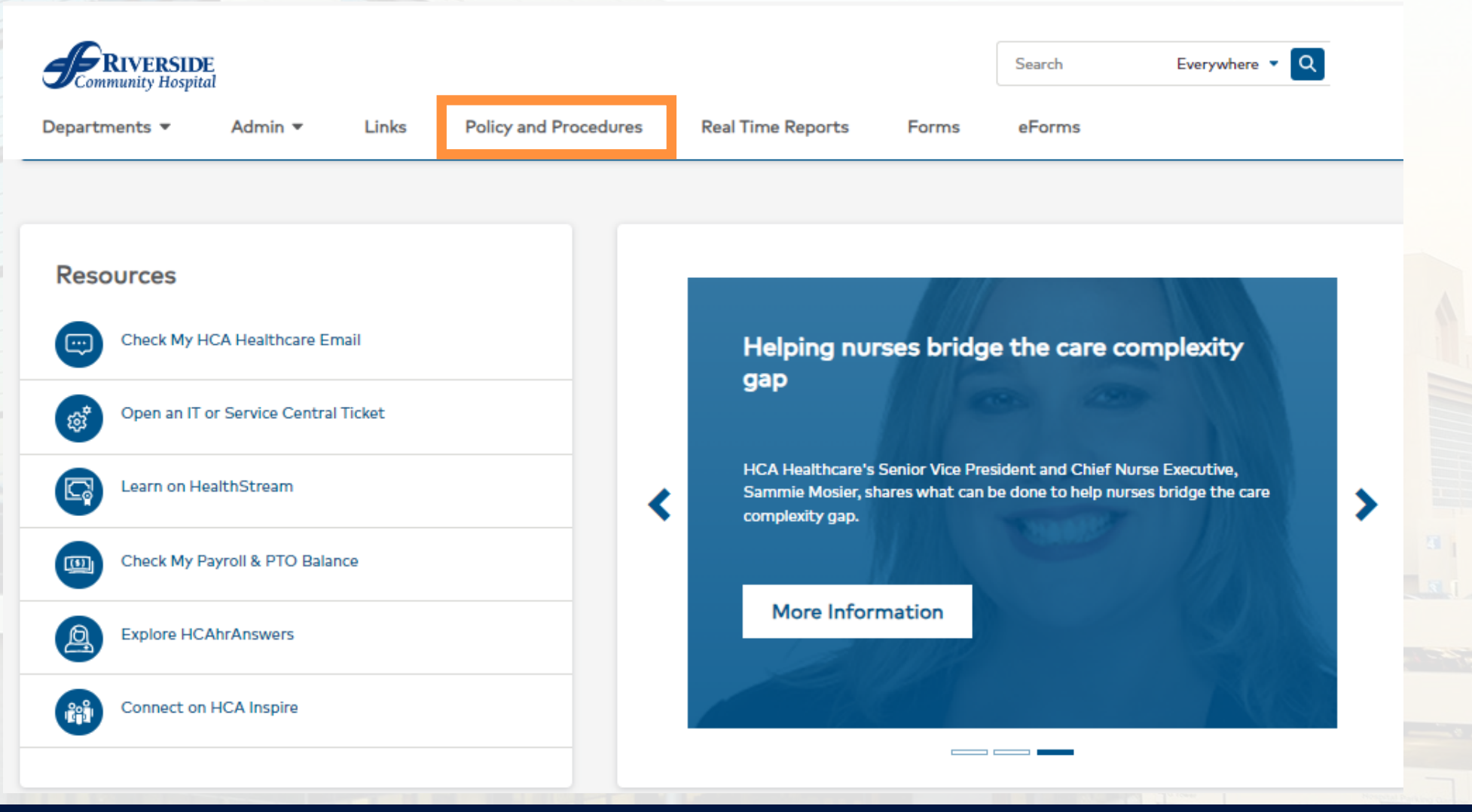

CONFIDENTIAL – Contains proprietary information. Not intended for external distribution.

**Facility Intranet** 

### HC

4

### COVID-19 SPECIMEN COLLECTION

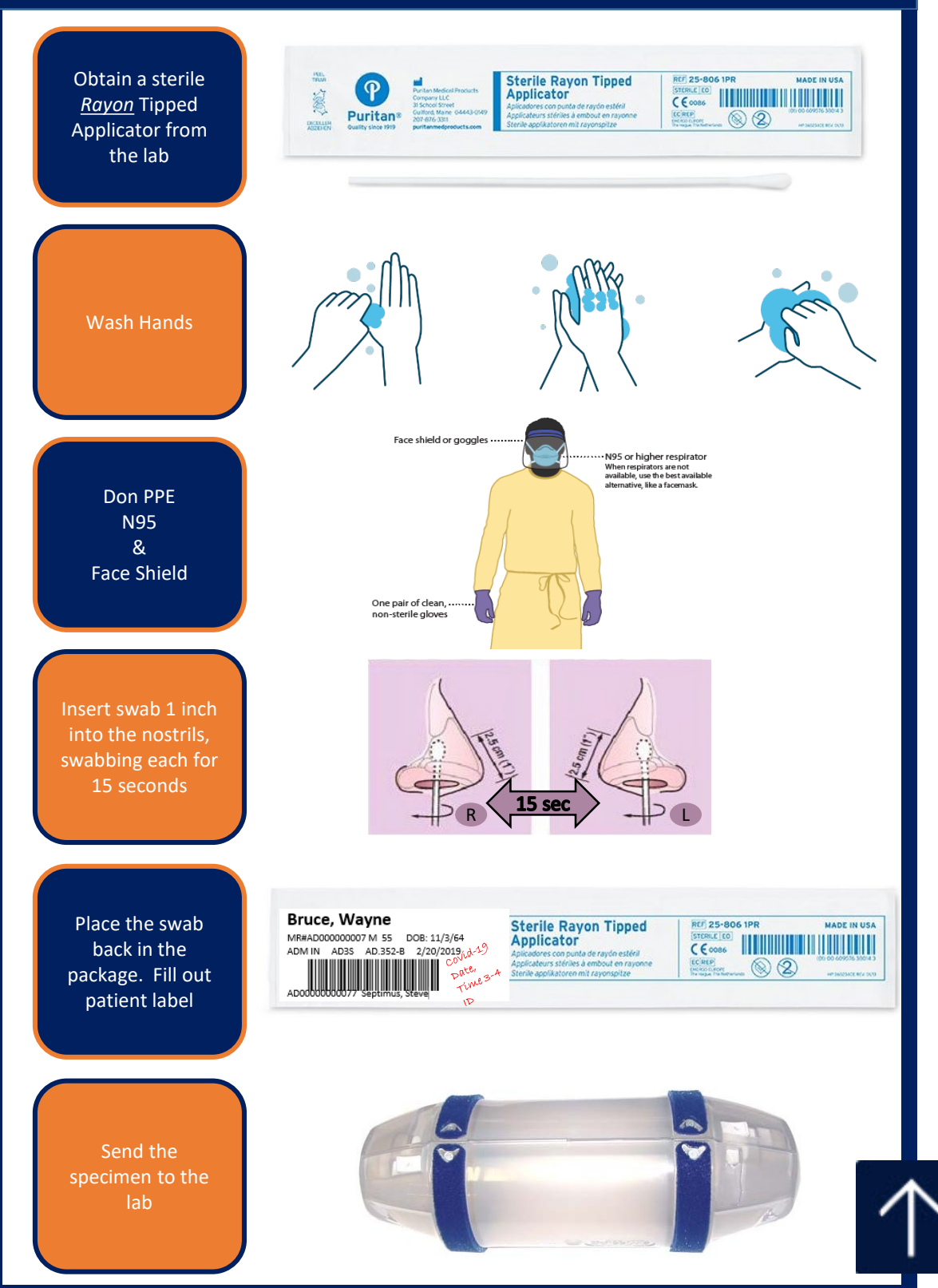

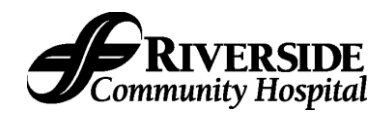

#### **Source Document**

| <u>Competency Title:</u><br>How to Obtain a Nasopharyngeal Specimen<br>for COVID-19 Testing | ORIGINATED:       | March 2020 |
|---------------------------------------------------------------------------------------------|-------------------|------------|
|                                                                                             | REVISED:          |            |
|                                                                                             | REVIEWED:         |            |
|                                                                                             | Author: Education |            |

PERFORMANCE CRITERIA AND KEY ELEMENTS (Use action verbs that are observable and measurable such as...demonstrates, utilizes, applies, interprets, creates, states, produces, assesses, reports, measures, locates, uses, assists, performs, follows, practices, reports, completes, describes, explains, initiates, etc.)

#### This procedure is to obtain a specimen for COVID-19.

- 1. Obtain a **purple top** specimen collection kit from the Lab.
- 2. Wash your hands and don appropriate PPE (gown, gloves, N95 mask, goggles and face shield).
- Explain the procedure to the patient it will be slightly uncomfortable.
- 4. Have the patient blow their nose to remove any excess secretions.
- 5. Tilt the patient's head back (the patient may want to close their eyes).
- 6. Gently insert the swab until you meet resistance.
- 7. Rotated the swab for 10-15 seconds to ensure you obtain an adequate sample.
- 8. Place the swab in the specimen collection container.
- 9. Appropriately remove your PPE and wash your hands.
- 10.Label the specimen. Send it to the Lab.
- 11. Document the specimen collection.

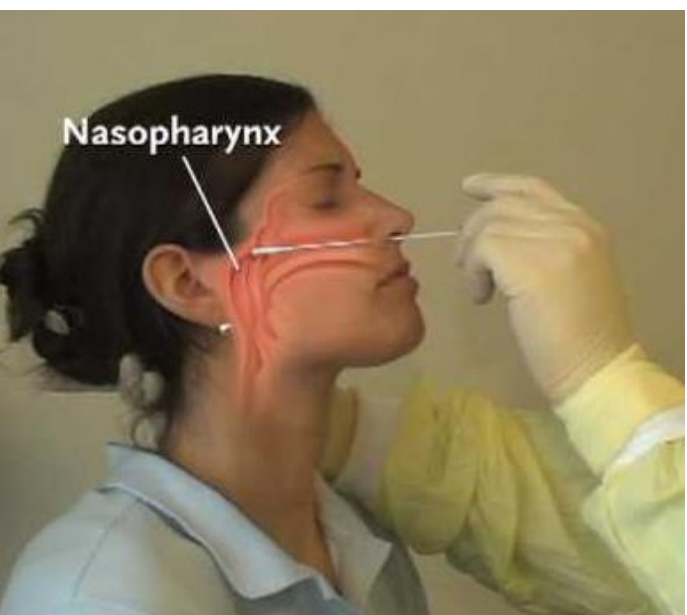

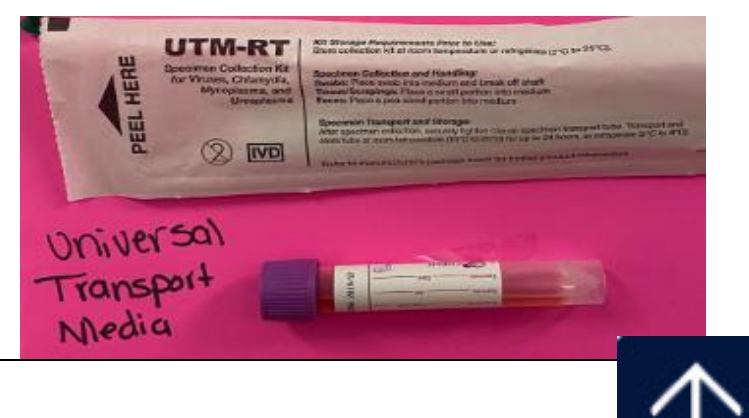

### Bloodborne Pathogen Exposure Control Plan (RCH IC-301)

- This policy applies to all medical, nursing, and ancillary staff who may, in the course of their routine work, have contact with blood and/or other potentially infectious materials ("OPIM")
- The purpose of RCH IC-301 is to address employee safety specifically related to occupational exposure to bloodborne pathogens.
  - Bloodborne disease include:
  - ✓ HIV infection/AIDS
  - ✓ Hepatitis B
  - ✓ Hepatitis C

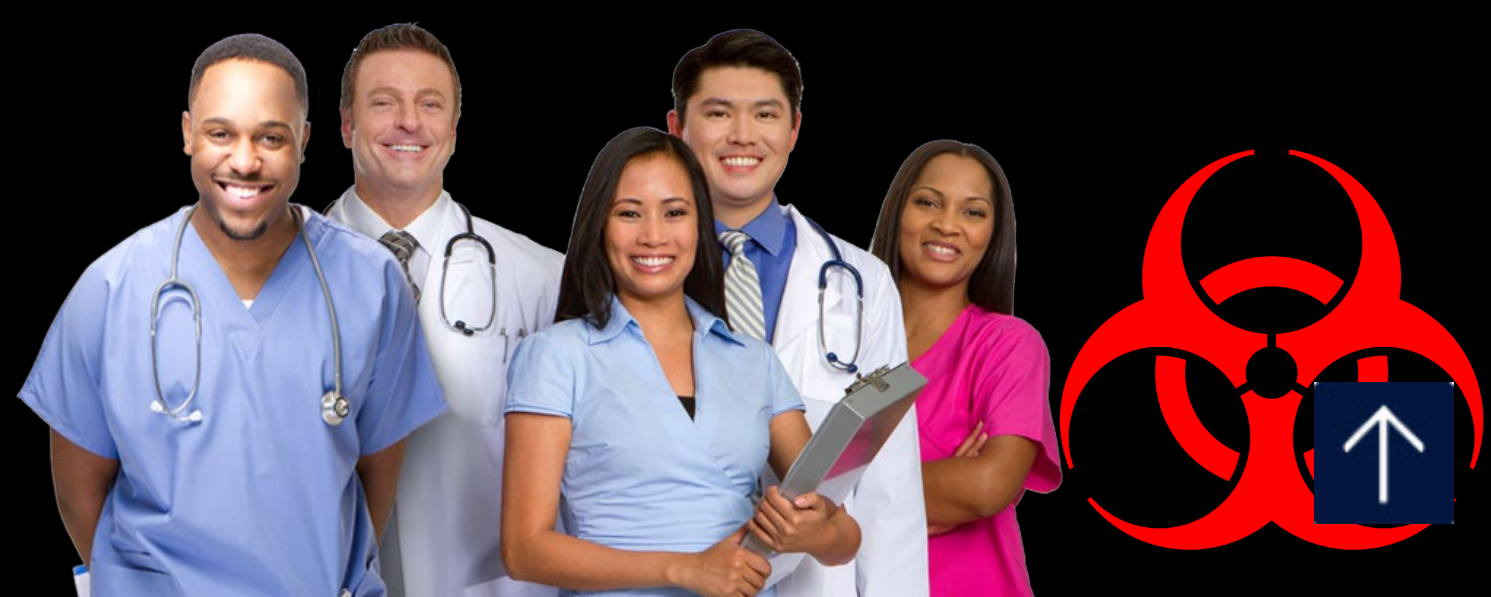

### The Bloodborne Pathogen Standard (BPS)

- Helps protect workers from exposure to bloodborne pathogens
- Covers any worker who might come in contact with blood or other potentially infectious materials (OPIM) as part of his or her job
- Requires employers to take certain steps to protect these workers
- One of the key parts of Bloodborne Pathogen Standards is to require the use of Standard Precautions

### Sharps Safety and Needlestick Prevention

# RCH Policy Standard and Transmission Base Precautions (IC 202) states:

- Needles shall <u>NOT</u> be recapped, purposely bent, broken or removed by hand.
- Recapping shall be accomplished only when necessary: this shall be accomplished by a <u>one-handed scoop method and/or</u> <u>mechanical recapping device. No two-</u> <u>handed recapping is allowed.</u>

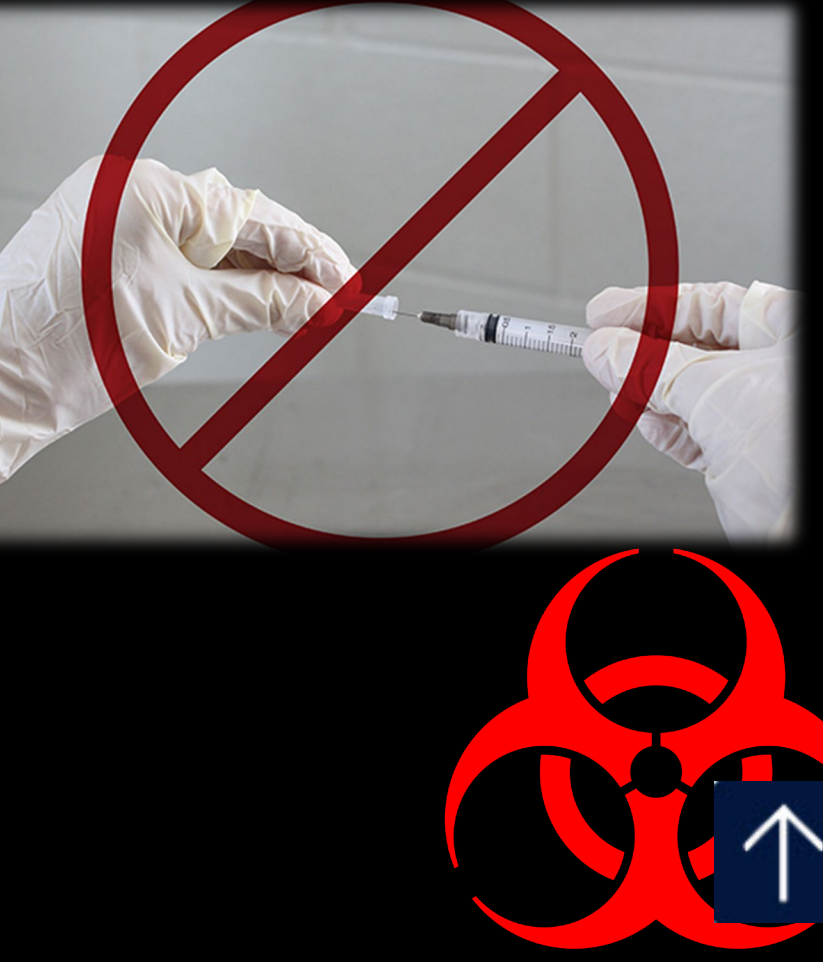

### Sharps Safety and Needlestick Prevention

- Solution States States Stat
- Sharps containers are located in each patient room and shall be readily available in patient care areas. Sharps containers will be placed to assure that visibility of contents allows for safe disposal.

The CDC recommends replacing sharps containers when they are 3/4 full.

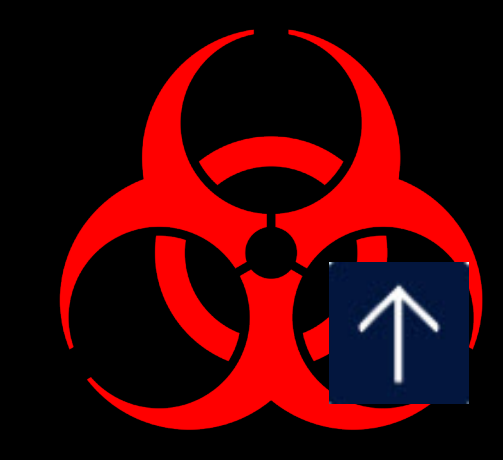

### Sharps Safety and Needlestick Prevention

- The physician, nurse or technician using the needle, syringe or other sharp is responsible for placing it properly into the sharps box after use.
- The contracted reusable sharps container company and Environmental Services are responsible for collecting, storing and disposing of any sharps and pharmaceutical waste per Environmental Services policy. Nursing may also change out full sharps if EVS is detained.

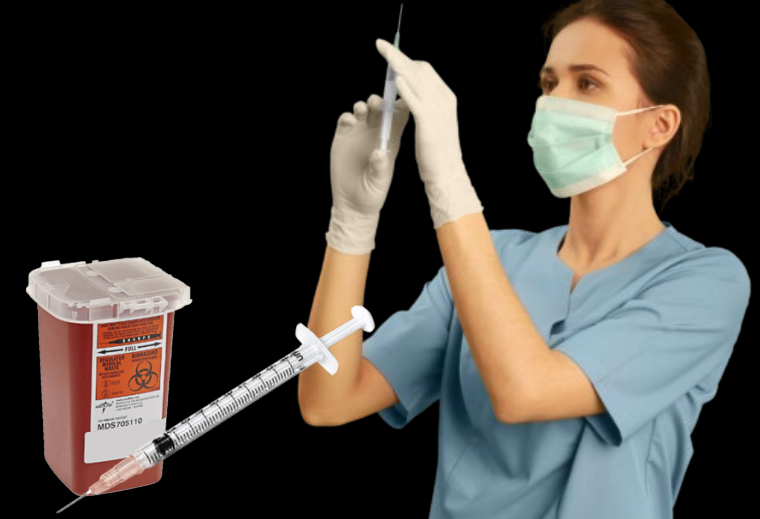

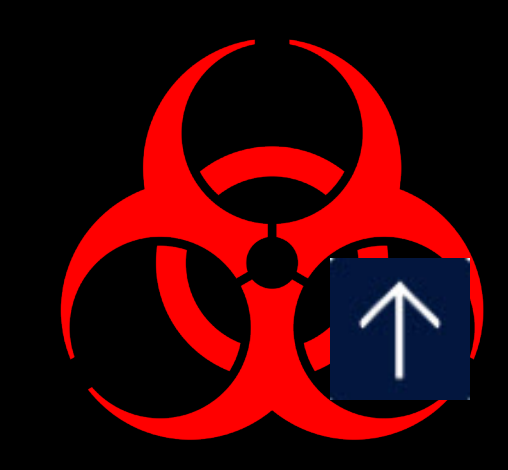

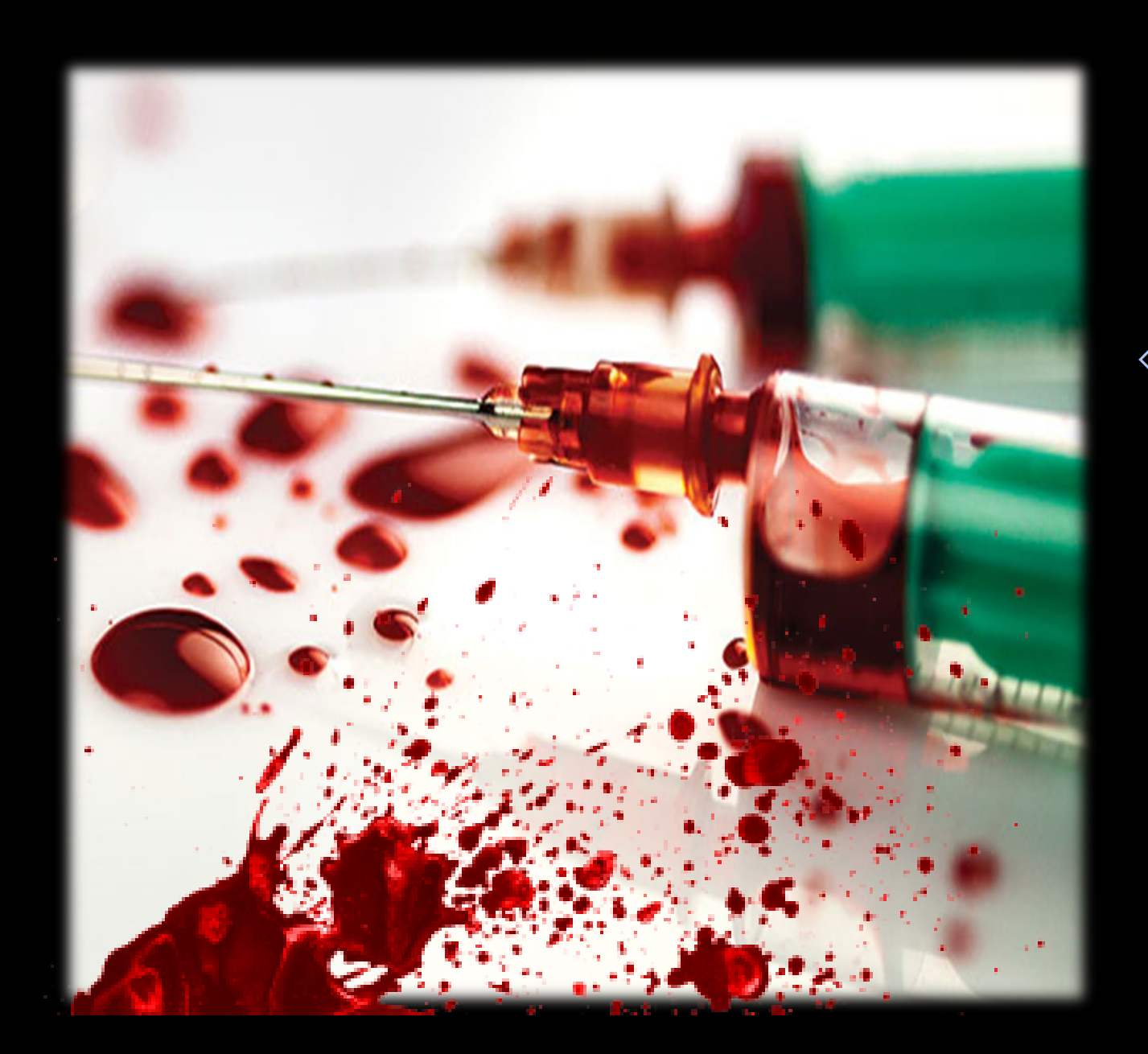

### Exposure to Bloodborne Pathogens

Should you be exposed to blood or other potentially infected materials by needle stick, by sharps injury, or by splashes to mucous membranes (eyes, nose, mouth), <u>report the</u> <u>incident IMMEDIATELY to your</u> <u>supervisor and Employee Health!</u>

### **Sharps Injury Statistics**

- The CDC says that 385,000 needlestick injuries and other sharps-related injuries are sustained annually by hospital-based healthcare personnel.
- According to unpublished data from the CDC, 40 percent of injuries occur after use and before disposal of sharp devices, 41 percent of injuries occur during the use of sharp devices on patients, and 15 percent of injuries occur during or after disposal

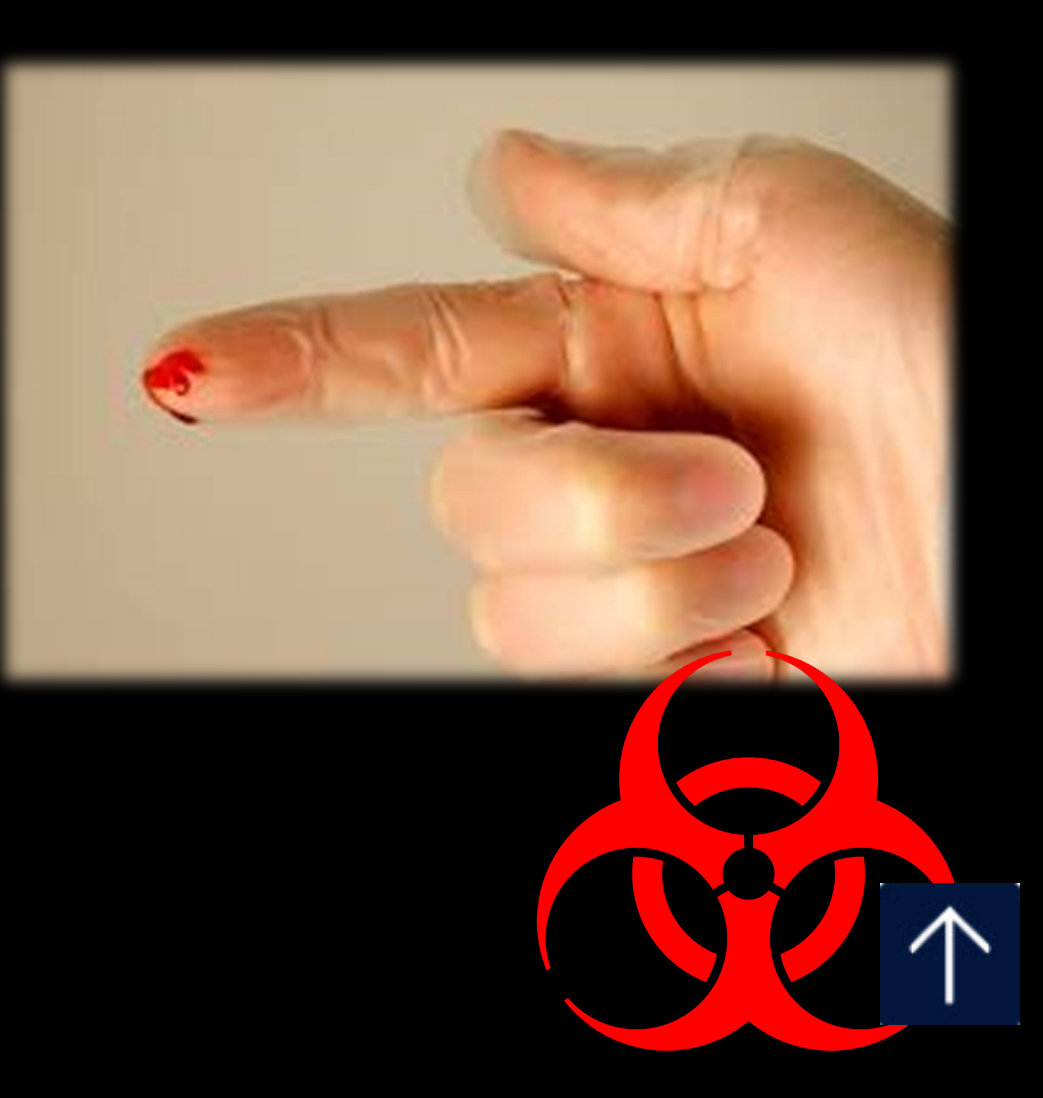

### **Risk of Infection Transmission & Conversion Rates from Sharps Injuries**

Hepatitis B - 6% - 30% after needle stick
Hepatitis C - 0.5% - 10% after needle stick
HIV 0.03% after needle stick

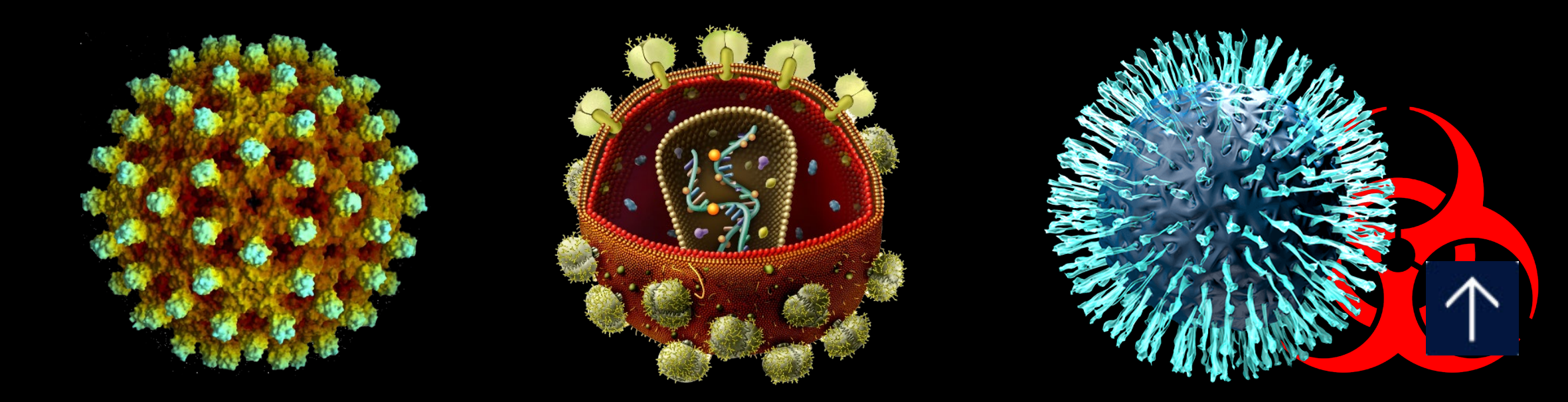

### **Sharps Safety Begins with YOU!**

- RCH Bloodborne Pathogen Exposure Control Plan (IC.301) states:
- Needleless systems or needles with engineered sharps injury protection shall be used for:
  - $\otimes$  Withdrawal of body fluids
  - $\diamond$  Accessing a vein or artery
  - Administration of medications or fluids

 Any other procedure involving the potential for an exposure incident for which a needle device with engineered sharps injury protection is available

### **Sharps Safety Begins with YOU!**

Needles with sharps injury protection are NOT to be used to access IV ports because the patient can move and cause a needlestick. Use a syringe with the needle-free valve to access any injection port on IVs. Use safety engineered needles for IM/SQ injections only. Use safety IV catheters to start IVs.

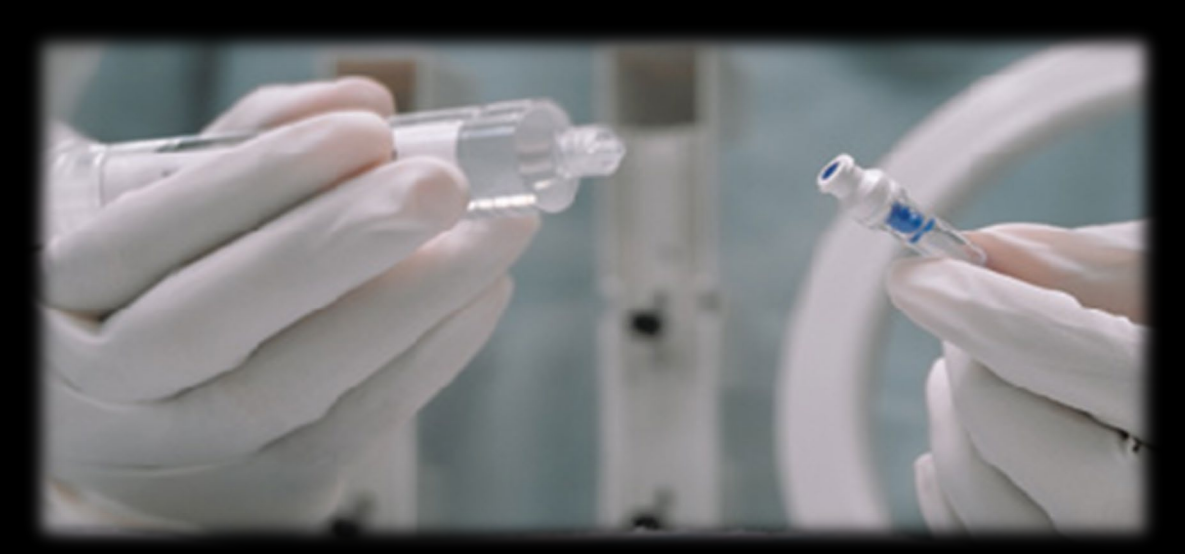

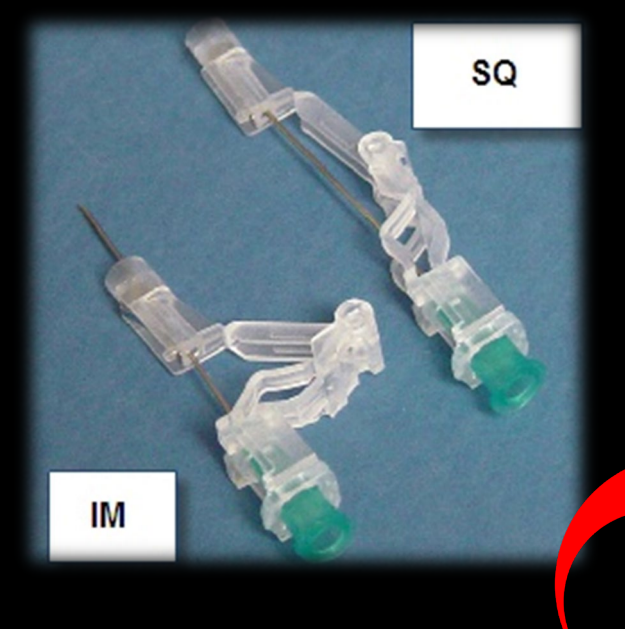

### Smiths Medical ViaValve IV Catheter with Blood Control

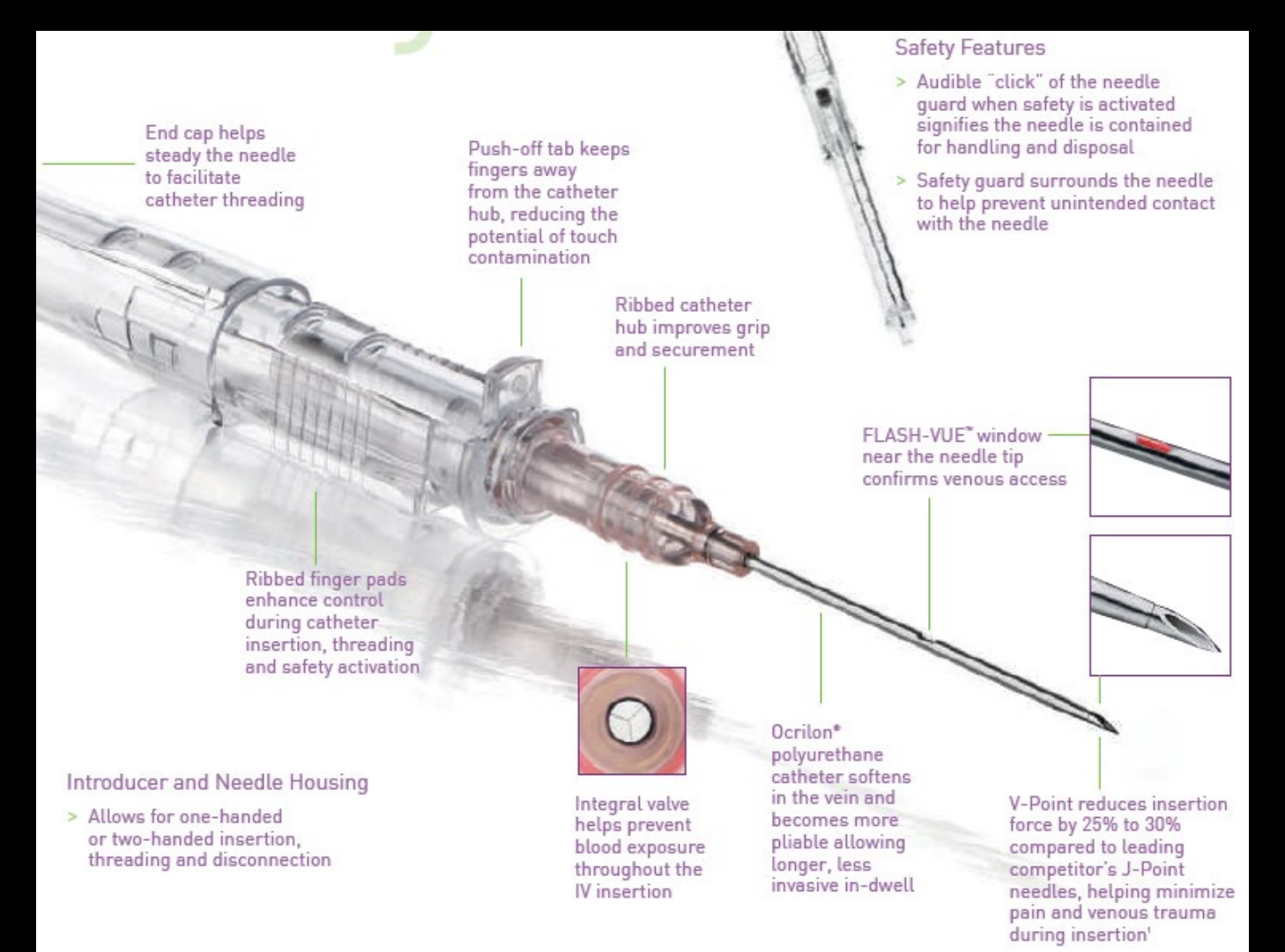

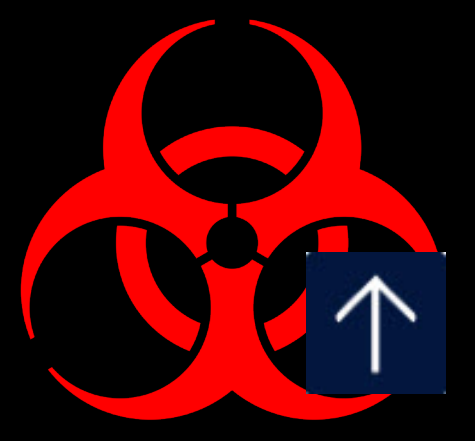

### Smiths Medical Hypodermic Needle-Pro Fixed Needle Syringe for Insulin and TB Injections

#### **Perform Injection**

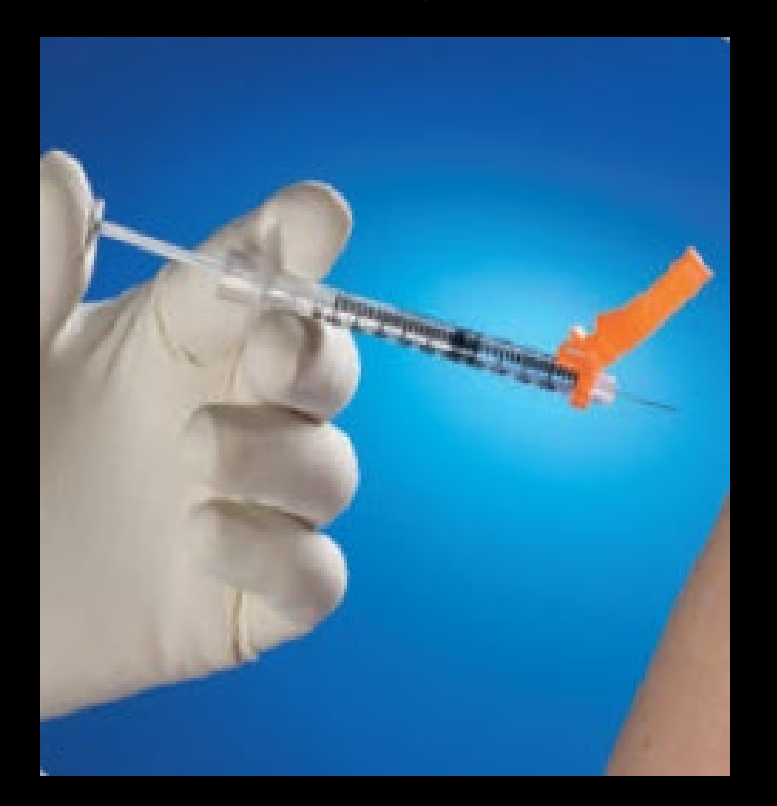

Press gently on sheath against a flat surface

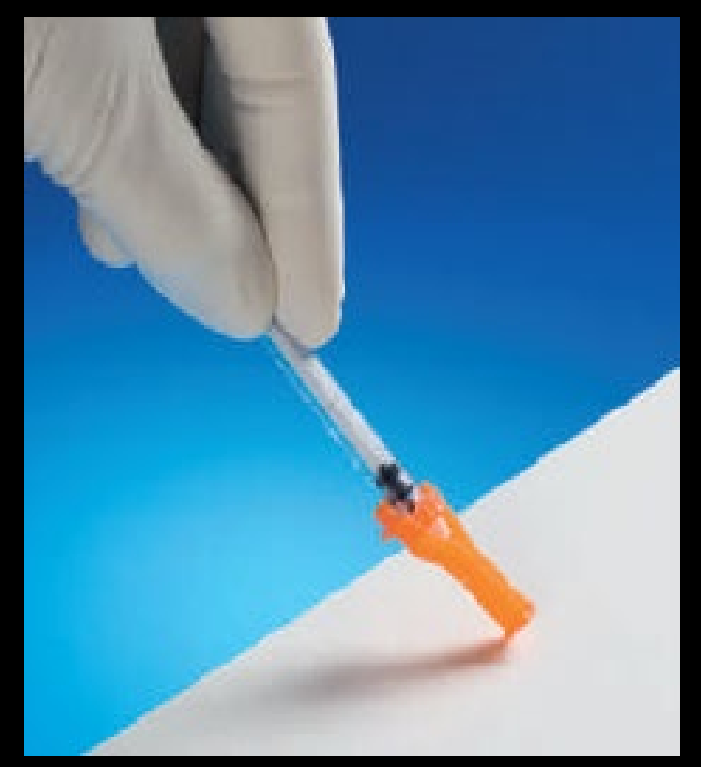

Dispose of device into a sharps container

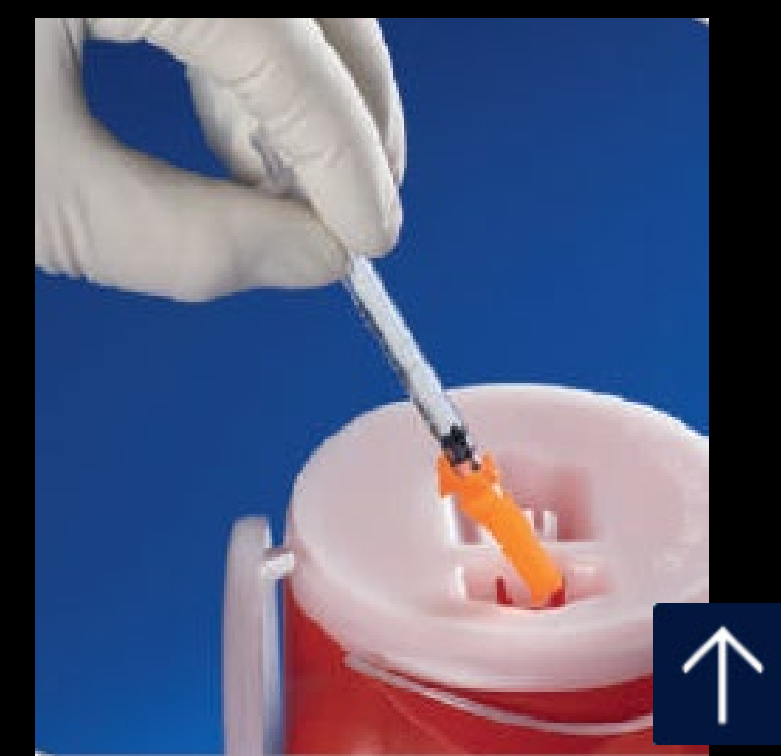

### Make sure the Safety Mechanisms are fully deployed

# Whenever possible, use the scalpel with the protective safety sheath

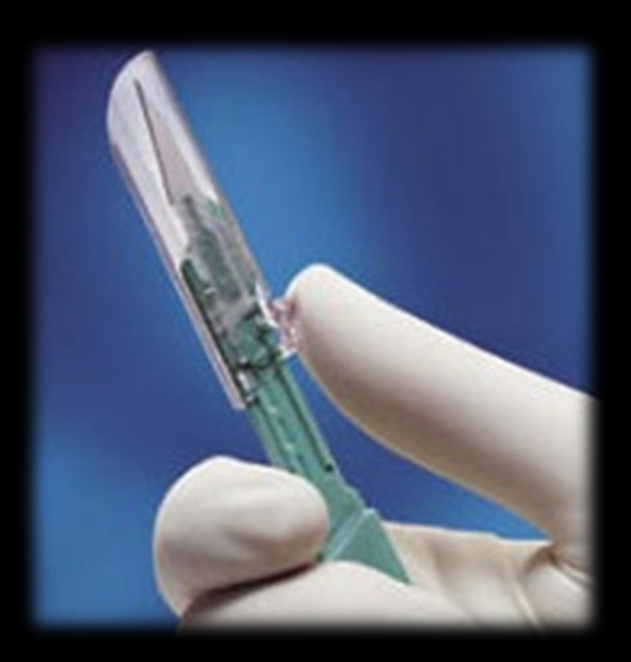

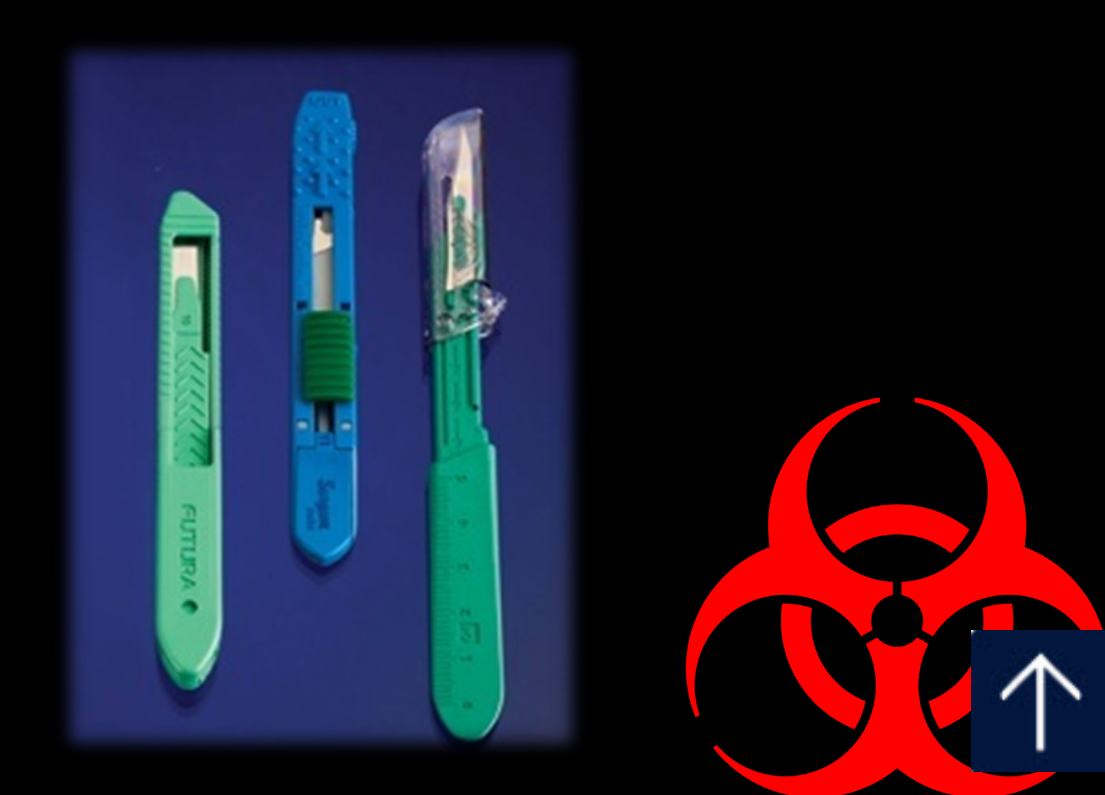

### Strategies to Prevent Sharp Injuries One-Hand Scoop Technique

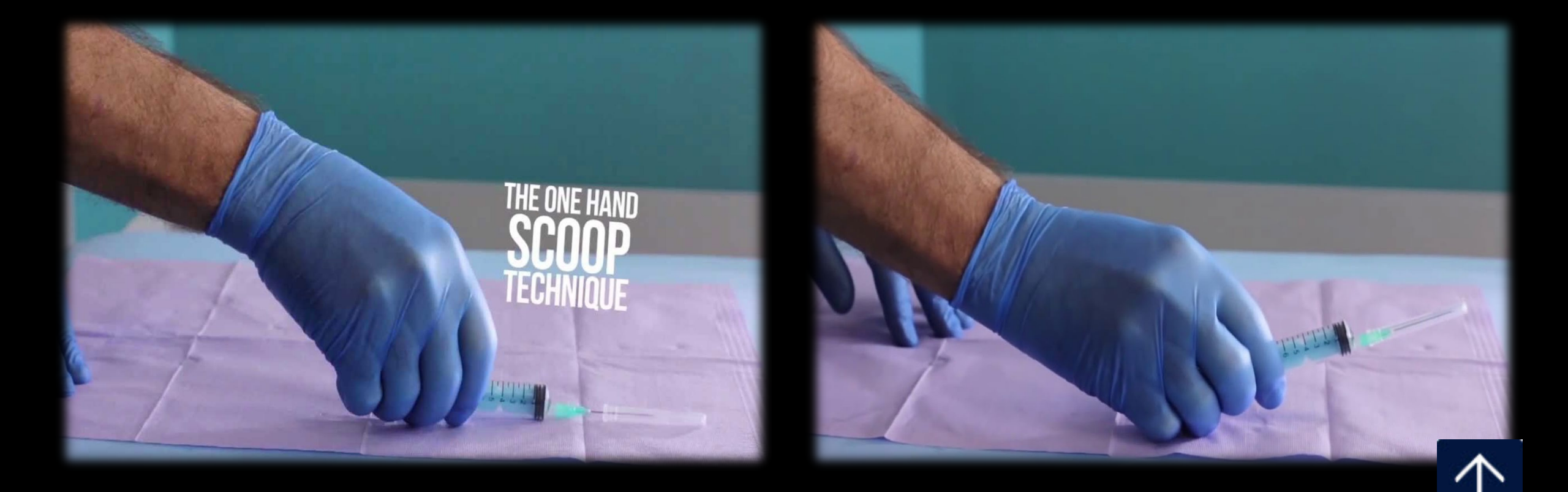

### **Strategies to Prevent Sharp Injuries**

 When working with physicians (during special procedures or during surgery) remain aware of their positioning and movements to avoid accidental contact with sharps.

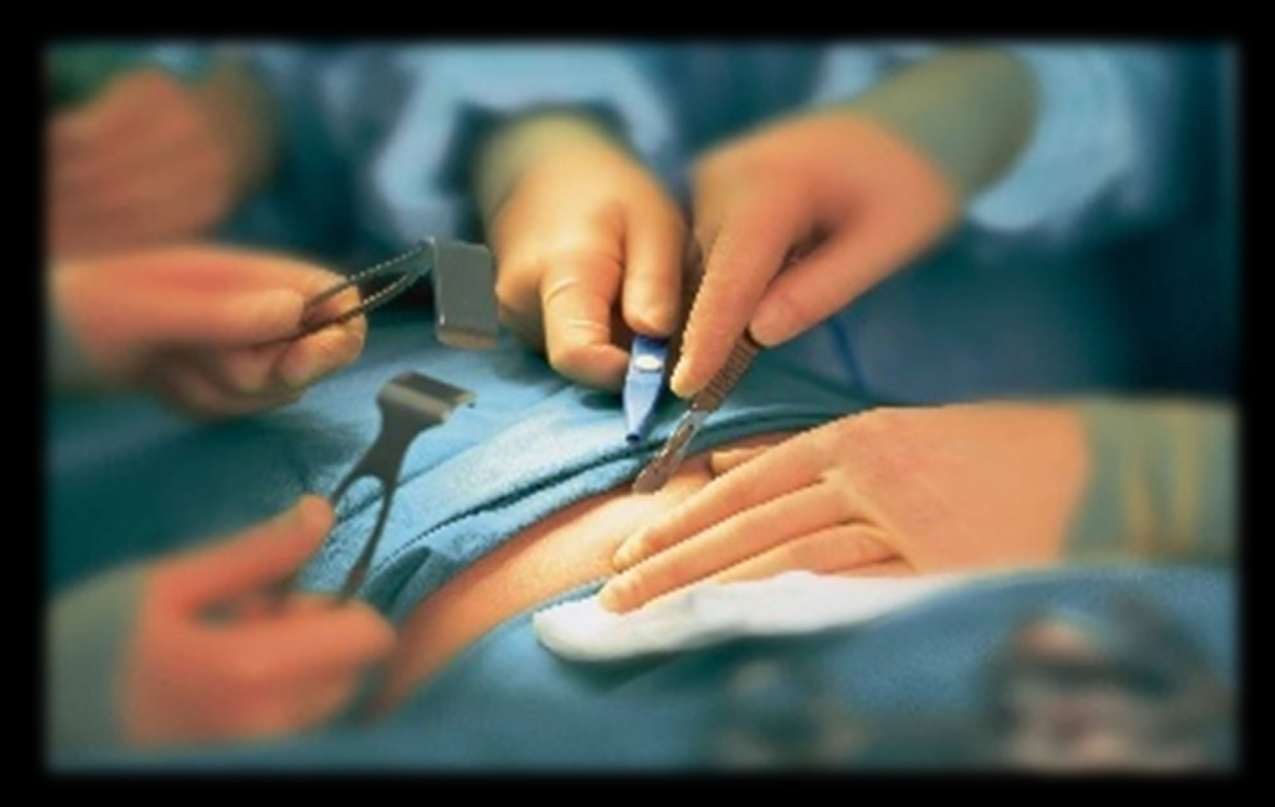

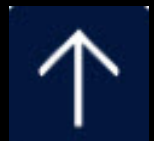

### So....Don't let this be YOU! Remember to Always:

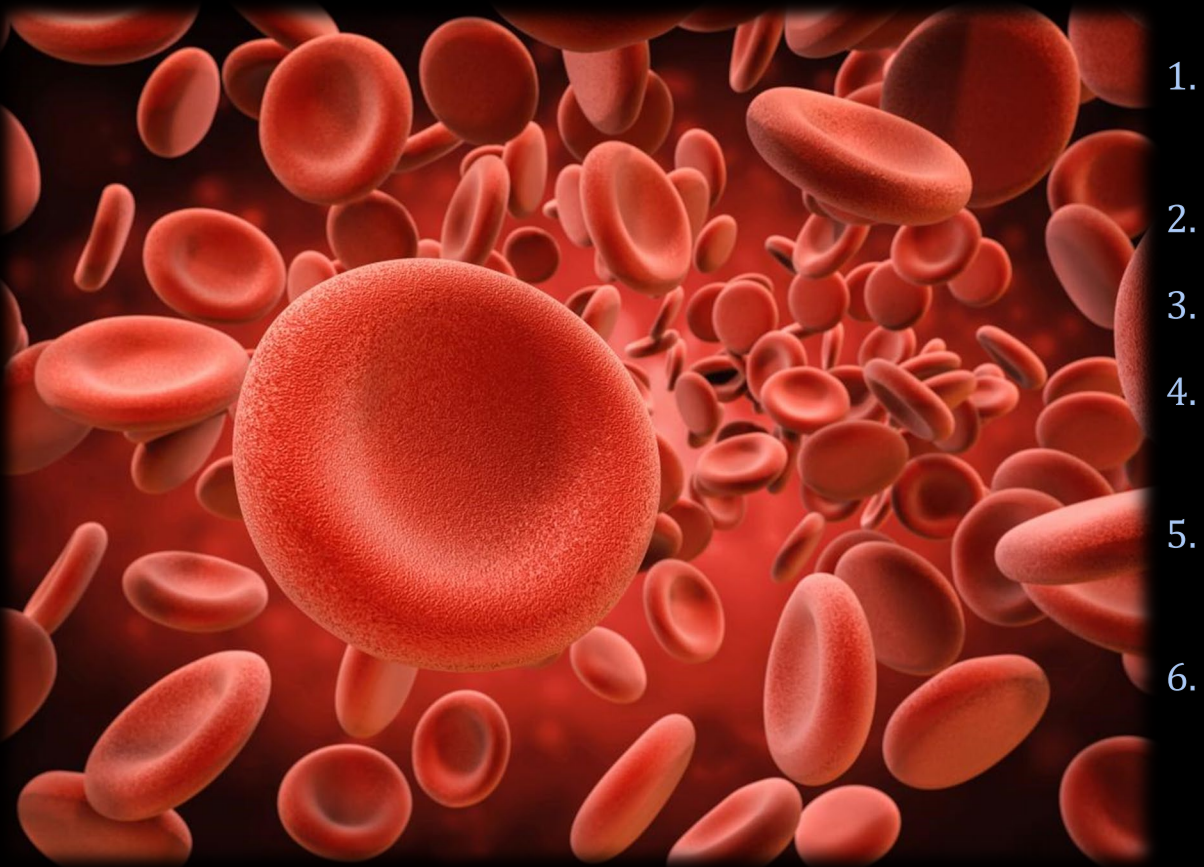

- 1. Assess patient's capacity for cooperation and request help if needed.
- Ensure lighting is adequate.
- Instruct patients to avoid sudden movement.
- Do not expose sharps/needles until moment of use and keep pointed away from you.
- Maintain visual contact with sharps during use.
- Remain aware of positioning of other staff to avoid accidental contact.

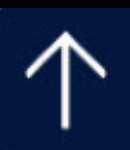

### **Remember to <u>Always</u>**

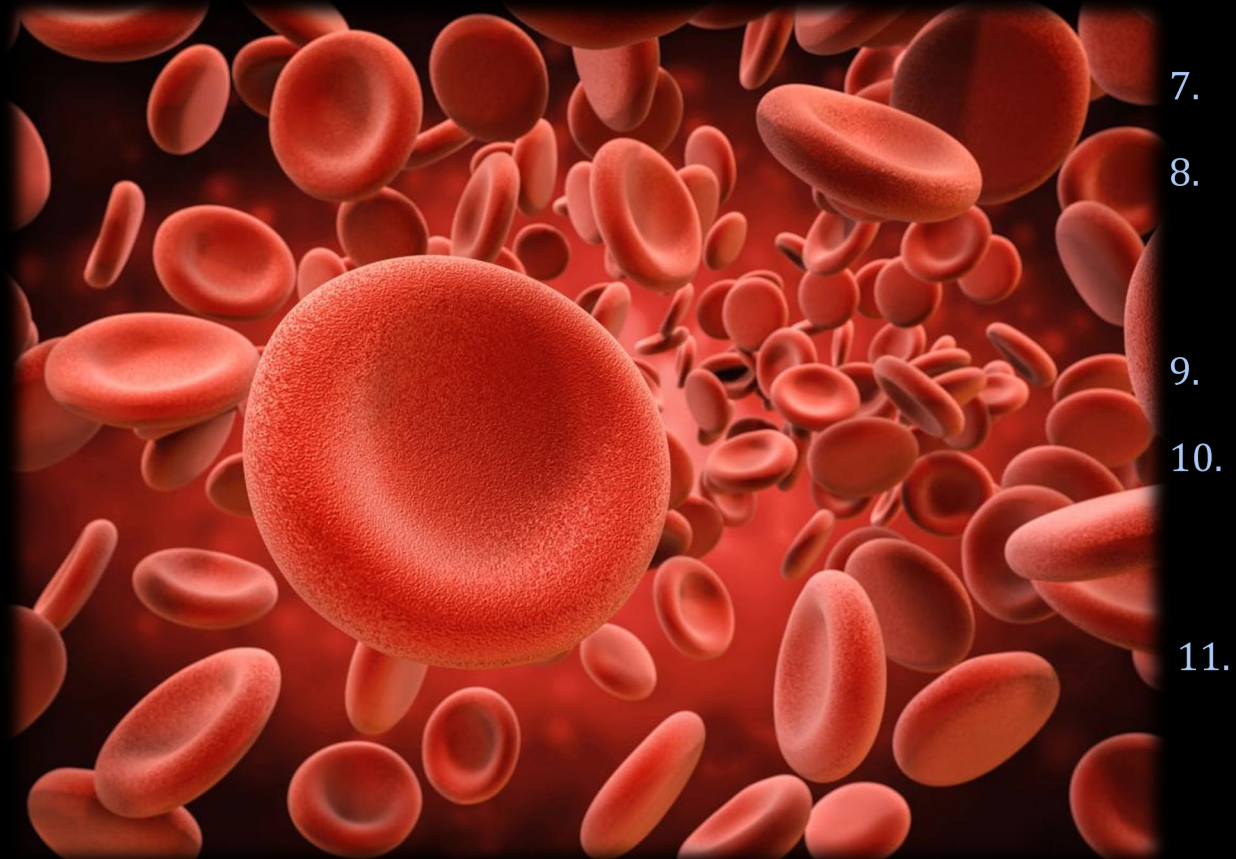

- Alert staff when placing or retrieving sharps.
- Immediately post procedure ACTIVATE safety features of sharps and ensure that features are fully activated and dispose of sharps.
- Ensure all sharps are accounted for and visible.
- Check trays, linens, waste materials prior to handling for sharps accidentally misplaced or left behind.
- 11. Keep fingers away from the device when disposing, and avoid placing hands close to the opening of the container.

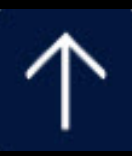

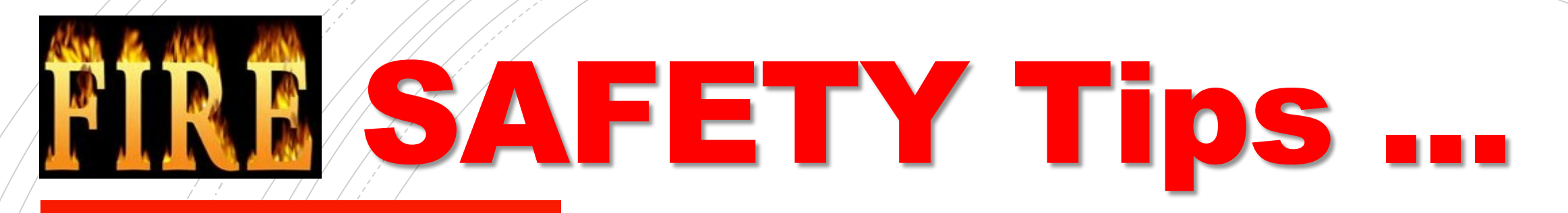

### Fire safety is a responsibility we all share!

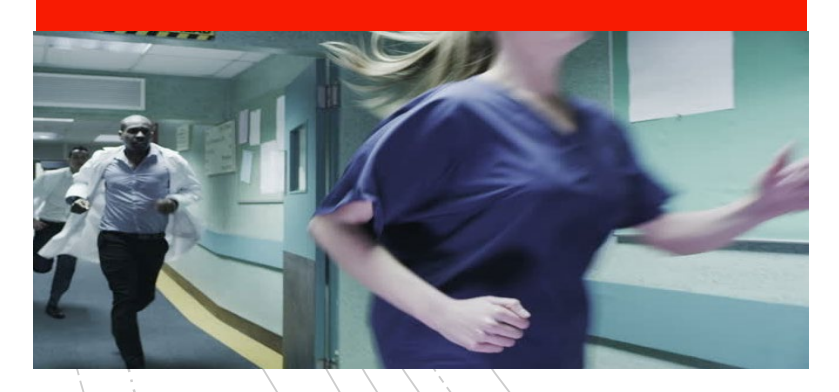

- Keep fire exit doors and exit access corridors clear of equipment and clutter.
- Know the location of the following in your work area:
   ✓ Fire alarm pull box stations.
  - $\checkmark$  Fire extinguisher(s).
  - ✓ Means of egress/exits in case of evacuation.
- In case of a fire or drill,
  - $\checkmark$  close all doors.
  - $\checkmark$  do NOT use the elevators.
  - ✓ await further instructions.

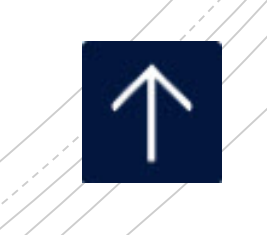

# RACE & PASS...

### RACE...

Remove those in immediate danger of fire; call aloud the facility fire code phrase

Activate the fire alarm

Confine the fire

Extinguish fire with proper extinguisher if safe to do so.

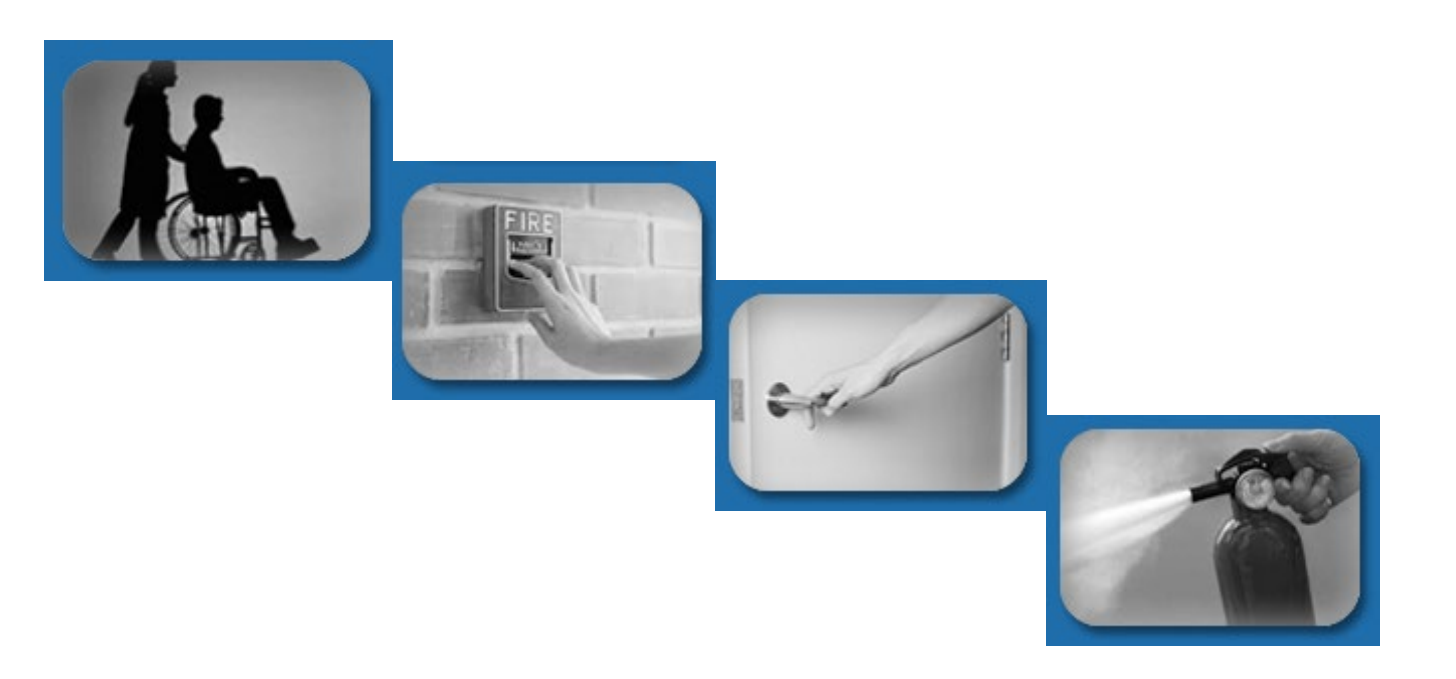

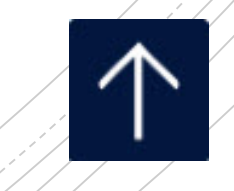

# RACE & PASS...

### PASS...

#### Pull the pin

Aim low (base of fire), stand 6 to 8 feet from fire

Squeeze the handle

Sweep from side to side

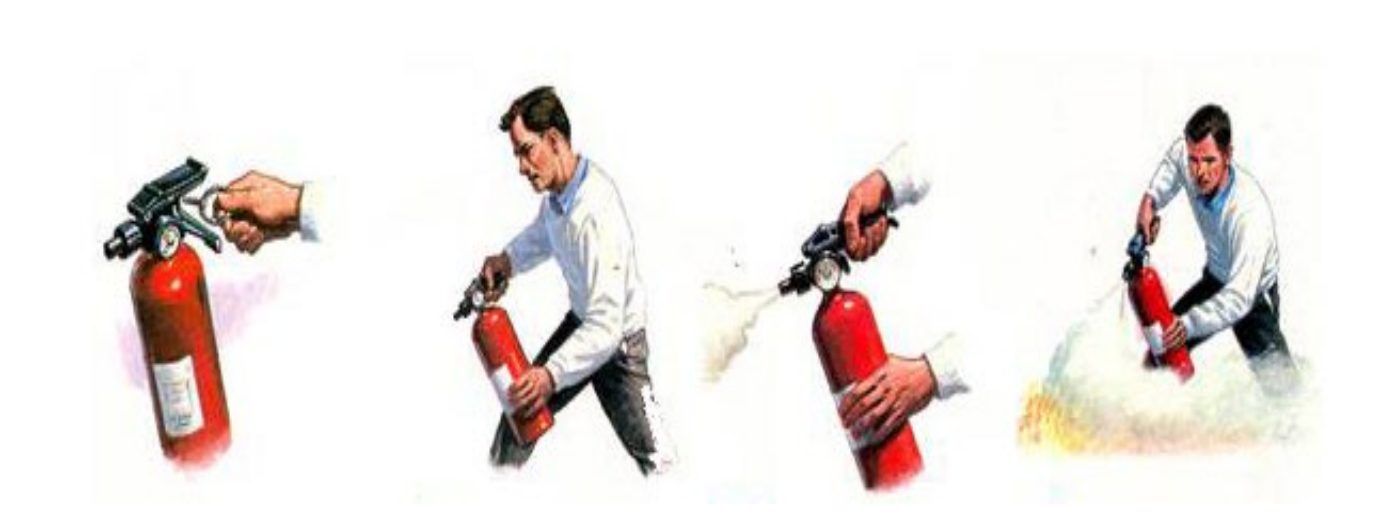

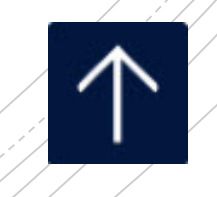

CSG.MI.001 CSG.MI.003 OR.221 Dept. Mgr.

RCH Radiation Safety

For Imaging & Procedural Staff

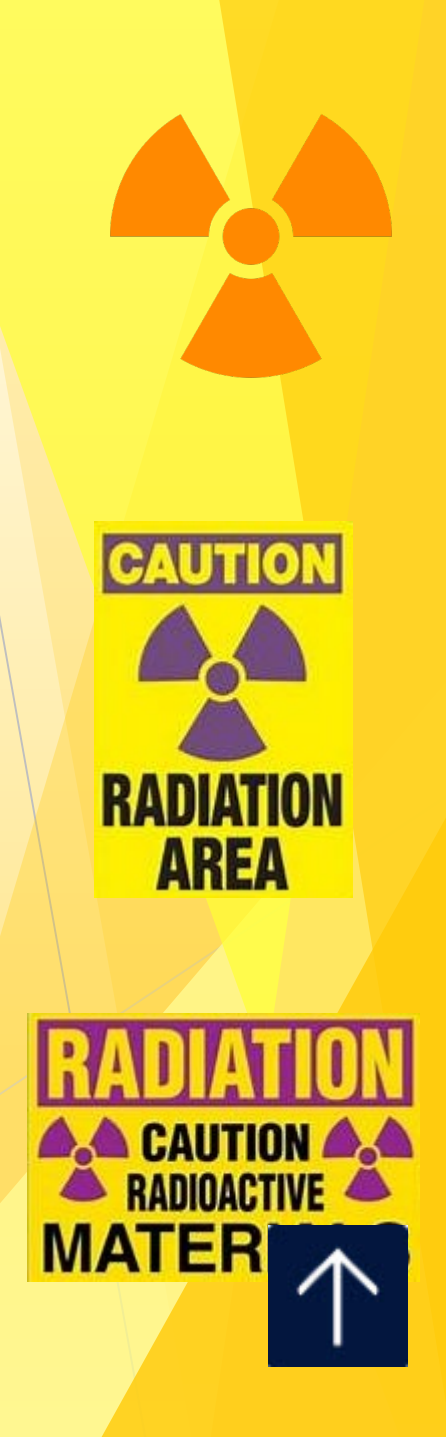

# ALARA... <u>As Low As Reasonalby Acheivable</u>

The ALARA radiation safety principle is based on the minimization of radiation doses and limiting the release of radioactive materials into the environment by employing all "reasonable methods."

<u>ALARA</u> is not only a sound radiation safety principle, but it is a regulatory requirement for all "radiation protection programs."

The ALARA concept is an integral part of all activities that involve the use of radiation or radioactive materials and can help prevent unnecessary exposure as well as overexposure.

The three major principles to assist with maintaining doses "As Low As Reasonably Achievable" are **time**, **distance** and **shielding**.

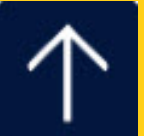

# **Radiation Safety...**

The amount of radiation you receive depends on:

- time or duration of exposure
- > distance from the radiation source
- shielding between the radiation source and you

**Time** Minimize time around radiation source

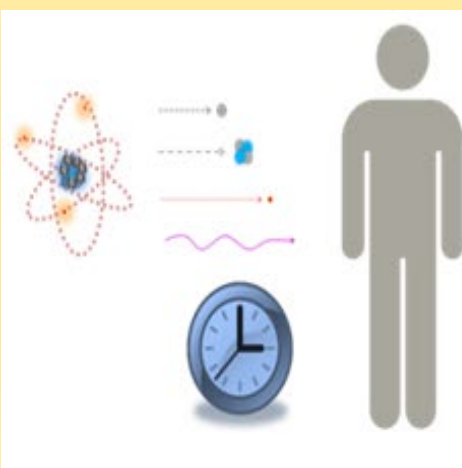

### Distance

Maximize distance from radiation source

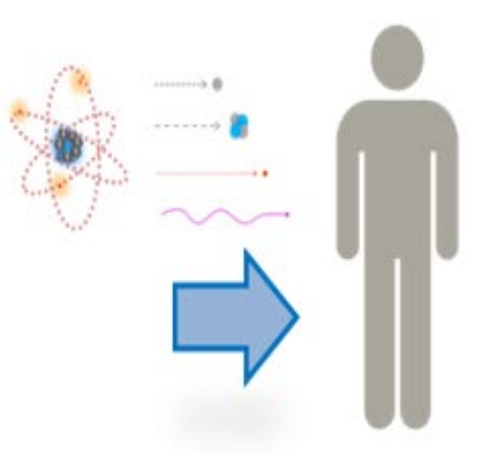

### Shielding

Use shielding to minimize exposure

### Scatter...

- The primary beam of radiation is centered on the patient's body. Most of the beam's energy is absorbed by the patient's tissues, however, some of the energy is scattered from the body's surface.
- Staff are exposed to these scatter rays.
- Most of staff's occupational exposure comes from scatter radiation.

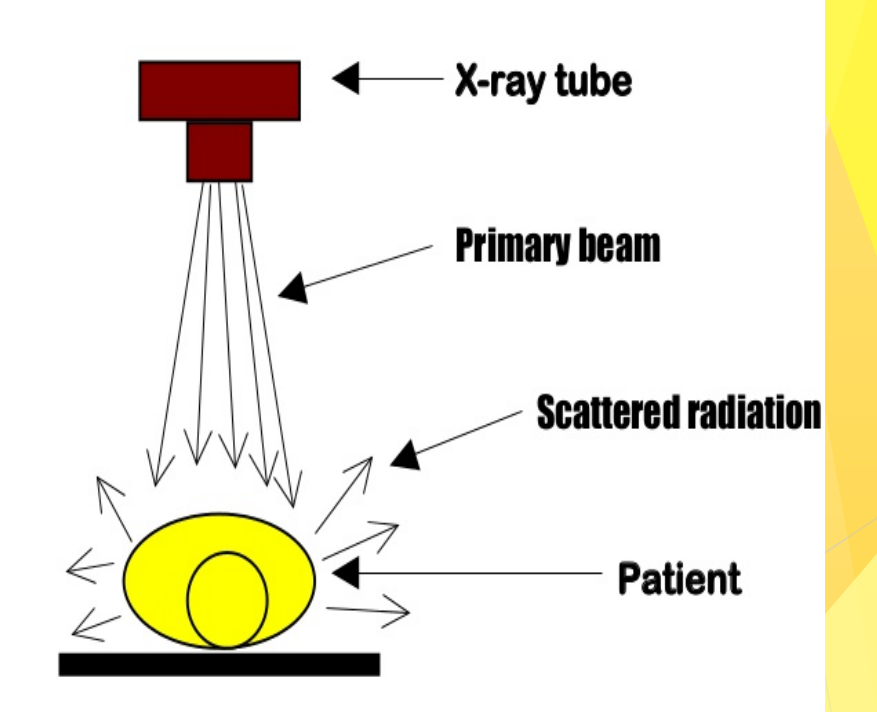

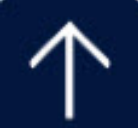

# This is why time, distance and shielding are so important...

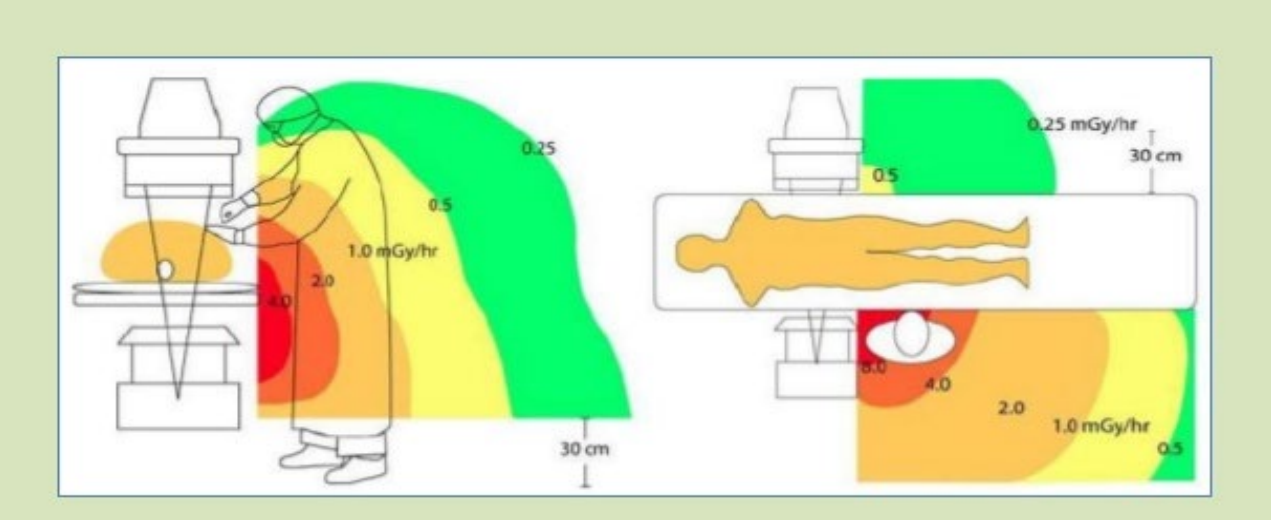

The diagrams depict scatter radiation for a C-arm fluoroscopy system with the x-ray tube under the table (left) and in lateral projection on the same side as the operator (right).

- Note the high dose to the operator when standing on the same side of the patient as the tube.
- If the operator stands upright, scattered radiation to the face is perhaps one-fourth as great as when the operator is leaning down toward the patient.
- Short operators receive more radiation to the face than do tall operators. They may wish to stand on a platform.

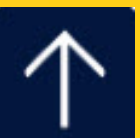

# **RCH Staff Responsibilities...**

- All personnel involved in fluoroscopic procedures must wear protective lead aprons. Personnel who may have to stand with their backs to radiation beam must wear wrap-around aprons to decrease risk of exposure. Thyroid shields must be worn to protect thyroid whenever there is a risk of prolonged exposure. Radiation glasses are also available.
- Leaded aprons and thyroid shields must be stored flat or hung vertically and not folded.
- Procedure room doors are to remain closed during fluoroscopic and radiographic procedures.
- > Personnel must be aware of scatter radiation during radiological and fluoroscopic procedures.
- Personnel not wearing lead aprons during radiographic procedures (portable x-rays) must either leave the room, stand behind a leaded barrier, or stand behind the x-ray technologist at least 6 feet from the x-ray tube during the shooting of the x-ray.
- Never eat, drink or relax in a room with radioactive material.
- Speak up if a safety or dose management barrier(s) exists.
- Participate in annual continuing education and training.

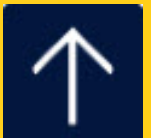
# **RCH Staff Responsibilities...**

- All personnel will be responsible for their dosimeter and will be required to wear it when exposed to radiation.
  - > Your dosimeter is to be worn at the neckline and not concealed behind the lead apron.
  - Dosimeters are not to be stored in an area where X-ray is performed.
  - Dosimeters are to be replaced monthly.
    - It is the <u>individual's responsibility</u> to turn in their dosimeter every month to the appropriate department designee and acquire a new one.
- If you become pregnant, inform your supervisor to obtain a baby dosimeter.
  - Baby dosimeter must be worn near the abdomen covered by the lead apron.
- Any over-exposure reading will be brought to the attention of the Administrative Director of Radiology and the Radiation Safety Officer.

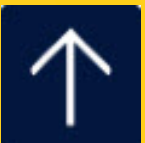

# **RCH** Rad Tech Responsibilities...

- Identify and manage behaviors that are counter to those outlined above and consequently counter to ALARA principles.
- Provide interventionalist with periodic verbal notifications of exposure levels Air Kerma shall be used exclusively for this purpose where available.
- Provide interventionalist with <u>intra-procedure awareness</u> of the moment substantial radiation dose level (SRDL) has been exceeded.

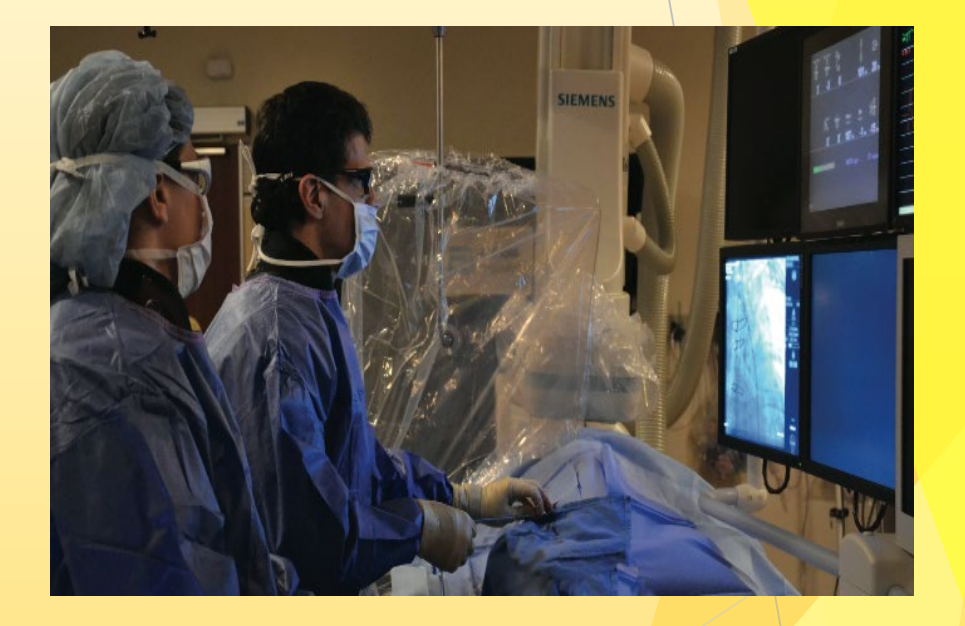

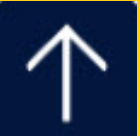

## **RCH** Rad Tech Responsibilities...

- Reporting and following up on patient procedures for which <u>a</u> <u>substantial radiation dose level</u> (SRDL) of 3,000 mGy Air Kerma is <u>exceeded</u> and entering comments in DoseWatch for all study alerts where system is available.
  - 5,000 mGy Air Kerma for neurointerventional radiology patients.

- Complete an RIR in Meditech
- Physician informs patient and hands them a letter.
- Follow-up call to patient at 48 hours and 1 month post-exposure and documented on form...

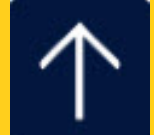

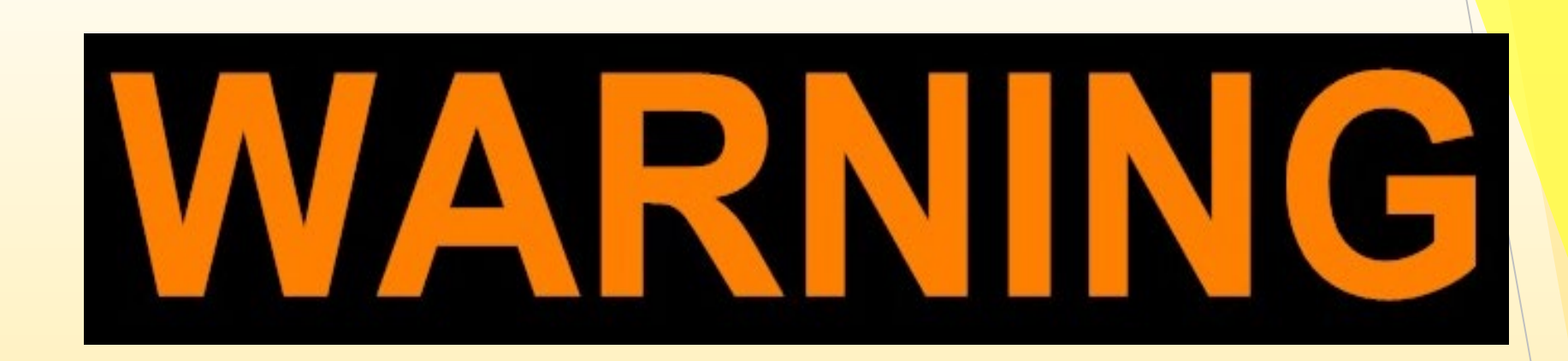

By LAW (CA Title 17), moving or operating fluoro or other radiation equipment <u>when in use</u>, MUST be done by a Licensed Radiation Technologist. NO EXCEPTIONS!

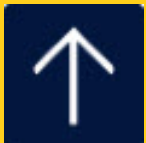

# **RCH Radiation Safety Program...**

- Safety of all radiographic equipment shall be monitored by the Department of Radiology following regulatory guidelines and mandates.
  - Specialty Departments outside the main Radiology Department should notify the company directly for service / repair needs and then notify the Imaging Department Director.
- The Radiation Safety Officer for Riverside Community Hospital is Dr. Sharifi.
- The Radiation Safety Committee meets quarterly and as needed. They oversee the radiation safety and quality assurance program, some of which includes:
  - Licensure and regulatory compliance
  - Occupational and radiation exposure incidences

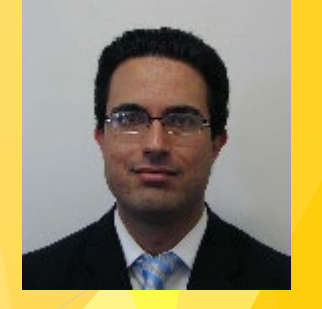

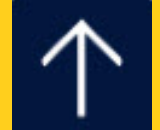

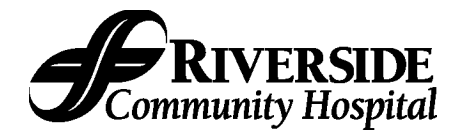

|                                      | Initial<br>Assessment<br>Initiated        | Plan of Care                                                                                                    |                                                                                                    |                                                                                                    |                                                                                                    |                                                                                                |  |  |  |  |
|--------------------------------------|-------------------------------------------|----------------------------------------------------------------------------------------------------|----------------------------------------------------------------------------------------------------|----------------------------------------------------------------------------------------------------|----------------------------------------------------------------------------------------------------|------------------------------------------------------------------------------------------------|--|--|--|--|
| Denartment                           | Completed and<br>Documented               | Initiated and<br>Evaluated                                                                                                    | Shift Assessment<br>and Re-Assessment                                                                                               | VS, O2 Sats and<br>MEWS                                                                                                    | Pain                                                                                                    | Comments                                                                                       |  |  |  |  |
| Emergency Department                 | Upon Triage<br>Within 2 hours             | Care Plan not<br>applicable for<br>ED. ED focus is<br>intervention(s) to<br>determine<br>admission or<br>discharge.                                                          | The 5-level CTAS<br>Triage Acuity system<br>Level I-V will be utilized<br>to determine priority for<br>assessment/re-<br>assessment | Category 1: Continuous<br>Category 2: Every 1 hr x<br>2, then every 2 hrs if<br>clinically stable until<br>medically cleared. Then<br>every 4 hrs and PRN.<br>Category 3: Every 4 hr<br>and PRN if condition<br>necessitates.<br>Category 4 & 5:<br>Reassess if abnormal<br>findings on initial<br>assessment or change<br>in condition. | Same as VS by<br>Category of<br>patient and:<br>Before<br>administration<br>of medication<br>and within 1<br>hour of<br>treatment |                                                                                                |  |  |  |  |
| ED Holding                           | Patients with admis to on the physician's | Patients with admission orders waiting for a bed in ER Hold will be treated under the Time Frame Guidelines of the unit they are admitted to on the physician's order sheet. |                                                                                                    |                                                                                                    |                                                                                                    |                                                                                                |  |  |  |  |
|                                      |                                           |                                                                                                    | Critical Care                                                                                                    |                                                                                                    |                                                                                                    |                                                                                                |  |  |  |  |
| Critical Care<br>(MIC, SIC & N4-ICU) | Upon Arrival<br>Within 8 hours            | Within 8 Hours<br>Every Shift                                                                                                    | At least every 2 hours<br>& PRN                                                                                                    | With titratable drugs—<br>follow titration orders,<br>monitor & document<br>parameter with each<br>titration change and ilf<br>parameter is<br>met/maintained—then<br>document q1 hr .<br>Every 15 minutes<br>If on hypothermia<br>blanket monitor temp<br>every 30-60 minutes.                                                          | Every 2 hours<br>and before pain<br>medication/treat<br>ment<br>With re-<br>evaluation<br>within 1 hour                           | Continuous EKG<br>Monitoring,<br>Rhythm strips every 4<br>hours<br>Change EKG patches<br>daily |  |  |  |  |

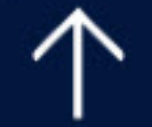

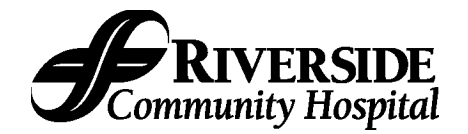

#### Step Down

| CVU, PCUUpon Arrival<br>Within 8 hoursWithin 8 Hours<br>Every shiftAt least every 3<br>hours & PRNRoutine VSevery 3<br>hours—including non-Every 3 hours and<br>before painCor<br>Mor                                                                                                    | L Continuoua EKC                                                                |
|----------------------------------------------------------------------------------------------------|---------------------------------------------------------------------------------|
| <ul> <li>titratable drips.</li> <li>With titratable drugs—<br/>follow titration orders,<br/>monitor &amp; document<br/>each titration change.<br/>If parameter is<br/>met/maintained—then<br/>document q1 hr<br/>thereafter.</li> <li>If on hypothermia<br/>blanket monitor temp<br/>every 30-60 minutes</li> </ul> | Monitoring,<br>Rhythm strips every<br>4 hours<br>Change EKG<br>patches<br>daily |

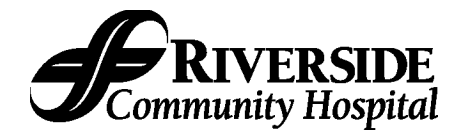

|                           | Initial<br>Assessment |                 |                      |                      |                    |                       |  |  |  |
|---------------------------|-----------------------|-----------------|----------------------|----------------------|--------------------|-----------------------|--|--|--|
|                           | Initiated             | Plan of Care    |                      |                      |                    |                       |  |  |  |
|                           | Completed and         | Initiated and   | Shift Assessment     | VS, O2 Sats and      |                    | ~                     |  |  |  |
| Department                | Documented            | Evaluated       | and Re-Assessment    | MEWS                 | Pain               | Comments              |  |  |  |
|                           |                       |                 |                      |                      |                    |                       |  |  |  |
|                           |                       | Мес             | lical Surgical Telem | etry                 |                    |                       |  |  |  |
| Telemetry (S3 & S4)       | Upon Arrival          | Within 12 hours | Every shift & PRN    | Every 4 hours        | Every 4 hours and  | Continuous EKG        |  |  |  |
|                           | Within 12 hours       | Every shift     |                      | If on hypothermia    | before pain        | Monitoring,           |  |  |  |
|                           |                       | -               |                      | blanket monitor temp | medication/treatme | Rhythm strips every 4 |  |  |  |
|                           |                       |                 |                      | every 30-60 minutes. | nt                 | hours                 |  |  |  |
|                           |                       |                 |                      |                      | With re-evaluation | Change EKG patches    |  |  |  |
|                           |                       |                 |                      |                      | within 1 hour      | daily                 |  |  |  |
| Med Surg (S5, S6, D3, D2) | Upon Arrival          | Within 12 hours | Every shift & PRN    | Every 4 hours        | Every 4 hours and  | Remote monitoring     |  |  |  |
|                           | Within 12 hours       | Every shift     |                      | If on hypothermia    | before pain        | strips every 4 hours  |  |  |  |
|                           |                       |                 |                      | blanket monitor temp | medication/treatme | Change EKG patches    |  |  |  |
|                           |                       |                 |                      | every 30-60 minutes. | nt                 | daily                 |  |  |  |
|                           |                       |                 |                      |                      | With re-evaluation |                       |  |  |  |
|                           |                       |                 |                      |                      | within 1 hour      |                       |  |  |  |

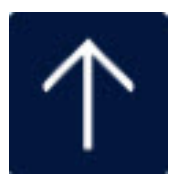

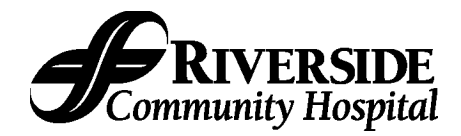

#### **Specific Vital Signs**

|                       | Bedside          | Sedation          | Post-op                | Angio and Heart       | PCA               | Epidural and           |
|-----------------------|------------------|-------------------|------------------------|-----------------------|-------------------|------------------------|
|                       | Procedures       | Analgesia         |                        | Cath                  |                   | Intrathecal Analgesia  |
| All Departments       | Baseline         | Prior to          | Every ½ hour x4        | Every 15 min x4       | Before starting   | Every 4 hours          |
|                       | Every 15 min x4  | administration of | Every 2 nours x4       | Every 30 min x2       | PCA               | Must Include: ETCO2    |
| Exclusion: See PC.222 | Every 30 min x4  | medication        | Then every 4 hours for | Every 1 hour x4       | 5 minutes after   | Value until monitoring |
| For those departments | Every 2 hours x1 | Every 5 min x3    | first 24hrrs. Then per | Then routine          | Every 30 min x2   | is dc'd by             |
| able to administer    | And then routine | Every 15 min      | unit routine unless    | Vital signs include   | Then every 4      | Anesthesiologist order |
| Sedation Analgesia    |                  | during procedure  | otherwise ordered by   | pedal pulse and groin | hours             |                        |
|                       |                  | Every 15 min      | MD.                    | CNECKS.               | Must Include:     |                        |
|                       |                  | pre medication    | Pupil check and motor  |                       | longer monitoring |                        |
|                       |                  | status            | response               |                       | longer morntoning |                        |
|                       |                  |                   | Ortho pt to include    |                       |                   |                        |
|                       |                  |                   | neuro circulation      |                       |                   |                        |
|                       |                  |                   | checks of extremity    |                       |                   |                        |
|                       |                  |                   | involved               |                       |                   |                        |

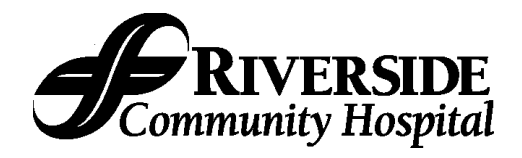

#### Intravenous Medication Administration Restrictions by Patient Care Area MM.99 (aka "RCH IV Manual")

|                                  | Арр                                        | roved for care     | area catego |      |                             |                                                                                                    |
|----------------------------------|--------------------------------------------|--------------------|-------------|------|-----------------------------|----------------------------------------------------------------------------------------------------|
| Medication                       | Adult ICU, ED,<br>Procedural,<br>Code Blue | Step down<br>(IMC) | Telemetry   | NICU | General<br>Nursing<br>Floor | notes / exceptions                                                                                                    |
| adenosine<br>(Adenocard)         | x                                          | X*                 |             | x    |                             | *Physician must be present on unit for this medication to be given on PCU/CVU level of care                                                                                                    |
| <b>abciximab</b><br>(Reopro)     | x                                          | x                  |             |      |                             |                                                                                                    |
| <b>alprostadil</b><br>(Prostin)  | x                                          |                    |             | x    |                             |                                                                                                    |
| alteplase (TPA)<br>(Activase)    | x                                          |                    |             |      |                             | No area restrictions for Cathflo catheter clearance                                                                                                    |
| <b>amiodarone</b><br>(Cordarone) | x                                          | x                  | X*          |      |                             | Allowed in Telemetry units only as a non-titrated drip when a<br>Rapid Response Team RN monitors the patient throughout<br>the first hour of infusion with q15 min vitals<br>*Telemetry units with centrally monitored hardwired<br>cardiac monitors can initiate |
| <b>atracurium</b><br>(Tracrium)  | x                                          |                    |             |      |                             |                                                                                                    |
| atropine                         | X                                          | X                  | IVP only    |      |                             | Atropine can be given as IVP in Telemetry per<br>Cardiopulmonary Emergency Protocol                                                                                                    |
| <b>cisatracurium</b><br>(Nimbex) | x                                          |                    |             |      |                             |                                                                                                    |
| <b>dantrolene</b><br>(Dantrium)  | x                                          |                    |             |      |                             |                                                                                                    |
| dexmedetomidine<br>(Precedex)    | x                                          |                    |             |      |                             |                                                                                                    |
| <b>diltiazem</b><br>(Cardizem)   | X                                          | X                  | x           |      |                             | Allowed in Telemetry units as a non-titrated drip only = NOT IV PUSH                                                                                                    |
| dobutamine                       | X                                          | x                  |             | x    |                             |                                                                                                    |

#### **PROCEDURE / GUIDELINES**

General Floor Nursing = drugs may be administered by rapid response registered nurses while the patient is transferred to a critical care area

|                                   | Ар                                         | proved for care          | area categor                |      |                             |                                                                                                    |
|-----------------------------------|--------------------------------------------|--------------------------|-----------------------------|------|-----------------------------|----------------------------------------------------------------------------------------------------|
| Medication                        | Adult ICU, ED,<br>Procedural,<br>Code Blue | Step down<br>(IMC)       | Telemetry                   | NICU | General<br>Nursing<br>Floor | notes / exceptions                                                                                                    |
| dopamine                          | x                                          | x                        | X*                          | x    |                             | Includes non-titratable infusion (less than or equal to 5mcg/kg/min) on stepdown and<br>*Telemetry units with centrally monitored hardwired cardiac monitors can initiate                                                                                                    |
| <b>epinephrine</b><br>(Adrenalin) | x                                          |                          |                             | x    |                             |                                                                                                    |
| <b>epoprostenol</b><br>(Flolan)   | x                                          | x                        |                             |      |                             | <ul> <li>Per RCH Policy MM.136:</li> <li>Per prostacyclin competent RNs</li> <li>ICU admission for initiation <ul> <li>if initiated in another area, a prostacyclin competency trained nurse must be present. Once patients are stabilized on the drug, they may be transferred to the PCU or Cardiovascular Units</li> </ul> </li> </ul> |
| eptifibatide<br>(Integrilin)      | x                                          | x                        |                             |      |                             |                                                                                                    |
| <b>esmolol</b><br>(Brevibloc)     | x                                          | x                        |                             |      |                             |                                                                                                    |
| <b>fenoldopam</b><br>(Corlopam)   | x                                          |                          |                             |      |                             |                                                                                                    |
| <b>fentanyl</b><br>(Sublimaze)    | x                                          |                          |                             | x    |                             | exception for PCA, epidural                                                                                                    |
| <b>haloperidol</b><br>(Haldol)    | X<br>telemetry monitored                   | X<br>telemetry monitored | X<br>telemetry<br>monitored |      | X<br>telemetry<br>monitored | <ul> <li>haloperidol intravenous administration restricted to<br/>telemetry monitored patients only</li> </ul>                                                                                                    |
| <b>ibutilide</b><br>(Corvert)     | x                                          | X*                       |                             |      |                             | *Physician must be present on the unit when given on PCU/CVU level of care                                                                                                    |
| <b>ketamine</b><br>(Ketalar)      | x                                          |                          |                             |      |                             |                                                                                                    |
| <b>isoproterenol</b><br>(Isuprel) | x                                          |                          |                             |      |                             |                                                                                                    |
| <b>labetalol</b><br>(Trandate)    | x                                          | x                        | x                           |      | L&D/PP<br>Only<br>X         | <ul> <li>Allowed in Step Down and Telemetry units</li> <li>Allowed in Labor &amp; Delivery and Maternal Newborn (PP)<br/>units</li> </ul>                                                                                                    |
| <b>lidocaine</b><br>(Xylocaine)   | x                                          | x                        |                             |      |                             |                                                                                                    |
| <b>methyldopate</b><br>(Aldomet)  | x                                          |                          |                             |      |                             | $\uparrow$                                                                                                    |

#### **PROCEDURE / GUIDELINES**

General Floor Nursing = drugs may be administered by rapid response registered nurses while the patient is transferred to a critical care area

|                                          | Ар                                         | proved for care    | area catego | ry = X |                             |                                                                                                    |
|------------------------------------------|--------------------------------------------|--------------------|-------------|--------|-----------------------------|----------------------------------------------------------------------------------------------------|
| Medication                               | Adult ICU, ED,<br>Procedural,<br>Code Blue | Step down<br>(IMC) | Telemetry   | NICU   | General<br>Nursing<br>Floor | notes / exceptions                                                                                 |
| <b>midazolam</b><br>(Versed)             | x                                          | x                  |             | x      |                             | Can only be given on stepdown level of care when care is being withdrawn and the patient is a DNR. |
| <b>milrinone</b><br>(Primacor)           | x                                          | x                  |             |        |                             |                                                                                                    |
| nicardipine<br>(Cardene)                 | x                                          | x                  |             |        |                             |                                                                                                    |
| <b>nitroglycerin</b><br>(Tridil)         | x                                          | x                  |             |        |                             |                                                                                                    |
| nitroprusside<br>(Nipride)               | x                                          |                    |             |        |                             |                                                                                                    |
| norepinephrine<br>(Levophed)             | x                                          |                    |             |        |                             |                                                                                                    |
| <b>pancuronium</b><br>(Pavulon)          | x                                          |                    |             | x      |                             |                                                                                                    |
| papaverine                               | x                                          |                    |             |        |                             |                                                                                                    |
| <b>pentobarbital</b><br>(Nembutal)       | x                                          |                    |             |        |                             |                                                                                                    |
| <b>phenylephrine</b><br>(Neo-synephrine) | x                                          |                    |             |        |                             |                                                                                                    |
| <b>procainamide</b><br>(Pronestyl)       | x                                          | x                  |             |        |                             |                                                                                                    |
| <b>propofol</b><br>(Diprivan)            | x                                          |                    |             |        |                             |                                                                                                    |
| propranolol<br>(Inderal)                 | x                                          | x                  |             |        |                             | $\wedge$                                                                                           |

#### **PROCEDURE / GUIDELINES**

General Floor Nursing = drugs may be administered by rapid response registered nurses while the patient is transferred to a critical care area

|                                               | App                                        | proved for care a  | area categoi | -y = X |                             |                    |
|-----------------------------------------------|--------------------------------------------|--------------------|--------------|--------|-----------------------------|--------------------|
| Medication                                    | Adult ICU, ED,<br>Procedural,<br>Code Blue | Step down<br>(IMC) | Telemetry    | NICU   | General<br>Nursing<br>Floor | notes / exceptions |
| <b>rocuronium</b><br>(Zemuron)                | x                                          |                    |              |        |                             |                    |
| <b>succinylcholine</b><br>(Anectin, Quelicin) | x                                          |                    |              |        |                             |                    |
| <b>sufentanil</b><br>(Sufenta)                | x                                          |                    |              |        |                             |                    |
| <b>tenecteplase</b><br>(TNKase)               | x                                          |                    |              |        |                             |                    |
| <b>vasopressin</b><br>(Pitressin)             | x                                          |                    |              |        |                             |                    |
| vecuronium<br>(Norcuron)                      | x                                          |                    |              |        |                             |                    |
| <b>verapamil</b><br>(Isoptin)                 | x                                          | X                  |              |        |                             |                    |

General Floor Nursing = drugs may be administered by rapid response registered nurses while the patient is transferred to a critical care area

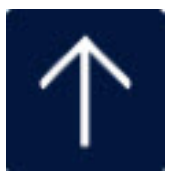

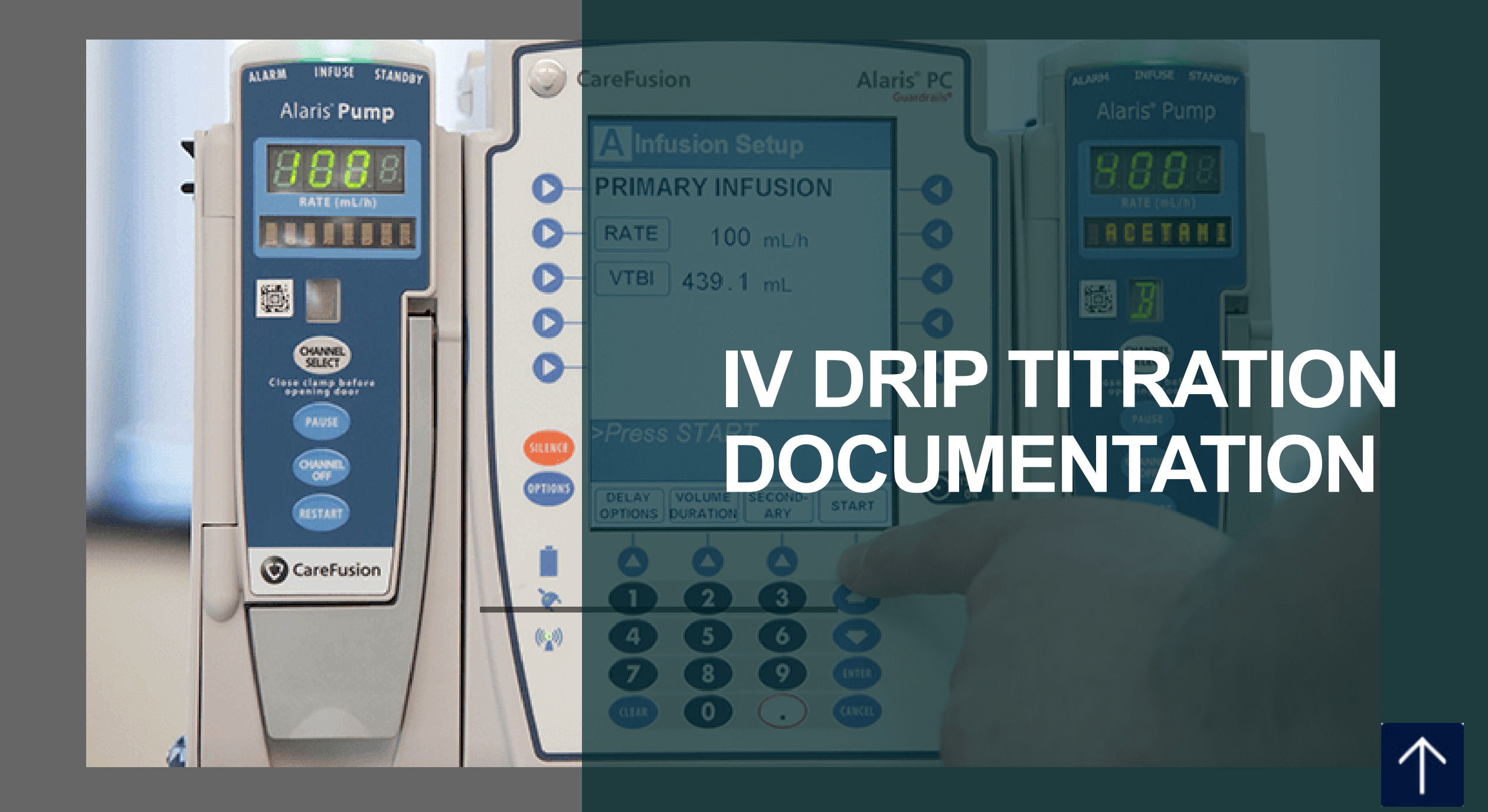

# **P REGULATORY REQUIREMENT**

Regulatory Agencies (CDPH, CMS, TJC) require that we document titratable drips, at least hourly, and with every titration. When a drip is titrated, the new rate must fall within the, "parameter value," or goal found in the physicians order. The documented "actual parameter" justifies the titration and must match the ordered "parameter value."

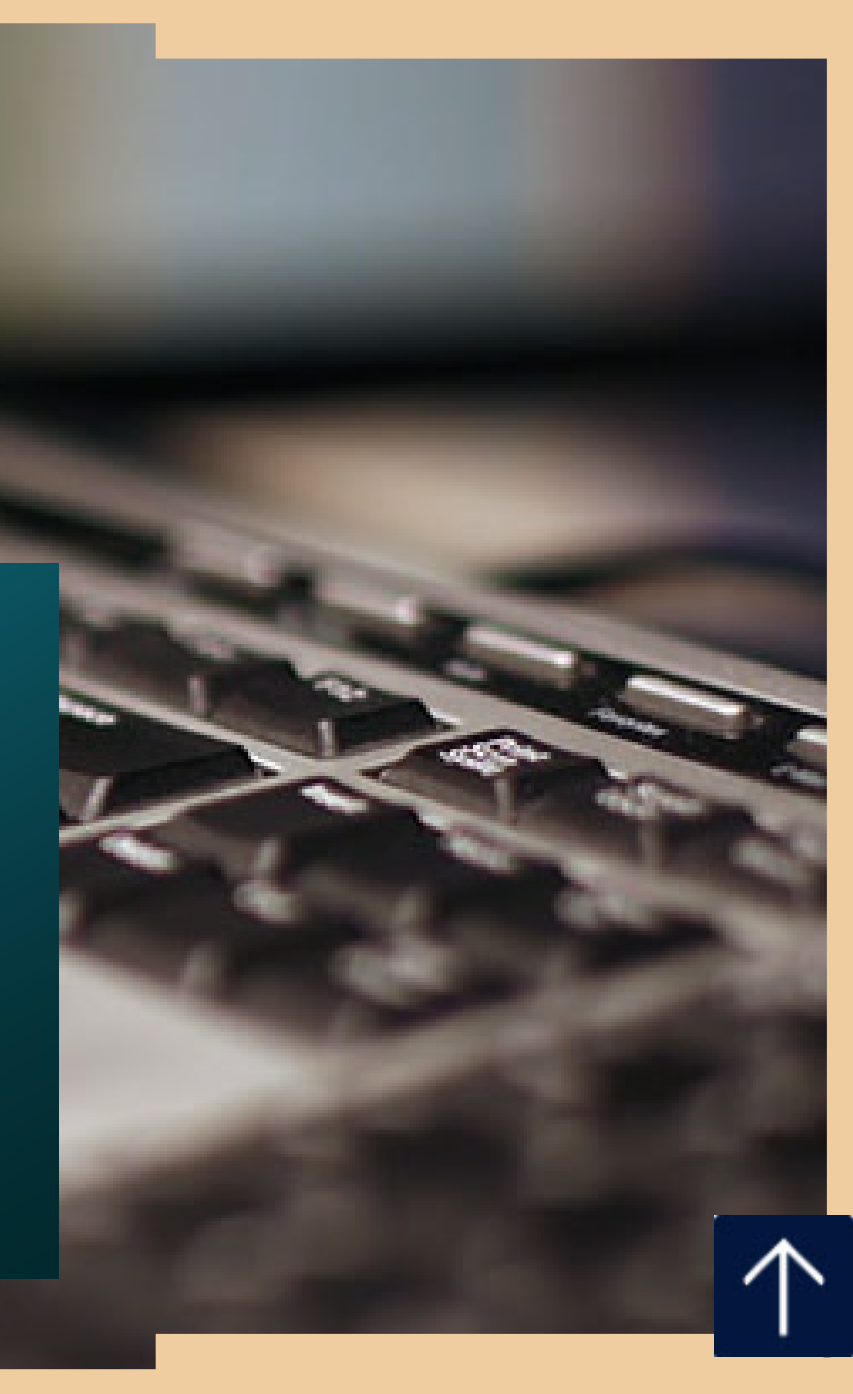

Time

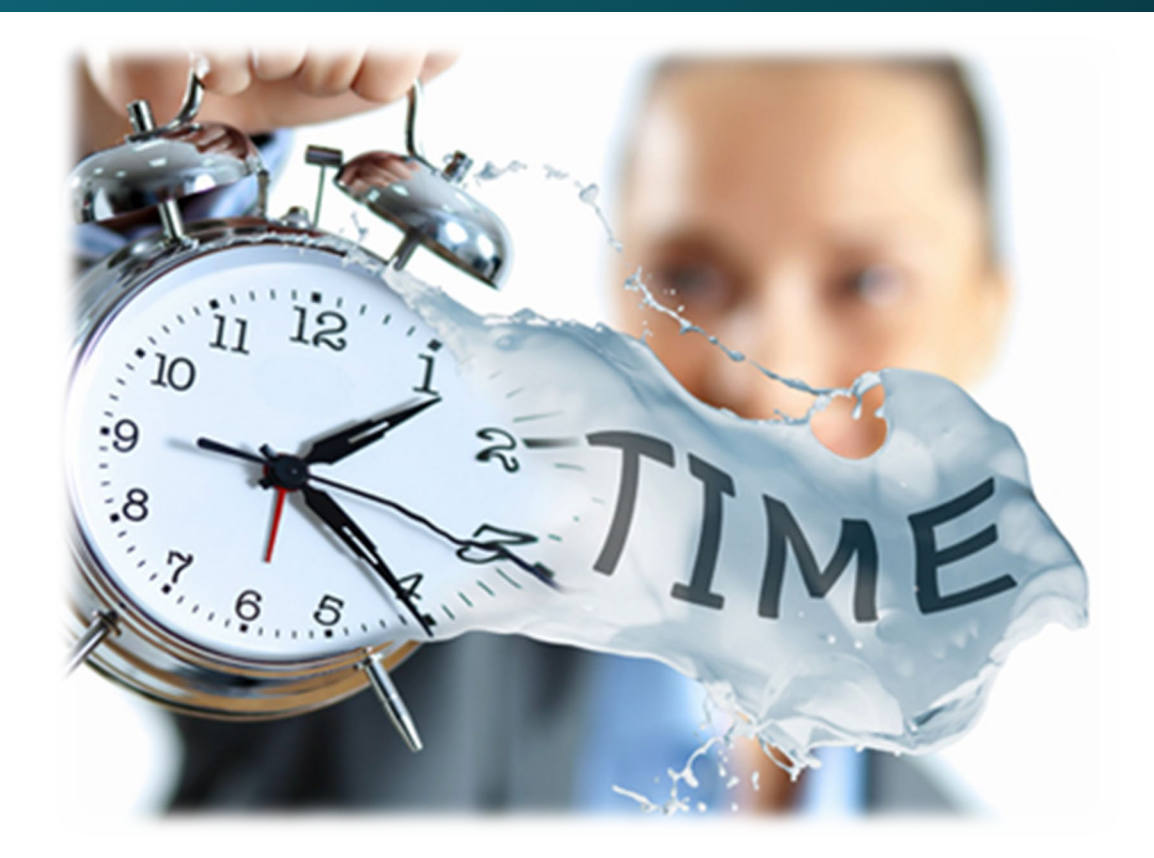

Documenting titrations in real time can be difficult and time consuming.

Patient safety is the number one priority.

Here's a way to document all of your titrations accurately and consecutively.

Documentation – Reviewing the IV Drip Titration order within the IV Drip Titration intervention

| IV Drip 1 Titration 05/01 1253       AD0000026612 Titration, Ivy         IV drip 1 concentration:       Enter free text Pharmacy Order Information - Rx Number: T00006206         Pharmacy Admin Criteria - Rx Number: T00006206 - NOREPINEPHRINE BITARTRATE                                                                                               |                                                                                                    |
|----------------------------------------------------------------------------------------------------|----------------------------------------------------------------------------------------------------|
| Initial rate: 2 mcg/min<br>Titrate by: 1 mcg/min every 10 minute(s)<br>Goal: (At least ONE goal parameter is REQUIRED)<br>Maintain SBP between 90 - 110 mmHg<br>Maintain HR between 60 - 70 BPM<br>Maintain MAP between 60 - 65<br>Maintain MAP between 60 - 65<br>** Maximum rate: 30 mcg/min **<br>Clinical reason for max rate greater than 30 mcg/min: | <ul><li>In the Pharmacy Admin criteria box you should review the following instructions:</li><li>Initial rate</li><li>How much and how frequent you can titrate</li><li>Goal</li></ul> |

<End of text>

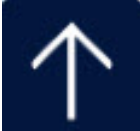

Documentation – Reviewing the IV Drip Titration order from the Orders tab

If you scroll up and down, you will find details about the initial rate, frequency of titration and parameter goal.

| Change Medication 0                                                                                                    | irder         |                |                    |            | 83                      |
|----------------------------------------------------------------------------------------------------|---------------|----------------|--------------------|------------|-------------------------|
| NorEPINEPHrine                                                                                                    | Drip (Levophe | d Drip) 8 MG I | V                  | *Per Bag*  | Add to Favorites        |
|                                                                                                    |               | Tot Vol 258 ML | Show All Locations |            |                         |
| <see admin="" crit<="" td=""><td>t&gt; ASDIR TIT</td><td>RATE Stop: 05/</td><td>17 0615</td><td></td><td>Monograph</td></see> | t> ASDIR TIT  | RATE Stop: 05/ | 17 0615            |            | Monograph               |
| Route Ra                                                                                                    | ate/Dose      | Directio       | ons                | PRN Start  | Stop                    |
| IV - 8                                                                                                    | MG            | ASD I          | R                  | N ■ 04/1   | 7 0616 05/17 0615       |
| Inst Admin Crit                                                                                                    | teria Taper   | Additives Flui | d Alt IV           | Pendine    | g Prov Change Effective |
| · *•                                                                                                    |               | * - *          | • •                | N.         | **                      |
|                                                                                                    |               |                |                    |            |                         |
|                                                                                                    |               |                |                    |            | -                       |
| Details                                                                                                    | Conflicts     | Administratio  | ons Result         | s Provider | s History               |
|                                                                                                    |               | •              |                    | • ,• ,• ,• |                         |
| Status                                                                                                    |               | UnvPHA         |                    |            |                         |
| Label Comments                                                                                                    |               | DRIP CONC =    | 32 MCG/ML          |            |                         |
| Administration                                                                                                    | Criteria Quer | ies            |                    |            |                         |
| Initial rate:                                                                                                    | 2             |                |                    |            |                         |
| мсg/мin                                                                                                    |               |                |                    |            |                         |
| Titrate by: 1                                                                                                    |               |                |                    |            |                         |
| Hcg/Hin every                                                                                                    | 10            |                |                    |            | and the second second   |
| minute(s)                                                                                                    |               |                |                    |            |                         |
| Goalt                                                                                                    |               |                |                    |            |                         |
|                                                                                                    |               |                |                    |            |                         |
|                                                                                                    | OK            |                | Close              | Help       |                         |

#### Documentation – Reviewing the Order

You can also review details of the IV Drip Titration order in eMAR. Highlight the medication, then, click on the "comment bubble"

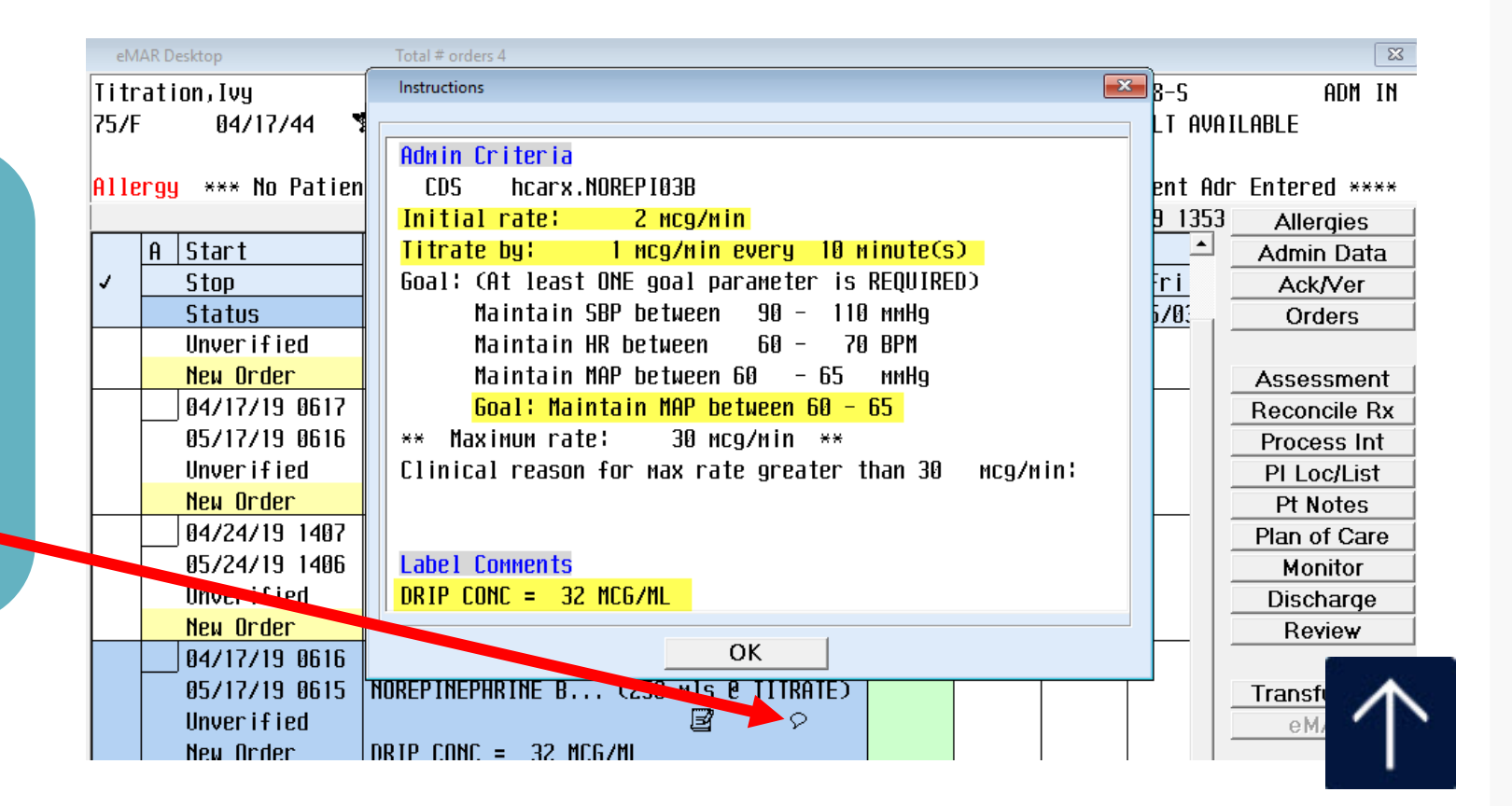

### Documentation – Required Fields

| IV Drip 1 Titration 04/18 0700 | AD0000026612 Titratio | on,lvy   |          |             |            | ×           | ĺ |
|--------------------------------|-----------------------|----------|----------|-------------|------------|-------------|---|
| 🛚 🔣 IV drip 1 dosage           | in Ml/hr:             |          |          |             |            |             |   |
| Enter free text                |                       |          |          |             |            |             |   |
|                                |                       |          |          |             |            |             |   |
|                                |                       |          |          |             |            |             |   |
|                                |                       |          |          |             |            |             |   |
| Last 4 Clinical Data I         | Entries (For          | Today)   |          |             |            |             |   |
| Date Time RASS                 |                       | Pulse    | Kesp     | Blood P     | ress MQP   | ПСР         |   |
| 04/18 0623                     |                       | 55       | 12       | 72/4        |            |             |   |
| 04/18 0700                     |                       | 110      | 20       | 77/5        | The new    |             |   |
| Q4/18_0710                     |                       | 107      | 22       | 77/4        | THETEW     |             |   |
|                                |                       | 111      | 19       | 79/5        | dosage     |             |   |
| ml/hr                          |                       | 1        |          |             | Ŭ          |             |   |
|                                | IV drip               | 1: NOREP | INEPHRIN | E BITAR Dur |            |             |   |
| drin 1                         | concentratio          | n:→8 M6/ | 258 MI   |             |            |             |   |
| A THE T                        |                       | 0 110,   | 200 HE   |             | _          |             |   |
| Click boy to dicplay           | NO admin cr           | itoria - |          |             |            |             |   |
|                                |                       |          |          |             |            |             |   |
|                                | J I NEW UUSAY         | e:=2 /   |          | — Do        | sade conce | ntration    |   |
| IV drip I dosage               | concentration         | п:энсд/н |          |             |            |             |   |
| IV drip 1 du                   | osage in ml∕h         | r¦}3.9   |          |             |            |             |   |
|                                |                       |          |          |             |            | CHENT TUBEZ |   |

Let's review what must be documented with each titration.

Documenting the drip and IV rate under "intake/output" is not enough. IV drips must also be documented using these screens.

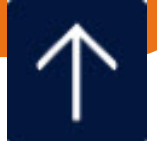

### Documentation – Required Fields

| IV Drip 1 Titration 04/18 0700 AD0000026612 Titration,Ivy                                                                                                    |                                                                                                    |           |
|----------------------------------------------------------------------------------------------------|----------------------------------------------------------------------------------------------------|-----------|
| 🔣 IV drip 1 actual parameter value:                                                                                                    |                                                                                                    |           |
| Enter free text                                                                                                    | Enter the patient's actual parameter value                                                                           | R         |
| Last 4 Clinical Data Entries (For Today)                                                                                                    |                                                                                                    |           |
| Date         Time         RASS         CPOT         Pulse         Dec           04/18         0623         5'         Docur         1           04/18         0700         1         1           04/18         0710         1         1           04/18         0720         1         1 | ment the goal or desired parameter.                                                                                  |           |
| IV drip 1 titrate parameter valuet                                                                                                    | he order should only have one<br>arameter. If there are multiple<br>page the physician to have the<br>order changed. | D<br>p    |
| ASC                                                                                                    |                                                                                                    | <u>ti</u> |
| IV drip 1 password: Doc<br>IV drip 1 password: pro                                                                                                    | cument the actual parameter. This ovides justification for the titration.                                            |           |

Remember, each documented titration must have an:

- IV drip 1 parameter value
- IV drip 1 actual parameter value

Documenting both parameters justifies the titration.

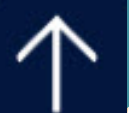

### Documentation – Required Fields

| IV Drip 1 Titration 04/18 0700                                                                                                    | AD0000026612 Titrati | on,lvy                                   |                              |                                  |                                                                                                    |
|----------------------------------------------------------------------------------------------------|----------------------|------------------------------------------|------------------------------|----------------------------------|----------------------------------------------------------------------------------------------------|
| 🔣 IV drip 1 actua                                                                                                    | al parameter va      | alue:                                    |                              |                                  |                                                                                                    |
| Enter free text                                                                                                    | t                    |                                          |                              |                                  | Enter the patient's actual parameter value                                                                       |
| Last 4 Clinical Data                                                                                                    | entries (For         | Today)                                   |                              |                                  |                                                                                                    |
| Date Time RASS<br>04/18 0623<br>04/18 0700<br>04/18 0710<br>04/18 0720<br>IV drip 1 titr<br>IV drip 1 paran<br>→60-65<br>IV drip 1 actua | CPOT                 | Pulse<br>55<br>110<br>107<br>111<br>⇒MAP | Resp<br>12<br>20<br>22<br>19 | Blor<br>72.<br>77.<br>77.<br>79. | This box can also be used to free<br>text information about the drip, i.e.<br>"patient turned"<br>"drip on-hold" |
| IV                                                                                                    | drip 1 cosign        |                                          |                              |                                  |                                                                                                    |
| IV dr<br>(Prev Page)                                                                                                    | ip 1 password        |                                          |                              |                                  | (Next Page)                                                                                                    |

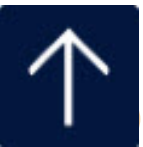

Quick Tip

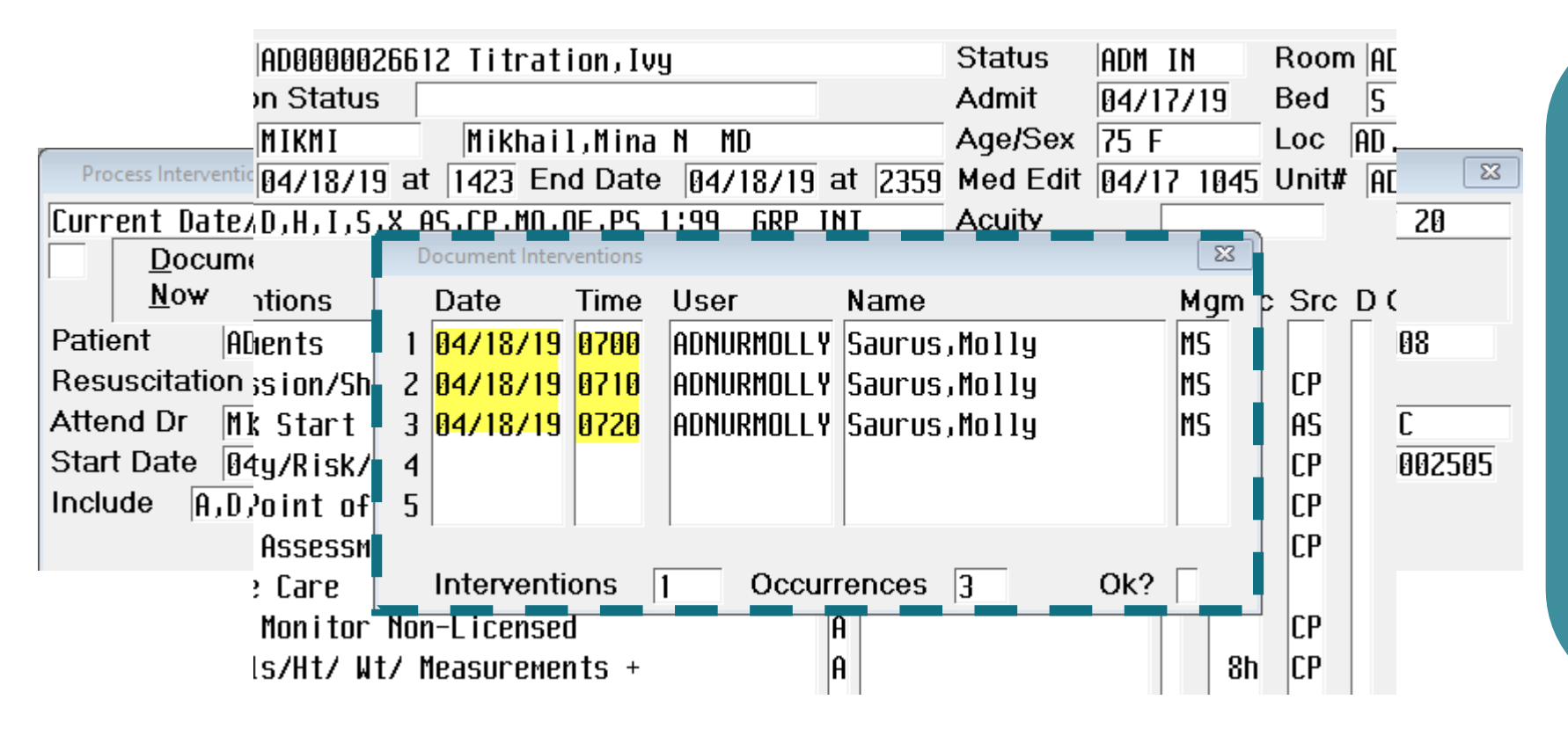

Type in the date and times that you titrated your drip(s).

This example shows that we want to document titrations that occurred at 0700, 0710 and 0720. <u>The time between the titrations must match the order i.e. q 10min, q 15min.</u>

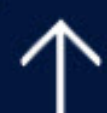

Quick Tip

| IV Drip Status 04/18 0700 A | D0000026612 Titratior | ı,lvy      |           |             |               | E           |
|-----------------------------|-----------------------|------------|-----------|-------------|---------------|-------------|
| RASS:                       |                       |            |           |             |               |             |
| 1 Yes                       | Documentatio          | on within  | this inte | rvention is | for titratio  | n           |
| 2 No                        | purposes on           |            |           |             |               |             |
|                             |                       |            |           |             |               |             |
|                             | Not for con           | trolled su | bstance f | iand-off.   |               |             |
| Last 4 Clinical Data        | a Entries (Fo         | r Today)   |           |             |               |             |
| Date Time RASS              | <u> </u>              | Pulse      | Resp      | Brood Pres  | <u>ss Map</u> |             |
| 04/18 0623                  |                       | 55         | 12        | 72/44       | 53            |             |
| 04/18 0700                  |                       | 110        | 20        | 77/50       | 50            |             |
| 04/18 0710                  |                       | 107        | 22        | 77/49       | 58            |             |
| 04/18 0720                  |                       | 111        | 19        | 79/55       | 63            |             |
| RASS : >                    |                       | CPOT :     |           |             | Document 1    |             |
| IV drip 1: NOREPINE         | PHRINE BITARTI        | RATE       | IV drip 1 | status:     |               |             |
| IV drip 2: PROPOFOL         | (GENERIC)             |            | IV drip 2 | ! status: 📃 |               |             |
| IV drip 3: DILTIAZE         | 1 HCL                 |            | IV drip 3 | status: 📃   |               |             |
| IV drip 4:                  |                       |            | IV drip 4 | status: 📃   |               |             |
| IV drip 5:                  |                       |            | IV drip 5 | i status: 🗌 |               |             |
| IV drip 6:                  |                       |            | IV drip E | i status: 🗌 |               |             |
| IV drip 7:                  |                       |            | IV drip 7 | ' status: 🗌 |               |             |
|                             |                       |            |           |             |               | (Next Page) |

Here, we will document that we titrated the Levophed drip 3 times or every 10 minutes until we reached the ordered goal - MAP 60-65.

The first time stamp is 0700.

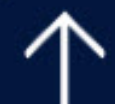

Quick Tip

| IV Drip Status 04/18 0700 A                      | D0000026612 Titratio                               | n,lvy     |          |                         |              | 23         | 23                       |
|--------------------------------------------------|----------------------------------------------------|-----------|----------|-------------------------|--------------|------------|--------------------------|
| 🛚 🛛 🛛 IV drip 2 stat                             | us :                                               |           |          |                         |              |            |                          |
| i Start                                          | Pharmacy Or                                        | der Infor | mation - | Rx Number: T000         | 06207        |            |                          |
| 2 Titrate                                        | Trade Name:                                        | DIPRIVAN  |          |                         |              |            |                          |
| 3 Discontinue Generic Name: (PROPOFOL (GENERIC)) |                                                    |           |          |                         |              |            |                          |
| 4 Restart                                        | 4 Restart Dose: 1000 MG in 100 ML at TITRATE ASDIR |           |          |                         |              |            |                          |
| Last 4 Clinical Data                             | a Entries (Fo                                      | n Today)  |          |                         |              |            |                          |
| Date Time RASS                                   | CPOT                                               | Pulse     | Resp     | Blood Press             | MAP          |            |                          |
| 04/18 0623                                       |                                                    | 55        | 12       | 72/44                   | 53           |            |                          |
| 04/18 0700                                       |                                                    | 110       | 20       | 77/50                   | 59           |            |                          |
| 04/18 0710                                       |                                                    | 107       | 22       | 77/49                   | 58           |            | We will select "Titrate" |
| 04/18 0720                                       |                                                    | 111       | 19       | 79/55                   | 63           |            | from the list of ontions |
| RASS ; →                                         |                                                    | CPOT :    |          |                         | Document ICP | :          |                          |
| IV drip 1: NOREPINE                              | PHRINE BITART                                      | RATE      | IV drip  | 1 status¦→ <u>Titra</u> | ite 🚽        |            |                          |
| IV drip 2: PROPOFOL                              | (GENERIC)                                          |           | IV drip  | 2 status¦≯              |              |            |                          |
| IV drip 3: DILTIAZE                              | M HCL                                              |           | IV drip  | 3 status:               |              |            |                          |
| IV drip 4:                                       |                                                    |           | IV drip  | 4 status:               |              |            |                          |
| IV drip 5:                                       |                                                    |           | IV drip  | 5 status:               |              |            |                          |
| IV drip 6:                                       |                                                    |           | IV drip  | 6 status:               |              |            |                          |
| IV drip 7:                                       |                                                    |           | IV drip  | 7 status:               |              |            |                          |
|                                                  |                                                    |           |          |                         | (            | Next Page) |                          |

Quick Tip

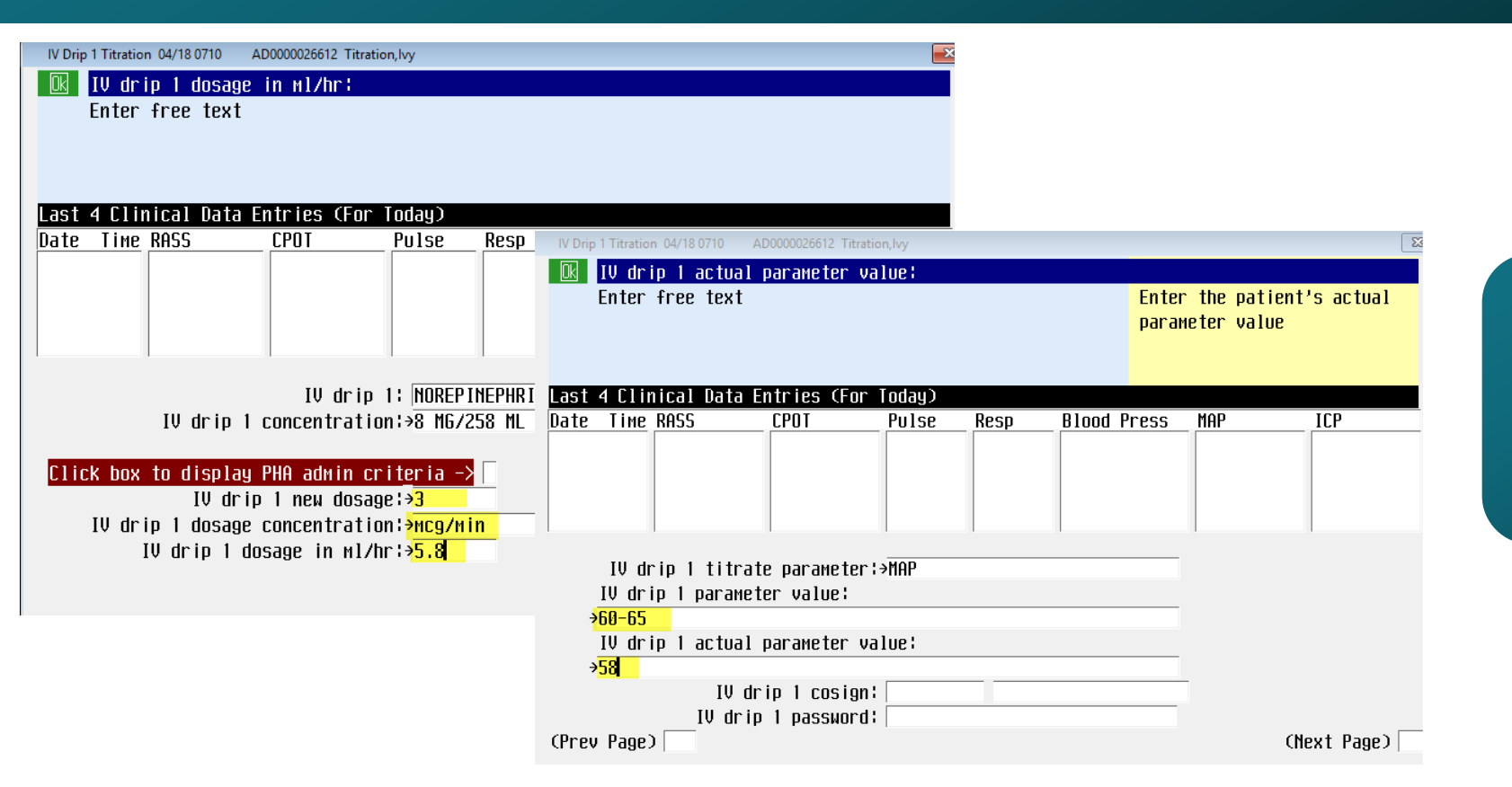

#### Fill in the required fields.

#### Then "file"

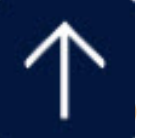

Quick Tip

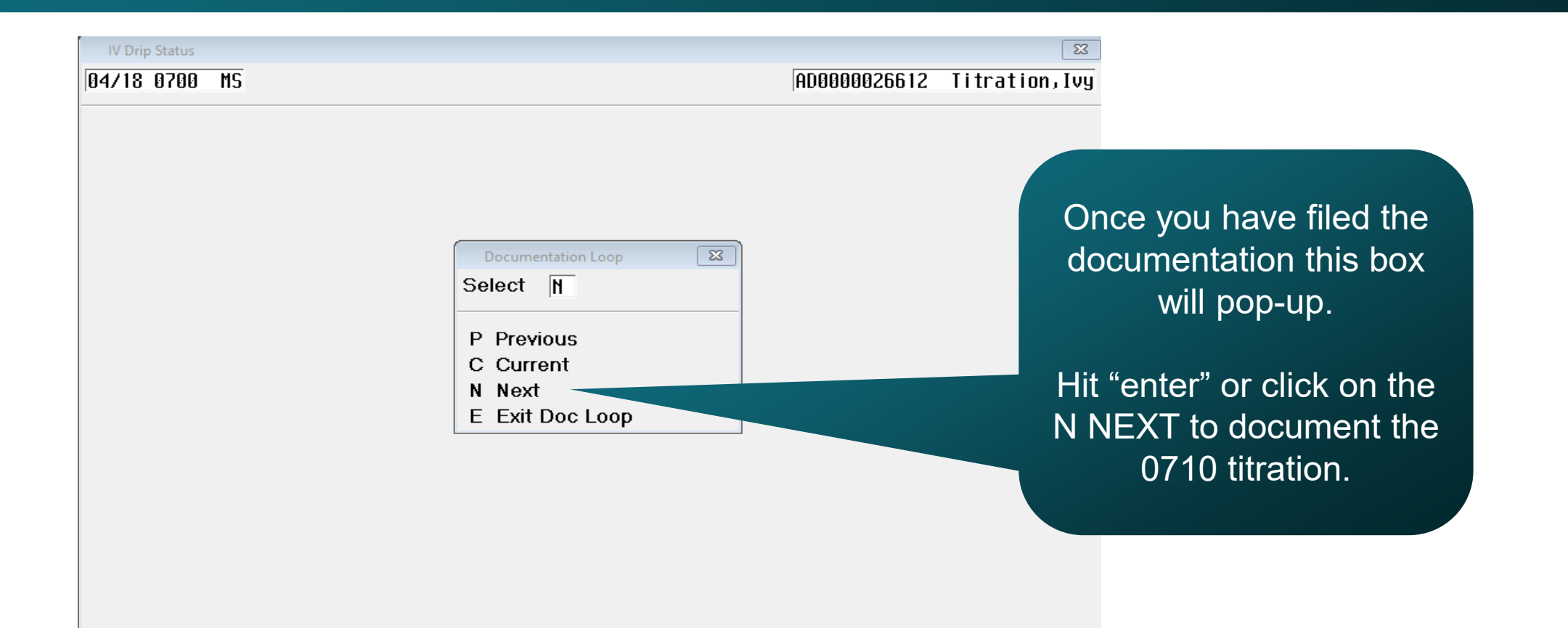

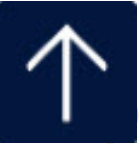

Quick Tip

| IV Drip Status 04/18 0710 AD0000026612 Titration, Ivy |                                                                |                                                                     |            |               |             |             |  |
|-------------------------------------------------------|----------------------------------------------------------------|---------------------------------------------------------------------|------------|---------------|-------------|-------------|--|
| 🔣 IV drip 1 status:                                   |                                                                |                                                                     |            |               |             |             |  |
| 1 Start                                               | Pharmacy Bro                                                   | ler Informa                                                         | ition - Rx | Number        | ÷ T00006206 |             |  |
| 2 Titrate                                             | Trade Name:                                                    | Trade Name: NOREPINEPHRINE BITARTRATE in DEXTROSE 52/WATER IV SOLN. |            |               |             |             |  |
| 3 Discontinue                                         | Generic Name: (NOREPINEPHRINE BITARTRATE in DEXTROSE 5%-WATER) |                                                                     |            |               |             |             |  |
| 4 Restart                                             | Dose: 8 MG i                                                   | in 258 ML a                                                         | it TITRALE | <u>ASD IR</u> |             |             |  |
| Last 4 Clinical Data                                  | Entries (For                                                   | ` Today)                                                            |            |               |             |             |  |
| Date Time RASS                                        | CPOT                                                           | Pulse                                                               | Resp       | Blood         | Press MAP   |             |  |
|                                                       |                                                                |                                                                     |            |               |             |             |  |
|                                                       |                                                                |                                                                     |            |               |             |             |  |
|                                                       |                                                                |                                                                     |            |               |             |             |  |
| RASS∶>                                                |                                                                | CPOT :                                                              | J          |               | Documen     | t ICP:      |  |
| IV drip 1: NOREPINEP                                  | HRINE BITARTR                                                  | RATE                                                                | V drip 1   | status        | *           |             |  |
| IV drip 2: PROPOFOL                                   | (GENERIC)                                                      | 1                                                                   | V drip 2   | status        |             |             |  |
| IV drip 3: DILTIAZEM                                  | HCL                                                            | 1                                                                   | V drip 3   | status        |             |             |  |
| IV drip 4:                                            |                                                                | l                                                                   | V drip 4   | status        |             |             |  |
| IV drip 5:                                            |                                                                | ]                                                                   | V drip 5   | status        |             |             |  |
| IV drip 6:                                            |                                                                | l                                                                   | V drip 6   | status        |             |             |  |
| IV drip 7:                                            |                                                                | I                                                                   | V drip 7   | status        |             |             |  |
|                                                       |                                                                |                                                                     |            |               |             | (Next Page) |  |

You will see this screen again. Notice the time stamp has changed and you can complete the titration information for 0710.

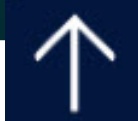

### **DOCUMENTING FREQUENT TITRATIONS ON AN UNSTABLE PATIENT**

Note Category

MULTIDISCIPLINARY NOTES

| _     |       |
|-------|-------|
| Enter | NI-t- |
| Enter | NOTE  |
|       |       |

Date Time by Mgm Author's Name 04/24/19 1146 ADNURMOLLY MS Saurus, Molly Patient

AD0000026612 Titration, Ivy **Resuscitation Status** 

Patient intubated s/p code blue, multiple pressors started. See below titrations:

1105 - Levophed increased from 2mcg/min - 3mcg/min

1110 - Levophed increased from 3mcg/min - 4mcg/min

1115 - physician at bedside, order placed to increase Levop.

90al MAP 60-65

1115 - Ephinphrine drip started, per order. Drip started at 2mcg/min

There will be times that it may be impossible for you to document minute to minute titrations if your patient is unstable. Please document your titrations in a progress note.

It is acceptable to document the IV titrations of an unstable patient in your progress note. Make sure the physician's orders reflect your frequency of titration.

FYI – The visual flowsheet is not available after the patient is discharged so making references to it, i.e. "please see visual flowsheet," is not appropriate.

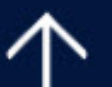

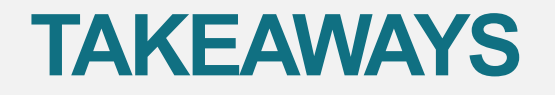

### With EACH Titration Document:

| IV Drip 1 New Dose                                                                 |
|------------------------------------------------------------------------------------|
| IV drip 1 Dose Concentration (will auto-populate)                                  |
| IV drip 1 Dose in ml/hr                                                            |
| IV drip 1 titrate parameter (will auto-populate)                                   |
| IV drip 1 parameter value (will auto-populate)                                     |
| IV drip 1 actual parameter value ( <b>REQUIRED</b> : this justifies the titration) |

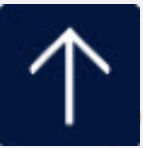

### **TAKEAWAYS**

Using Document Intervention to chart multiple titrations

You can use "Document Intervention" to chart on multiple titrations **BUT**, make sure that the times stamps match the ordered frequency for titration!

Pharmacy Admin Criteria - Rx Number: T00006206 - NOREPINEPHRINE BITARTRATE Initial rate: 2 мсg/міп 1 mcg/min every 10 minute(s) Titrate by: Goal: (At least ONE goal parameter is REQUIRED) Pharmacy Admin Criteria - Rx Number: T00006207 - DIPRIVAN Initial rate: 5 mcg/kg/min Titrate by: 5 mcg/kg/min<mark>every 5 minutes</mark> Goal: Maintain RASS of -2 ×× \*\* 🎽 Pharmacy Admin Criteria - Rx Number: T00006217 - CARDIZEM Cli Clini Bolus Dose: 0.25 mg/kg once over 2 minutes Weani Initial rate: 5 Mg/hr 5 mg/hr<mark>every 15 minutes</mark> Titrate by: \*\* Maximum rate: 15 Mg/hr for up to 24 hours \*\* Clinical reason for max rate greater than Mg/hr: .NONE \*\* Click Next to Enter Goals on Next Page \*\* Goal: (At least ONE goal and ONE hold parameter are REQUIRED) Maintain HR between 60 - 99 BPM Goalt Hold for SBP less than or equal to 100 mmHg

### **TAKEAWAYS**

**IV Titration Documentation** 

This presentation provided information on what nurses are required to document when titrating medications. There are other methods to document the frequency of titrations i.e. real time, or one by one. What's important to remember is to fill in ALL REQUIRED FIELDS.

The titrations and documentation *must match* the parameters found in the physician's order.

ALL DRIPS MUST BE DOCUMENTED UNDER "IV DRIP TITRATION," not just in I/O

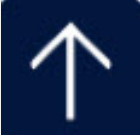

# **New Process**

- Any patient with IV Drips that need titrating will use the new stand alone intervention, "IV Drip Titration."
- This is not just for critical care nurses, all Heparin drips, or other infusions that may be titrated, must be documented using the IV Titration screens.
- IMPORTANT NOTE: IV Drip Titration screens do not communicate with the Intake/Output screens. Please continue the current process of documenting the amount of IV fluids infused using the I/O screens.

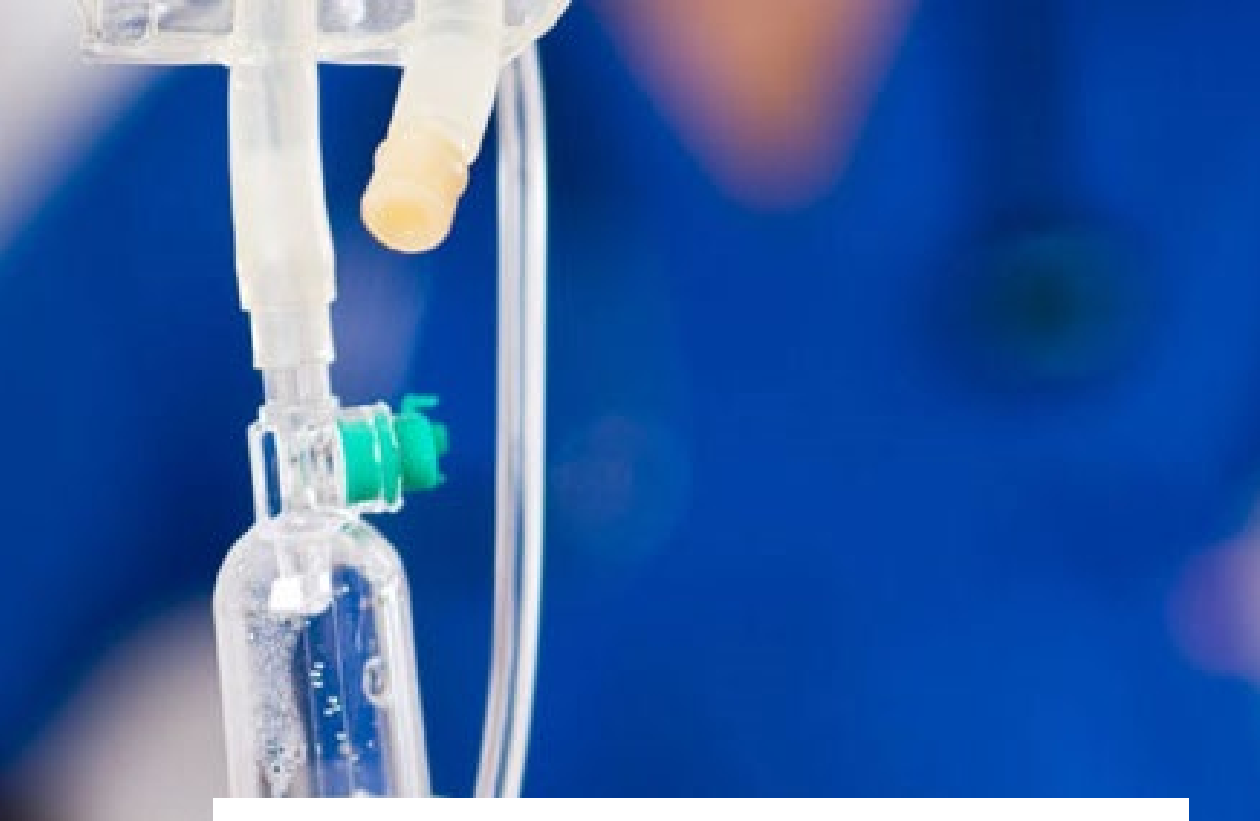

# **Heparin Drips**

Med/Surg & Telemetry Areas

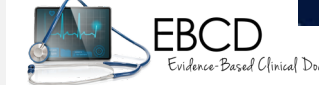

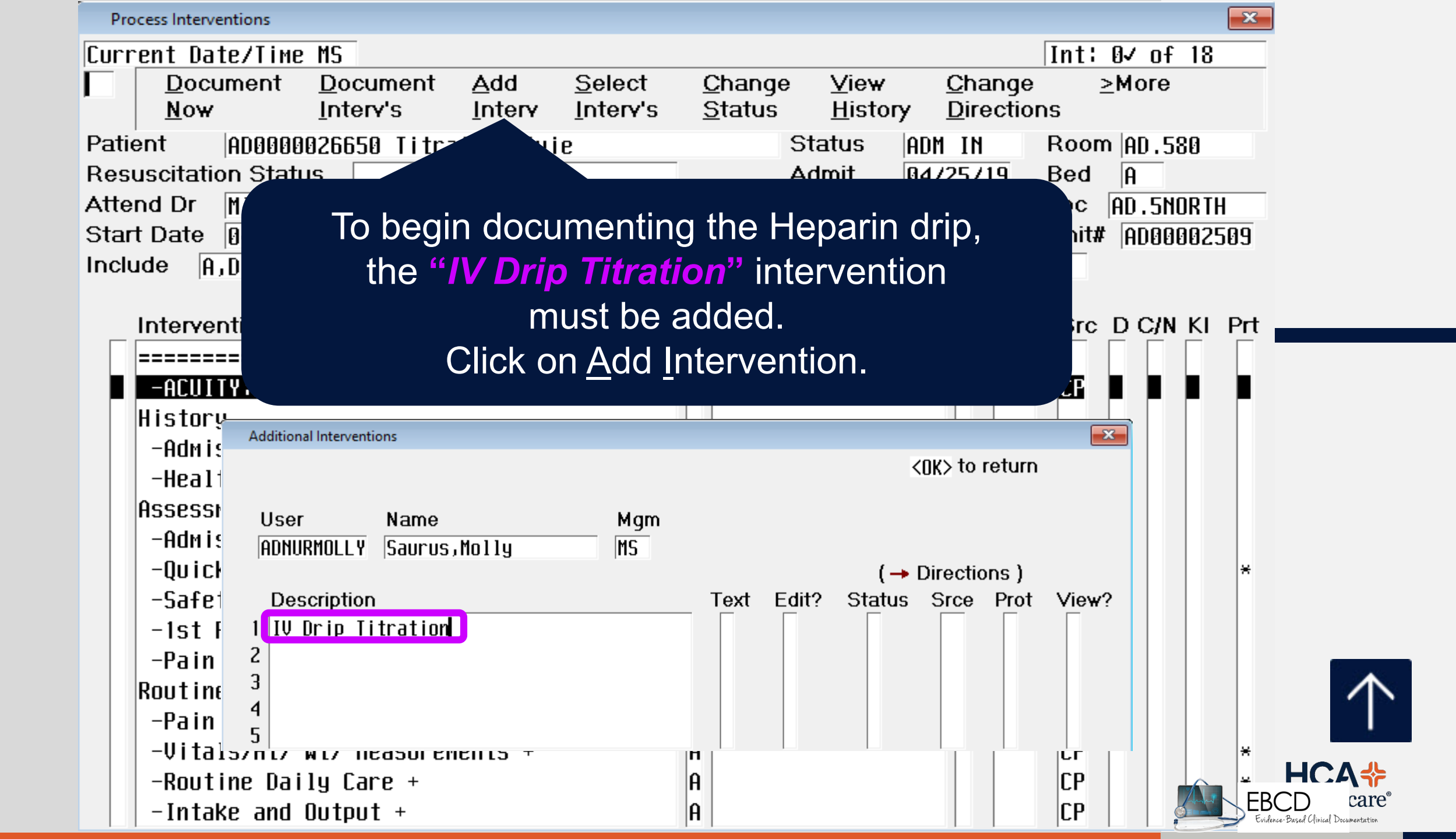

#### Interventions

Assessments

-Admission/Shift Assessment +

-Quick Start +

-Safety/Risk/Regulatory +

-1st Point of Contact MRSA/TB/RESP +

-Pain Assessment +

Routine Care

-Pain Monitor Non-Licensed

-Vitals/Ht/ Wt/ Measurements +

-Critical Care Flow Record +

-Routine Daily Care +

- -Intake and Output +
- -Lines/Drains/Airways +
- -Teach/Educate +

### -IV Drip Titration +

-Manage/Refer/Contact/ Notify +

# **IV Drip Titration**

**Process Intervention** 

### IV Drip Titration

- The new intervention will appear under **Routine Care**.
- Before documenting, please make sure you have an order for a Heparin drip.

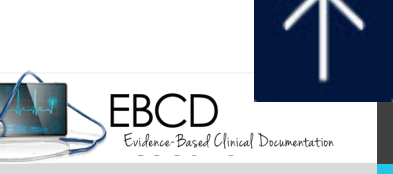

| IV Drip Status 04/25 1426 | AD0000026650 Titration,Ivie                                                   |       |
|---------------------------|-------------------------------------------------------------------------------|-------|
| RASS:1Yes2No              | Documentation within this intervention is for titration<br>purposes only.     |       |
| last 4 flinical Da        | Not for controlled substance hand-off.<br>ta Entries (For Iodau)              |       |
| Date Time RASS            | <u>CPOT</u> <u>Pulse</u> <u>Resp</u> <u>Blood Press</u> <u>MAP</u> <u>ICP</u> |       |
|                           |                                                                               |       |
| RASS:>                    | To start, click in the<br>IV drip 1 box.                                      | Start |
| IV drip 2:                |                                                                               |       |
| IV drip 3:<br>IV drin 4:  | Patient's Active Critical Care IV Drips                                       |       |
| IV drip 5:                | Select Then select the                                                        |       |
| IV drip 6:<br>IV drip 7:  | 1 HEPARIN SODIUM, PORCINE/D5W medication from the                             |       |
|                           | 2 Choose IV Drip not listed list.                                             |       |

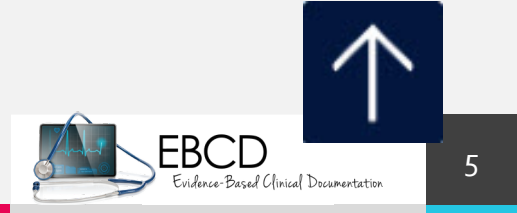
| IV Drip Status 04/25 1453 AD00                                            | 000026650 Titration,Ivie                                                                                                    |                                                                                                    | P                          | harmacy Adm                            | lin         |
|---------------------------------------------------------------------------|----------------------------------------------------------------------------------------------------|----------------------------------------------------------------------------------------------------|----------------------------|----------------------------------------|-------------|
| 1 Start<br>2 Titrate<br>3 Discontinue<br>4 Restart<br>Last 4 Clinica Pata | ;<br>Pharmacy Order Informatio<br>Trade Name: HEPARIN 25000<br>Generic Name: (HEPARIN<br>Dose: 25000 UNITS in 250<br>Entries (For Today) | on – Rx Number: T0000<br>0 UNITS/D5W 250ML<br>SODIUM,PORCINE/D5W)<br>ML at TITRATE ASDIR                                    | 6219 Cr<br>infor           | riteria provide<br>mation abou<br>drip | es<br>t the |
| Date Time RASS                                                            | ct the type                                                                                                    | esp Blood Press                                                                                                    | 2. Click in<br>IV Drip Sta | the<br>atus                            | IV Drip 1   |
| RASSOT CLOCKIV drip 1:nername sonIV drip 2:                               |                                                                                                    | Irip 1 status:→<br>Irip 2 status:<br>Irip 3 status:<br>Irip 4 status:<br>Irip 5 status:<br>Irip 6 status:<br>Irip 7 status: | box<br>(Next P             | age)                                   |             |
|                                                                           |                                                                                                    |                                                                                                    |                            |                                        | $\wedge$    |

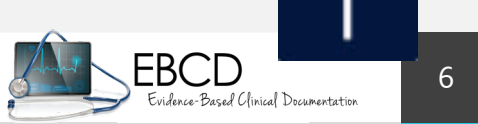

| IV Drip 1 | Titration 04/26 1011 | AD0000026650 Titrat      | tion,lvie               |           |                         |     |                            |                            |  |
|-----------|----------------------|--------------------------|-------------------------|-----------|-------------------------|-----|----------------------------|----------------------------|--|
| Ok        | V drip 1 dosag       | e in ml∕hr¦              |                         |           |                         |     |                            |                            |  |
| E         | inter free text      |                          |                         |           |                         |     |                            |                            |  |
|           |                      |                          |                         |           |                         |     |                            |                            |  |
|           |                      |                          |                         |           |                         |     |                            |                            |  |
| Last 4    | Clinical Data        | Entries (For             | Today)                  |           |                         |     |                            |                            |  |
| Date      | Time RASS            | CPOT                     | Pulse                   | Resp      | Blood Press             | MAP |                            |                            |  |
|           |                      |                          |                         |           |                         |     |                            |                            |  |
|           |                      |                          |                         |           |                         |     |                            |                            |  |
|           |                      |                          |                         |           |                         |     | Jocument tr                | ne tollowing don <b>or</b> |  |
|           |                      |                          |                         |           |                         | _   | per ph                     | vsician order              |  |
|           | III drin             | IV UCIP<br>1 concentrati | 1;  HEPHR.<br>on!⇒25000 | IN SUDIUR | 1, PUKLINE/USW<br>50 MI |     |                            |                            |  |
|           |                      |                          | 011723000               | 0111376.  |                         |     | • IV DH                    | p i new dosage             |  |
|           | No PHA admin c       | riteria avail            | able                    |           |                         |     | <ul> <li>Unit o</li> </ul> | of measurement             |  |
|           | IV dr                | ip 1 new dosa            | ge‡>50 💙                |           |                         |     |                            | rate from the nump         |  |
| ]         | V drip 1 dosage      | e concentrati            | on¦>units/              | 'hr       |                         |     |                            | late nom the pump          |  |
|           |                      | UUSAYE IN MI7            | 111, 140, 2             |           |                         |     | (Next Pane)                |                            |  |
|           |                      |                          |                         |           |                         |     | CHEAT TUGES                |                            |  |
|           |                      |                          |                         |           |                         |     |                            |                            |  |

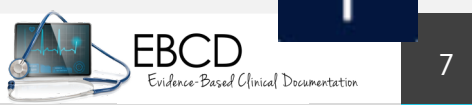

| IV Drip 1 Titration 04/26 1055 AD0000026650 Titration, lvie |                          | 23                                                 |                 |
|-------------------------------------------------------------|--------------------------|----------------------------------------------------|-----------------|
| 🔣 IV drip 1 actual parameter value:                         |                          |                                                    |                 |
| Enter free text                                             | <mark>Enter the</mark> f | Instructions                                       | 23              |
|                                                             | parameter                |                                                    |                 |
|                                                             |                          | Encoist Instructions                               |                 |
|                                                             |                          | Diagon ander note UNITC/VC/UD for Start Protocoli  |                 |
| Last 4 Clinical Data Entries (For Today)                    |                          | Please order rate UNITS/KG/HR for Stent Protocol;  |                 |
| Date Time RASS CPOT Pulse                                   | Resp Blood Press MAP     | *** Heparin bag concentration is 100 UNIIS/ML ***  |                 |
|                                                             |                          | ** PII q 6 h after previous PII or rate change **  |                 |
|                                                             |                          | Adjust dosage to keep PTT between 65 - 95 seconds. |                 |
|                                                             |                          | IF PTT > 145, HOLD INFUSION, NOTIFY MD ASAP;       |                 |
|                                                             |                          | IF PTT > 125, HOLD INFUSION for 2 hours, then      |                 |
|                                                             | 1. Free text the         | DECREASE HEPARIN DRIP BY 200 unit/hr               |                 |
| III drin 1 tite o paravotor!\DII                            | parameter that you       | IF PTT 96-125, HOLD INFUSION for 1 hour, then      |                 |
|                                                             | parameter that you       | DECREASE HEPARIN DRIP BY 100 unit/hr               |                 |
| 2. What do we want                                          | are titrating to         | IF PTT 70-95, NO CHANGE (THERAPEUTIC RANGE)        |                 |
| the PTT to be?                                              |                          | IF PTT 55-69, HEPARIN BOLUS 1000 UNITS IVP, then   |                 |
|                                                             | 3. Type in the           | INCREASE HEPARIN DRIP BY 100 unit/hr               |                 |
| → 42                                                        | actual PTT               | IE PIT < 55. HEPARIN BOUUS 2000 UNITS IVP. then    |                 |
| IV di ip 1 cosign:                                          |                          | INCREASE HEPARIN DRIP BY 200 unit/br               |                 |
| IV drip 1 password:                                         | *                        | Label Comments                                     |                 |
| (Prev Page)                                                 |                          | * Henarin bao concentration is 100 UNITS/ML *      |                 |
|                                                             | be required for          |                                                    |                 |
| A co-signature will i                                       | be required for          | ОК                                                 |                 |
| this medic                                                  | ation.                   |                                                    | 8               |
|                                                             |                          | Evidence-Dased Ulinic                              | y vocumentation |

| IV Drip 1 Titration 05/30 0821 | AD0000026650 Ti | tration, lvie            |                         |             |                                |                       |
|--------------------------------|-----------------|--------------------------|-------------------------|-------------|--------------------------------|-----------------------|
| 🗽 IV drip 1 actua              | al parameter    | value:                   |                         |             |                                |                       |
| Enter free text                | t               |                          |                         |             | Enter the pat<br>parameter val | tient's actual<br>lue |
| Last 4 Clinical Data           | a Entries (Fo   | or Today)                |                         |             |                                |                       |
| Date Time RASS                 | CPOT            | Pulse                    | Resp                    | Blood Pr    | ess MAP                        | ICP                   |
|                                |                 |                          |                         |             |                                |                       |
| IV drip 1 titr                 | ate parameto    | er¦> <mark>PTT</mark>    |                         |             |                                |                       |
| IV drip 1 param                | ieter value:    |                          |                         |             |                                |                       |
| → <mark>65-95</mark>           |                 |                          |                         |             |                                |                       |
| IV drip 1 actua                | al parameter    | value¦                   |                         |             |                                |                       |
| → <mark>65</mark>              |                 |                          |                         |             |                                |                       |
| IV                             | drip 1 cosig    | 9n: <mark>ADDRU74</mark> | 0 <mark>4 *</mark> Murr | ay-Alexande | <mark>r,Me</mark> l            |                       |
| IV dr                          | ip 1 passwor    | rd: <mark>** Pass</mark> | word Ver                | ified **    | *                              |                       |
| (Prev Page)                    |                 |                          |                         |             |                                | (Next Page)           |

q6h Documentation

Document in every field every 6 hours or per physician order. Each time you document you will need a co-signer even if no changes were made.

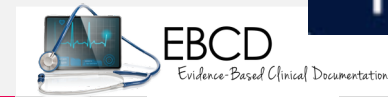

| IV E | rip 1 Titration   | 04/26 1155               | AD0000026650 Titra                      | ition, lvie |                |         |                 |                         | Σ           |   |                                               |    |
|------|-------------------|--------------------------|-----------------------------------------|-------------|----------------|---------|-----------------|-------------------------|-------------|---|-----------------------------------------------|----|
| Ok   | IV dri            | p 1 actual               | parameter v                             | value:      |                |         | - ·             |                         |             |   |                                               |    |
|      | Enter             | free text                |                                         |             |                |         | Enter<br>Darame | the patien<br>ter value | nt's actual |   |                                               |    |
|      |                   |                          |                                         |             |                |         | parane          |                         |             |   |                                               |    |
|      | t / Clim          | ical Data I              | Entrine (Ear                            | (uchol a    |                |         |                 |                         |             |   |                                               |    |
| Dat  | e Time            | RASS                     | CPOT                                    | Pulse       | Resp           | Blood P | ress            | MAP                     | ICP         |   |                                               |    |
|      |                   |                          |                                         |             |                |         |                 |                         |             |   | on Hol                                        |    |
|      |                   |                          |                                         |             |                |         |                 |                         |             |   | •••••                                         |    |
|      |                   |                          |                                         |             |                |         |                 |                         |             |   |                                               |    |
|      | III de            | in 1 tites               | to paravotor                            | NUNDIT      |                |         |                 |                         |             |   |                                               |    |
|      | IV drij           | тр т стста<br>р 1 paraмe | ter value:                              | 17611       |                |         |                 |                         |             |   |                                               |    |
|      | <b>→</b> 65-95    |                          |                                         |             |                |         | 7               | Fill in the             | e actual    |   |                                               |    |
|      | IV dri            | p 1 actual               | parameter v                             | value:      |                |         | D               | aramete                 | r box and   |   |                                               |    |
|      | <sup>→</sup> >125 | drip place               | ed on hold <del>t</del><br>cip 1 cocior | or two no   | urs per o<br>* | order   | fr              | ee text i               | mportant    |   |                                               |    |
|      |                   | IV urii<br>IV drii       | o 1 password                            | 1:          | ^              |         |                 | inform                  | nation      |   |                                               |    |
| CPr  | ev Page)          |                          | r i paconoi e                           |             |                |         |                 |                         | (Next Page) |   |                                               |    |
|      |                   |                          |                                         |             |                |         |                 |                         |             | 1 |                                               |    |
|      |                   |                          |                                         |             |                |         |                 | •                       |             |   | EBCD<br>Evidence-Based Clinical Documentation | 11 |

| IV Drip 1 Titration 05/30 0732 AD0000026650 Titration,Ivie           IV drip 1 actual parameter value:           Enter free text                                                                 | whatever timeframe was ordered), continue to document<br>for that hour. Free text, "lab drawn" or "waiting for PTT<br>results.". You will need a cosigner for this. |
|----------------------------------------------------------------------------------------------------|----------------------------------------------------------------------------------------------------|
| ast 4 Clinical Data Entries (For Today)<br>ate Time RASS CPOT Pulse Resp Blood Pro                                                                                                    | Late Lab Draw                                                                                                    |
|                                                                                                    | Once the lab results are available, do the                                                                                                    |
| IV drip 1 titrate parameter:>PTT<br>IV drip 1 parameter value:<br>>65-95<br>IV drip 1 actual parameter value:<br>>PTT is 77, no change made, next lab draw in six hours ~<br>IV drip 1 cosign: * | following: <ul> <li>Review the order</li> <li>Document the PTT results</li> <li>Document the change, if any</li> </ul>                                              |
| IV drip 1 password:<br>Prev Page)                                                                                                    | * (Next Page)                                                                                                    |

#### What if the lab draw is late and it is the sixth hour?

If the lab results are not back and it has been 6 hours (or

FRCID

Based Clinical Documentation

## **Reviewing the IV Drip Order**

**ALWAYS** follow the **MOST CURRENT** physicians order! Please review the IV Drip orders during Bedside Shift Report and/or I-TRACE. You can find details of the Heparin order in eMAR.

| eMAR Desktop                                                                                               | Instructions                                                                                                    | ×                  | <b>×</b>                                                                              |
|----------------------------------------------------------------------------------------------------|----------------------------------------------------------------------------------------------------|--------------------|---------------------------------------------------------------------------------------|
| Titration,Ivy<br>75/F 04/17/44 🏋                                                                           | Special Instructions<br>Please order rateUNITS/KG/HR for Stent Protocol:                                                                                                    |                    | -S ADM IN<br>T AVAILABLE                                                              |
| Allergy *** No Patient                                                                                     | <pre>*** Heparin bag concentration is 100 UNITS/ML *** ** PTT q 6 h after previous PTT or rate change ** Adjust dosage to keep PTT between 65 - 95 seconds.</pre>                                                                                                    |                    | nt Adr Entered ****<br>1232 Allergies                                                 |
| ✓ <u>Stop</u><br><u>Status</u><br><u>A</u> 05/15/19 1232 H<br>06/14/19 1231 H<br>Unverified<br>New Order ★ | IF PTT > 145, HOLD INFUSION, NOTIFY MD ASAP;<br>IF PTT > 125, HOLD INFUSION for 2 hours, then<br>DECREASE HEPARIN DRIP BY 200 unit/hr<br>IF PTT 96-125, HOLD INFUSION for 1 hour, then<br>DECREASE HEPARIN DRIP BY 100 unit/hr<br>IF PTT 70-95, NO CHANGE (THERAPEUTIC RANGE)<br>IF PTT 55-69, HEPARIN BOLUS 1000 UNITS IVP, then | Thi<br>Inst<br>app | s Medication Special<br>tructions screen will<br>bear with the IV Drip<br>information |
|                                                                                                    | INCREASE HEPARIN DRIP BY 100 unit/hr<br>IF PTT < 55, HEPARIN BOLUS 2000 UNITS IVP, then<br>INCREASE HEPARIN DRIP BY 200 unit/hr<br>Label Comments<br>* Heparin bag concentration is 100 UNITS/ML *                                                                                                    |                    | Plan of Care<br>Monitor<br>Discharge<br>Review                                        |
|                                                                                                    | ОК                                                                                                    |                    | EBCD<br>Evidence-Based (finital                                                       |

## Pediatric Early Warning System (PEWS)

Utilized in the Emergency Department

- All pediatric patients in Pediatric unit and Med/Surg/Tele units
- Ages 0-17+364 days
- Admission, every four hours with routine vital signs, and with changes in patient condition
- Parameters:
  - o Behavior
  - o Cardiovascular criteria (color, capillary refill time and heart rate)
  - Respiratory rate (rate and oxygen demand)
- Notify charge nurse if PEWS score is 3 or greater, or there is a 2 point increase
- Notify LIP if PEWS score is 4 or greater. Call RRT anytime
- Consider notification of physician for a score of 3 in any one category
- Meditech documentation: Add Intervention (PEWS+); it will appear under Routine Care

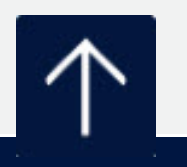

**HCA** + Healthcare

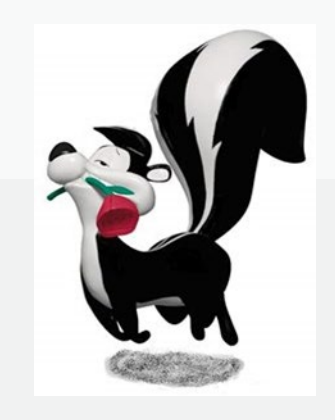

## **PEWS – Pediatric Early Warning System**

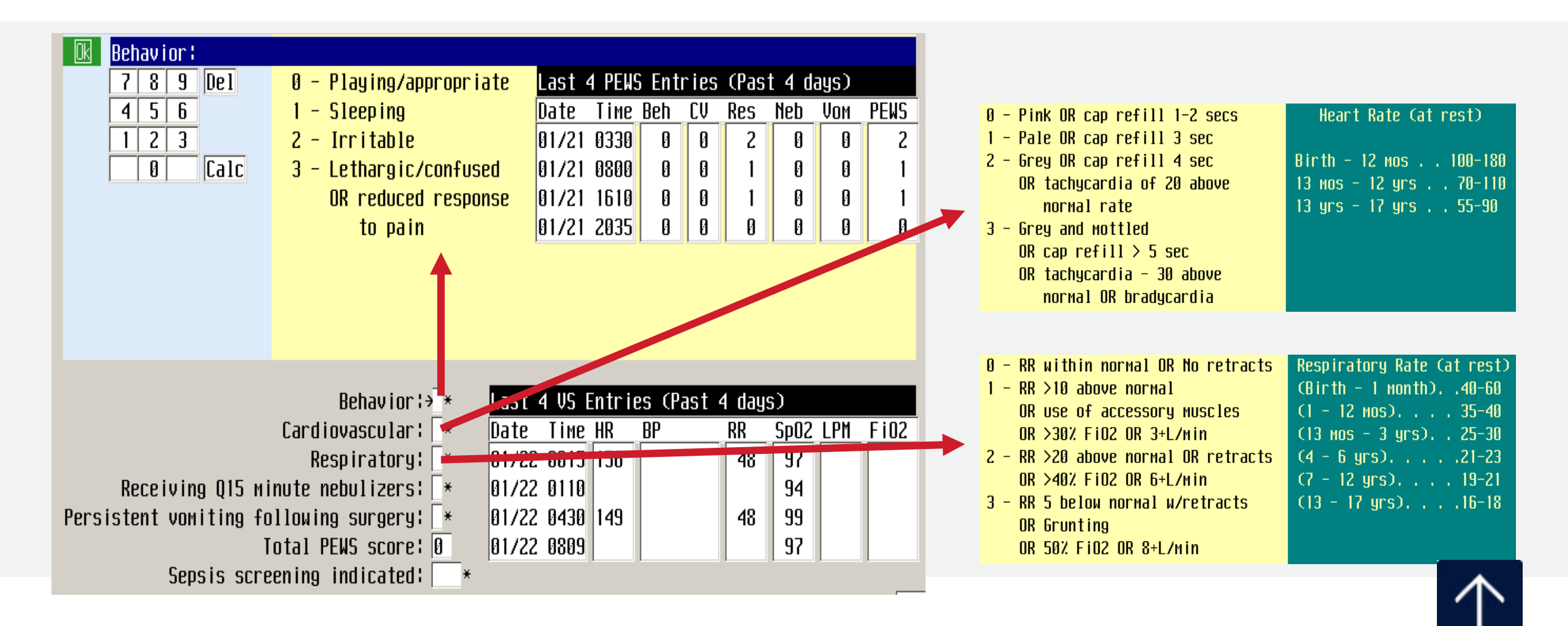

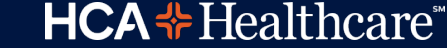

# **MEWS** – Modified Early Warning System

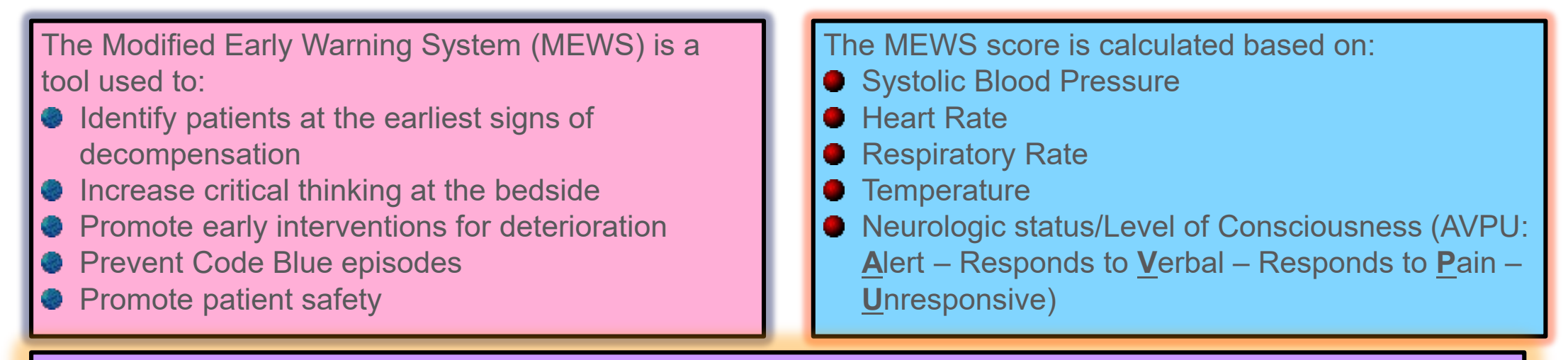

The Registered Nurse's responsibility/action:

4 Obtain and enter into Meditech complete Vital Signs and MEWS score every 4 hours.

- Monitor MEWS score and trending of score. When the MEWS score is <u>5 or greater</u>, or there is a <u>2 point</u> increase from previous recorded score, **REASSESS** the patient, and notify the Charge Nurse for consultation and/or reassessment. Know what parameters have changed and increased the MEWS score. Know the patient's baseline. Does the MEWS score reflect the patient's condition?
- Activate Rapid Response Team (RRT) if **INDICATED** by patient condition.
- Notify Physician as needed.
- Document on Meditech, when 1) RRT is NOT indicated and RRT is NOT called and the reason why, or when 2) RRT IS called.

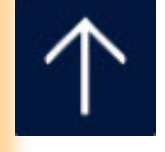

### Know the STROKE WARNING SIGNS and B.E.F.A.S.T!

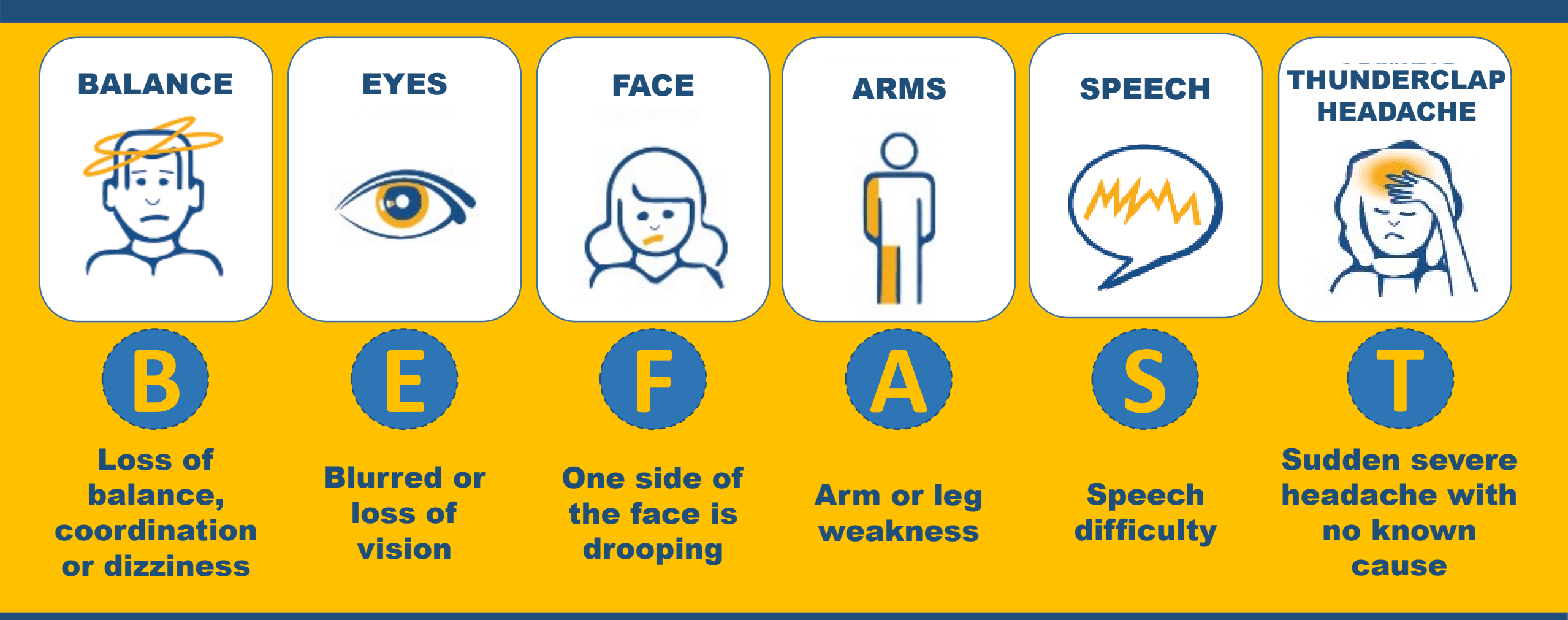

## **Moments Matter**

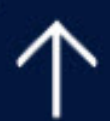

## **Meet the Stroke Team!**

#### **Neurointerventionalist Team**

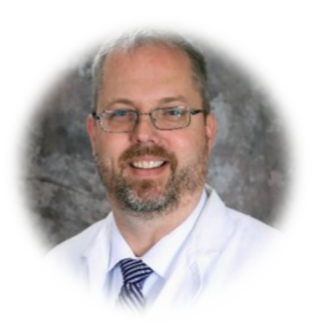

Dr. Stout Neurointerventional Medical Director

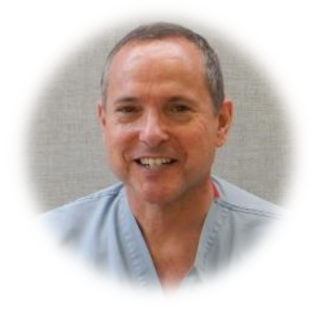

Dr. Teitlebaum Neurointerventionalist

#### **Neurology Team**

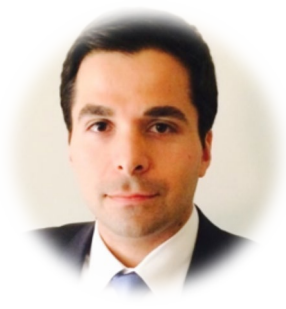

Dr. Dekermenjian Neurohospitalist

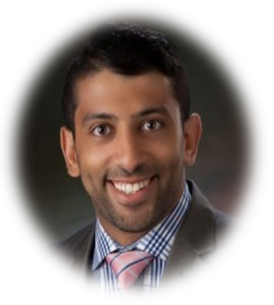

**Dr. Girgis** Neurohospitalist

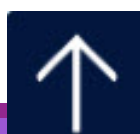

## **Meet the Stroke Team!**

#### **Nurse Practitioners**

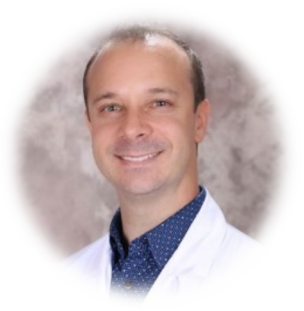

Shawn Hurley, NP Lead Operations Neurointerventional Practitioner

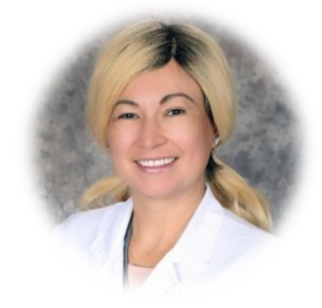

Lorena Ruiz, NP Lead Education Neurointerventional Practitioner

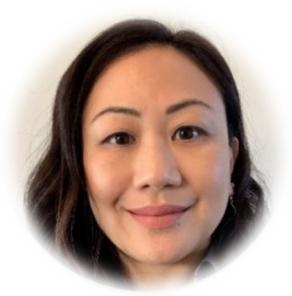

Shoko Nitta, NP

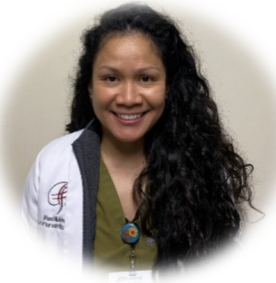

Rhea Mulvina, NP

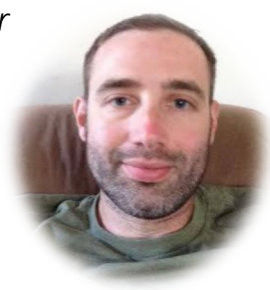

**Travis Petrick, NP** 

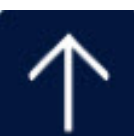

## **Meet the Stroke Team!**

#### **Program Management**

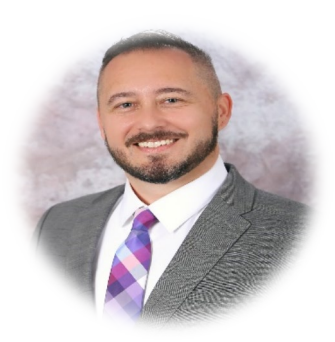

**Luke Hopps BHSA, RN** Neuroscience Director

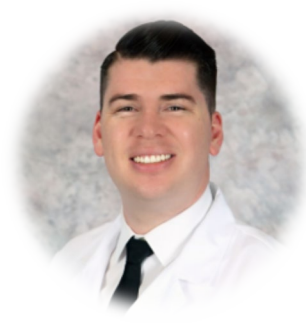

Jon Annand BSN, RN Neuroscience Coordinator

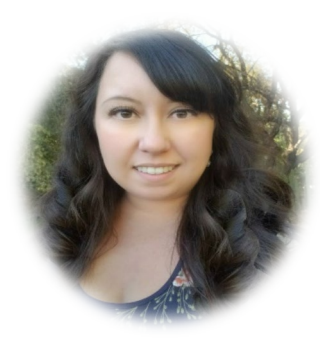

**Elaina Romero BSN, RN** Neuroscience Data Analyst

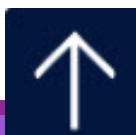

## What is a Stroke?

- A stroke occurs when a blood vessel that carries oxygen and nutrients to the brain is either blocked by a clot or plaque, or bursts.
- When this happens, this part of the brain cannot get the adequate amount of blood or oxygen, leading to the death of these brain cells.

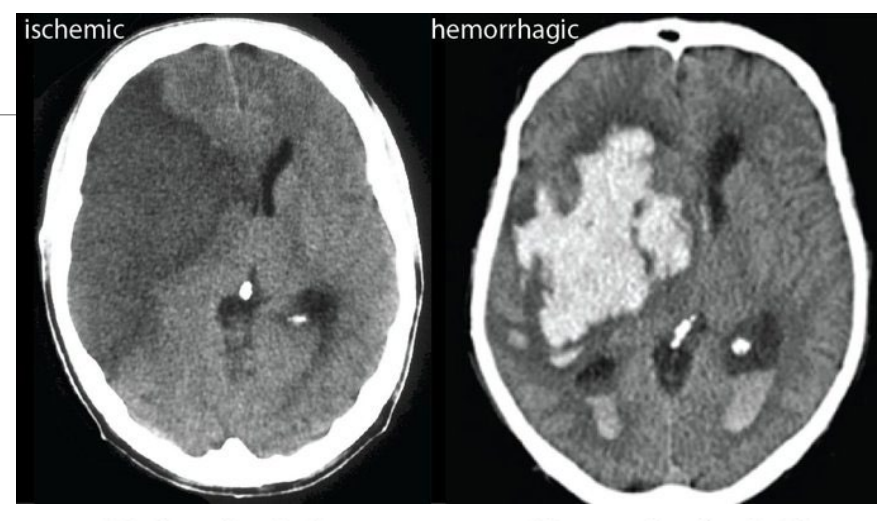

Ischemic stroke

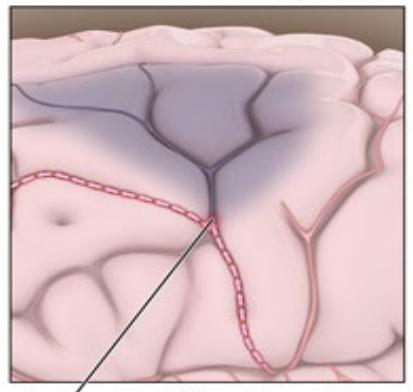

A clot blocking blood flow to an area of the brain

Hemorrhagic stroke

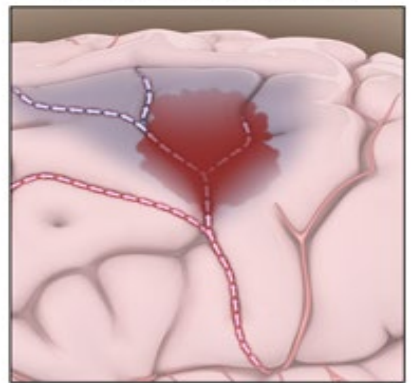

Bleeding inside or around brain tissue

O Hea

## Ischemic Stroke

-Ischemic stroke occurs when a vessel supplying blood to the brain is obstructed. This can either be from a blood clot or plaque build up.

-Ischemic Strokes account for about 87 % of all strokes.

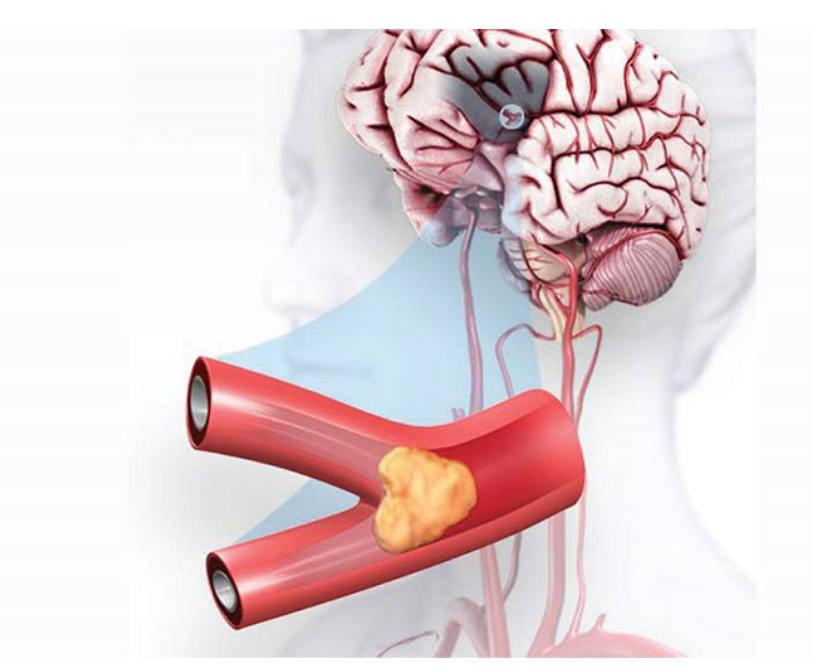

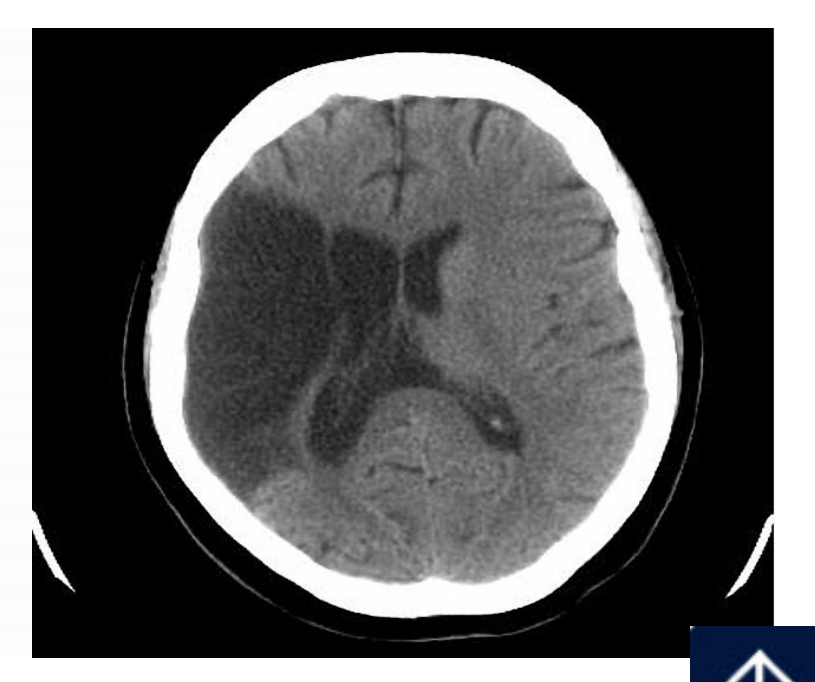

## Ischemic Stroke contd.

The underlying condition for this type of obstruction is **atherosclerosis**. These fatty deposits can cause two types of obstruction:

- Cerebral thrombosis- refers to a thrombus that develops at the clogged part of the vessel
- **Cerebral embolism-** refers to a blood clot that forms at another location in the circulatory system (usually the heart and large arteries of the chest and neck) that breaks loose and travels through the bloodstream to the brain until it reaches vessels too small to pass.

(AHA, 2018)

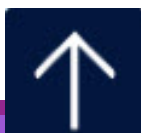

## Hemorrhagic

-Rapidly developing signs of neurological dysfunction related to a focal collection of blood within the brain, subarachnoid space or ventricular

system that is not caused by trauma.

- -Types of Hemorrhagic Strokes
  - Intracerebral hemorrhage
  - Subarachnoid hemorrhage
  - Hemorrhagic conversion of infarction

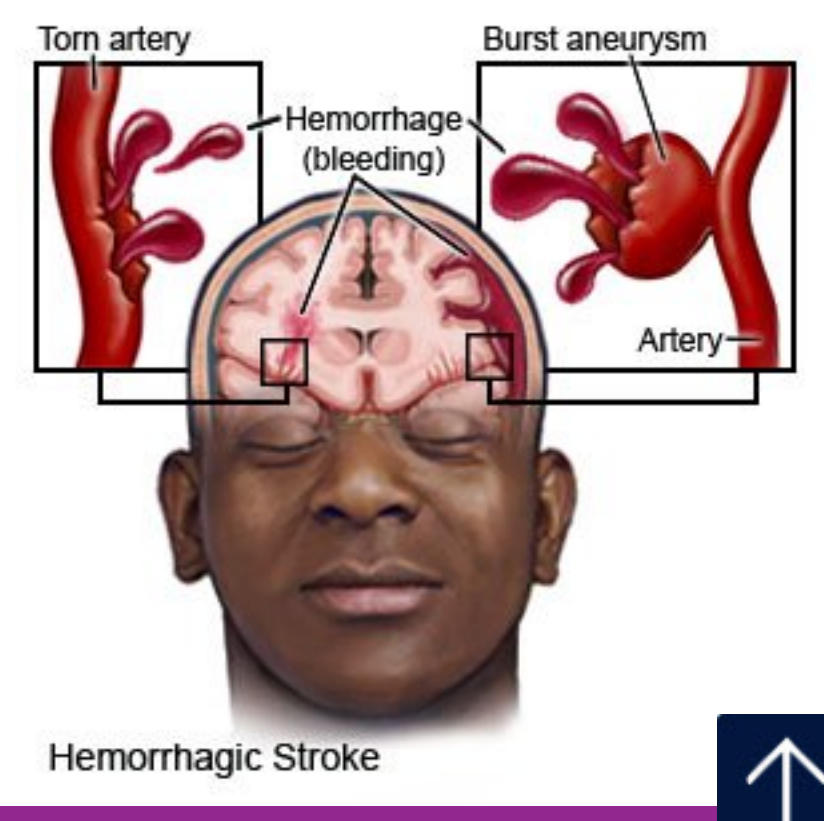

# Hemorrhagic contd.

-Results from a weakened vessel that ruptures and bleeds into the surrounding brain.

- -Types of weakened blood vessels:
  - Aneurysm is a ballooning of a weakened region of blood vessel. If left untreated, it will continue to weaken until it ruptures and bleeds into the brain.
  - Arteriovenous malformation (AVM) is a cluster of abnormally formed blood vessels. Any one of these vessels can rupture, causing bleeding into the brain.

(AHA, 2018)

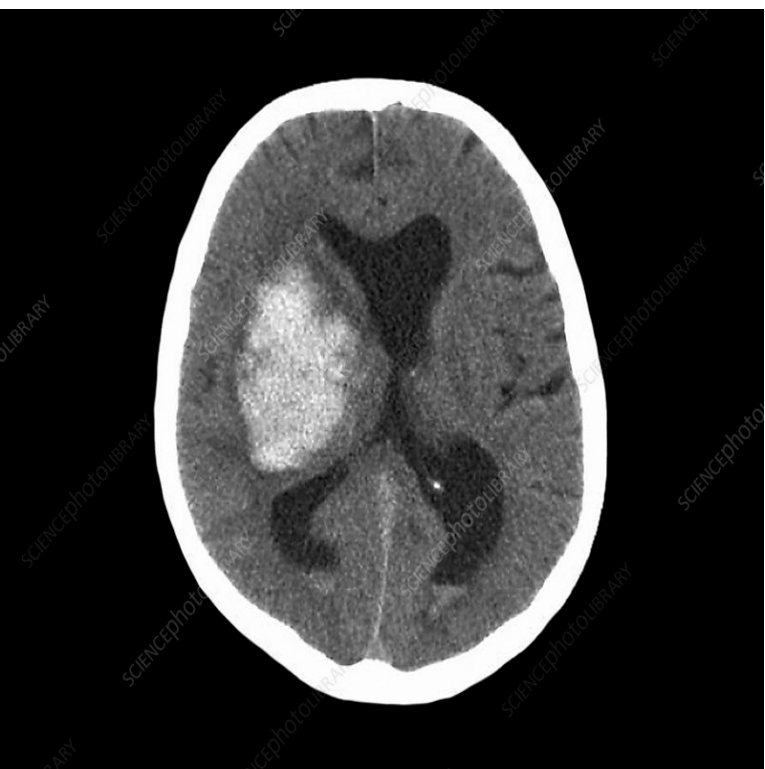

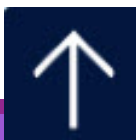

## Transient Ischemic Attack (TIA)

"Warning Stroke" or "Mini Stroke"

-Transient episode of neurological dysfunction caused by focal brain, spinal cord or retinal ischemia <u>WITHOUT</u> acute infarction.

-Most resolve within one to two hours.

-No permanent residual neurological deficits.

- -Prognosis
  - 10% stroke in 2 days
  - 14% stroke in 30 days
  - 16% stroke in 90 days
  - \* improved outcomes when TIA is aggressively treated

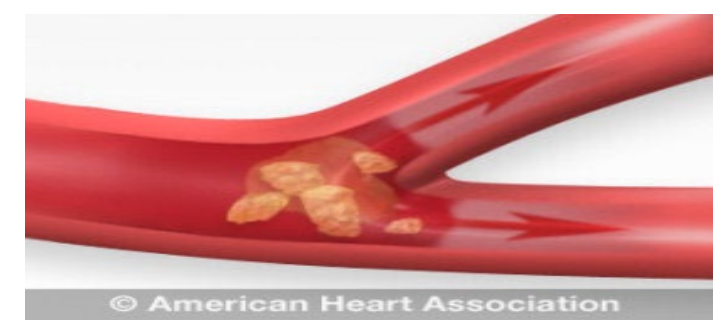

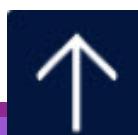

## Code Stroke: What is the Purpose?

-The purpose of activating a Code Stroke is to expedite the assessment process to determine if a stroke patient is eligible for TNK administration and/or thrombectomy!

- -Goal is for door to CT time to be under 20 minutes!
- -Goal is for door to needle time to be under 30 minutes!
- -Goal is for door to groin time to be less than 60 minutes!

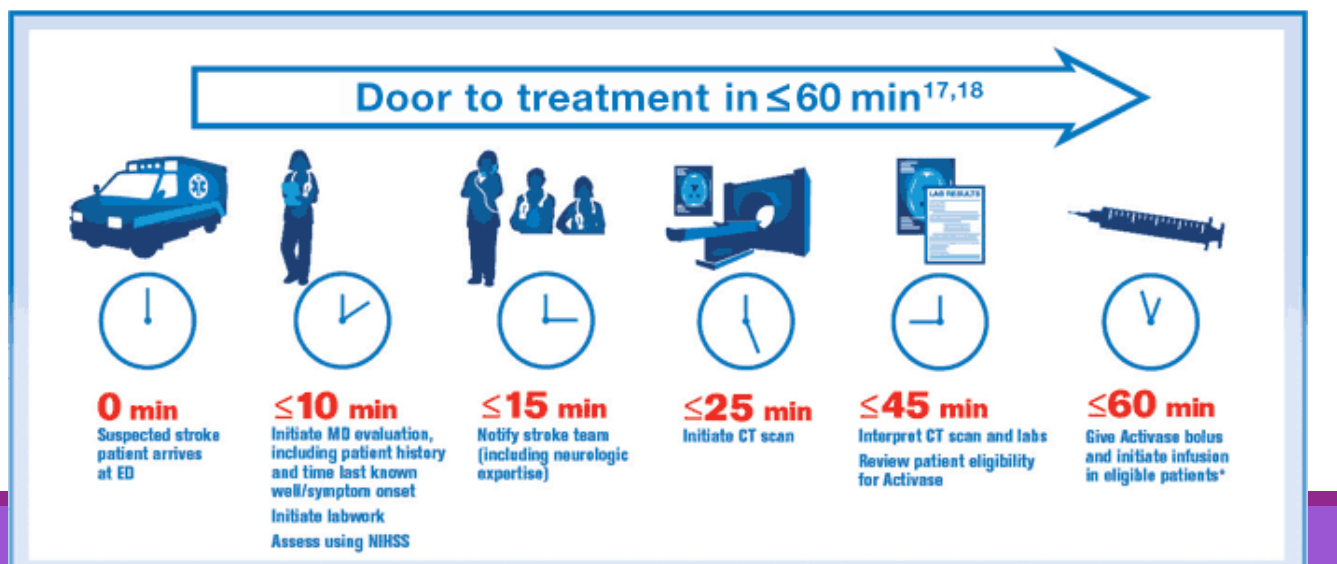

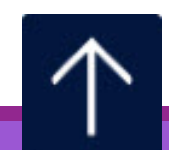

# When Should a Code Stroke be Activated?

- Patient has a focal neurological deficit.
- Any BEFAST Signs or Symptoms!
- Anybody can activate a Code Stroke!!!

\*84911 – Code Stroke!\*

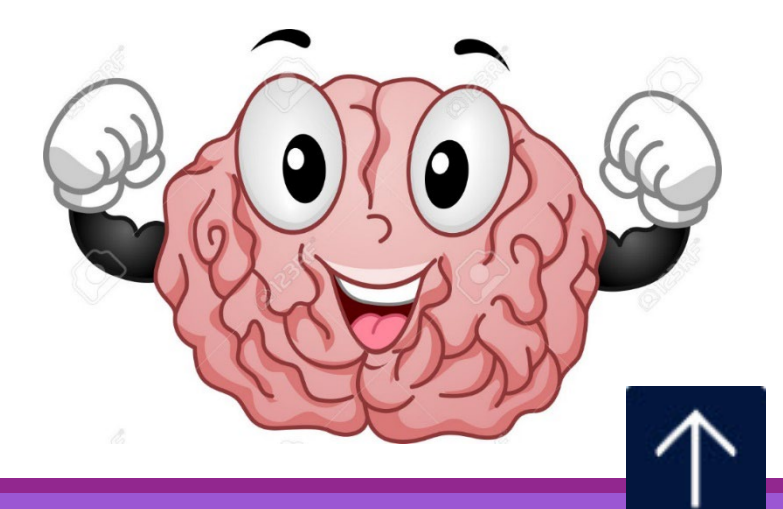

# What Happens During a Code Stroke?

#### **Team Members Responding:**

NIR NP (Stroke team lead)

Stroke Coordinator\*

CT tech

Phlebotomist

X-ray tech

Pharmacy

NIR attending (in person or phone)

Neurosurgery (in person or phone)

Neurology resident

ED or Intensivist Physician

\*when in house

#### **Tasks Completed:**

#### CT head

Vital Signs
BP <185/110 prior to IV thrombolytic</li>

Labs

Chest x-ray

NIHSS

Blood glucoseMust have BG 50>400

Accurate patient weight

• Transfer board in CT can weight patient

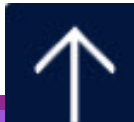

### Stroke Tracking Goal Times (Tracking Tool)

|   |                                                              | inclusion Criteria: Patients with acute neurologic deficit                  |                  |                                                       |  |  |  |  |  |  |  |
|---|--------------------------------------------------------------|-----------------------------------------------------------------------------|------------------|-------------------------------------------------------|--|--|--|--|--|--|--|
| ľ |                                                              | Stroke On                                                                   | set Determ inati | ion:                                                  |  |  |  |  |  |  |  |
|   | Stroke Onset Date:<br>Stroke Onset Time:<br>Last Known Well: |                                                                             |                  | <ul> <li>Self reported</li> <li>Witnes sed</li> </ul> |  |  |  |  |  |  |  |
|   | Responders: 🗹                                                | ED/Critica I Care MD                                                        | Neurology        | X-Ray  RKG                                            |  |  |  |  |  |  |  |
|   |                                                              | Door to tPA G                                                               | OAL: ≤ 4         | 5 minutes                                             |  |  |  |  |  |  |  |
|   | "For in-patient Code Strokes:<br>Door=Code Activation        | Arrival Date/Time:                                                          |                  | Triage/RR Tim e:                                      |  |  |  |  |  |  |  |
|   | GOAL<br>Doorto Completion                                    | INDICATOR                                                                   | TIME             | COM MENT 8                                            |  |  |  |  |  |  |  |
|   | Within 6 MINUTES                                             | Quick Registration<br>ED/Critical Care MD<br>Transfer Center (877-922-3648) |                  |                                                       |  |  |  |  |  |  |  |
|   | ) Within 10 M inutes                                         | Patient Weight<br>CT Scan<br>Neurologist Consult                            |                  | Welght:                                               |  |  |  |  |  |  |  |
|   |                                                              | Physician led NIHSS<br>Lab Draw (i.e. INR GLU)                              |                  | Glucose: INR:                                         |  |  |  |  |  |  |  |
|   | Within 30 Minutes                                            | CT Interpretation<br>tPA Order                                              |                  |                                                       |  |  |  |  |  |  |  |
| ľ | Within 46 Minutes                                            | BA Bolus (7m in from order)                                                 |                  |                                                       |  |  |  |  |  |  |  |
|   | If Transporting to NIR                                       | to NIR                                                                      |                  |                                                       |  |  |  |  |  |  |  |
|   | If Remaining in ED                                           | X-Ray                                                                       |                  |                                                       |  |  |  |  |  |  |  |
|   | Add Éionaí Comments                                          | EKG                                                                         |                  |                                                       |  |  |  |  |  |  |  |

The purpose of this form is to ensure everything is being performed in a timely manner during code strokes, as well as giving Nurses an area to document until they can log onto meditech!

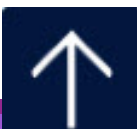

Completed by: (Print Name)

# What about Inpatient Code Strokes?

#### PRIMARY RN

-Identifies <u>NEW</u> focal neuro deficits in patients, activates Code Stroke or calls Rapid Response RN.

-Performs glucose check/Vitals/and weighs patients.

-Speaks to Stoke Team about patient's medical hx, medications, and the LKW time.

#### RAPID RESPONSE NURSE

-Assesses patient for Code Stoke eligibility.

-Activates Code Stoke.

-Ensures patient has proper diagnostic tests performed.

-Accompanies patient to CT.

-Administers t-PA/TNK if ordered.

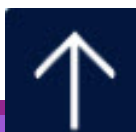

## IV thrombolytic Exclusions

- Evidence of hemorrhage.
- Recent (within 3 months) intracranial or intraspinal surgery, serious head trauma, or stroke.
- Multi-lobar infarction
- Recent major surgery within two weeks.
- HX of intracranial hemorrhage.
- Uncontrolled HTN (>185/110) at time of treatment.

- Active internal bleeding
- Patient taking novel anticoagulants
- INR greater than 1.7.
- PT greater than 15 seconds.
- Heparin given within the last
   48 hours AND elevated aPTT
- Platelet count less than 100,000 per mm.
- <u>LKWT >4.5 Hours</u>

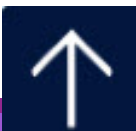

## What's Next?

-Once all information is gathered, Thrombolytic eligibility can be determined.

-Pharmacist will start mixing Thrombolytics, given Neurointervention gives the green light!

(Notify pharmacy right away if the neurologist orders Thrombolytics and isn't present during code stroke)

-NIR provider will go over risks, benefits, and alternatives with patient.

-Consent is <u>NOT</u> needed\*.

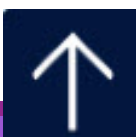

# Calling a CODE FAST

-Can only be called by NIR team

- -Indicates that patient needs NIR intervention
  - Thrombectomy or coiling
- -Calls NIR team to action!

-Nurse accompanies patient to NIR suite to transition care / give report

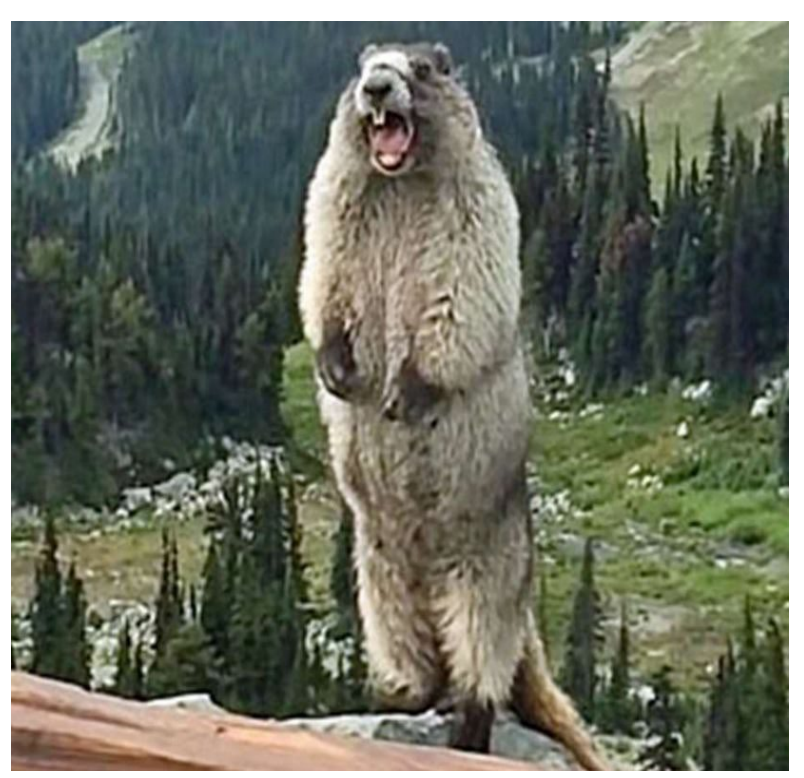

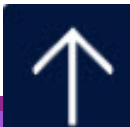

## IV Thrombolytics

-Tenecteplase (TNK) or Alteplase (tPA)

-Works by dissolving the clot and improving blood flow to the part of the brain being deprived of blood flow .

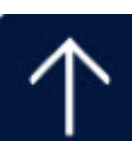

## TNK Dosing

-0.25 mg/kg (max 25 mg)

-Flush line with NS before administration.

-Single bolus administration of TNK (5 seconds)

-Flush line with NS after administration.

Tenecteplase

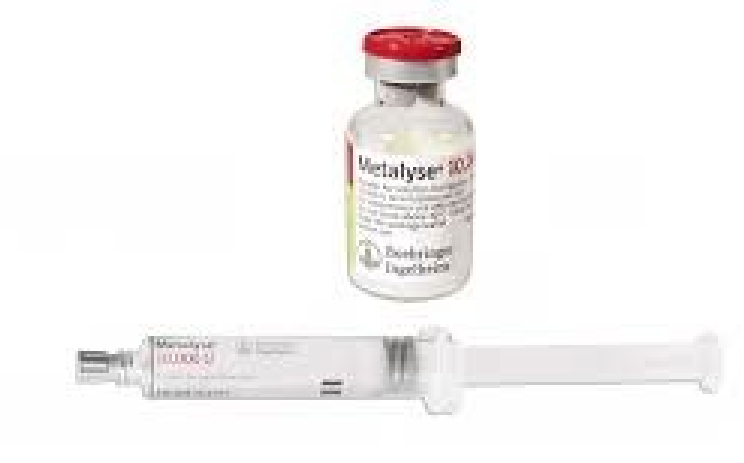

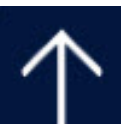

# Administering IV Thrombolytic

- -Prior to administration:
  - BP <185/110
  - BG >50
  - Patient not on anticoagulants

-Pharmacist will mix dose!

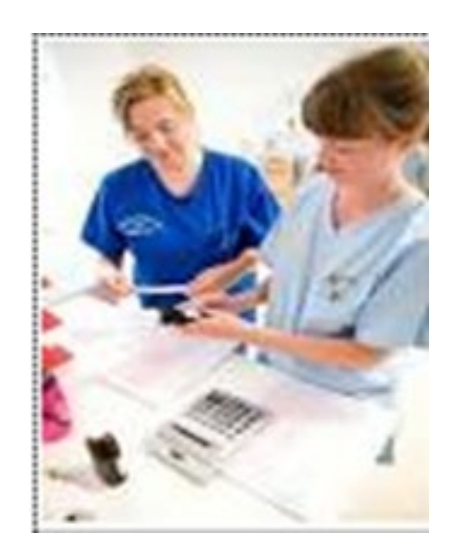

-Dose will be double verified prior to administration.

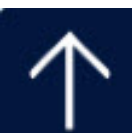

# During Administration

Watch for the following:

| Adverse<br>Effects: | Intracranial Hemorrhage                                                                                                    | Angioedema                                                                                                    | <b>BP Fluctuations</b>                                                                                                   |
|---------------------|----------------------------------------------------------------------------------------------------|----------------------------------------------------------------------------------------------------|----------------------------------------------------------------------------------------------------|
| S/S:                | Acute neurological<br>deterioration, new<br>headache, acute HTN,<br>N/V.                                                                                              | Swelling that occludes the airway.                                                                                                    | SBP>180 or <100<br>DBP >110 or <60                                                                                       |
| Next<br>Steps:      | <ul><li>1.Stop Thrombolytics</li><li>2. Plan to go to CT</li><li>Draw labs for PT/INR, PTT,</li><li>Platelets, Fibrinogen</li><li>4. Plan to administer FFP</li></ul> | <ol> <li>Stop Thrombolytics</li> <li>Prepare to<br/>administer IV<br/>Benadryl OR<br/>Epinephrine</li> <li>Prepare to intubate<br/>as necessary</li> </ol> | HTN:<br>STOP Thrombolytics<br>Administer Labetolol x2,<br>Cardene drip for<br>refractory HTN<br>Hypotension:<br>NS Bolus |
|                     | * Higher risk for NIHSS >22                                                                                                    | * African Americans and<br>patients on ACE inhibitors are<br>at Higher risk                                                                                | $\uparrow$                                                                                                    |

## Post IV thrombolytic Monitoring

- -Q 15 min. VS and neuro checks for the first 2 hours
- -Q30 min. VS and neuro checks for the next 6 hours.
- -Hourly VS and neuro checks for the remaining 16 hours to encompass a total of 24 hours post infusion.
- -Every spot must be filled out on flowsheet and care plan.

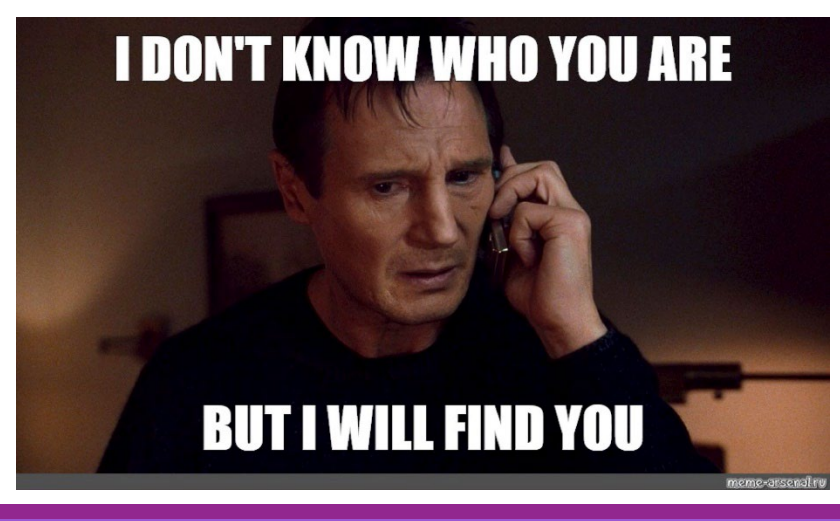

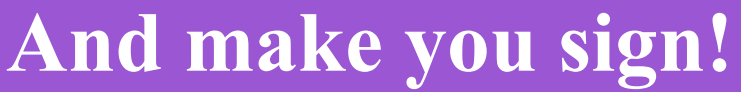

## Post stroke intervention Documentation IV thrombolytic, Thrombectomy, Coiling

| II. "T = 0"                                                              | " indicates                        | the time IV t-PA is started or t                              | the time of | vascular | access s | ite closu | re after | NIR proc | edure | ler unan i | renexive | posturi | ng) in re | sponse i | o noxiou | is sumui |      |          |          |          |
|--------------------------------------------------------------------------|------------------------------------|---------------------------------------------------------------|-------------|----------|----------|-----------|----------|----------|-------|------------|----------|---------|-----------|----------|----------|----------|------|----------|----------|----------|
| Date:                                                                    |                                    | Initial NIHSS:                                                | START       | +15      | 20       | 45        |          | 1hr      | 1hr   | 1hr        |          | 2hrs    |           | 3hrs     |          | 4hrs     |      | Shrs     |          | 6hrs     |
| Initial VS: BP                                                           | HR                                 | O2 Resp                                                       | T = 0       | m        | 30m      | 45m       | inr      | 15m      | 30m   | 45m        | 2nrs     | 30m     | 3nrs      | 30m      | 4nrs     | 30m      | Shrs | 30m      | ьnrs     | 30m      |
|                                                                          |                                    | Actual Time                                                   |             |          |          |           |          |          |       |            |          |         |           |          |          |          |      |          |          |          |
|                                                                          |                                    | O2 Sat                                                        |             |          |          |           |          |          |       |            |          |         |           |          |          |          |      |          |          |          |
|                                                                          |                                    | Heart Rate                                                    |             |          |          |           |          |          |       |            |          |         |           |          |          |          |      |          |          |          |
|                                                                          |                                    | Blood Pressure                                                |             |          |          |           |          |          |       |            |          |         |           |          |          |          |      | <u> </u> | <u> </u> | <u> </u> |
| *Initial BP less than 18                                                 | 5/110                              |                                                               |             |          |          |           |          |          |       |            |          |         |           |          |          |          |      |          |          |          |
| *Maintenance BP less                                                     | than 180/1                         | 105 for post t-PA                                             |             |          |          |           |          |          |       |            |          |         |           |          |          |          |      |          |          |          |
| *Review BP orders for                                                    | post thron                         | nbectomy patients                                             |             |          |          |           |          |          |       |            |          |         |           |          |          |          |      | ──       |          | <u> </u> |
| 0 = Both Correct, 1 = C                                                  | ne Correct                         | LOC Questions<br>, 2 = Neither Correct                        |             |          |          |           |          |          |       |            |          |         |           |          |          |          |      |          |          |          |
|                                                                          |                                    | LOC Commands                                                  |             |          |          |           |          |          |       |            |          |         |           |          |          |          |      |          |          |          |
| 0 = Performs Both Corr                                                   | rect, 1 = Or                       | ne, 2 = Neither                                               |             |          |          |           |          |          |       |            |          |         |           |          |          |          |      | ──       | <u> </u> | ──       |
| gaze palsy, 2 = no side                                                  | to side mo                         | vement                                                        |             |          |          |           |          |          |       |            |          |         |           |          |          |          |      |          |          |          |
| Visual Fields - 0 = No                                                   | ermal, 1 = U                       | Ipper OR lower field                                          |             |          |          |           |          |          |       |            |          |         |           |          |          |          |      |          |          |          |
| Arm Weakness 0 -                                                         | No Drift 1                         | neid, 3 = Blind Both Eyes                                     | D           | D        | P        | D         | D        | D        | D     | D          | D        | D       | D         | D        | D        | D        | D    |          | D        |          |
| Bed, 3 = Shrug, 4 = No                                                   | Movement                           | t                                                             |             |          |          |           |          |          |       |            |          |         |           |          |          |          |      |          |          |          |
| Leg Weakness - 0 = 1                                                     | No Drift 1 -                       | = Drifts in 5 sec 2 = Resists                                 | R           | R        | R        | R         | R        | R        | R     | R          | R        | R       | R         | R        | R        | R        | R    | R        | R        | R        |
| Fall to Bed, 3 = Attemp                                                  | ot, 4 = No N                       | Aovement                                                      | L           | L        | L        | L         | L        | L        | L     | L          | L        | L       | L         | L        | L        | L        | L    | L        | L        | L        |
| Sensory - 0 = Normal,                                                    | , 1 = Abnor                        | mal, 2 = No sensation                                         |             |          |          |           |          |          |       |            |          |         |           |          |          |          |      |          |          |          |
| Speech - 0 = Normal,<br>= Mute                                           | 1 = Mild A                         | phasia, 2 = Severe Aphasia, 3                                 |             |          |          |           |          |          |       |            |          |         |           |          |          |          |      |          |          |          |
| Neglect - 0 = Normal,                                                    | 1 = Mild, 2                        | 2 = Severe                                                    |             |          |          |           |          |          |       |            |          |         |           |          |          |          |      |          |          |          |
| +Full NIHS                                                               | SS at 2 hrs                        | & Q shift Total Score                                         |             |          |          |           |          |          |       |            | •        |         |           |          |          |          |      |          |          |          |
| BP Management                                                            | t- Medic                           | ation:                                                        |             |          |          |           |          |          |       |            |          |         |           |          |          |          |      |          |          |          |
| (NIR patients only<br>D = Dry, A = Active Ble                            | y) <u>Vascula</u><br>eding, O =    | r Access Site Assessment<br>Oozing, H = Hematoma              |             |          |          |           |          |          |       |            |          |         |           |          |          |          |      |          |          |          |
| (NIR pati<br>P = Palpab                                                  | ents only)<br>de, D = Dop          | ) <u>Distal Pulse Assessment</u><br>opler, A = Absent         |             |          |          |           |          |          |       |            |          |         |           |          |          |          |      |          |          |          |
| D = Dizzy, V = Double \<br>Nausea/Vomiting, LOO<br>Angioedema, NIH incre | Vision, H =<br>C = Altered<br>ease | Other Complications<br>Headache, N/V =<br>mental status, AE = |             |          |          |           |          |          |       |            |          |         |           |          |          |          |      |          |          |          |
|                                                                          |                                    | Provider Notified                                             |             |          |          |           |          |          |       |            |          |         |           |          |          |          |      |          |          |          |
|                                                                          |                                    | Examiner's Initials                                           |             |          |          |           |          |          |       |            |          |         |           |          |          |          |      |          |          |          |

#### Frequent Neuro Check Flowsheet

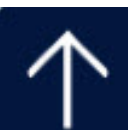

## Post stroke intervention Documentation IV thrombolytic, Thrombectomy, Coiling

|                                                                                                    |                                                                                          | Nursin                                                                         | ig care F                                                    | lan for I                                                                                                    | reated Stroke Patients                                                                                                    |                       |                                   |                                   |                                   |  |  |  |
|----------------------------------------------------------------------------------------------------|------------------------------------------------------------------------------------------|--------------------------------------------------------------------------------|--------------------------------------------------------------|----------------------------------------------------------------------------------------------------|----------------------------------------------------------------------------------------------------|-----------------------|-----------------------------------|-----------------------------------|-----------------------------------|--|--|--|
| IV THRO                                                                                                    | MBOLYT                                                                                   | ICS                                                                            | 512 14                                                       |                                                                                                    | THROMBECTOMY                                                                                                    |                       |                                   |                                   |                                   |  |  |  |
| <ul> <li>Risk for Bleeding:</li> <li>The patient does not experience unusual administration of IV Thrombolytic (tPA or Absence of <i>major</i> bleeding: Intracrani</li> <li>Absence of <i>minor</i> bleeding: Gums, puecchymosis</li> <li>Hypotension and tachycardia</li> <li>A decrease in Hemoglobin/Hematocri</li> <li>Blood pressure maintained: SBP&lt; 18</li> </ul> | bleeding in<br>TNK) as ev<br>ial, Gastroir<br>uncture sites<br>it >1g in 24<br>0mmhg and | first 24 ho<br>idenced by<br>itestinal, or<br>s, hemopty<br>hours<br>I DBP<105 | ours followin<br>y:<br>r Genitourin<br>vsis, hemato<br>smmhg | Risk for Bleeding:         The patient does not experience any bleeding/hematoma in extremities distal to the puncture site, as evidenced by:         • Maintain blood pressure within ordered limits         • Stable Hemoglobin/Hematocrit levels without a decrease >1g in 24 hours         • Detectable and unchanged pulse below puncture site         • Absence of hematoma at puncture site         Absence of flank pain, discoloration/pooling of the back |                                                                                                    |                       |                                   |                                   |                                   |  |  |  |
| Risk for Angioedema:<br>The patient will not experience Orolingual Angioedema in the first 24 hours as<br>evidenced by:<br>• Unusual swelling within neck, face and oral cavity: Lips, Tongue                                                                                                    |                                                                                          |                                                                                |                                                              |                                                                                                    | Ineffective Cerebral Tissue Perfusion:<br>Interruption of blood flow, including Ischemic, hemorrhagic, vasospasm or cerebral<br>edema, as evidenced by:<br>• Altered level of consciousness: Language, intellectual, and emotional deficits<br>• Changes in motor/sensory, changes in vital signs |                       |                                   |                                   |                                   |  |  |  |
| Interventions                                                                                                    | Initiated<br>Initials                                                                    | Reviewed<br>Initials                                                           | Reviewed<br>Initials<br>Date/Time                            | Complete<br>Initials<br>Date/Time                                                                                                    | Interventions                                                                                                    | Initials<br>Date/Time | Reviewed<br>Initials<br>Date/Time | Reviewed<br>Initials<br>Date/Time | Complete<br>Initials<br>Date/Time |  |  |  |
| Assess vital signs per flowsheet, report                                                                                                    | 3A<br>4/ 0800                                                                            | 314                                                                            |                                                              | 2080 5/14                                                                                                    | Assess vital signs per flowsheet, report<br>unusual findings                                                                                                    | HILDEDD               | 3N 4/1 1400                       |                                   | 3/4                               |  |  |  |
| Assess for Major/Minor Bleeding                                                                                                    | 4/1 0800                                                                                 | 5A 4/1 1900                                                                    |                                                              | 3A<br>4/2 0800                                                                                                    | Assess back and flank for pain and discoloration                                                                                                    | 31                    | 324                               |                                   | 12 0500                           |  |  |  |
| Monitor H/H, platelet, and coagulation                                                                                                    | 3A 4/1 0800                                                                              | 34                                                                             |                                                              | JA<br>42 0800                                                                                                    | Maintain: bedrest and neutral position at puncture site.                                                                                                    | 4/10800               | 4/1 1900                          | -                                 | 4/2 0500                          |  |  |  |
| Minimize IM injections, catheters, NG<br>tubes, and minimize trauma (i.e. soft                                                                                                    | 34                                                                                       | 31                                                                             |                                                              | 3N<br>412 0800                                                                                                    | Assess neuro status per flowsheet and<br>compare with baseline, including<br>NIHSS/mNIHSS                                                                                                    | 314                   | 4/1 1900                          |                                   | 314<br>412 0600                   |  |  |  |
| Assess oral cavity, neck and face with                                                                                                    | 41 0800                                                                                  | 34                                                                             |                                                              | 3120800                                                                                                    | Assess puncture site and distal areas<br>for swelling, bleeding and severe pain                                                                                                    | 31                    | in in                             |                                   | an un de                          |  |  |  |
| each vital sign assessment                                                                                                    | AL AL                                                                                    | 41,71,900                                                                      |                                                              | 412 DKD                                                                                                    | Administer meds per provider order                                                                                                    | 410 0000              | 411                               |                                   | MIL DE -                          |  |  |  |
| Administer medication per provider order                                                                                                    | 4/ 30 800                                                                                | 411 1900                                                                       |                                                              | 42 5800                                                                                                    | Maintain Fernostop device as ordered                                                                                                    | 410 0000              | WC Pr                             |                                   | 1                                 |  |  |  |
| Cianature                                                                                                    |                                                                                          |                                                                                | Date                                                         | Initials                                                                                                    | Signature                                                                                                    |                       |                                   | 2                                 |                                   |  |  |  |
| Sonathan Annand                                                                                                    |                                                                                          |                                                                                | 41-122                                                       | JĄ                                                                                                    | Johaman Amnand                                                                                                    |                       |                                   | Torres .                          |                                   |  |  |  |
|                                                                                                    |                                                                                          |                                                                                |                                                              |                                                                                                    |                                                                                                    | 715-52                |                                   | 2                                 |                                   |  |  |  |
| NURSING CARE PL                                                                                                    | SIDE<br>Iospital                                                                         | Pag                                                                            | ge 1 of 1                                                    | nursing<br>24 hou                                                                                                    | Core plon must en<br>rs!                                                                                                    | rie-t                 | at of                             |                                   |                                   |  |  |  |

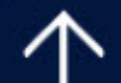

## Interventions for Acute Ischemic Stroke

- -For patients that meet exclusion criteria for t-PA **OR** do not respond to IV t-PA treatment **OR** have large vessel/ basilar artery infarctions.
- -Opens up the window for treatment to 24 hours.
- -Intra-arterial Thrombolysis
- -Delivers t-PA directly to the clot.
  - Catheter is inserted into the femoral artery and guided to the site of infarction.
  - Less t-PA needed.
- -Thrombectomy- 24 hour treatment window.
  - Endovascular procedure that uses a mechanical device at the end of a catheter to physically pull out all or part of a clot.

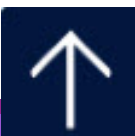
# Acute Ischemic Stroke: Medical Management ONLY

- -Goal is to resuscitate the penumbra and prevent disability.
- -Blood Pressure Management
  - Permissive HTN in acute phase.
  - Keep BP <220/120 OR according to MD ordered parameters.
  - Normal saline for hypotension.
- -Antithrombotic (ASA, Plavix etc.)
  - Recommended within 24-48 hours after onset.

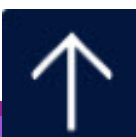

# Acute Ischemic Stroke

Cardiac Monitoring

- Watch for Afib (Common cause of stroke).
- Anticoagulant medication should be considered for all Afib patients before discharge.

Oxygen

• Maintain oxygen saturation >94%.

Hyperglycemia treatment

- Target range is 140-180mg/dl.
- Hgb A1C should be drawn on all stroke patients.

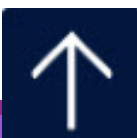

# Acute Ischemic Stroke

Statin administration

• High intensity statins should be considered for all stroke patients when not contraindicated.

Monitor for changes in status

- Vital sign changes
- Headache/vomiting
- Decreased consciousness or worsening of symptoms

Ensure as the Primary Nurse you are giving **AND** Documenting Stroke Education to Patient.

\*Changes in patient status can indicate a hemorrhagic transformation or cerebral edema. The attending physician and/or the neurologists should be made aware of any neuro changes!

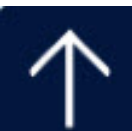

# Acute Hemorrhagic Stroke

Goal is to prevent continued bleeding, as well as mitigate the impact of cerebral edema.

Neurosurgery will be Consulted by NP

Blood pressure management.

- AHA guidelines state the target SBP is to be <180mm Hg.
- Aggressive lowering of SBP has been found to be beneficial.
  - Ask MD for ordered parameters.

Reverse Coagulopathies.

- Fresh Frozen Plasma.
- Prothrombin Complex Concentrate.

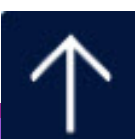

# Acute Hemorrhagic Stroke

-Procedures may need to be performed on some of these hemorrhagic stroke patients. Other interventions are also available.

- -Low Stimulation
- -Dark area or room of possible
- Patient should not be walking!
- -HOB 30 degrees
- -Described as quick onset and worst headache of ones life!
- -If patient on any Titratable Drip, 30 mins. Minimum full Vital Signs!

-Ensure we are Education patients on Stroke Education, provide Stroke Education Booklet

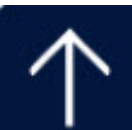

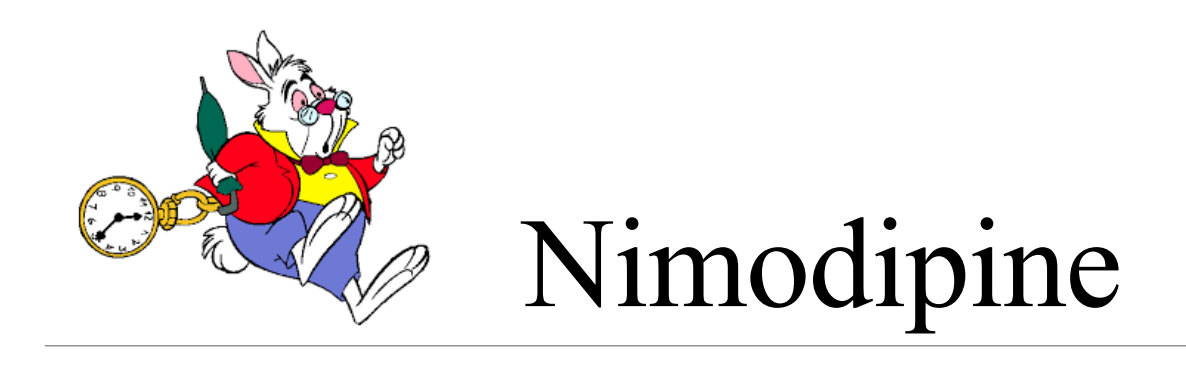

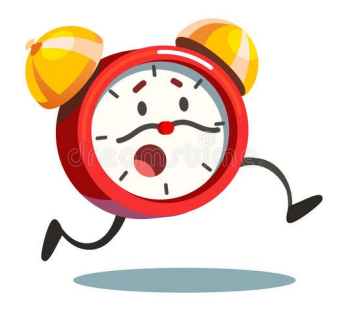

### • VERY TIME SENSITIVE!

- Must be given within 30 minutes of scheduled time!
- Although Ca Channel Blocker assists with BP, main purpose is to prevent Vasospasms!
- Ask MD for parameter, usually help if SBP <100

Trans Cutaneous Doppler Ultrasounds to monitor for Vasospasms • Daily (typically for 21 days)

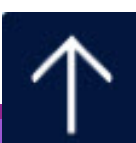

# Dysphagia Screen

ONE and DONE

-NPO until patient passes dysphagia screen!

-Order Speech Therapist Evaluation if patient Fails.

-Dysphagia Screen one and done! Should be performed ASAP in ED or ICU

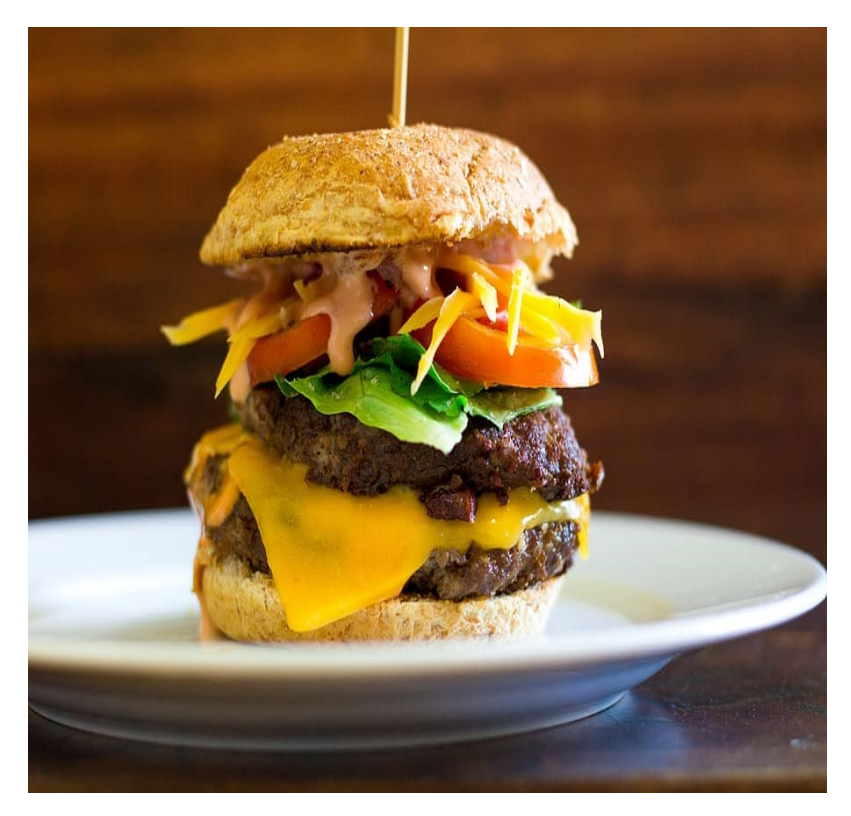

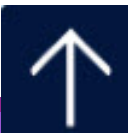

# Who you gonna call?

### -CNCs

- Under Neuro/Stroke Coordinator: Jonathan Annand

iMobile: 951-512-4283

Cell: 951-751-9394

Email: Jonathan.Annand@hcahealthcare.com

-Rapid Response Team

### 24/7 Stroke NPs!

- Search NIR NP
- In house 24/7/365
- For any neuro changes/post procedure issues/critical results

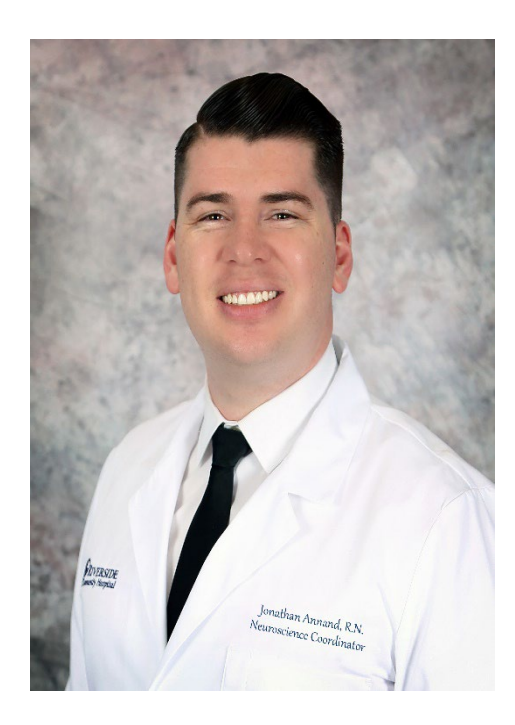

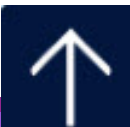

# ED at RCH...

Level I Trauma

### STEMI

- Chest pain center.
- People are flown in from all over the inland empire to be treated in our cardiac Cath lab.

### STROKE

o Comprehensive Stroke Center.

- Volume
  - o 310/day
  - o 113,000/year

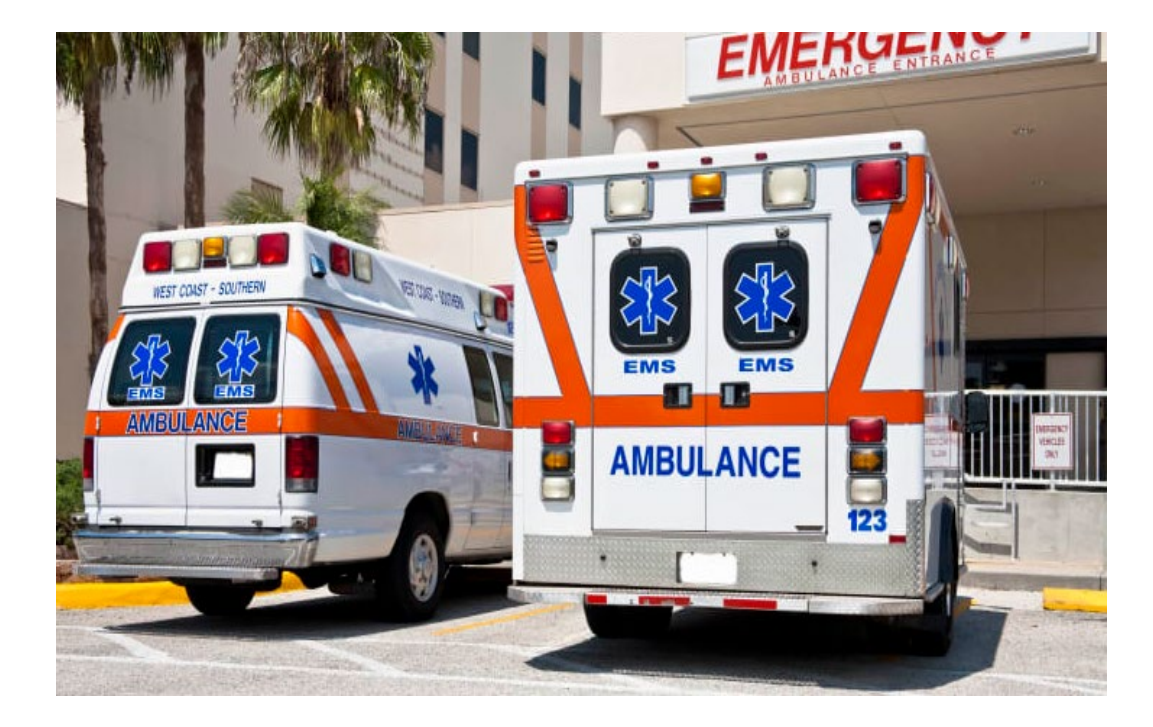

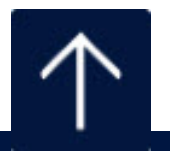

**HCA ↔** Healthcare<sup>™</sup>

# **AMI Best Practice...**

- Aspirin (ASA) within 24 hours before or after arrival.
- Fibrinolytic within 30 minutes of arrival (if not going to the CCL).
- Percutaneous Coronary Intervention (PCI) within 90 minutes of arrival.
- <u>Aspirin, a Statin (regardless of LDL), a Beta Blocker, and Anti-platelet</u> therapy prescribed <u>at discharge</u> UNLESS there is a physician documented contraindication.
- Angiotensin converting Enzyme Inhibitor (ACEI) / Angiotensin Receptor
  Blocker (ARB) at discharge for LV syst. Dysfunction (LVSD EF% of 40 or less). If not ordered, MD must document reason.

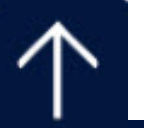

**HCA \*** Healthcare

# **ASA...**

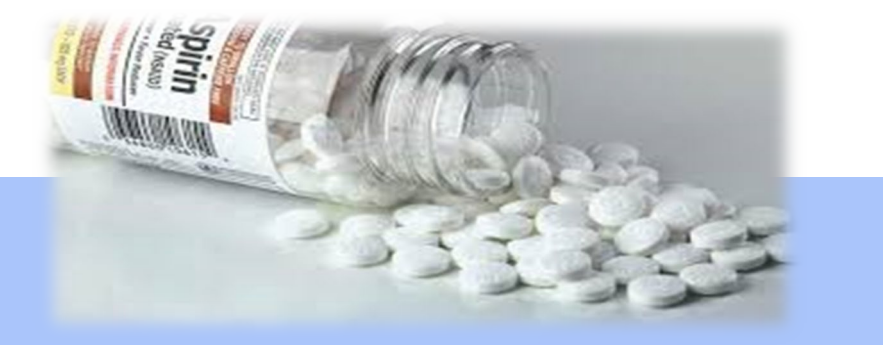

ASA within 24 hours before or after arrival AND at discharge

Must document <u>WHY</u> no ASA on admission or discharge, unless there is documentation of allergy, or patient is currently on Coumadin.

If patient took prior to coming in, document "took at home".

- If given by EMS—ensure it is documented on the run sheet.
- If not given at discharge, MD progress note must state why.

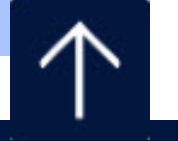

**HCA \*** Healthcare

# Salem Sump Tube with Multi-Functional Port and ENFit connection

**Riverside Community Hospital** 

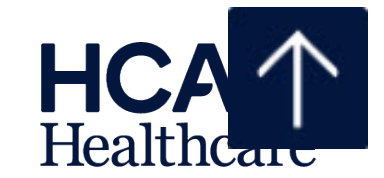

CONFIDENTIAL – Contains proprietary information. Not intended for external distribution. The Kangaroo Salem Sump Tube with Multi-functional Port is an all-in-one enteral system. The one-function design lets clinicians toggle between functions in a single device

### **Feed/medicate**

The system is designed with an ENFit connection to attach to a Kangaroo feeing set or EnFit syringe

### **Suction**

The universal suction adapter features a universal connection, with no ancillary adapter needed. The integrated anti-reflux valve (ARV) helps prevent stomach wall invagination during suction and reduces gastric reflux. Irrigate

The device also accepts a catheter tip syringe for air or fluid irrigation.

### Assembly

Insert the larger diameter post into the larger diameter hole of the suction lumen on the sump tube

The part is properly attached to the tubing when the face of the port is flush with the end of the tube.

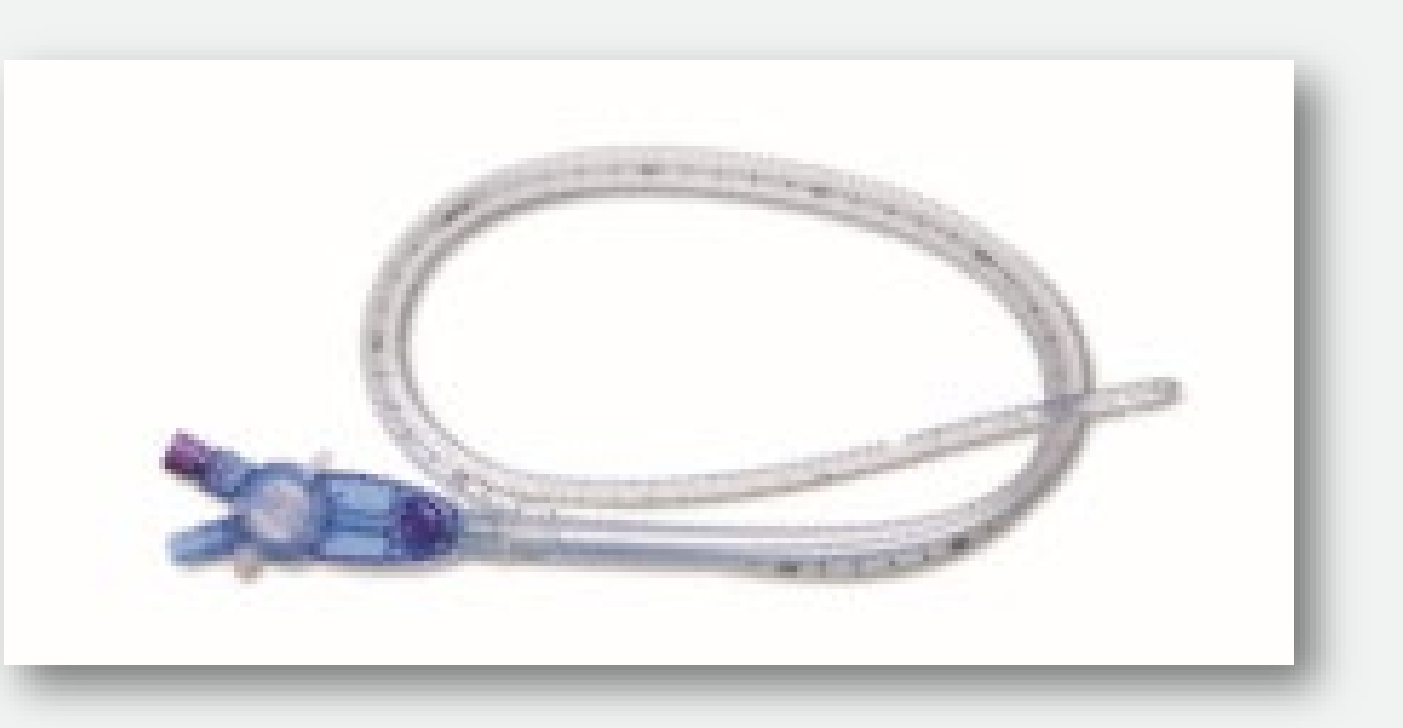

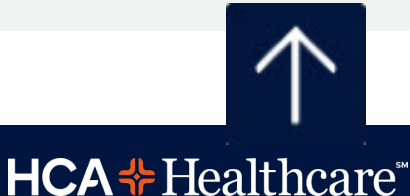

### Suction

Using a quarter twist, securely push the suction line over the port.

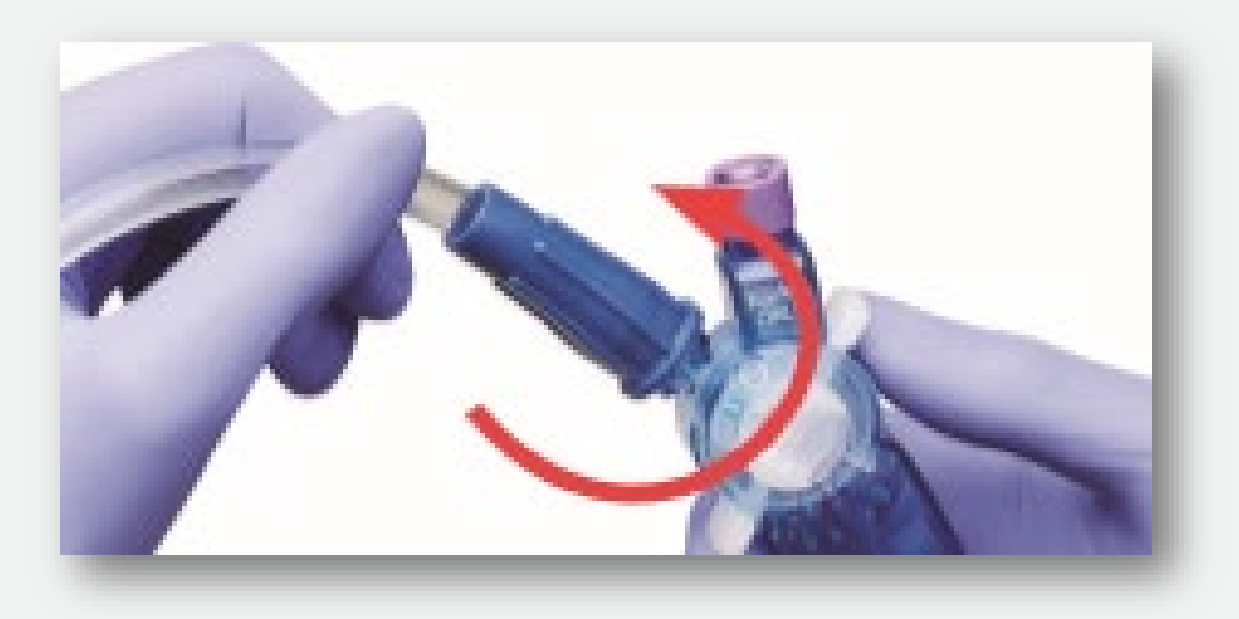

Turn the selection knob until the indicator line on the knob is aligned with the indicator of the suction port. Begin suctioning.

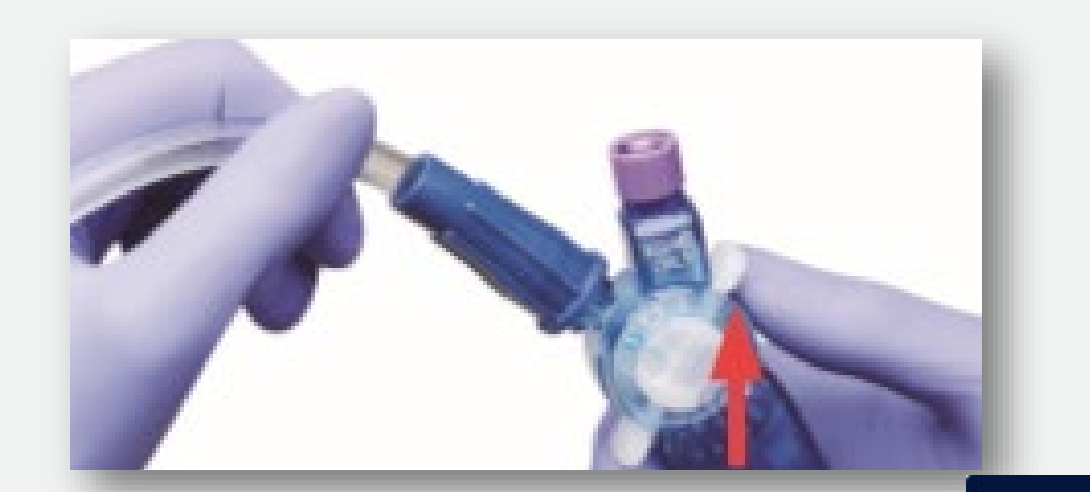

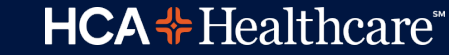

## Feeding

Attach the enteral feeding adapter to the feed port. Secure the Enfit adapter to the port by applying pressure and a quarter turn.

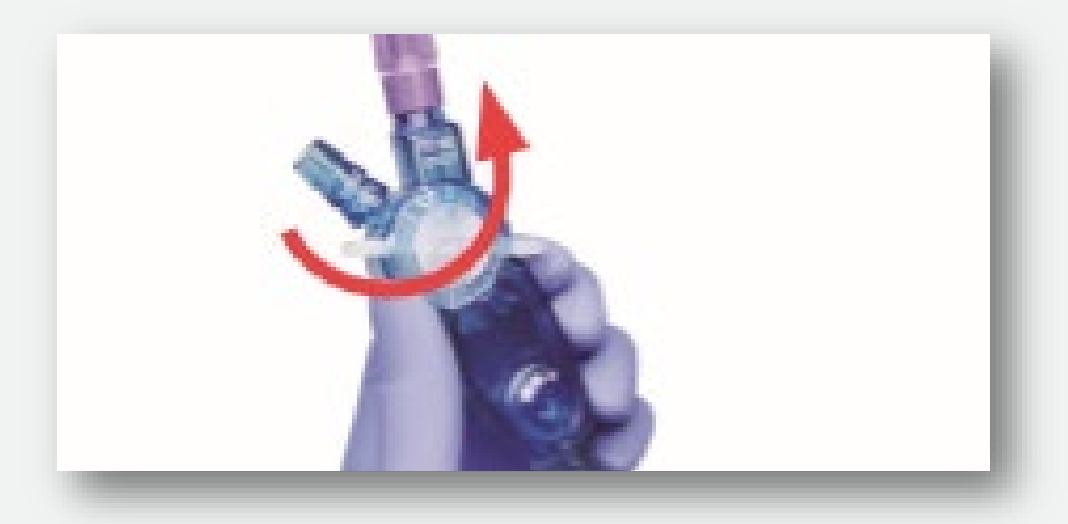

Turn the selection knob until the indicator line on the knob is aligned with the indicator of the feed port. Begin feeding.

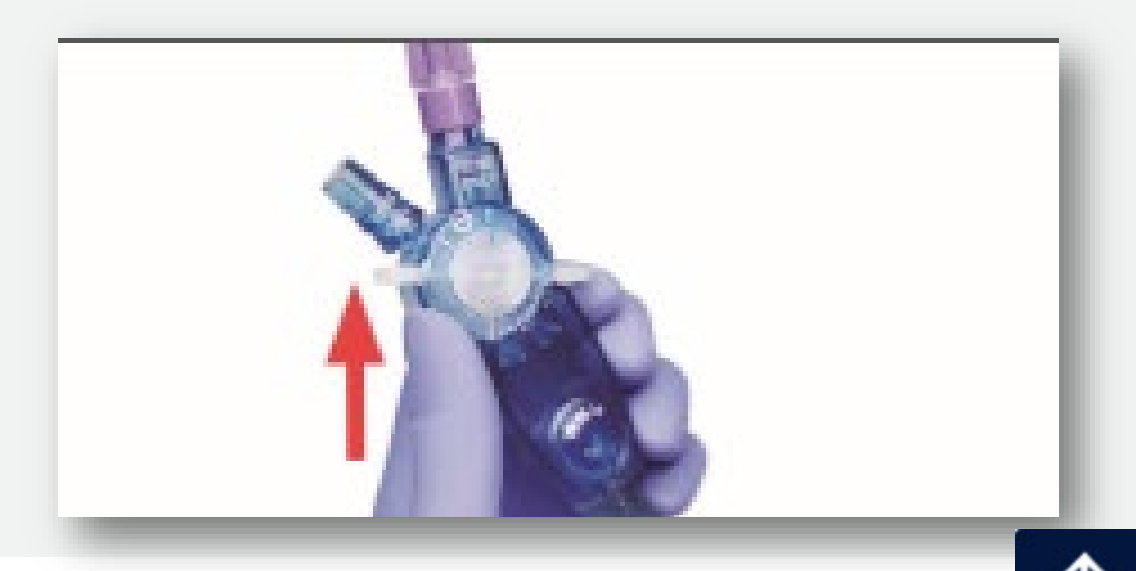

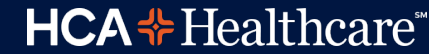

## Medicating, Irrigating, checking residuals

To medicate, irrigate or check residuals, connect an ENFit syringe and use a quarter turn for a secure seal.

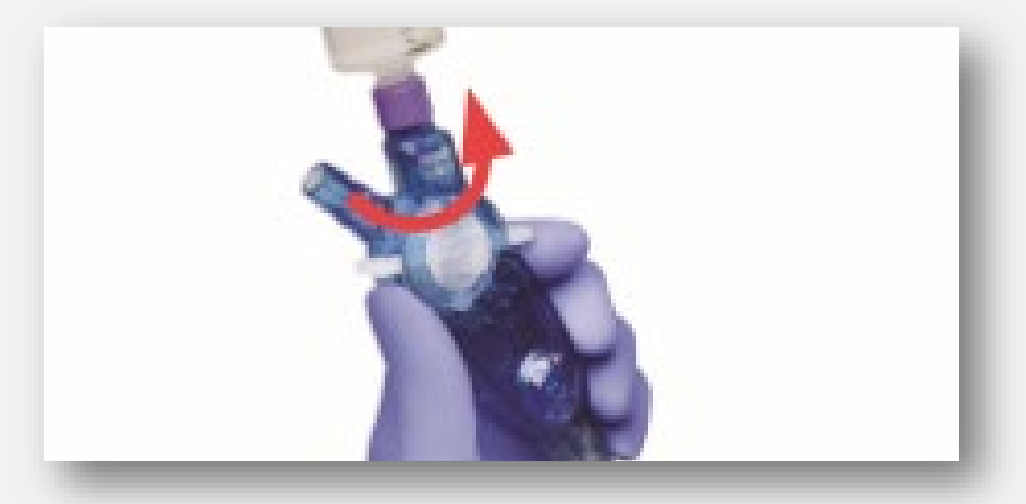

To lock in fluid path mode, slide the center tab toward the ARV port until the padlock symbol appears. To unlock, slide the center tab away from the ARV

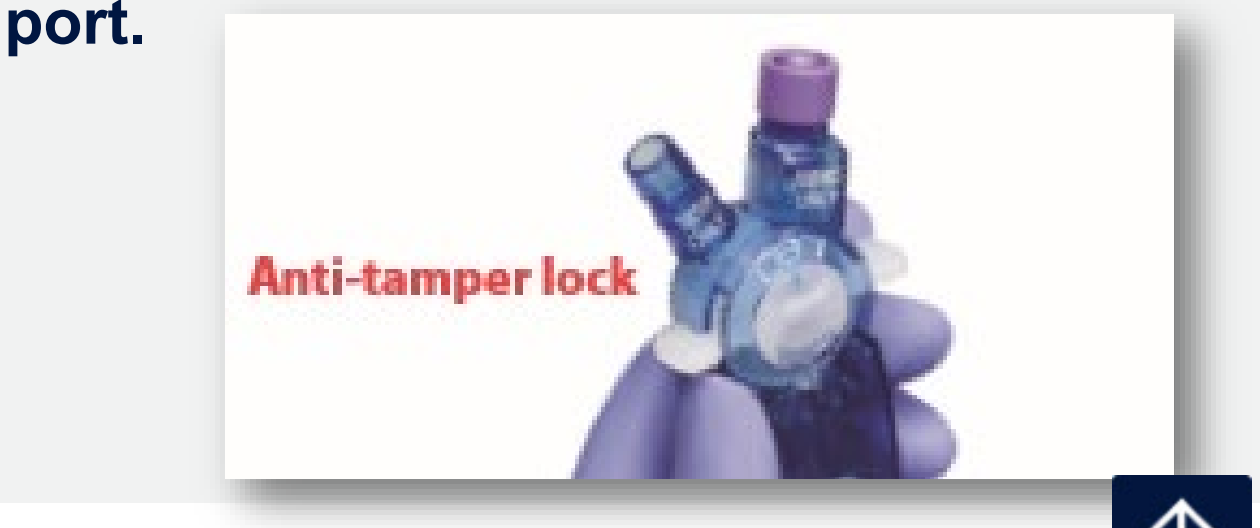

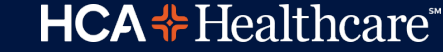

## **ARV** port

Irrigate the ARV port with <u>AIR</u> using an irrigation tip syringe. Seat with a quarter turn. Always inject 10 to 20cc of air after each saline/water flush to reestablish the air buffer.

### CAUTION

<u>DO NOT</u> deliver any crushed or liquid medications, formulas or other liquids into the ARV port

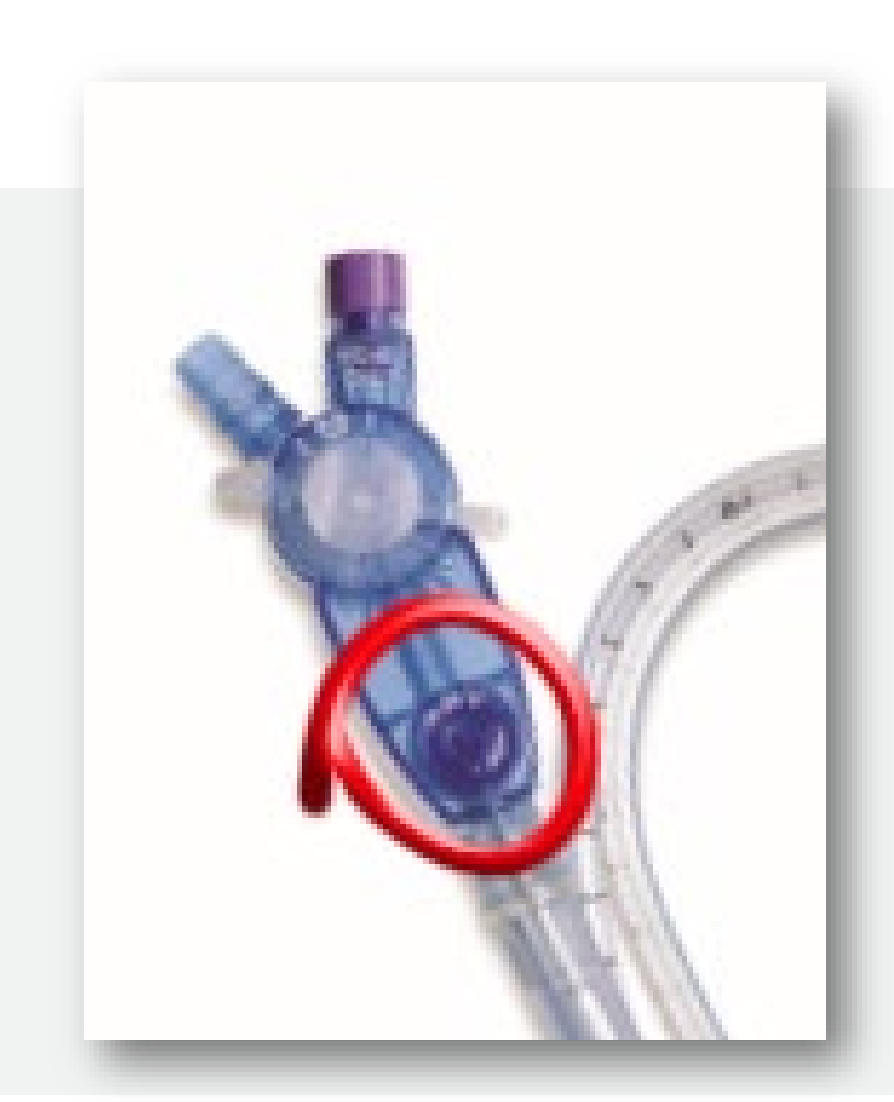

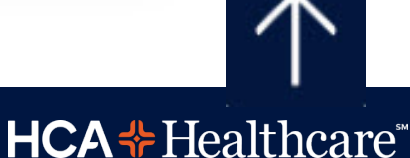

# **Post Pyloric Duodenal Feeding Tube with guidewire "Keeofeed / Dobhoff tube"**

**Riverside Community Hospital** 

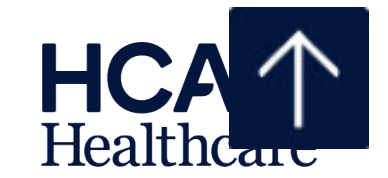

CONFIDENTIAL – Contains proprietary information. Not intended for external distribution.

### Policy <u>PC.179</u> Specifics for Duodenal Feeding Tube

- Placed distal to the pylorus to avoid reflux
- Must have a Dr.s order to place
- RNs who have completed the educational process may insert the Nasoduodenal tube
- Measure from nose to ear to stomach and add 10-15cm to the distance measured for placement to allow the tube to pass beyond the pylorus (The tube must be at least 40cm at the nares after insertion)
- Tube and guidewire should be inserted at least a full 40-45cm depending on patient's measurement to ensure placement in the stomach

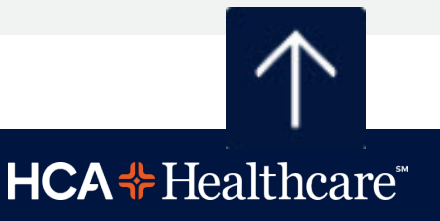

# Policy <u>PC.179</u> Specifics for Duodenal Feeding Tube (continued)

- Allow the tube to coil in the stomach for initial placement. The excess tubing allows the tube to advance past the stomach into the small intestine.
- Obtain KUB X-ray for "placement of duodenal feeding tube". Remove stylet after tube position is confirmed with X-ray to be either coiled in the stomach, or located in the duodenum.
- Start feeding at Low Flow (30-40 ml/hr) after the post-insertion KUB X-ray has confirmed placement to be coiled in the stomach. Higher rates of enteral administration can be started once the tube is confirmed to be in the duodenum.
- When tube can be advanced only to the stomach, place patient on right side (unless contraindicated) to facilitate tube advancement.

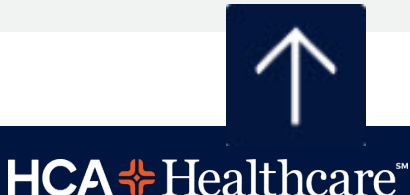

# Policy <u>PC.179</u> Specifics for Duodenal Feeding Tube (continued)

- Obtain KUB X-ray 24 hours after initial placement to confirm advancement into the duodenum (small intestine). If feeding tube is still coiled in the stomach, order another KUB X-ray in 24 hours to confirm placement into the duodenum. If after 48 hours feeding tube is not yet migrated to the duodenum, notify Physician for further orders.
- After X-Ray confirmation of feeding tube in duodenum is obtained, mark tube at nares with indelible ink, and obtain initial measurement from nares to end of tube in centimeters. Document initial measurement and confirmation of feeding tube location in duodenum, in the electronic medical record. If indelible ink mark in NOT visible, obtain KUB X-ray to assess for location of feeding tube.
- If the tube moves out greater than 2 cm, from the original indelible ink marking, stop feeding and notify physician. (A KUB should be ordered)

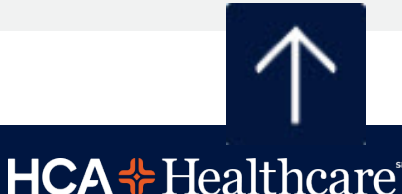

# Policy <u>PC.179</u> Specifics for Duodenal Feeding Tube (continued)

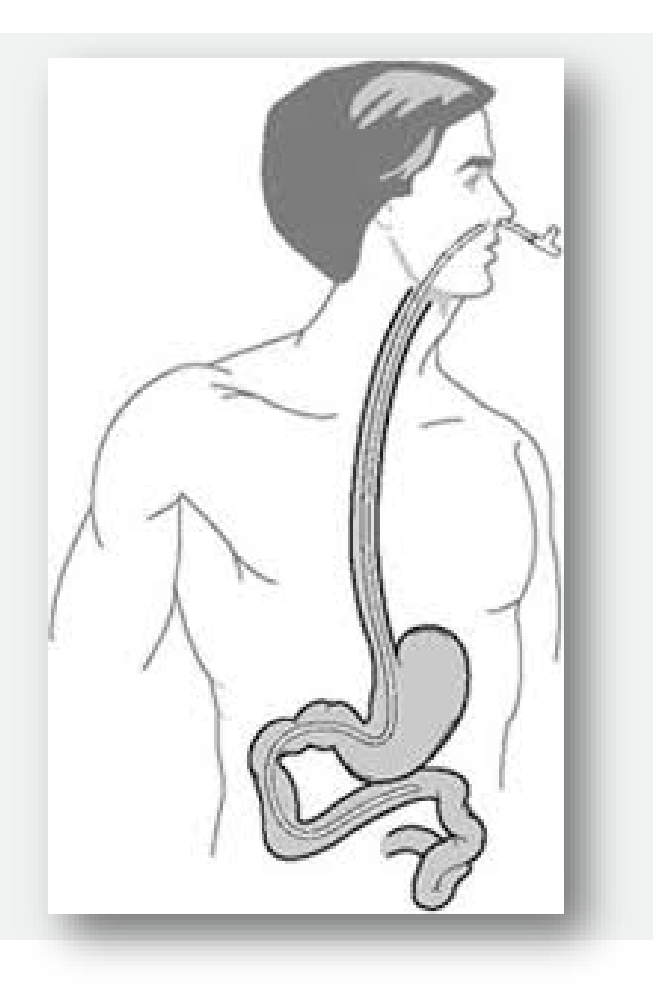

- Aspiration of the tube is not a reliable indication of residual, as the tube will collapse. Clinical indicators of feeding tolerance include: soft, non-tender, non-distended abdomen, active bowel tones, regular bowel movements., absence of nausea or vomiting.
- RNs: <u>DO NOT REINSERT WIRE INTO TUBE</u> WHILE TUBE IS IN PATIENT – poses risk of esophageal perforation

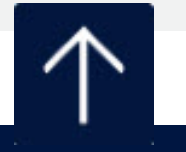

**HCA** + Healthcare

# Kangaroo Feeding Pump Quick Programing Tips

**Riverside Community Hospital** 

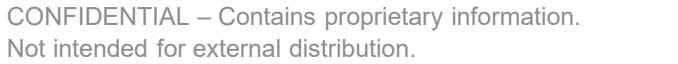

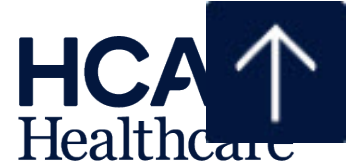

### Loading the feeding set into the Kangeroo pump

Grasp thumb tab on valve and insert firmly into left pocket, ensure valve is fully seated. Tab should align with raised white line on left

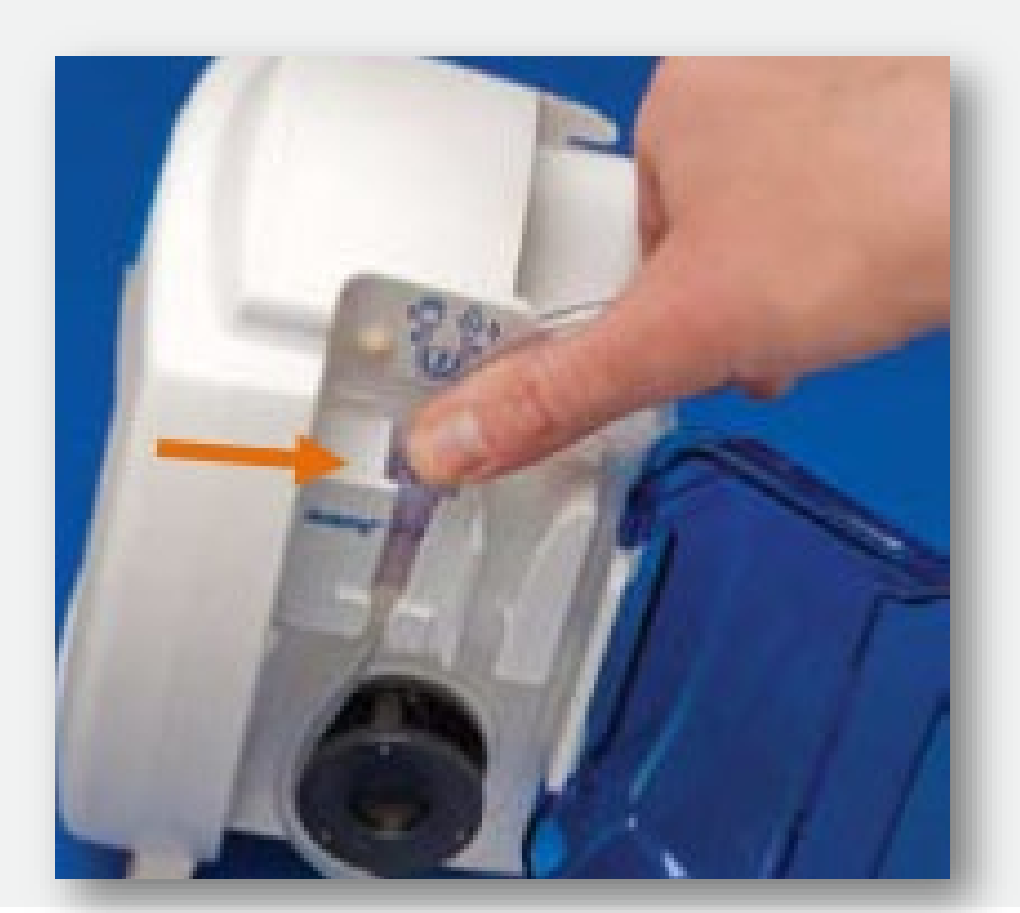

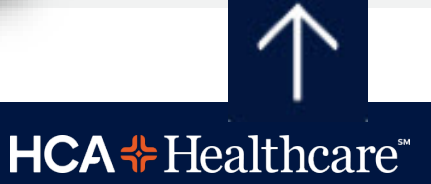

### Loading the feeding set – continued....

Grasp black ring retainer, gently wrap tubing around rotor, and insert retainer directly into right pocket. Do NOT overstretch tubing.

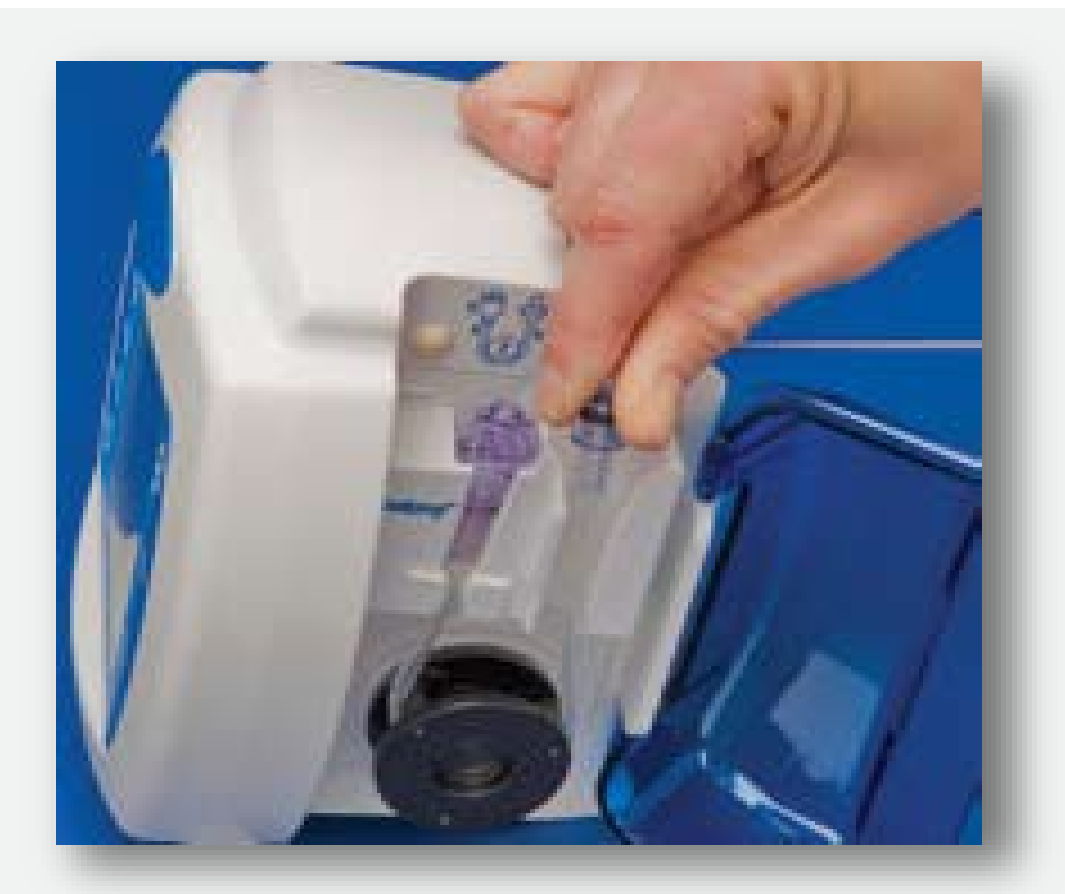

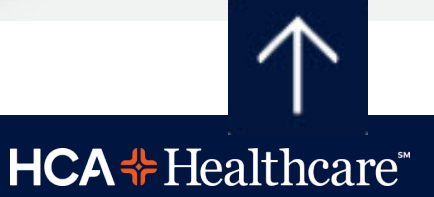

### Loading the feeding set – continued....

Once the feeding set is loaded, close the blue door. The pump is now ready for normal operation.

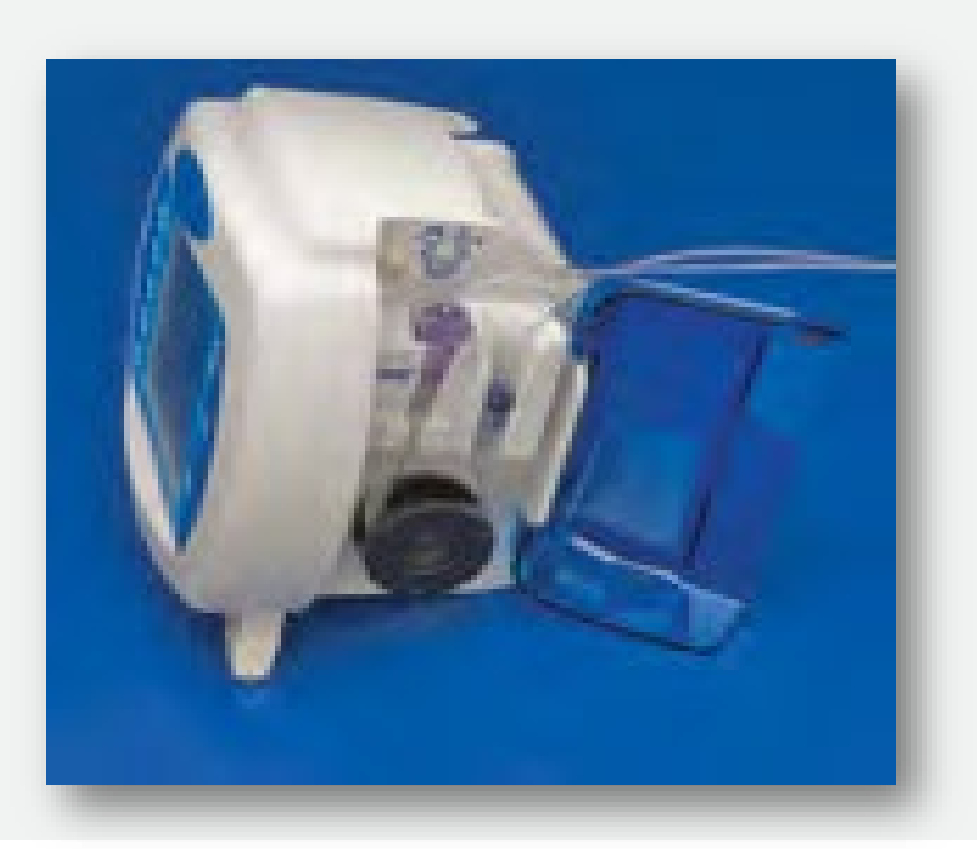

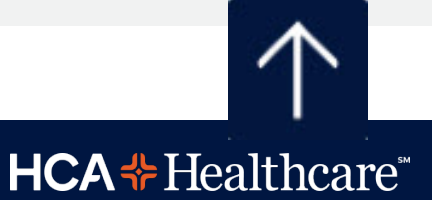

## Priming and programing the Kangeroo

- Power the pump on. Select "Clear Settings" or "Keep Settings"
- Press the "Auto-prime" or "Prime Pump button + "done"
- Set the Feed Rate + "enter" + "done"
- Set the Flush Rate + "enter" + "done"
- Select "Run" to start the feeding

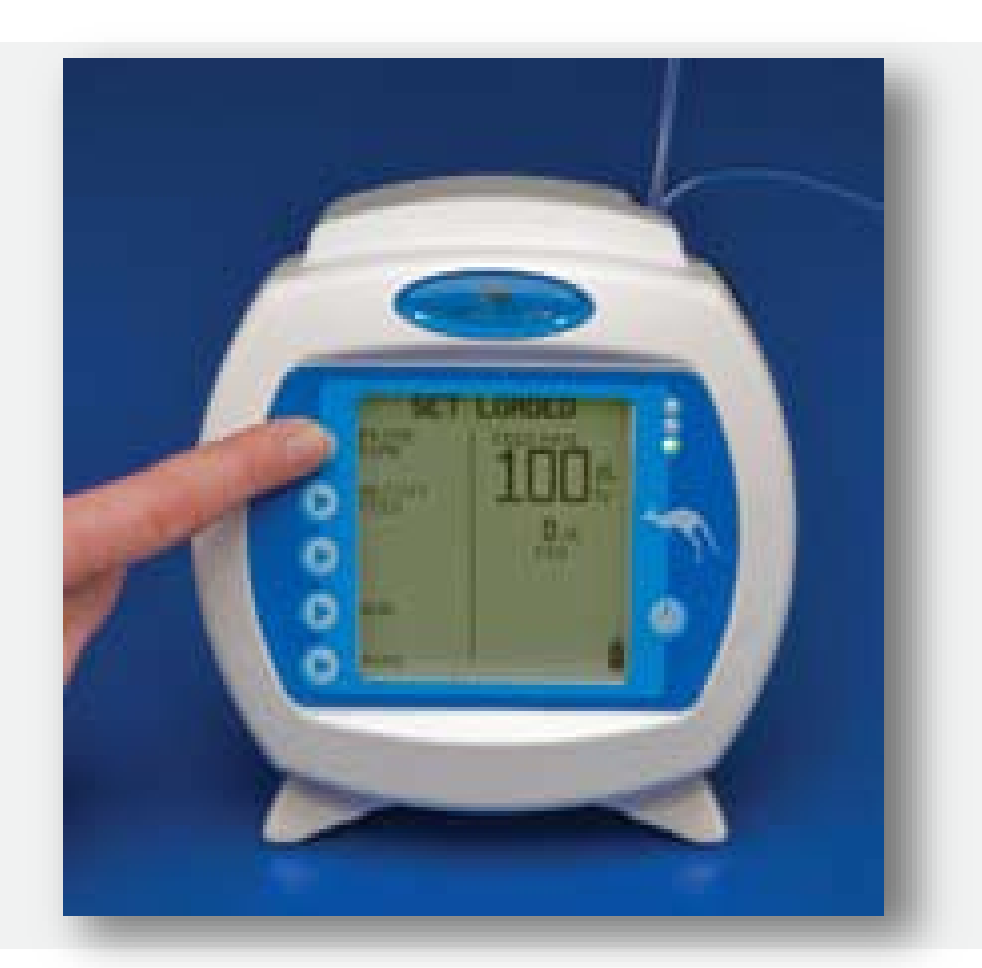

## **Changing Rate or Clearing Volume**

### To Change Rate or Clear Volume

- Select 
   — "Hold".

- Select 
  "Clear Vol" to clear the volume.
- Select 
  "Adjust Settings" to adjust all settings.
- Select 
  "Run" to return to normal operations.

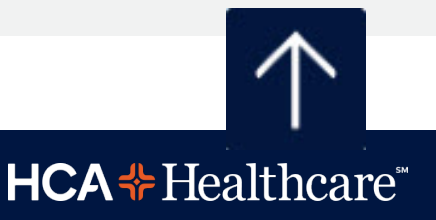

## **Blood Transfusion Orders**

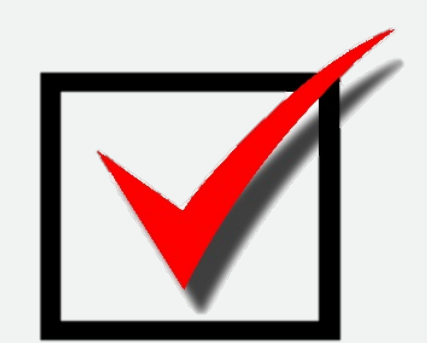

# A physician's order is <u>ALWAYS</u>

# required to transfuse blood!

\*PC.176 Massive transfusion protocol

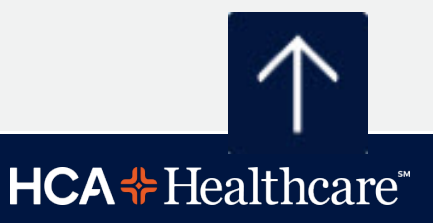

### Paul Gann Blood Safety Act...

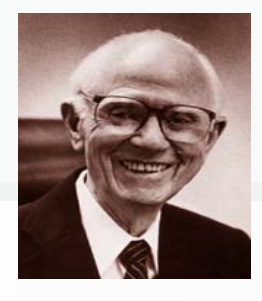

#### INTRODUCTION

THE PAUL GANN ACT IS A CALIFORNIA STATUTE REQUIRING A DISCUSSION ABOUT, AND OPPORTUNITY FOR, VARIOUS TRANSFUSION OPTIONS WHEN THERE IS A REASONABLE POSSIBILITY SUCH THERAPY MAY BE NECESSARY AS A RESULT OF AN ANTICIPATED NON-EMERGENT MEDICAL OR SURGICAL PROCEDURE. THE PAUL GANN ACT HAS REQUIREMENTS SEPARATE FROM, AND IS NOT CONSIDERED A REPLACEMENT FOR, THE INFORMED CONSENT PROCESS OF BLOOD TRANSFUSION.

#### REQUIREMENTS OF PAUL GANN ACT

- A DISCUSSION OF THE RISKS AND BENEFITS OF AUTOLOGOUS, DIRECTED ALLOGENEIC AND NONDIRECTED ALLOGENEIC BLOOD PRODUCTS
- THE PATIENT IS PROVIDED THE LATEST STANDARDIZED EDUCATIONAL BROCHURE PREPARED BY THE CALIFORNIA DEPARTMENT OF HEALTH, "<u>A PATIENT'S GUIDE TO BLOOD TRANSFUSIONS</u>," REGARDING THE VARIOUS BLOOD DONATION TYPES
- ADEQUATE TIME IS GIVEN PRIOR TO THE ANTICIPATED TRANSFUSION NEED TO ALLOW FOR AUTOLOGOUS OR DESIGNATED DONATION TO OCCUR (IF DESIRED)
- PAUL GANN ACT REQUIREMENTS MUST BE DOCUMENTED WITHIN THE PATIENT MEDICAL RECORD

#### FREQUENCY OF PAUL GANN

FREQUENCY OF THE PAUL GANN ACT PATIENT DISCUSSION AND DOCUMENTATION DEPENDS UPON INSTITUTIONAL PRACTICES AND TREATMENT COURSE.
 EXAMPLE REQUIREMENTS ARE PROVIDED BELOW:

#### ACUTE INPATIENTS WITH LIMITED (AND PRE-PLANNED) TRANSFUSION THERAPY

PAUL GANN ACT DOCUMENTATION IS VALID FOR EACH TREATMENT COURSE (E.G., ONCE PER ADMISSION) UNLESS A SIGNIFICANT CHANGE DEVELOPS IN INDICATION OR TRANSFUSION RISK

#### CHRONIC INPATIENTS OR OUTPATIENTS REQUIRING SERIAL TRANSFUSION THERAPY

PAUL GANN ACT IS VALID FOR MULTIPLE EPISODES (E.G., FOR 12 MONTHS) UNLESS A SIGNIFICANT CHANGE DEVELOPS IN INDICATION OR TRANSFUSION RISK

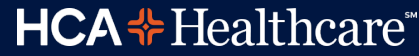

# Blood Consent – 3 in 1

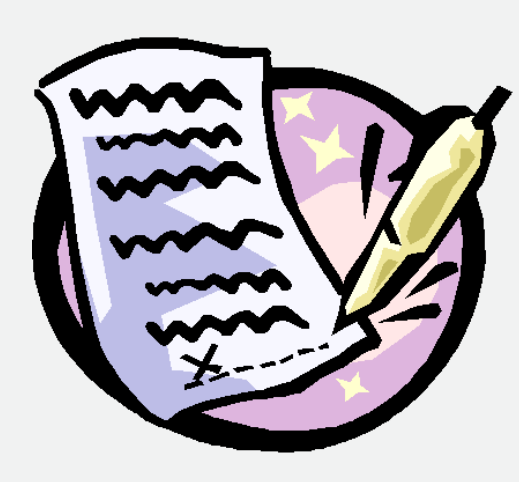

 Patients receiving non-emergency transfusion must sign the "Informed Consent for Non-Emergency Blood Transfusion" section.

 A patient who is an autologous donor or as a direct donor must sign the "Autologous/ Donor Blood Only" section.

 Patient who refuse to accept transfusions should sign the "Refusal to Permit Blood Transfusion" section and have a No Blood band.

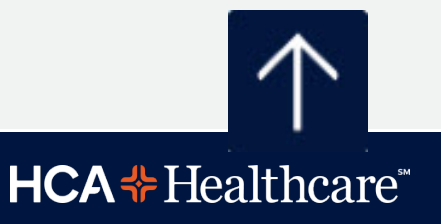

## Jehovah's Witnesses

- If your patient is a Jehovah's Witnesses it is important to ask if they take blood products. Let the physician know your patient's wishes regarding blood products.
- If your patient does not accept blood products place a **NO BLOOD** armband on the patient (available through blood bank).

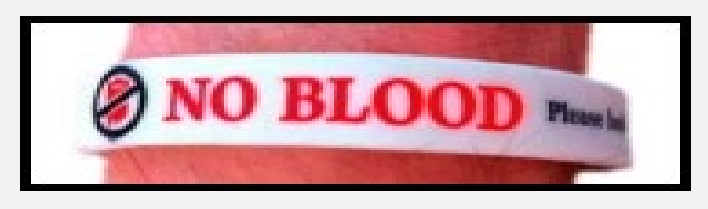

• The "Refusal to permit Blood Transfusion" should be signed by the patient and witnessed by a nurse.

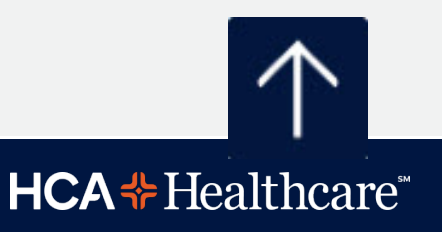

## **Blood Transfusion the Process**

- Patients must have a consent for a non-emergency blood transfusion.
- Whomever collects the blood for the type and cross is responsible for placing a barcoded blood band on the patient.
- When the blood is ready for pick up 2 RNs must go to the bedside to verify the patient and sign the blood release form.
- A barcode from the blood band will be placed on the blood release form.

## **New Guidelines...**

- No transfusion for Hgb >7.
- Post transfusion Hgb level checked after each unit.
  - Unless initial Hgb <6 then 2 units may be infused without testing between units.</p>

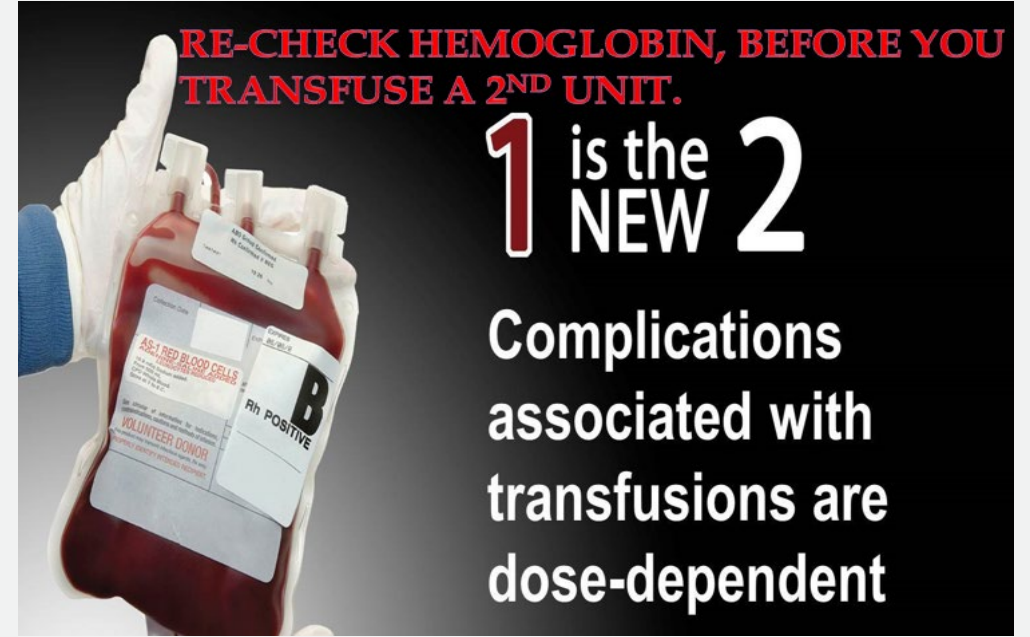

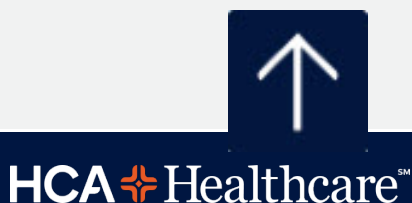

## **Barcoded Blood Band**

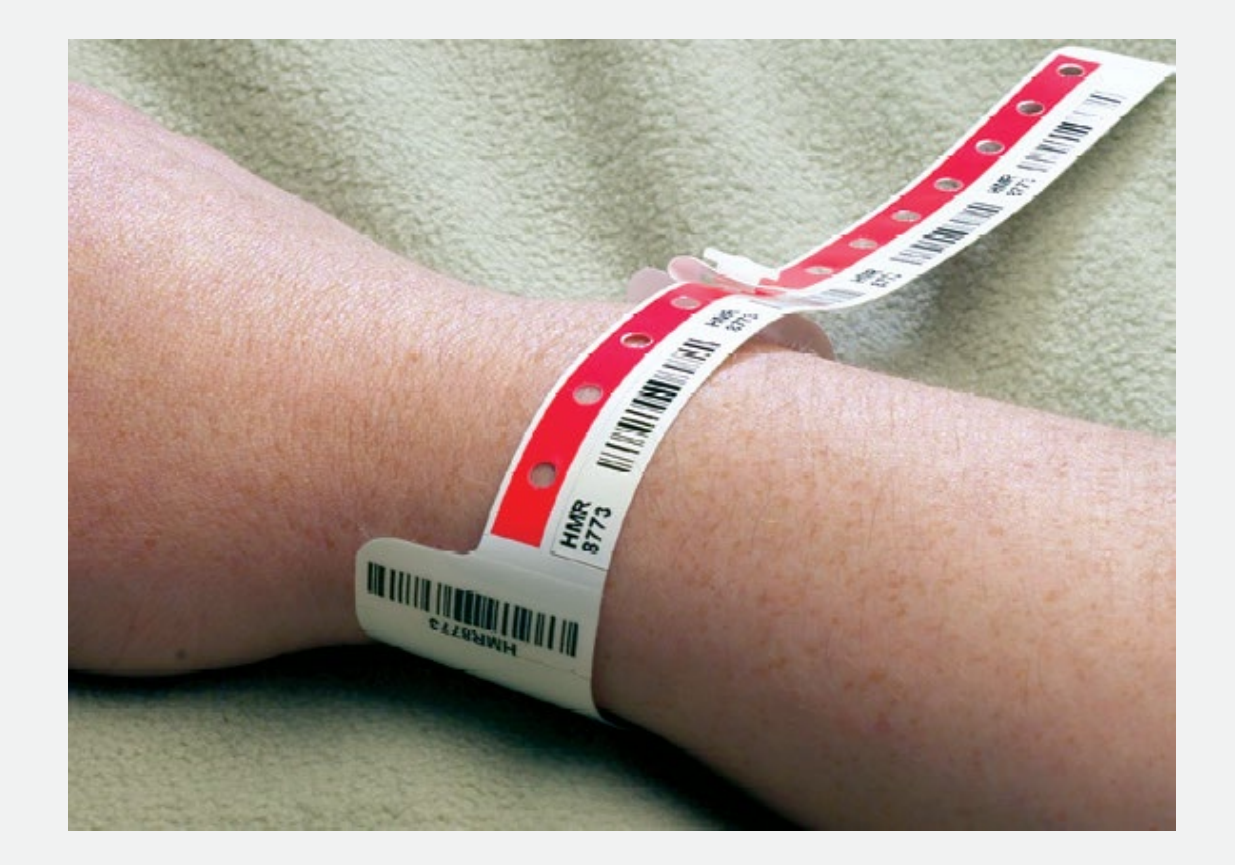

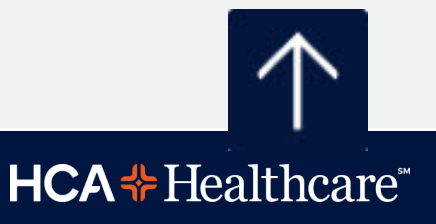
## **Picking up Blood Products**

- Any staff member can pick up blood products from the blood bank provided they have the appropriate paperwork.
  - Students and volunteers *may not* pick up blood.
- A copy of the signed Informed Consent for Non-Emergency Blood Transfusion form and the Authorization for Release of Blood
   Products form with the patient information, barcode from the blood band and 2 RNs signatures is required for picking up blood. NO COPIES!

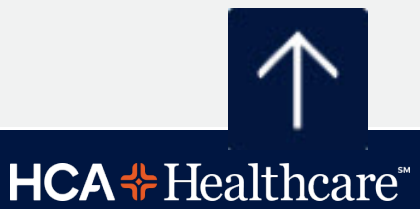

#### Each Blood Product Unit requires verification of patient information TWICE <u>at the bedside</u>...

Before obtaining <u>each</u> <u>unit of blood product...</u> 2 licensed nurses at the bedside must verify following information against the information on the

Authorization Form:

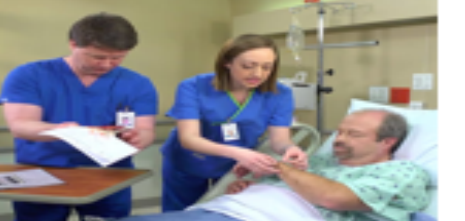

 the patient's name and the blood product requested on the Form is consistent with the physician's order.

- ✓ correct patient label is on the Form.
- ✓ the patient has a Blood Bank ID Band.
- the patient's information on the Form matches the hospital ID band and Blood Bank ID band – verified by reading aloud the MR #, patient name, and date of birth.
- if all the information is correct, the bar coded sticker from the Blood Bank band is removed and placed on the Form.
- ✓ both RNs sign the Form.
- DO NOT copy this Form for other units!

#### **Before administration begins...2 licensed**

staff at the bedside (one must be administering the product) must verify the following information:

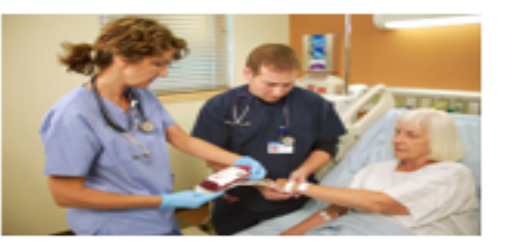

- the patient's name and MR # match both the patient's hospital ID band and the Blood Bank ID band.
- the patient and the type of blood product are verified by scanning bar codes on the:
  - patient's hospital ID band
  - Blood Bank ID band
  - product unit number
  - product type
  - blood type
- the product's expiration date and time are visually verified.
- if all the information is correct, the electronic record is co-signed.

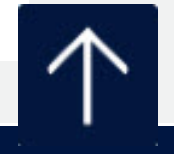

**HCA** + Healthcare

## **Patient Monitoring**

- Vital signs must be done < 30 minutes prior to picking up blood.
- The RN must stay in the room from the beginning of the blood product infusion and remain in the room until first set of vital signs are taken. Vital signs are taken:
  - $\checkmark$  15 minutes from the start of the infusion.
  - $\checkmark$  every hour thereafter until the transfusion is completed.
  - $\checkmark$  at the end of the transfusion.
- Blood should hang no longer than 4 hours.
  - > Tubing must be changed every 4 hours.

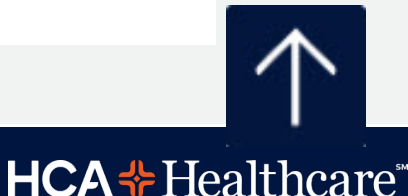

## **Blood Product Safety**

- Blood products should always be infused through blood tubing and be on an IV pump.
- Only Normal Saline 0.9 NaCl should be infused with blood products.
- Medications should <u>never</u> be administered through the blood tubing with blood.
- The blood infusion should be stopped if the patient develops (fever, SOB, itching, hives, etc). Contact the physician for further orders.

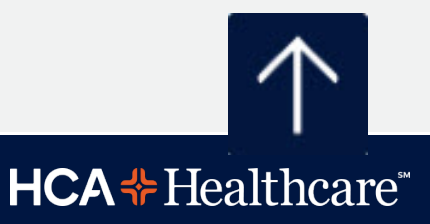

## Transfusion Reaction Common Symptoms

- A temperature increase of 2 ° F (1 ° C) above the patient's baseline
- Wheezing
- Bronchospasm
- Itching
- Hives
- Generalized flushing
- Chest or back pain/pressure

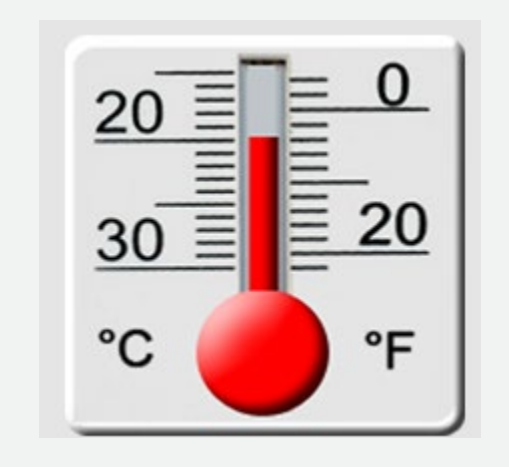

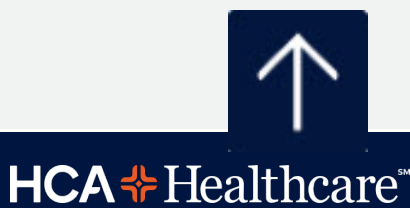

# Reactions...

Most serious transfusion reactions, such as acute hemolytic transfusion reactions caused by ABO incompatibility and anaphylaxis, **occur within the first 15 minutes of transfusion.** *Therefore, a slow initial infusion rate with continuous monitoring of the patient during the early stages of a transfusion allows the reaction to be discovered in a timely manner.* 

Some other serious reactions, such as Transfusion related acute lung injury (TRALI) and transfusion related circulatory overload (TACO) may occur during or within 1 to 2 hours after transfusion.

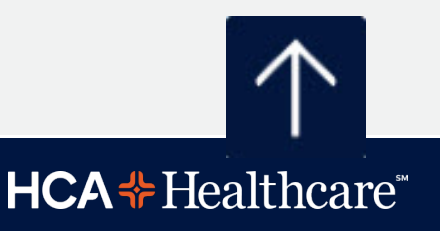

# Transfusion Reaction: what to do...

✓ Stop transfusion – save blood and tubing, return to Lab.

✓ Notify MD and treat patient as appropriate.

Document reaction in Meditech.

✓ Collect specimens... urine and blood.

Continue to monitor the patient.

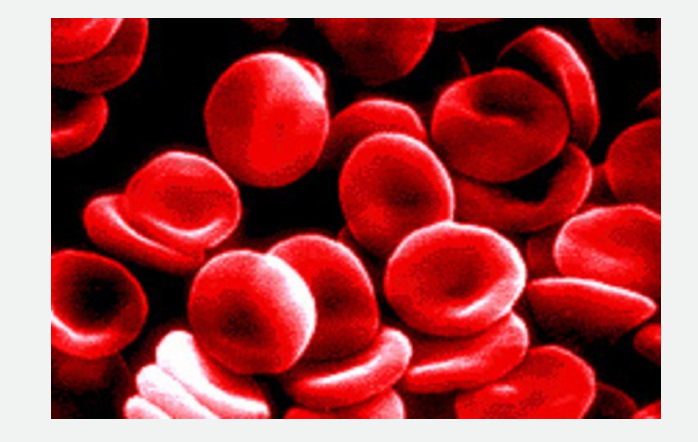

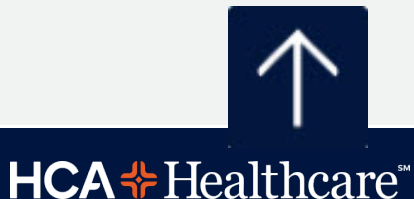

# In an *EMERGENCY*...

The pneumatic carrier tube system will allow for the timely delivery of blood units and components to the different areas of the hospital in the event of a *true emergency...* 

an active code blue, excessive bleeding, and / or the physician is actively working on the patient at the bedside.

Blood or Blood Components may be tubed ONLY to the following areas:

- Operating Room (Recovery Room and OR holding unit is included in OR)
- ED / Trauma

Labor & Delivery

> MICU & SICU, except during a Massive Blood Transfusion Protocol (MBTP).

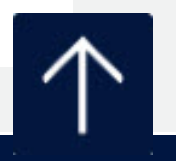

**HCA Healthcare** 

# In an EMERGENCY...

Fill the bottom part of the Authorization for Release of Blood and Components form and return the form via tube system to blood bank ASAP. ✓ <u>NOTE</u>: Received by...put your Name, 3-4 ID, Date, Time and Location.

If the blood transfusion cannot start right away, return the blood to Blood Bank within <u>30 minutes</u> or the blood will be wasted.

Do not tube autologous or directed donor units via pneumatic tube. Autologous and directed donor units must be checked out in the blood bank.

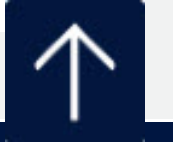

**HCA Healthcare** 

## **Clinical Triggers to Call OneLegacy**

#### Within 60 minutes, reporting of the following is required:

- 1. Imminent Brain Death
  - Ventilated patient
  - Severe neurological injury
  - Loss of one or more brain stem reflexes
- 2. Anticipated Withdrawal of Ventilation
  - Ventilated patient
  - Severe neurological injury
  - Anticipated discussion of End of Life decisions such as:
    - DNR
    - Withdrawal of life sustaining therapies
    - Withdrawal of the ventilator
- 3. Any Death
  - Anywhere in the hospital

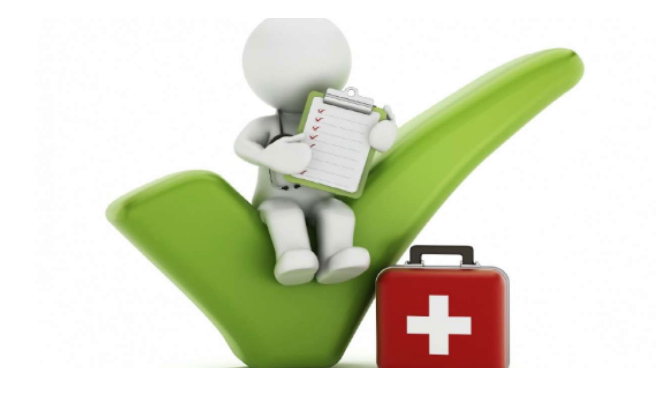

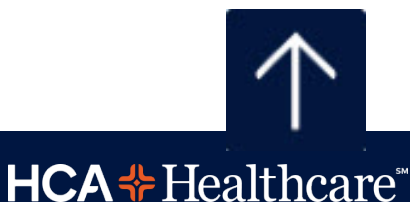

## **Clinical Trigger Card**

#### **Consult OneLegacy within One Hour**

of Meeting Criteria Below to Preserve the Opportunity of Donation

#### 1-800-338-6112

#### VENTILATOR DEPENDENT PATIENT

Meeting any of the triggers below with a non-survivable injury

Loss of one or more brainstem reflexes

Anticipated discussion of DNR, withdrawal of life-sustaining therapies, or withdrawal of ventilator

#### To Preserve the Opportunity of Eye & Tissue Donation Call EVERY Cardiac Death within ONE HOUR

OneLegacy

HD08.11v5

saving lives through organ, eye & tissue donation

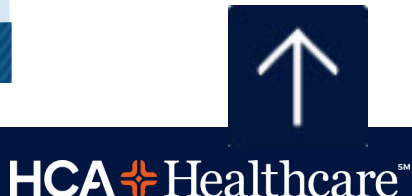

## Organ, Eye & Tissue Donor Criteria

Donation criteria often changes, please refer:

- ✓ all ages
- regardless of medical history
- even patients under Sheriff-Coroner's jurisdiction

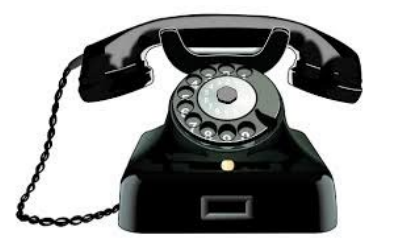

 even patients with Advanced Directives (even those objecting to donation)

24-hour Referral Line (800) 338-6112

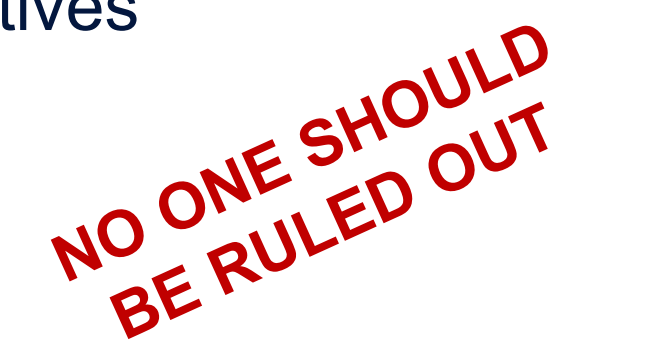

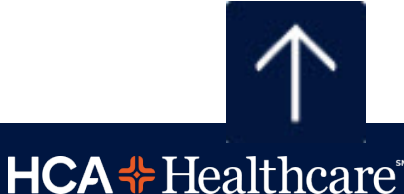

#### **HIPAA Privacy Rule on Donation**

CFR § 164.512(h) -- Final Rule:

A covered entity may use or disclose PHI to OPOs or other entities engaged in the procurement, banking, or transplantation of cadaveric organs, eyes or tissue for the purpose of facilitating organ, eye or tissue donation and transplantation.

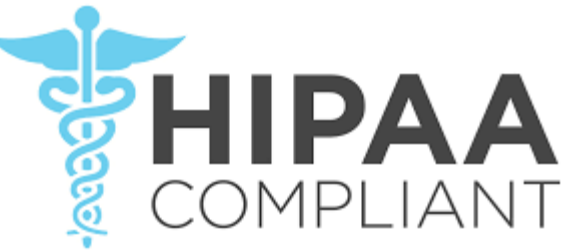

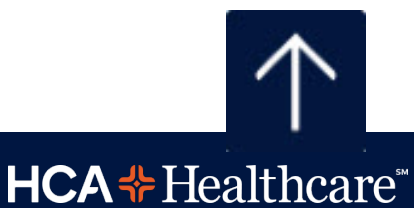

## **Referral Information**

#### When calling OneLegacy:

- Have patient chart available
- Provide demographic Information
  - o Patients name, age, race and gender
  - Medical Record #
  - o Admit and Death date and time
  - o Hospital name and unit phone number
- Answer clinical questions to further determine medical suitability; will vary by patient

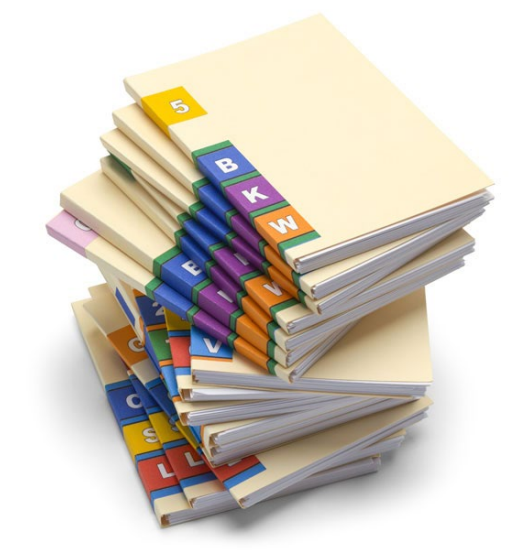

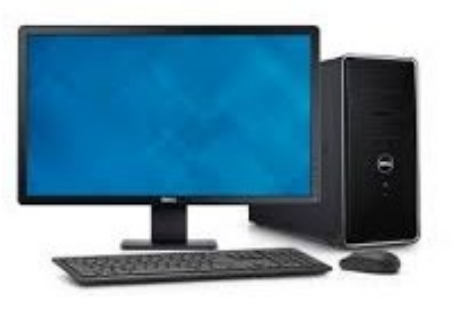

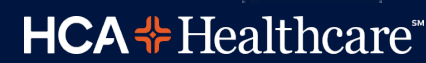

## **Do Not Mention Donation**

Please refrain from mentioning organ or tissue donation to family.

- Prior to brain death testing: may not meet neurologic death criteria.
- Perceived conflict of interest.
- May not be eligible for donation,
- Not appropriate timing.

Family is presented with donation options by trained designated requestor **only.**\*\*

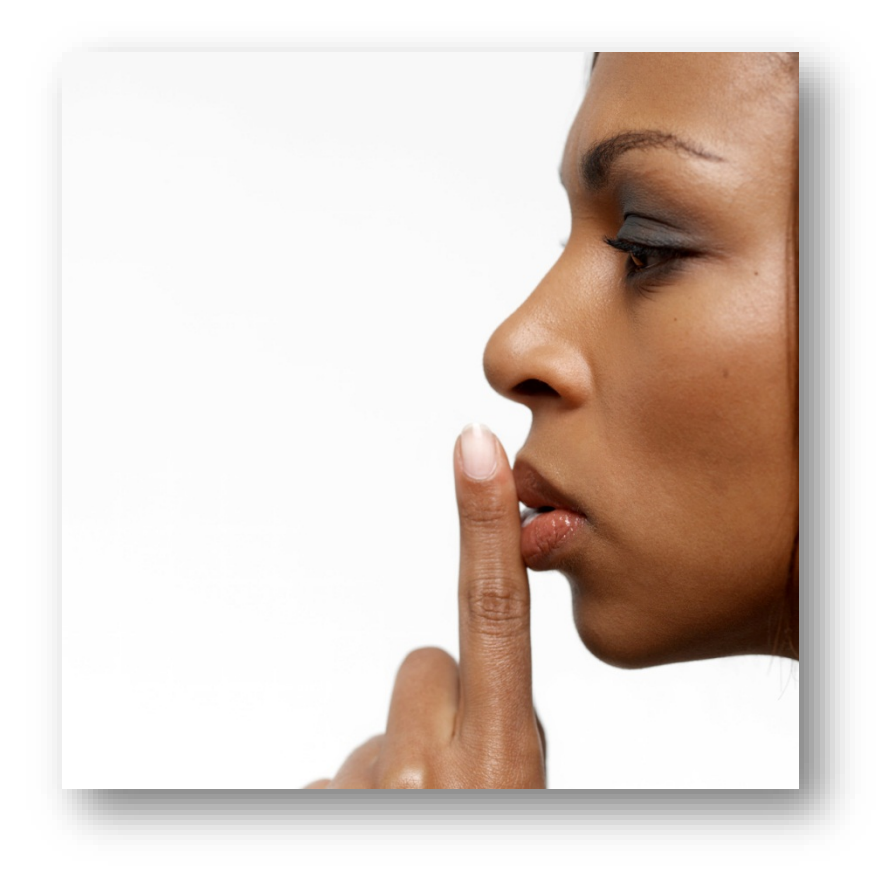

\*\* CMS 42. CFR 482.45 Joint Commission, HRSA, Hospital Policy

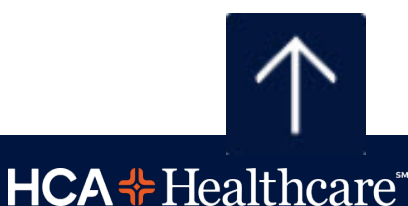

# **Nutritional Services**

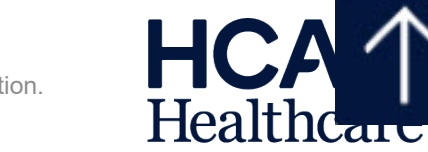

CONFIDENTIAL – Contains proprietary information. Not intended for external distribution.

#### Where do I get food?

- Cafeteria Hours: 7am 9:00am Breakfast
- Lunch: 10:30 am 2:00 pm
- Dinner: 4:30 pm 7:00 pm
- Night: 8:00pm 10:00 pm
- Coffee Shop 24/7(Vintage tower)

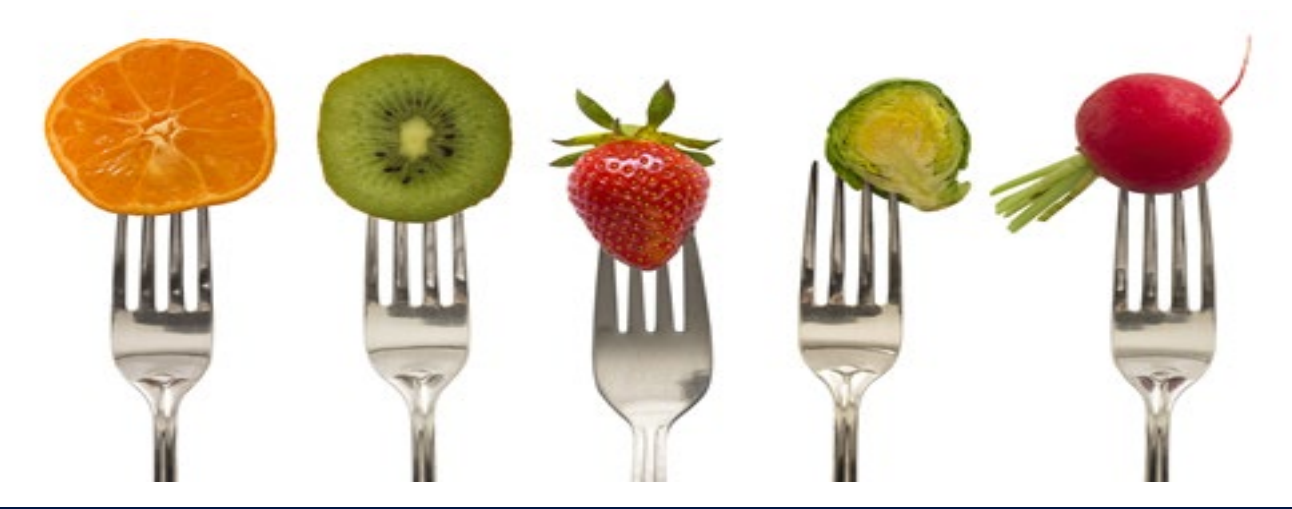

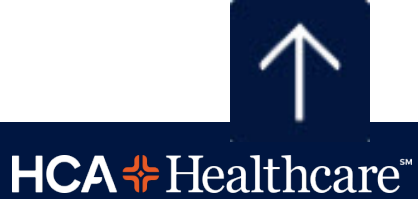

## How does my Patient Get Food?

- Menu is placed on bedside table by EVS after room is cleaned
- Patients can call in their meal choices \*8FOOD/83663
- Meals are delivered by a Room Service Team member
  - Broadcast are sent to RN/CNA on units notifying them meals are heading up for delivery
  - Isolation trays are delivered to nursing station

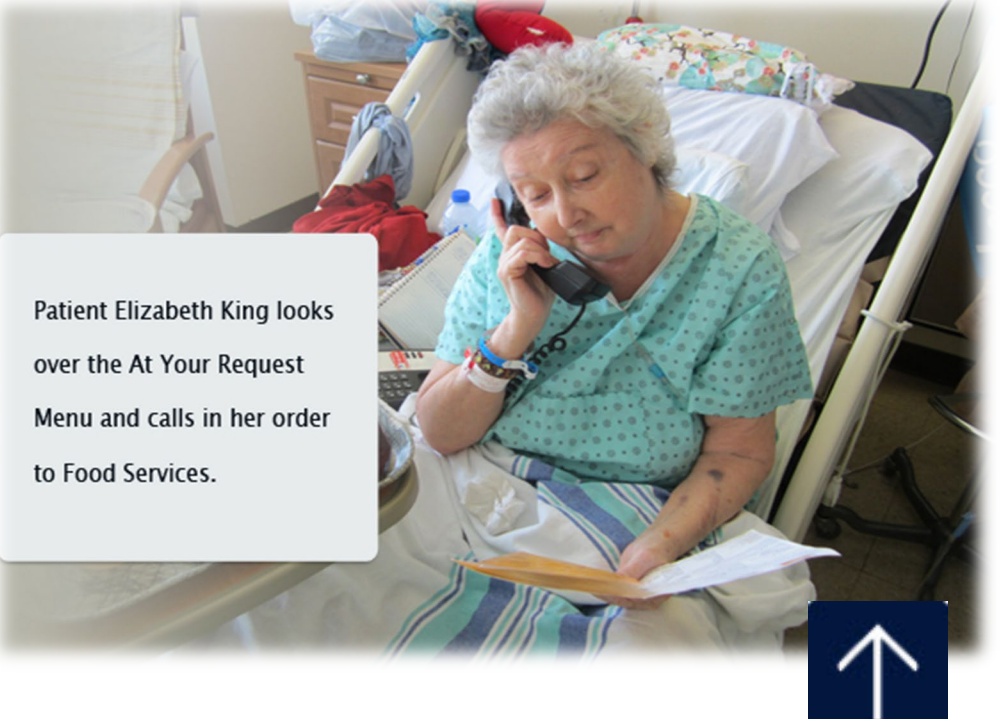

### What is Your Role?

- Ensure patient has a menu.
- Ensure patient has a phone in room.

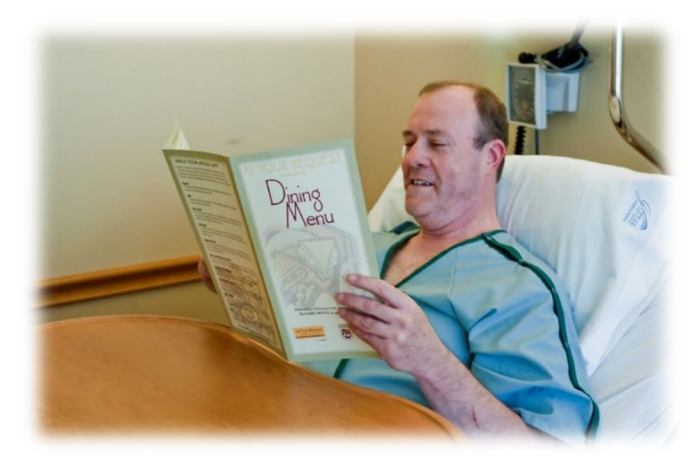

 Educate patients on the menu system. \*83663 to order their food (83663 = 8FOOD).

o If no phone in patient rooms, please call (951)788-3663

- Ensure tray tables are cleared for meals (urinals); pick up trays after meals.
  - \*\*Trays are not delivered by Dietary if patient is on any type of Isolation precaution

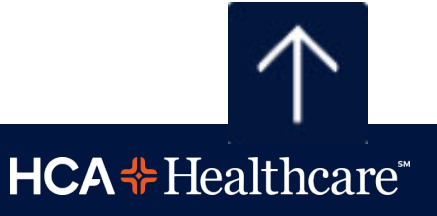

## **Nutrition Consult**

- Registered Dietitians (RD) will complete nutrition assessment on all patients.
- RDs complete follow up assessments.
- You can request a dietitian consult at any time for your patient.
  - Enter an order in Meditech under "Nutrition Consult."

#### Appropriate Consults

- ✓ Declining appetite
- ✓ Consistently poor PO intake
- ✓ Patient request
- ✓ Nutrition related knowledge deficit.
- ✓ Weight change
- ✓ Multiple allergies
- ✓ Development of N/V/D/C
- Change in status that may effect the patients nutritional status/intake
- ✓ Wound

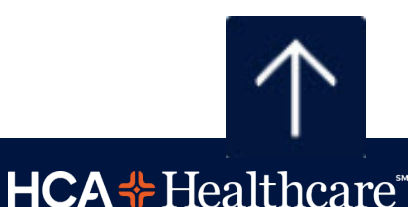

#### **KEY PLAYERS IN NUTRITIONAL SERVICES**

- Dietitian Coverage = 7 days/week
   Typical hours are M-F 8 am–5 pm; weekends 8 am – 4 pm.
  - A dietitian is assigned to cover each unit daily.
  - Dietitian office \*83123
  - Clinical Nutrition Manager \*83426
  - Director Food & Nutrition \*83625

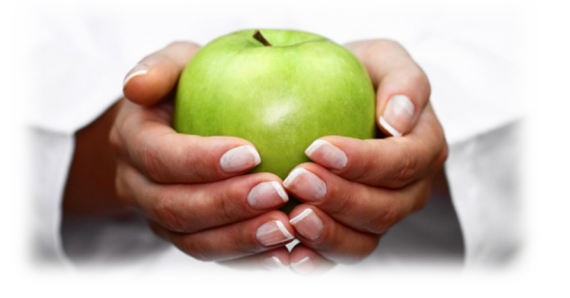

For food related issues, call FNS main line
 Supervisor: 951-512-4040 Room service: \*83663

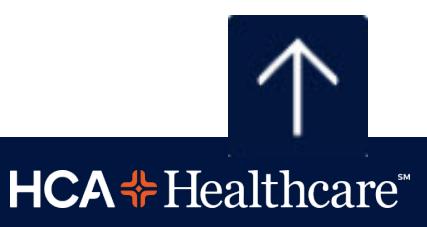

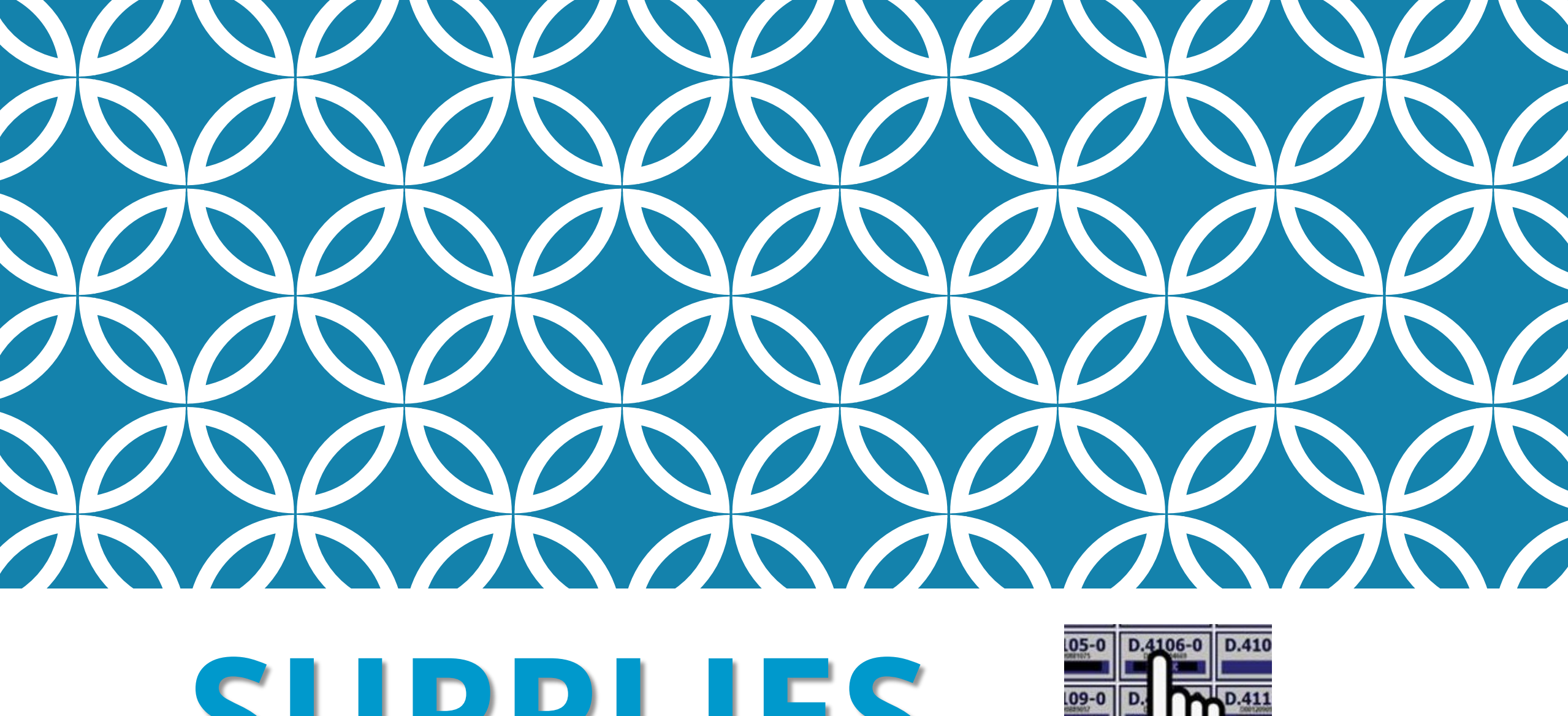

SUPPLIES

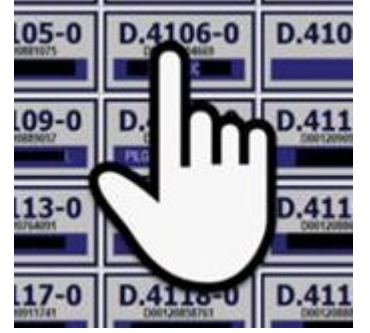

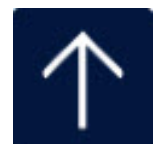

# WHY IS SCANNING FOR SUPPLIES IMPORTANT?

In addition to billing, it keeps the items in your supply room stocked and resupplied based on the amount you use.

For example, if your unit frequently runs out of an item, the par level can be increased to meet the unit's needs.

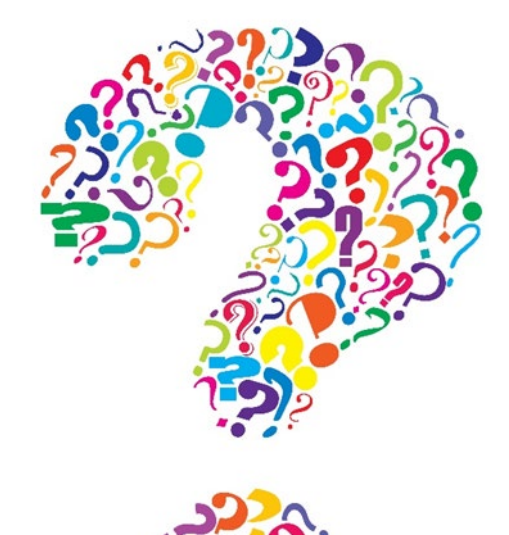

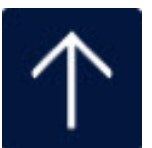

**STEP 1...** 

Identify the room/patient you are getting supplies for and touch the Optiflex screen.

You can also scan a patient barcode.

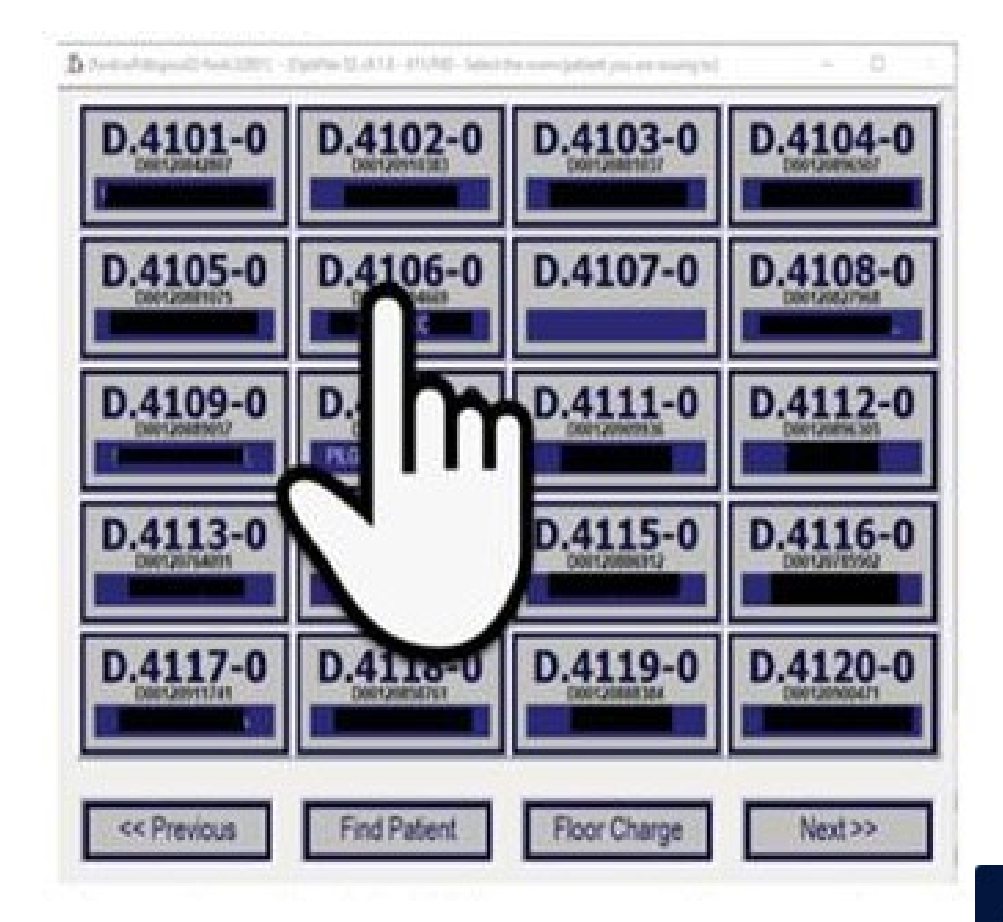

**STEP 2...** 

Locate the supply item you need and scan the barcode on the bin.

If you are taking 2 items from that bin, scan the bar twice...3...4...etc.

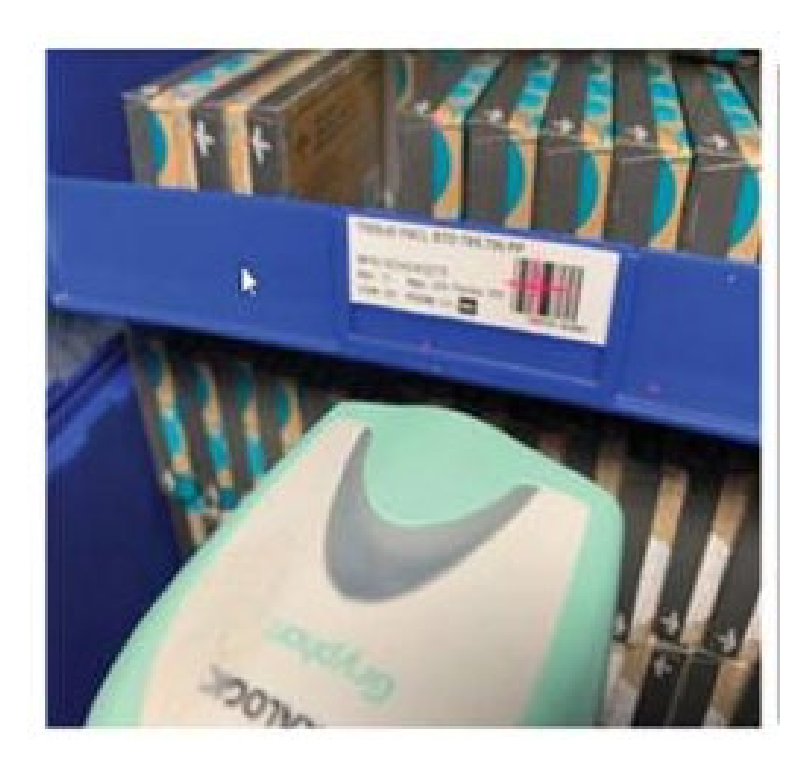

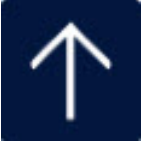

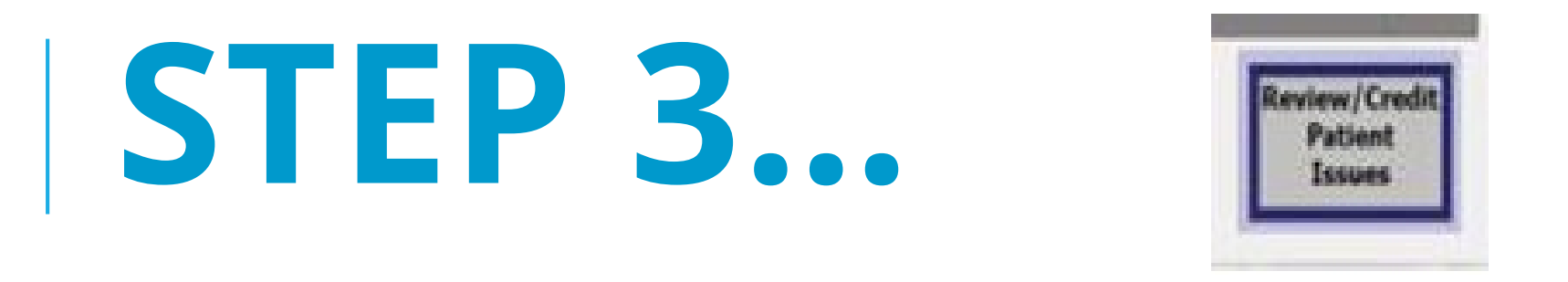

# Continue scanning the items you need for that patient.

If you make a mistake, press the "Review/Credit" button on the bottom of the screen to back out that scan.

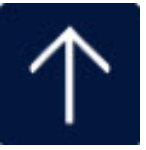

**STEP 4...** 

When you are done getting supplies for that patient, touch the "Done With This Patient" button at the bottom of the screen.

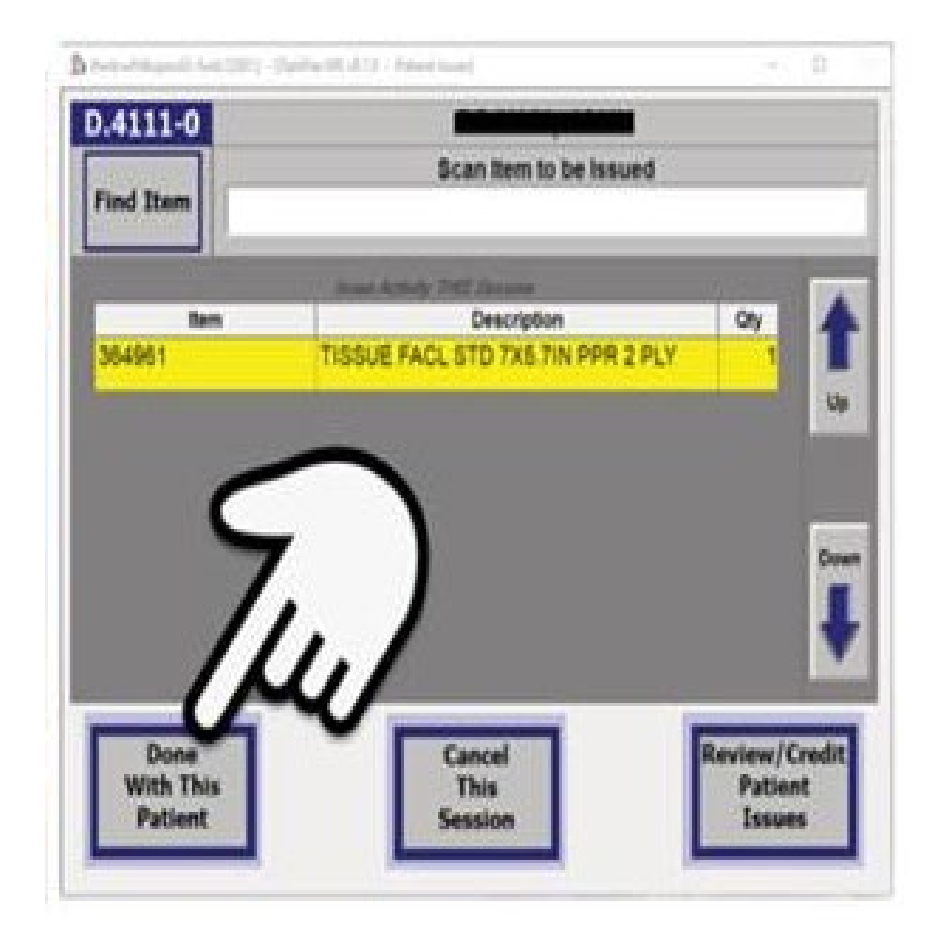

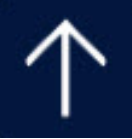

# FLOOR STOCK...

If you are taking supplies not for a specific patient (for example, supplying tissue for the nurses station):

1. Touch "Floor Charge" at the bottom of the screen.

2. Scan the barcode on the supply bin.

3. Touch "Done With This Patient".

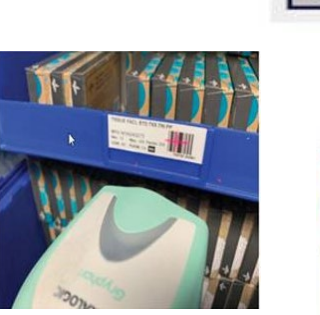

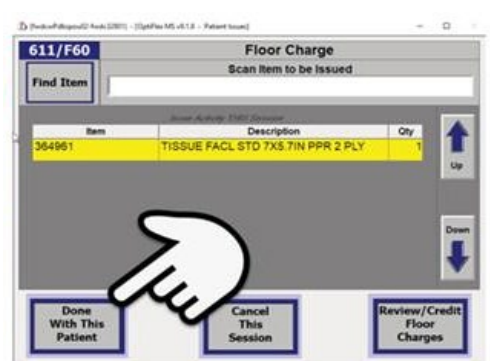

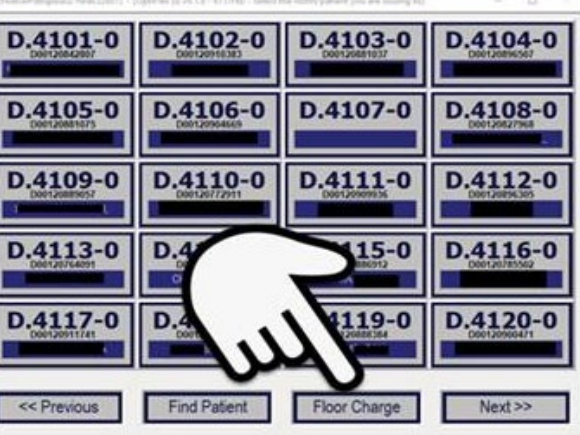

# **Our Staff Colors...**

- RNs = Navy Blue
- Women's Services = Royal Blue +

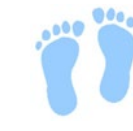

- CNAs/Clerks = Caribbean Blue
- Resp Therapy = Black
- **PT/OT/Speech = Ceil Blue**
- ECHO/ECG/Techs = Gray
- Lab/Phlebotomy = Charcoal
- Radiology = Hunter Green
- Pharmacy = Olive
- EVS = Wine

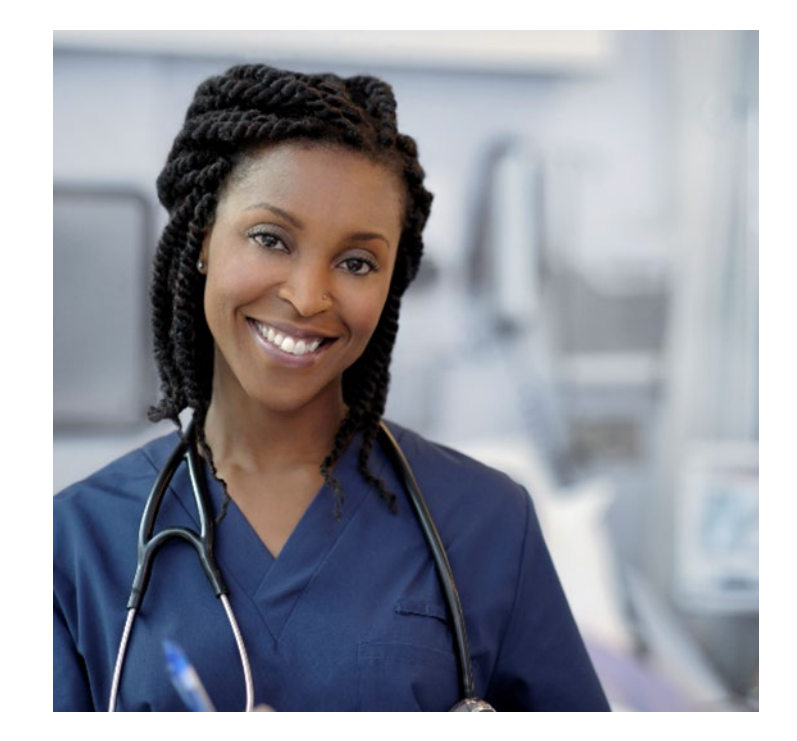

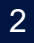

# **Advance Directives**

- All inpatients/outpatients will be asked if they have an advance directive.
- They need to provide a copy (must ask at least 3 times and document).
- If they need assistance with completing one call social work.
- Only go into effect when a patient loses capacity to make decisions.

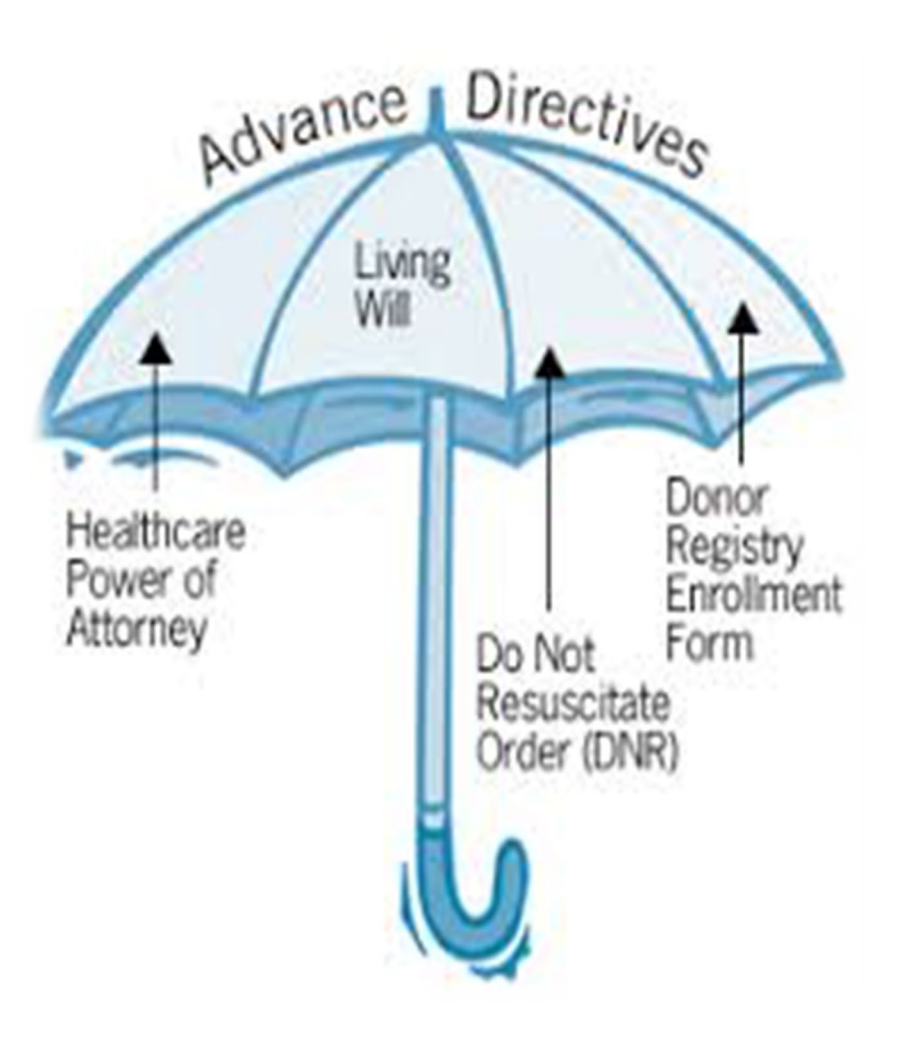

# POILST

physician orders for life-sustaining treatment paradigm

- It is voluntary, never mandatory.
- It is a portable, actionable medical order that helps ensure patient treatment wishes are known and honored. It helps prevent initiation of unwanted, extraordinary treatment.
- It is not for everyone it is for those who are battling a serious illness or who are frail. For these patients, their current health status indicates the need for standing medical orders for emergent or future medical care.
- It allows patients to have their religious values respected.
- It requires that ordinary measures to improve the patient's comfort, and food and fluid by mouth as tolerated, always be provided.

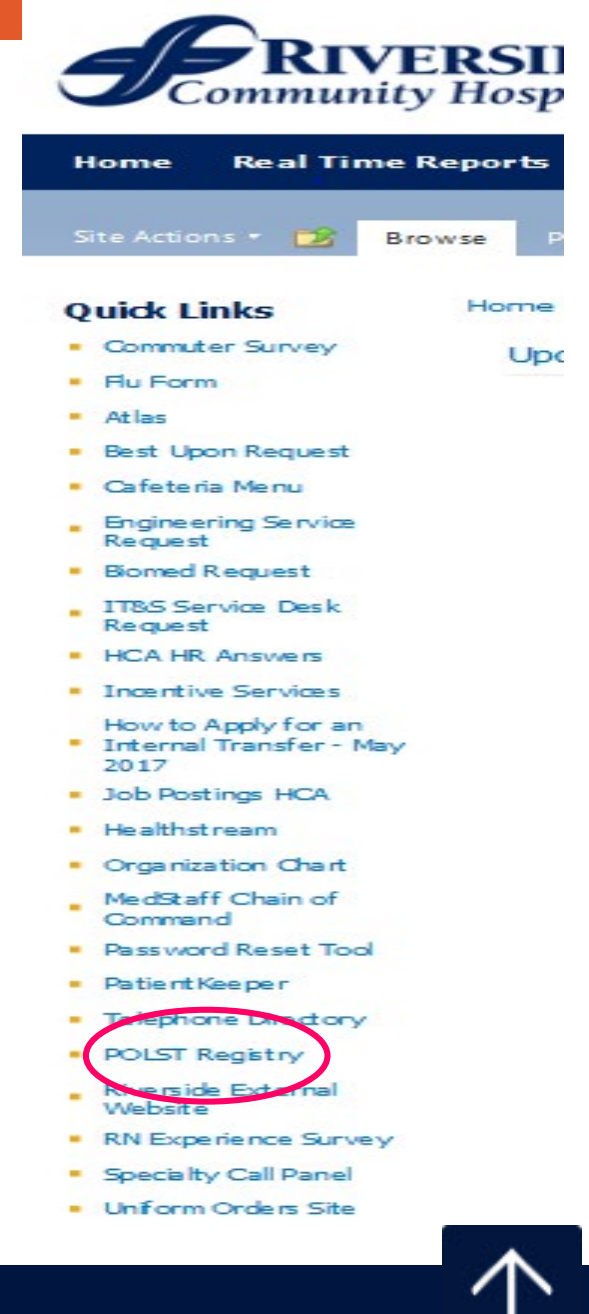

CONFIDENTIAL – Contains proprietary information. Not intended for external distribution.

# **Patient Personal Property**

Patients and families are *strongly* encouraged not to bring unnecessary property or valuables into the hospital.

**Valuables:** any money, wallet, keys, jewelry, watches, credit cards, and personal documents.

**Personal Property:** clothing, books, electronic entertainment and/or communication devices (i.e., laptops, cell phones, and DVD/Blu-ray players).

**Personal Assistance Devices:** hearing aids, glasses, dentures and ambulatory assistive devices (walkers, wheel chairs and canes).

- If you become aware the patient has any of these items, itemize and describe each item on the patient valuable record. Notify Security/Public Safety to pick up and secure.
- Help the patient keep any personal assistance devices on the bedside table remind patient not to pace any personal items on their meal tray.
- Document any personal assistance devices in the medical record.
- Notify Security when patient is ready for discharge.

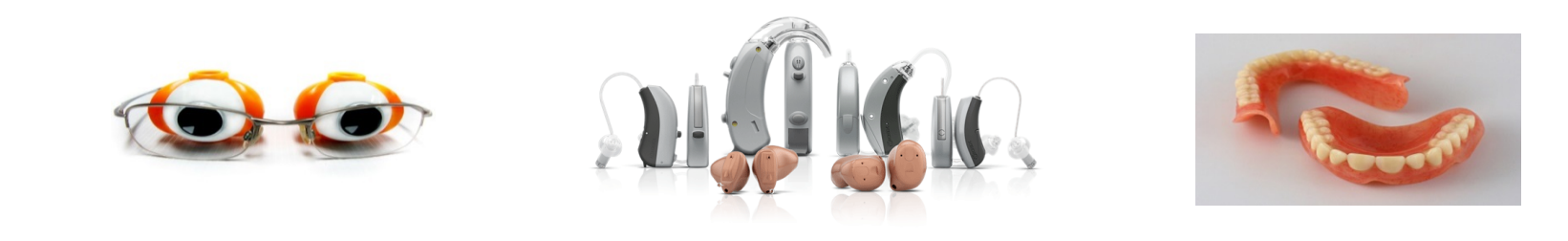

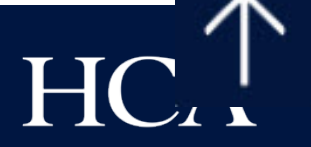

# Isolation...

- Supply carts are located on each unit.
- When a patient is placed in isolation, a carts is moved to the hallway outside the patient's room.
- The various isolation signs are kept in the top drawer.
  - They are to be posted outside the room.
- Patients, family members and visitors must be instructed by the staff on the isolation requirements (including hand washing) as outline on the front and back of the signs.

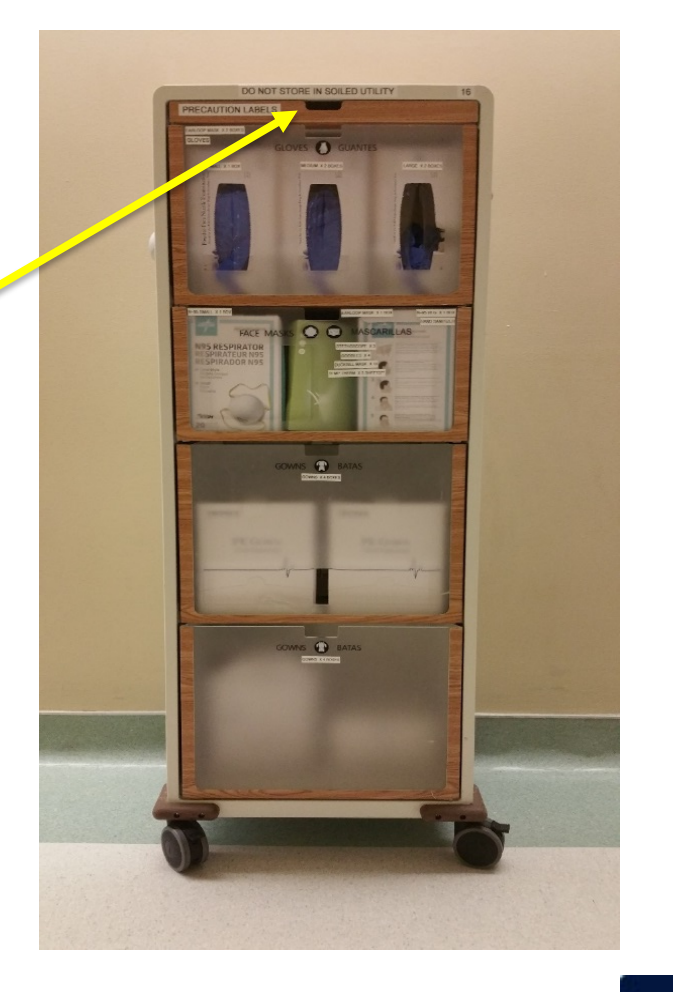

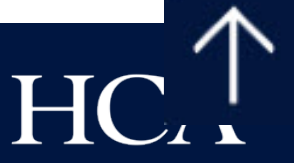

#### **Isolation and PPE Education**

For patients with a condition that requires isolation precautions, the appropriate isolation sign must be placed at the entrance to the patient's room and the appropriate PPE must be worn at all times. The front of isolation signs at RCH explain PPE and steps that need to be taken. The back of the sign includes conditions that require isolation.

Here is a breakdown of RCH's isolation signs and what they mean:

| Isolation Sign                                                                                                    | Conditions                                                                                         | Things to Know                                                                                                    |
|----------------------------------------------------------------------------------------------------|----------------------------------------------------------------------------------------------------|----------------------------------------------------------------------------------------------------|
| <section-header><section-header><section-header><section-header><section-header><section-header></section-header></section-header></section-header></section-header></section-header></section-header>                                                                                                    | <ul> <li>TB</li> <li>Measles</li> <li>Disseminated shingles</li> </ul>                             | <ul> <li>Staff must wear fit tested N95 mask</li> <li>Door should remain closed at all times</li> <li>Patient should be placed in a negative pressure isolation room</li> <li>Visitation limited</li> </ul>                                                                                         |
|                                                                                                    | <ul><li>Influenza</li><li>Meningococcal</li><li>Infection</li><li>RSV</li></ul>                    | <ul> <li>Staff should wear a mask at all times</li> <li>If going to have close prolonged contact<br/>with patient, eye protection is<br/>recommended</li> </ul>                                                                                                    |
| <section-header><section-header><section-header><section-header><section-header><section-header></section-header></section-header></section-header></section-header></section-header></section-header>                                                                                                    | <ul> <li>ESBL</li> <li>MRSA<br/>(infection)</li> <li>CRE</li> <li>MDR- ACB</li> <li>VRE</li> </ul> | <ul> <li>Gown and gloves should be worn every<br/>time you enter room (even if you do not<br/>plan on touching on anything)</li> <li>Thoroughly clean all items that must be<br/>shared after patient use (i.e. glucometer,<br/>vital signs machine)</li> </ul>                                     |
| <text><section-header><section-header><section-header><section-header><section-header><section-header><section-header><section-header><section-header> <section-header></section-header></section-header></section-header></section-header></section-header></section-header></section-header></section-header></section-header></section-header></text>                                                                                      | <ul><li>C. auris</li><li>C. Difficile</li><li>Norovirus</li></ul>                                  | <ul> <li>Gown and gloves should be worn every time you enter room (even if you do not plan on touching on anything)</li> <li>Thoroughly clean all items that must be shared after patient use (i.e. glucometer, vital signs machine) with bleach</li> <li>Wash hands with soap and water</li> </ul> |
| <section-header><section-header><section-header><section-header><section-header><section-header><section-header><section-header><section-header><section-header><section-header><section-header><section-header></section-header></section-header></section-header></section-header></section-header></section-header></section-header></section-header></section-header></section-header></section-header></section-header></section-header> | <ul> <li>MRSA<br/>(colonization)</li> </ul>                                                        | <ul> <li>Only gown when anticipating direct contact of your body with the patient and/or their surroundings (i.e. turning, bathing, ambulating, etc.)</li> <li>Gloves and hand hygiene for every entry into the room</li> </ul>                                                                     |

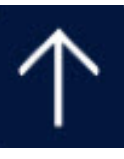

| <section-header><section-header><section-header><section-header><section-header><section-header></section-header></section-header></section-header></section-header></section-header></section-header>                                                                                                    | • COVID-19                                   | <ul> <li>N95, gown, gloves, and eye protection<br/>whenever entering the room</li> <li>Keep door closed at all times</li> </ul>                                                                       |
|----------------------------------------------------------------------------------------------------|----------------------------------------------|----------------------------------------------------------------------------------------------------|
| <section-header><section-header><section-header><section-header><section-header><section-header><section-header><section-header><section-header>      Bit     Bit       Dirac     Dirac       Dirac     Dirac       Dirac     Dirac       Dirac     Dirac       Dirac     Dirac       Dirac     Dirac       Dirac     Dirac       Dirac     Dirac       Dirac     Dirac       Dirac     Dirac       Dirac     Dirac       Dirac     Dirac       Dirac     Dirac</section-header></section-header></section-header></section-header></section-header></section-header></section-header></section-header></section-header> | <ul> <li>Neutropenic<br/>patients</li> </ul> | <ul> <li>Wash hands thoroughly and wear a mask<br/>to prevent spreading infections to high<br/>risk patients</li> <li>No fresh fruit or veggies, no flowers</li> <li>Only healthy visitors</li> </ul> |

Key Isolation/PPE Points:

- Hand hygiene prior to donning PPE is essential
- Always wear the appropriate PPE for the type of isolation precaution every time you enter the room even if you do not plan on touching anything
- **NEVER** reuse PPE
- Consult with the infection prevention department before removing a patient from isolation precautions
- Always communicate isolation status upon patient hand off (shift report and during location changes such as to radiology or to another unit)
- If you see staff or students not utilizing PPE; speak up
- Help staff caring for patients under isolation with supplies or other needs to eliminate unnecessary PPE changes
- Carefully dispose of PPE in the trash bin and ensure it is not overflowing out of the trash bin

For any questions regarding isolation please call the Infection Prevention Office at 951-788-3482.

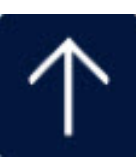

#### **No Passing Zone: HEADS UP** *Do not pass a light without stopping to help!*

- Heads up! Look for the light
- Enter the room and introduce yourself
- Attend to and inquire as to the patients needs
- Determine what you can or cannot do
- Safety first!
- Understand what the patient needs
- Pass it on if you cannot fill the need yourself

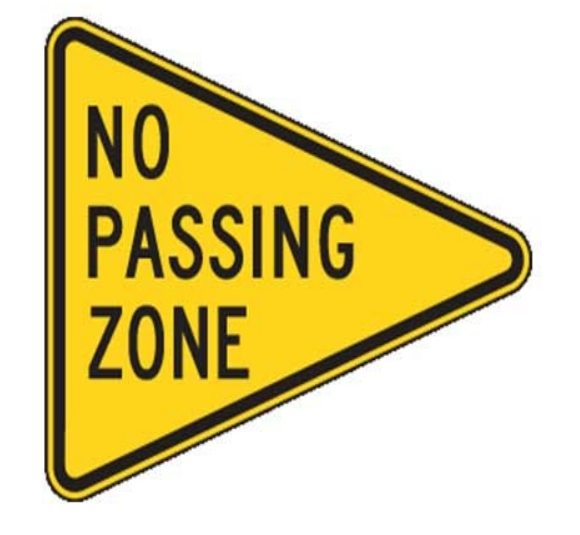

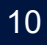
## Hourly Rounding (every hour on days & 2 hours on nights)

### The 4 "Ps":

►Pain

- Personal needs (toileting, washing, etc.)
- Position
- Possessions (within reach)
- This may also be a good time for a teaching moment
- Don't forget to update the White Board

| Day:             | Date: | Room Number: 582B         |
|------------------|-------|---------------------------|
| Nurse:           | Ph:   | Last Rounds:              |
| Nurse Aide:      | Ph:   | Pain Goal:                |
| Charge Nurse:    | Ph:   | Last Pain Med:            |
| Case Manager:    | Ph:   | Plan of Caro:             |
| Primary Physicia | n:    |                           |
|                  |       |                           |
|                  |       | •                         |
|                  |       | •                         |
|                  |       | Projected Discharge Date: |
|                  | -     |                           |

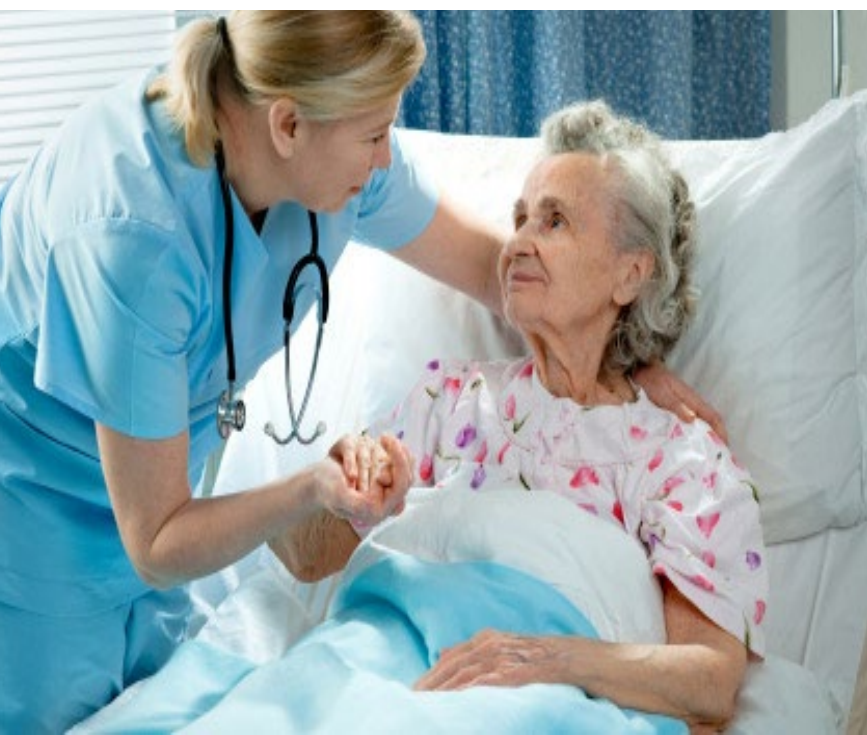

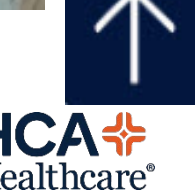

# "Falling Stxrs"

An RN assesses a patient for fall risk on admission, every shift and any change in condition (ie., following a procedure) – Meditech, Process Intervention, Safety/Risk/Regulatory.

If the patient is determined to be a fall risk...

The patient receives a yellow armband/dot clip to armband.

The patient receives yellow, non-skid socks.

A yellow magnetic star is placed on the door frame identifying the patient's bed (A/B) or the Falls Risk pull the tab in the G Tower.

### Safety Practices:

- > Bed in the lowest position.
- Side rails and bed alarms are in use.

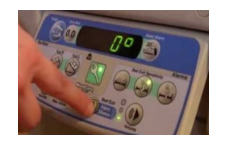

- > Call light is within patient's reach.
- > Patient knows how to use the call light.
- Personal items are within reach on over-bed table – tissue, water, phone, etc.
- Provide continual reminders not to get up without assistance.
- > Answer call light promptly.

# Post Fall Management...

Assess immediately for injury and perform a basic neurology assessment before moving the patient.

✓ Document a **Nurses' Note**.

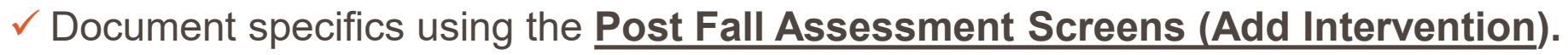

- ✓ Add to **Plan of Care** (musculo-skeletal).
- May now require a higher level of risk and additional precautions.
- $\geq$  Notify the physician and obtain any necessary orders.
- Gather all the patient and environmental data to complete an **<u>RIR</u>** in Meditech and a Post Fall Debrief Form – ask Charge Nurse for assistance.

 $\succ$  Notify the family as appropriate.

12

v4 Rev. 02/18 Page 2 of 2 POST FALL DEBRIEF \*NNS\* RS606b POST FALL DEBRIEF

http://riverside.farwest.medcity.net/Forms/Documents/0 Patient Forms/Chart Forms/RF

Authors: Lockwood Stacey, Tdedert Date: 2/23/2018 Size: 1MB

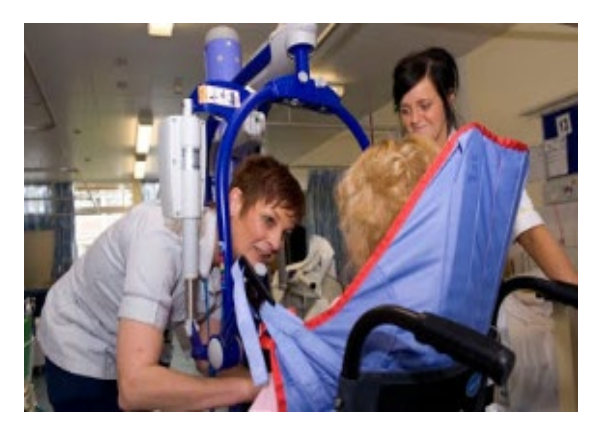

post fall debrief form

Q

🕅 RS0606a^PostFallDebrief p1^FP L Primary Care Nurse Once Checklist is completed, turn in with the Post Fall Debrief Form. RF0085

Forms/RF0085 v4 Post Fall Debrief.pdf

**RCH Connect** 

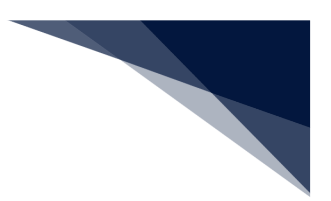

## **CareView Huddle Card**

#### **Riverside Community Hospital Process Flow:**

| Camera Allocation | Facility Camera Allocation based on    | 27 + 2 = (29)                  |
|-------------------|----------------------------------------|--------------------------------|
|                   | NATE PSA Data + Leader Input           |                                |
|                   | Number of fixed cameras                | 0                              |
|                   | Number of mobile cameras               | 29                             |
| Mobile Camera     | Where cameras will be stored if not in | We can store 2-3 in the main   |
| Inventory Process | use?                                   | monitor room and then we       |
|                   |                                        | have additional storage space  |
|                   |                                        | in the S6 storage room         |
|                   |                                        | located adjacent to the        |
|                   |                                        | monitor room                   |
|                   | How would they be charged?             | There are plugs located in the |
|                   |                                        | storage room                   |
|                   | Who will clean them?                   | Policy is that staff clean     |
|                   |                                        | them prior to returning to     |
|                   |                                        | the monitor room               |
|                   | Who will deploy camera to location     | When the camera is             |
|                   | when needed?                           | approved the unit deploys a    |
|                   |                                        | PCT to retrieve the camera     |
|                   |                                        | from the monitor room          |
|                   | How will you track which patients have | The camera is signed out       |
|                   | which camera?                          | from the monitor room and      |
|                   |                                        | assigned/logged by the         |
|                   |                                        | monitor tech                   |
|                   | How will you track when patient move   | When a patient is moved the    |
|                   | with camera?                           | RN calls the monitor tech      |
|                   |                                        | and shares the new room and    |
|                   |                                        | number and then when they      |
|                   |                                        | arrive at the new room they    |
|                   |                                        | re-establish a connection. As  |
|                   |                                        | a part of the connection, the  |
|                   |                                        | RN and Monitor Tech            |
|                   |                                        | complete a virtual hand off    |
|                   |                                        | of information                 |

#### **Escalation Pathway:**

There are 4 levels of intervention by the PSA. Evaluation of levels are based on failure of the previous level's intervention. If at any point in the escalation process the patient's situation **worsens**, the virtual PSA will pivot to the appropriate escalation level.

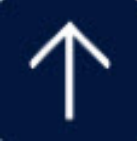

FarWest Division 7/18/2023

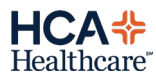

| Level 1 | PSA to Patient<br>in Camera<br>Room                    | <ol> <li>Immediately when patient is attempting to get out of<br/>bed/chair</li> <li>PSA communicates with patient via 1- or 2-way audio to<br/>redirect the patient</li> </ol>                                                                                                    |
|---------|--------------------------------------------------------|----------------------------------------------------------------------------------------------------|
|         |                                                        | 3. If behavior continues, proceed to Level 2                                                                                                    |
| Level 2 | PSA to<br>Immediate Care<br>Team                       | <ol> <li>PSA will immediately send a broadcast with room number<br/>via CareView and iMobile to the patient's care team</li> <li>Any available staff will go to the room to assist the patient</li> </ol>                                                                                                    |
|         | Assignment                                             | <ol> <li>If no response within 1 minute of second broadcast, proceed<br/>to Level 3</li> </ol>                                                                                                    |
| Level 3 | PSA to all Unit<br>Healthcare<br>Personnel             | <ol> <li>PSA will immediately send a broadcast with room number<br/>via CareView and iMobile to the patient's Care Team</li> <li>Any available staff will go to room to assist the patient</li> <li>If no response within 1 minute of second broadcast, proceed<br/>to Level 4</li> </ol>                                                                                                    |
| Level 4 | PSA to PBX<br>(Private Branch<br>Exchange)<br>Operator | <ol> <li>PSA will call PBX Operator and activate a Medical Alert PSA<br/>Level 4 with room number</li> <li>PBX Operator will send an overheard page</li> <li>In the event a Medical Alert PSA Level 4 is initiated, the<br/>House Supervisor and all available personnel on the unit are<br/>expected to respond to the patient's announced room<br/>number to ensure the patient's safety</li> <li>The RN responding to the patient will notify the Virtual PSA<br/>once the patient has been assessed and give an update on<br/>patient status</li> <li>The PSA will record the notification(s) on the approved log</li> </ol> |

#### Predicting Patient Falls Before They Happen

Leveraging its patented Virtual Bed Rails<sup>®</sup> and Virtual Chair Rails<sup>®</sup> predictive technology, the CareView Patient Safety System uses machine learning to decipher between normal patient movements and behaviors of an at-risk patient. This intelligent solution is proven to:

- Reduce the number of false alarms
- Enable quicker staff interventions
- Significantly reduce patient falls.

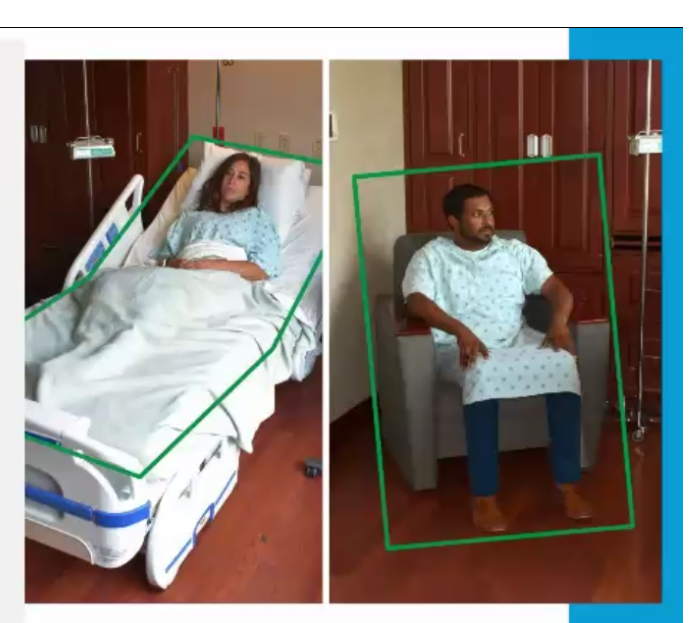

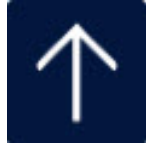

## Two-way Communication...

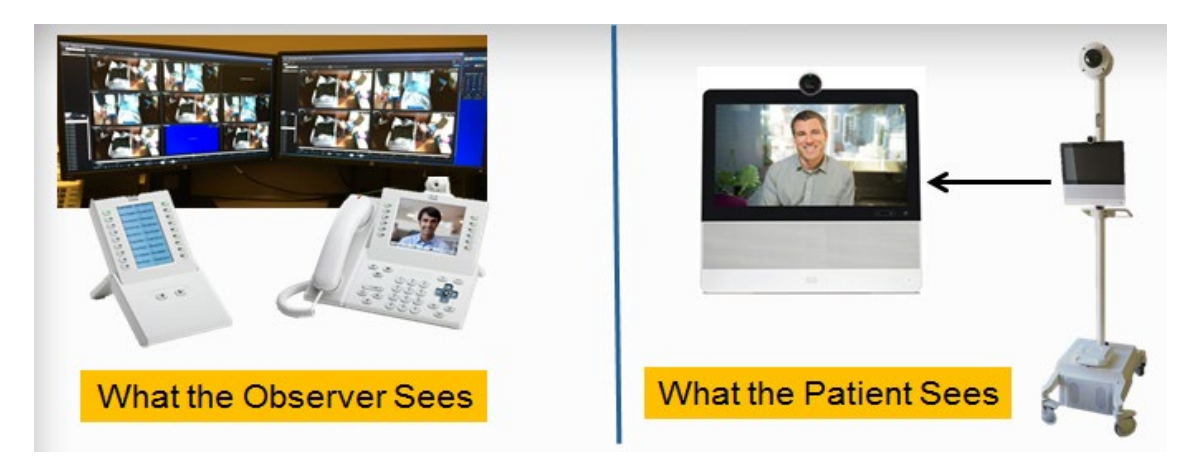

- When the patient exhibits unsafe behavior, the Observer uses the audio/video to redirect the
  patient while simultaneously alerting the staff via phone to provide physical assistance –
  go to the room to check on the patient!
- Whenever a **CODE CAM Alert** is called, **GO IMMEDIATELY** to the patient's room to assist the patient/staff and ensure the patient is safe.

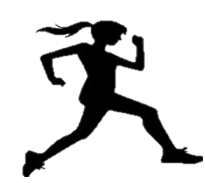

- The video is <u>live</u> not taped.
- For privacy periods (ADLs, patient care, etc.) or when the patient leaves the area for tests, wave at the camera to notify/talk with the Observer to activate the "privacy mode". Notify them again to resume observation.

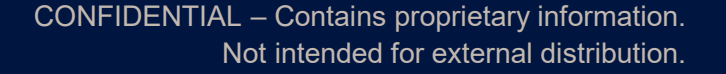

## **I-TRACE**

As part of the handoff communication, develop a standardized "line reconciliation" process. Components of the line reconciliation process include:

- > re-checking tubing and catheter connections.
- tracing all patient tubes and catheters to their sources for correct route.
- Iabeling all tubes and catheters at the point(s) of connection.

Trace all lines from the patient to the source before making any connections or reconnections, administering medications, solutions, or other products.

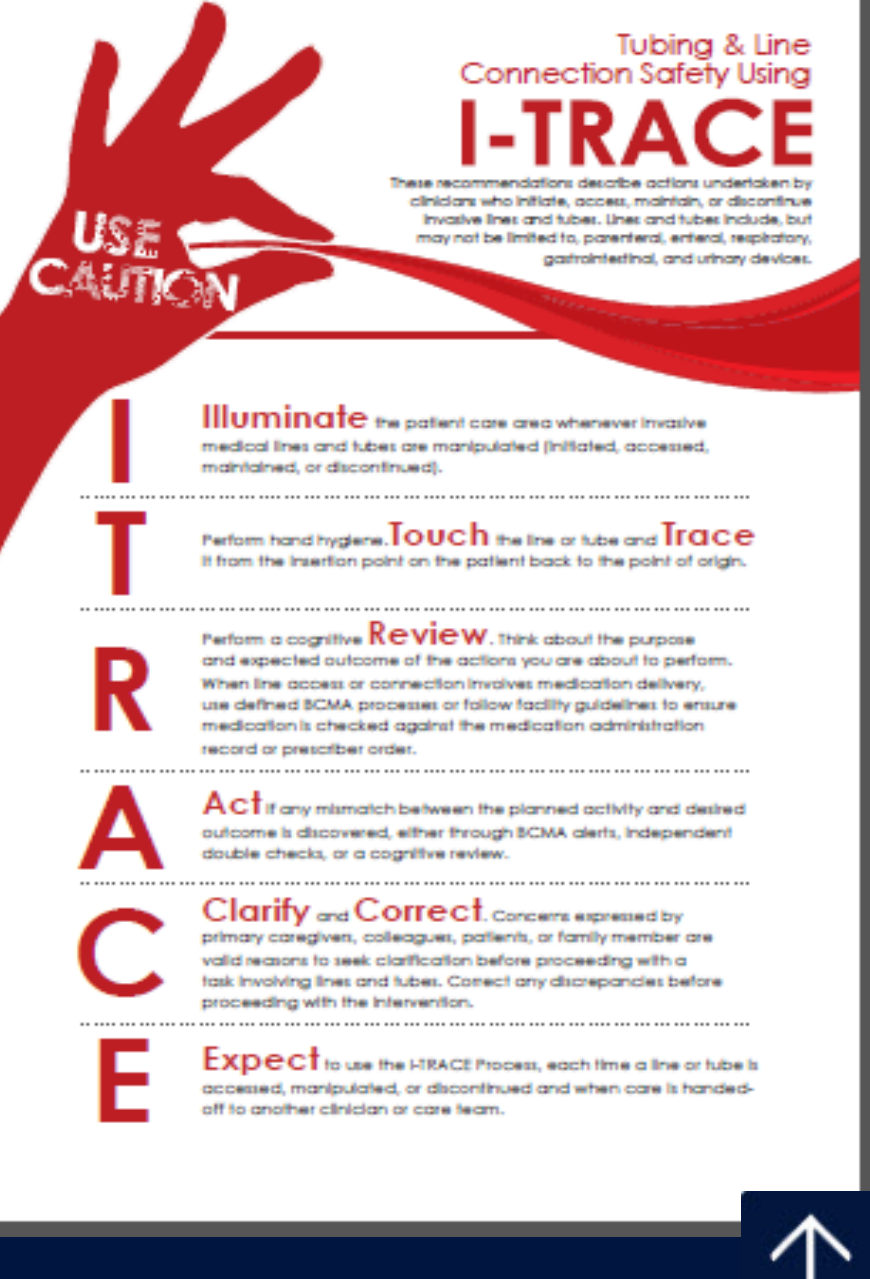

# **IV Therapy**

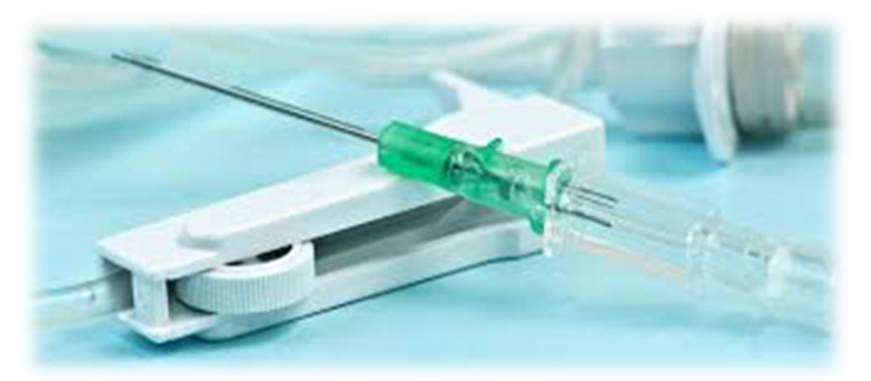

- If you cannot obtain an IV after 2 attempts ask another nurse.
- Patients going to surgery must have at least an 18 gauge.
- 1% lidocaine w/o epi can be used intradermal prior to sticking patient.
- IVs started in the AC must be changed within 12 hours.
- IVs started under emergency conditions must be changed in 12 hours.

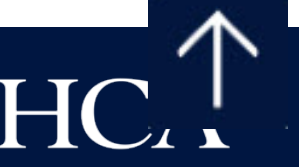

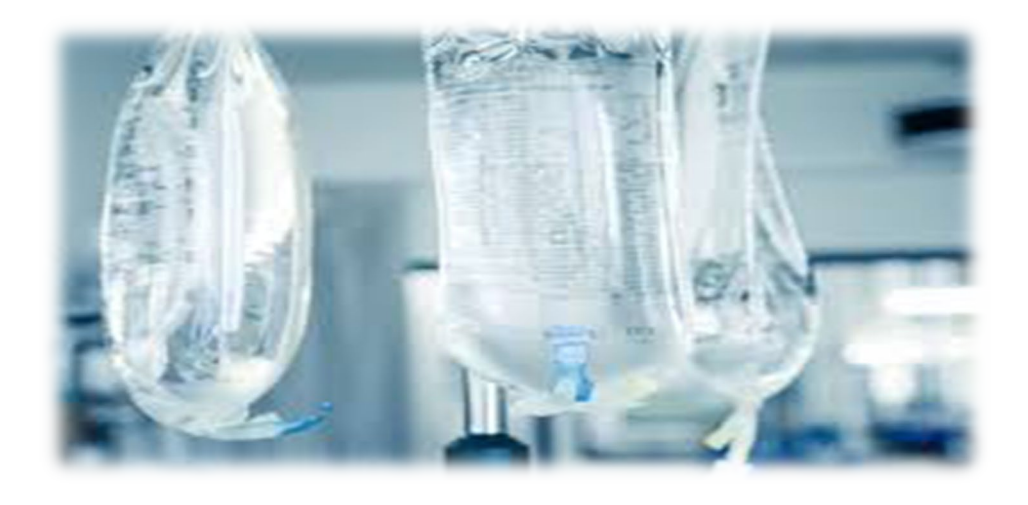

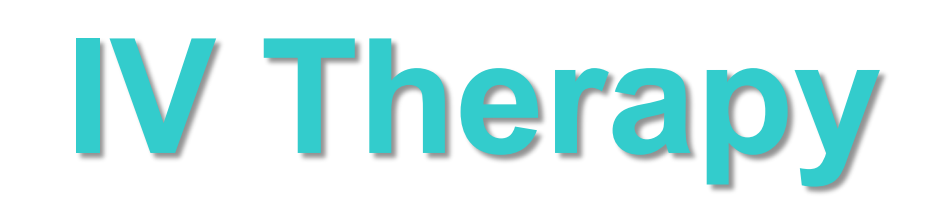

- IV sites, dressings, end caps and tubings are changed every 96 hours.
- TPN tubing and filter 24 hours.
- Propofol 6 to 12 hours.
- CVAD dressings are changed every 7 days or sooner if needed.
- ChloraPrep is used to prep the site.

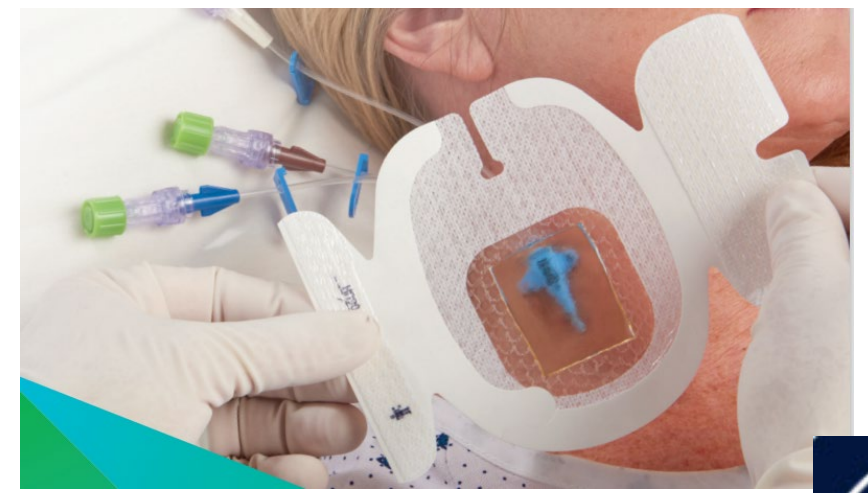

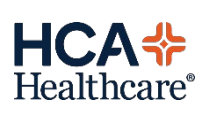

#### Cactus Sink Instructions – Controlled Substances Only

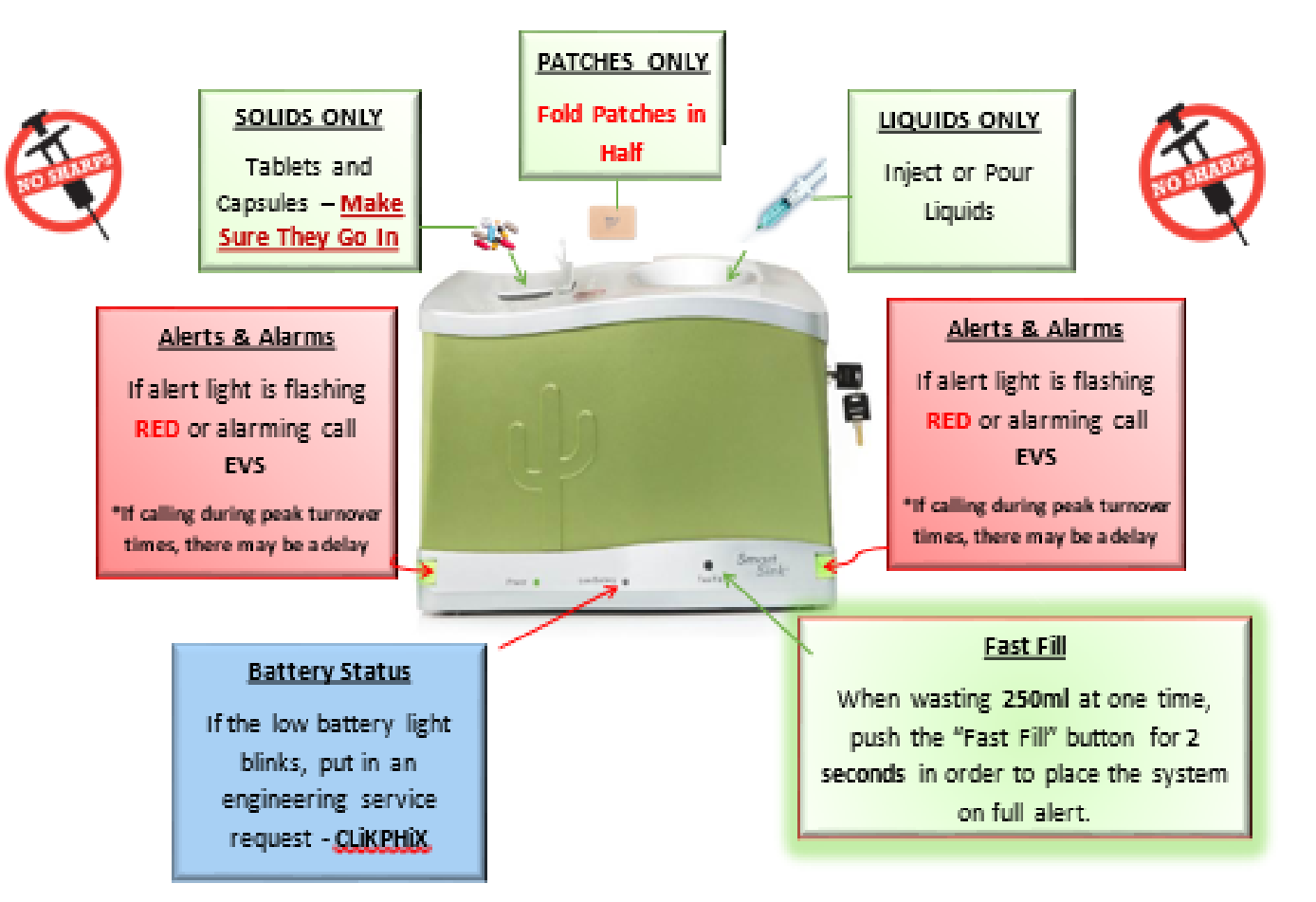

# **Control Substance Handoff**

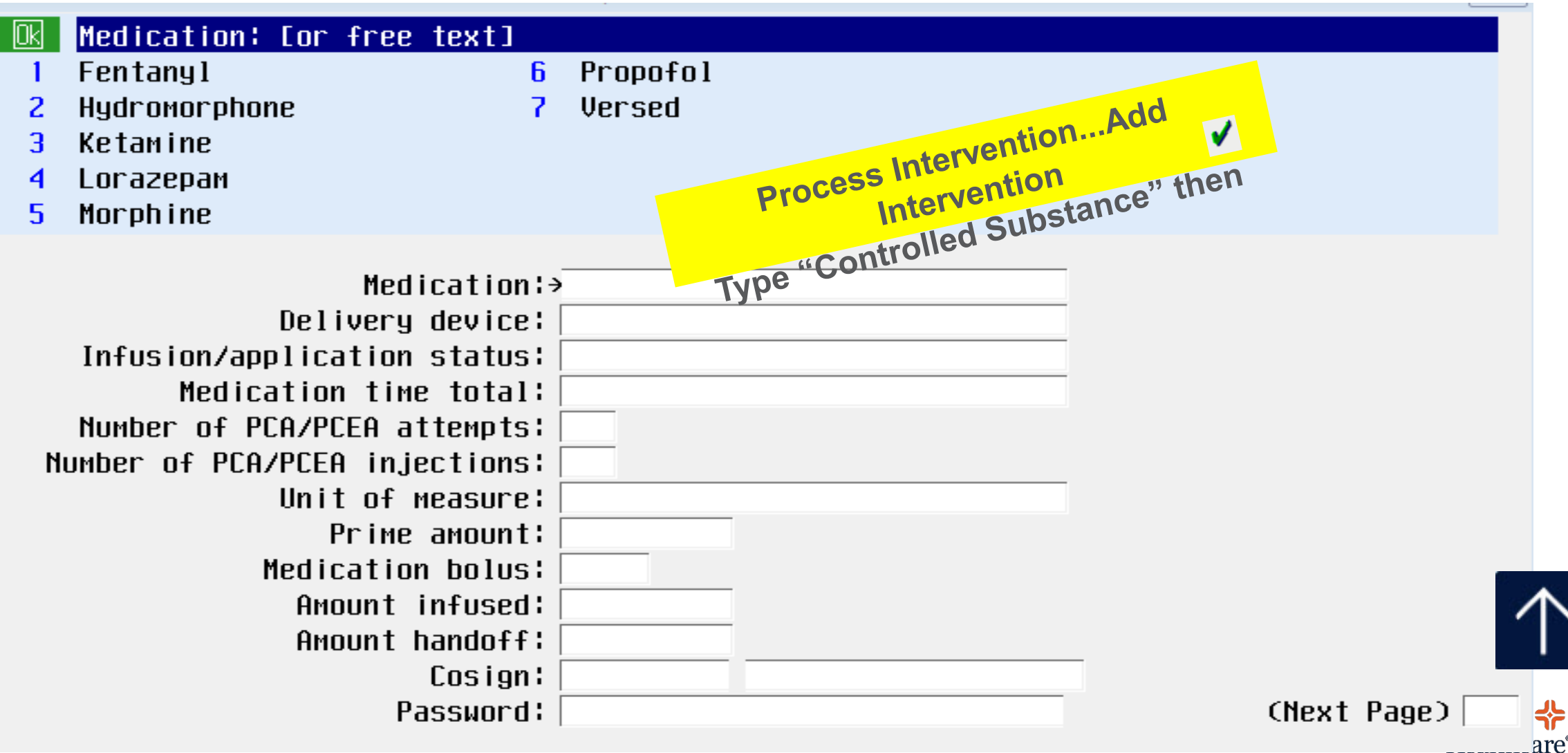

| Ok | Delivery dev | ice:            |   |                   |
|----|--------------|-----------------|---|-------------------|
| 1  | Epidural     |                 | 6 | Transdermal patch |
| 2  | IV infusion  |                 |   |                   |
| 3  | PCA          |                 |   |                   |
| 4  | PCEA         |                 |   |                   |
| 5  | Pain pump    |                 |   |                   |
|    |              |                 |   |                   |
|    |              | Medication      | ÷ |                   |
|    |              | Delivery device | ÷ |                   |

| Ok | Infusion/application status:  |
|----|-------------------------------|
| 1  | Bolus                         |
| 2  | Discontinue                   |
| 3  | Handoff/chain of custody      |
| 4  | Monitor                       |
| 5  | Start                         |
|    |                               |
|    | Medication¦→                  |
|    | Delivery device¦→             |
|    | Infusion/application status:> |

| Ok | Medication: [or free text]    |          |             |
|----|-------------------------------|----------|-------------|
| 1  | Fentanyl 6                    | Propofol |             |
| 2  | Hydromorphone 7               | Versed   |             |
| 3  | Ketamine                      |          |             |
| 4  | Lorazepam                     |          |             |
| 5  | Morphine                      |          |             |
|    |                               |          |             |
|    | Medication¦→                  |          |             |
|    | Delivery device:              |          |             |
|    | Infusion/application status:  |          |             |
|    | Medication time total:        |          |             |
|    | Number of PCA/PCEA attempts:  |          |             |
| N  | umber of PCA/PCEA injections: |          |             |
|    | Unit of measure:              |          |             |
|    | Prime amount:                 |          |             |
|    | Medication bolus:             |          |             |
|    | Amount infused:               |          |             |
|    | Amount handoff                |          |             |
|    | Cosign                        |          |             |
|    | Passuord                      |          | (Next Page) |
|    | . 150401 0.                   |          |             |

HC

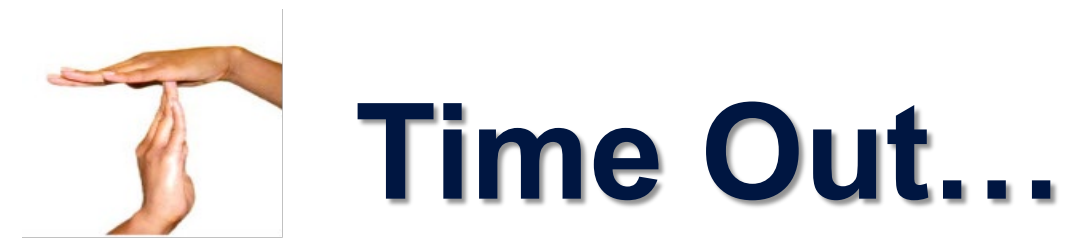

### **Universal Protocol**

### (Procedural Time Out)

- This protocol is intended to ensure the consistent use of a standardized approach to identify the correct patient, the correct procedure, and the correct side or site BEFORE any procedure has begun.
- All team members participate, including the patient/representative.
- The Physician leads the Briefing, Time Out, & Debriefing.
- Any member of the team may express questions/concerns; all questions/concerns will be resolved prior the start of the procedure.

### Discharge Time-Out

When the patient is just about ready to leave (meaning dressed and in the wheelchair)....we take a "TIME OUT".

The <u>Charge Nurse or Manager</u> visits with the patient and family to ensure they:

- clearly understand their instructions
- have their prescriptions
- know how and when to follow-up with their physician
- discharge plans are complete (home health, physical therapy, etc.).

It should not take more than a few minutes and ensures the patient knows what to do once they leave the facility.

# **CHG Bathing**

- Chlorhexidine Gluconate (CHG) cloths are used for patient bathing in the hospital to help reduce the risk of infection.
- CHG daily bathing reduces CLBSI (Central Line Blood Stream Infection) and patient acquisition of VRE, MRSA and Acinetobacter.
- To ensure consistent application, **<u>Nursing Personnel</u>** will bathe the patient daily with CHG even if the patient is able to self-bathe.
- CHG is safe on drains, G tubes, rectal tubes, EKG leads, Central Lines, and Foley catheters.
- **AVOID** mucous membranes especially eyes & ear canals.
- Use only Hospital lotions; no deodorants.
- Do not flush the wipes.

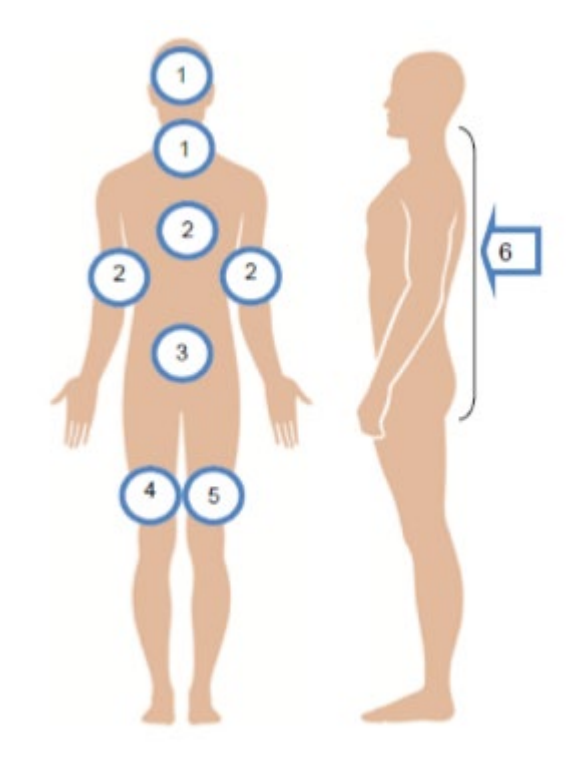

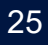

New Wipes Change in CHG Protocol NOW ONLY FOR:

CHG BATHING

✓ICU patients

✓ Patients with CVADs

Pre-op Patients Keep in Warmer

Do <u>NOT</u> Flush!

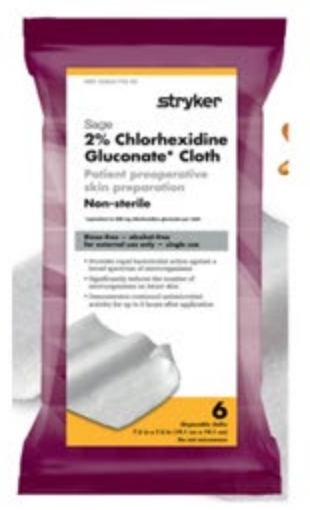

 Bathing for all other patients

**General Bathing** 

- Keep in Warmer
- Do <u>NOT</u> Flush!

 Do <u>NOT</u> keep in
 Warmer

Incontinent Care

Do <u>NOT</u>
 Flush

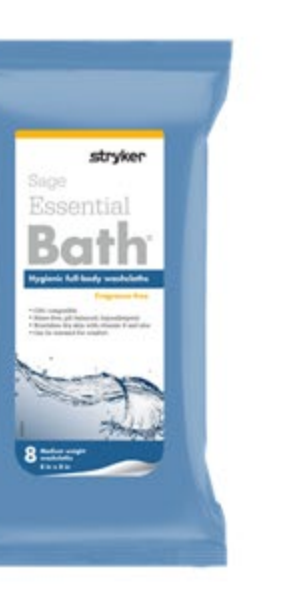

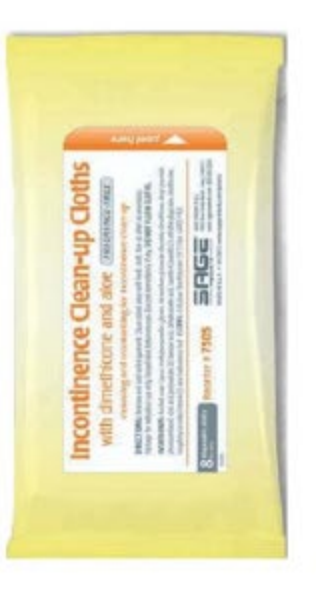

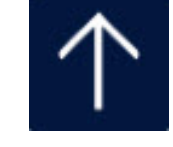

CA 🐥

Healthcare

## **Patient Education**

Any interaction with a patient or family member is an opportunity for education

✓ RCH CONNECT (Intranet) - *links*:

Krames on Demand (Intranet, Links)

Clinical Pharmacology

► EBSCO

Nursing Reference Center - Patient education

Patient Education Reference Center

✓ RCH CONNECT – <u>EDUCATION:</u>

Diabetes – handouts for the classes on TV

> Channels 60 & 61

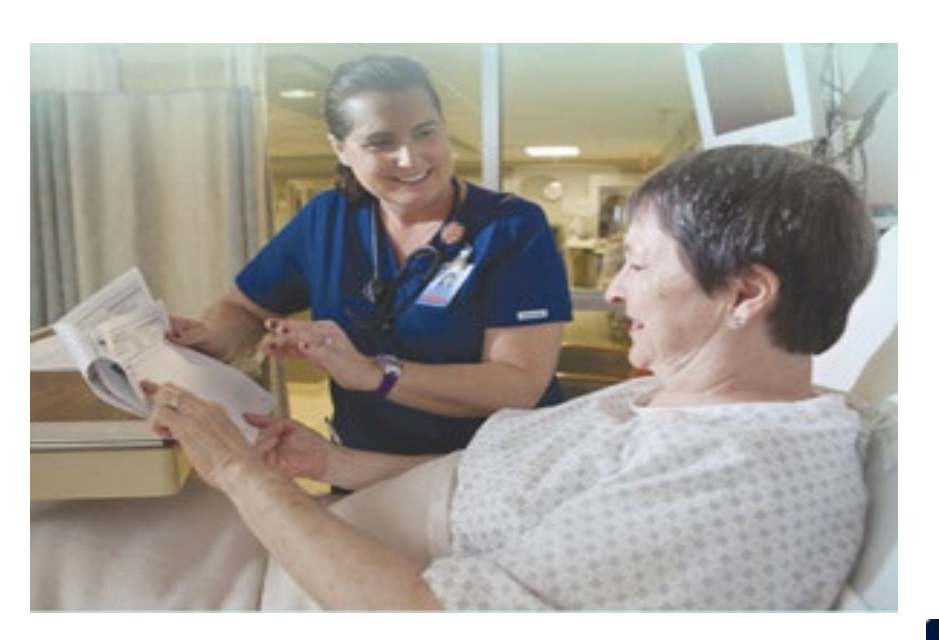

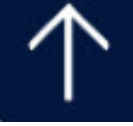

## OVERHEAD EMERGENCY ALERTS

Group + Event + Location + Instructions

## FACILITY ALERT

#### EVENT

Incident Command Activation Decontamination Evacuation/ Relocation Fire Hazardous Material Release Mass Casualty Utility/ Technology Interruption Weather

#### RECOMMENDED PLAIN LANGUAGE

Facility Alert + Incident Command Activated + Instructions Facility Alert + Decontamination + Location + Instructions Facility Alert + Evacuation + Location + Instructions Facility Alert + Fire Alarm + Location + Instructions Facility Alert + Hazardous Spill + Location + Avoid the area Facility Alert + Mass Casualty + Location + Instructions Facility Alert + Utility/ Technology Interruption + Instructions Facility Alert + Weather Event + Instructions

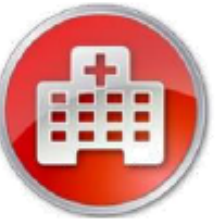

## SECURITY ALERT

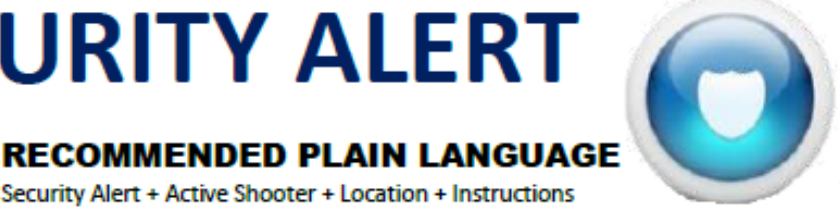

#### EVENT

Armed Subject Bomb Threat Civil Disturbance Controlled Access/ Lockdown Missing Person Security Assistance Suspicious Package Security Alert + Active Shooter + Location + Instructions Security Alert + Security threat + Location + Instructions Security Alert + Security threat + Instructions Security Alert + Controlled Access + Location + Instructions Security Alert + Missing Person + Description + Instructions Security Alert + Security Assistance + Location

#### Security Alert + Suspicious Package + Location + Avoid the area

## MEDICAL ALE

#### EVENT

Medical Alert

#### **RECOMMENDED PLAIN LANGUAGE**

Medical Alert + Descriptor (Code Blue) + Location

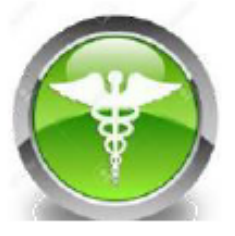

#### ANNOUNCEMENT EXAMPLE

Facility Alert, Fire Alarm, 4th Floor West, Please evacuate impacted area and shelter in place.

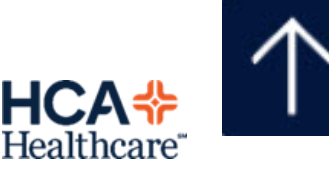

## iMobile...

RNs carry hospital issued iMobile phones that connect to the patient call system and have the ability to make outside calls to physicians, patient families, Language Line, look up a specific staff member and make department and hospital broadcasts, etc.

### **\*** The access code to log in is 9517.

Log in at the beginning of your shift and out at the end of your shift.

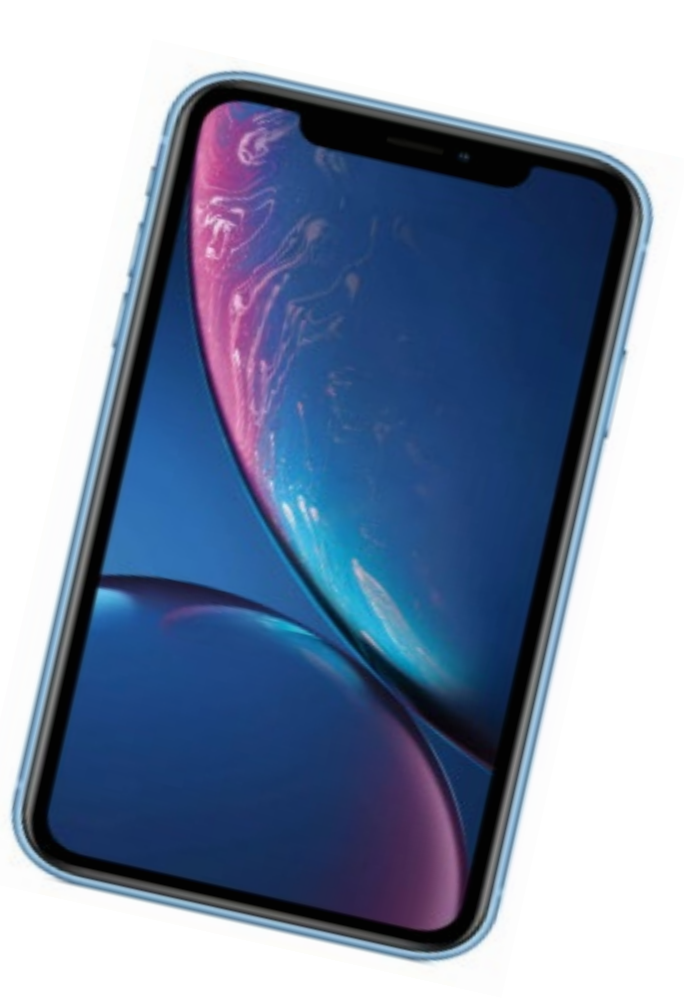

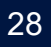

## Language Line Solutions (Interpreting)

### HOSPITAL STAFF DO NOT INTERPRET!

- Language Line interpreters are available via iPhones and Sign Language services are available via webcam 24 hours a day/7 days a week.
- This service should be used for medical/technical discussions regarding informed consent or other medical decision making, obtaining patient health history or physical assessment information, patient education, and discharge instruction.
- Check with your charge Nurse for assistance.

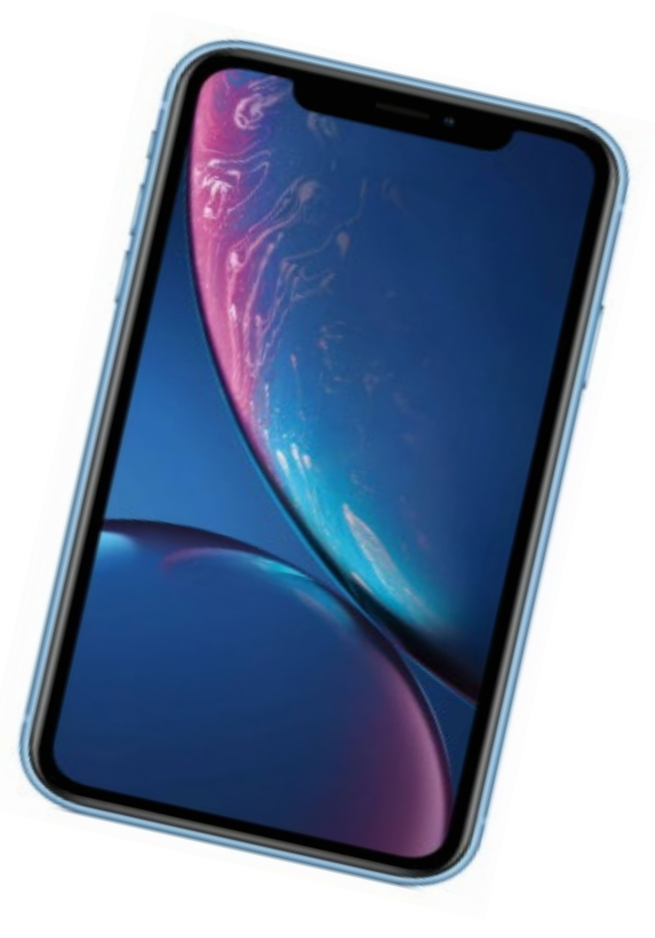

HCA & Healthcare Center for Clinical Advancement

## Using CulturaLink on an iMobile Device

- Accessing Audio Remote Interpretation via the iMobile Device:
- 1. Log in to the Mobile Heartbeat application, then select your unit and patient.
- 2. Scroll down to the CulturaLink app and click on it to begin your session.
- 3. The language selection screen will appear, tap the language you are looking for.
  - **NOTE:** ASL does not function on the iMobile. Please use an iPad or call **1-888-695-1001.**
- 4. Tap the Audio tab to select an audio only interpreter.
- 5. The display will show the call screen connecting to an interpreter.
- 6. Audio call screen will confirm the call is connected to an interpreter.
  - The Interpreter will request: MRN; Provider Name; and Dept. placing the call.
  - $\circ\,$  To end the call, press the END icon at the top of the screen.
- 7. Rate the interpreter to complete the session.
- 8. Contact local IT with any iMobile /CulturaLink issues.

|                          | $\wedge$                                                                                              | $^{}$             |                                                      | /                                                                     | $\sim$                   |
|--------------------------|----------------------------------------------------------------------------------------------------|-------------------|------------------------------------------------------|-----------------------------------------------------------------------|--------------------------|
|                          | $\langle \langle \rangle$                                                                             | 2                 |                                                      | _ {                                                                   |                          |
| Patients                 | Patient                                                                                               | DiviniA<br>Atten  | MIC CARE TEAM                                        |                                                                       |                          |
| Patienta                 | 1700 5                                                                                                | 0 Cc              | orp TestEight<br>Inits in 2 Hospitals                |                                                                       |                          |
|                          | INTERAPP, EDWARD                                                                                      | Ro                | gistered Nurse                                       |                                                                       |                          |
|                          | MRN: J000435206<br>V: J00021160949<br>DOB: 05/05/1977                                                 | Mi     Z L     Mi | chael Reyes (Me)<br>Inits in Corp Hosp 56<br>I Admin | 57                                                                    | _                        |
| signed to                | me 🚺                                                                                                  | ) • •             | odfelter Amy                                         |                                                                       |                          |
| onfidential              | ? No                                                                                                  | En                | terprise Admin                                       |                                                                       |                          |
| itient Deta              | ils >                                                                                                 | Send              | i Broadcast to Care                                  | e Team                                                                |                          |
| NAMIC CAR                | E TEAM                                                                                                | FEAT              | JRES                                                 |                                                                       |                          |
| Michael R                | leves (Me)                                                                                            | Ā                 | Lab Results (2)                                      |                                                                       | >                        |
| 2 Units in C<br>MH Admin | Corp Hosp 567                                                                                         | 0                 | Camera (0)                                           |                                                                       | 2                        |
| presulting               |                                                                                                    |                   | Airstrin                                             |                                                                       |                          |
| Corp Test                | Eight<br>Hospitals                                                                                    |                   | CulturaLink                                          |                                                                       |                          |
| Registered               | Nurse                                                                                                 |                   | 1 <b>1</b>                                           | 9 11                                                                  |                          |
| Clodfelter               | nembers                                                                                               | Deshire           | erst Patients                                        | Taxte Contacts                                                        | Aberts                   |
| CulturaLi                | French<br>Innoise<br>Generation<br>Hattian Creole<br>Hattian Creole<br>Hindi<br>Bit<br>Katen<br>Katen |                   | A                                                    | udio                                                                  |                          |
|                          | Korean                                                                                                | · ·               |                                                      |                                                                       |                          |
|                          | Mandarin<br>Ria                                                                                       |                   |                                                      |                                                                       |                          |
|                          | Nepali<br>Inst                                                                                        |                   | ٧                                                    | /ideo                                                                 |                          |
|                          | Polish                                                                                                |                   |                                                      |                                                                       |                          |
|                          | Portuguese                                                                                            |                   |                                                      |                                                                       |                          |
|                          | Other Languages                                                                                       |                   |                                                      | Spanish                                                               |                          |
| 3:07<br>\$<br>On E       | tς<br>NGH                                                                                             | <b>7</b> .        | Please Ra<br>Your feedback                           | ate Your Experie<br>allows us to provide r<br>service<br>Sandra R. 7. | Ince<br>Ruperior<br>3854 |
|                          |                                                                                                    | E.                |                                                      | Spanish                                                               |                          |
|                          |                                                                                                    |                   |                                                      | A 1m 15s                                                              |                          |

**Cultura**Link

See back for additional guidance

\* \* \* \* \*

#### **HCA**<sup>+</sup>Healthcare<sup>\*\*</sup>

HCA # Healthcare® Center for Clinical Advancement

#### Accessing Video Remote Interpretation via the iMobile Device:

- 1. Log in to the Mobile Heartbeat application, then select your unit and patient.
- 2. Scroll down to the CulturaLink app and click on it to begin your session.
- 3. The language selection screen will appear, tap the language you are looking for.
  - **NOTE:** ASL does not function on the iMobile. Please use an iPad or call **1-888-695-1001**.
- 4. Tap the Video tab to be connected to a video interpreter.
- 5. Next, you will be prompted to choose the individual's preferred interpreter gender (or select "first available").
- 6. The next screen will show the call being connected to an interpreter. You can also cancel the interpreter request on this screen.
- 7. Once the session has started, make sure the patient is visible to the interpreter. The interpreter will request the patient's name, MRN or patient ID, and department placing the call.
- 8. A privacy feature is available that will suspend the video feed only. You can turn this on or off from the lock icon in the upper right hand corner.
- 9. To end the call, press the "end call" at the top of the screen.
- 10. Now rate the interpreter to end the session. Be sure to document the encounter, including the interpreter ID number in the EHR.
- 11. Please contact your local IT Support Specialist for any issues with your iMobile device. Be prepared to provide them with appropriate details.
- NOTE: Please refer to HCA Healthcare's "Equity of Care: Ensuring Access to Services" Huddle Cards for information on policy and procedure requirements and best practices for use of Audio or Video services.

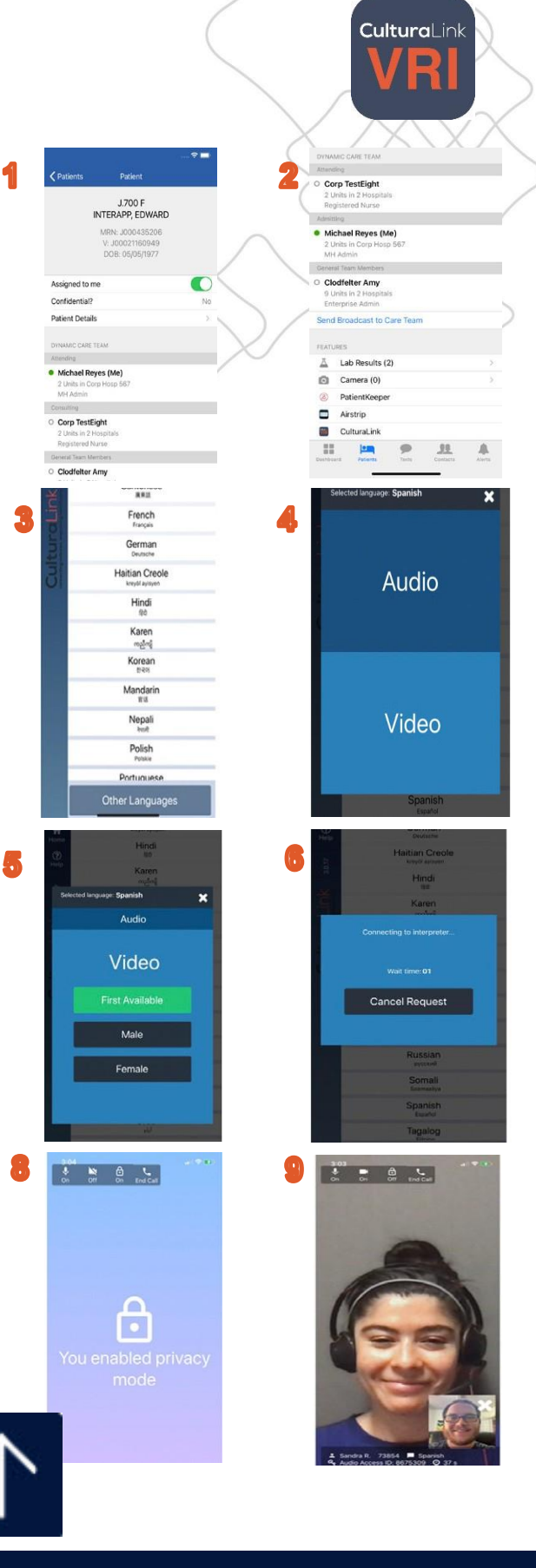

**HCA**<sup>+</sup>Healthcare<sup>\*\*</sup>

## End of Life

When we talk about death we say... *"This person is dying."* It's actually the final act of living.

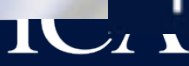

The butterfly is our universal symbol for actively dying patients.

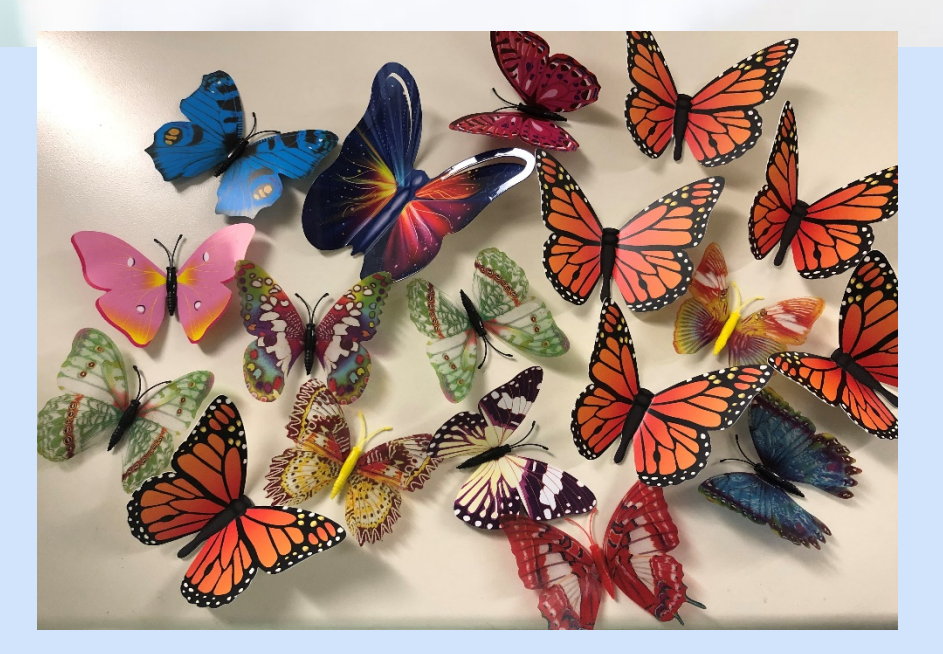

If you see a colorful butterfly magnet on the doorframe of a patients room, help us create a quite atmosphere of respect, avoid mobile phone use and be prepared to interact with those who are grieving.

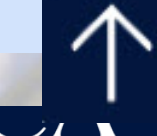

## At RCH...

- Relax visiting hours as appropriate.
- Chaplain services.
- Call the kitchen and ask for the Comfort Cart...a few drinks and snacks for families so they do not have to leave the bedside.
- Offer tissue, blankets, etc.

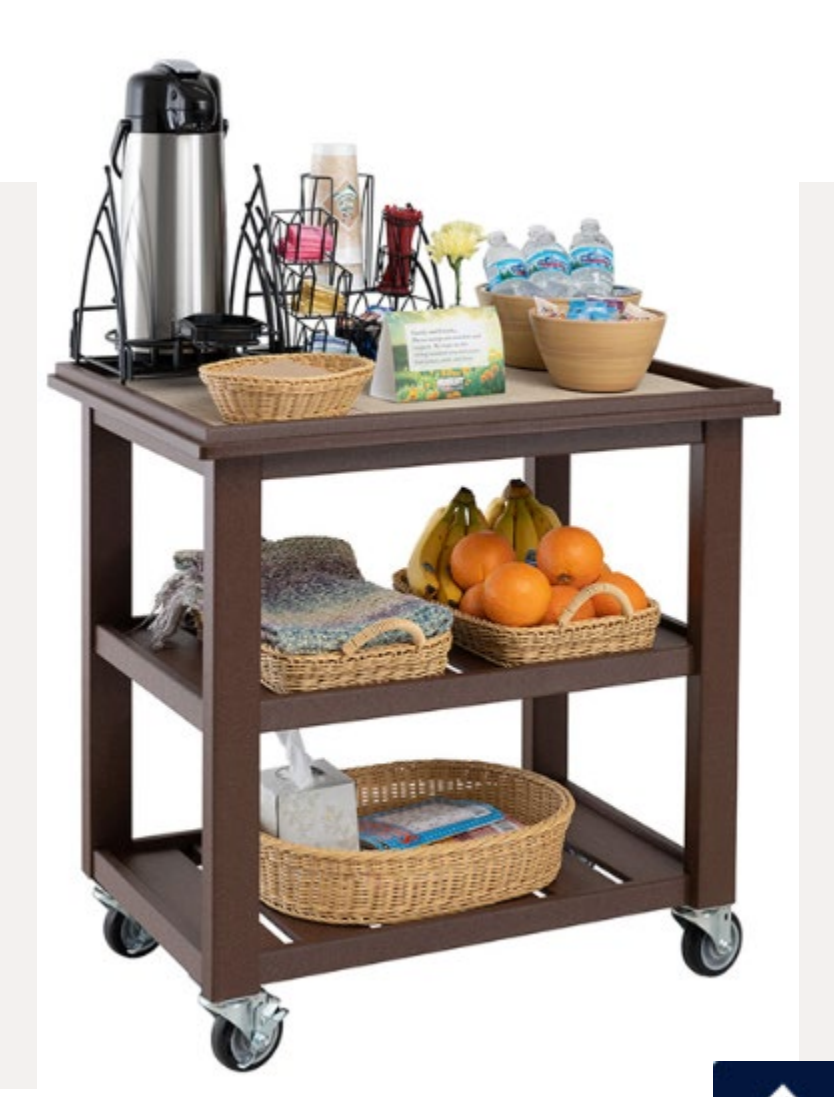

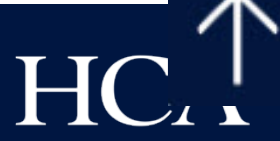

#### **Source Document**

| Competency Title:                                                                                            | ORIGINATED:   | February 15, 2012 |
|----------------------------------------------------------------------------------------------------|---------------|-------------------|
|                                                                                                    | REVISED       | November 7, 2016  |
| Z-Slider Transferring Equipment                                                                              | REVICED:      |                   |
|                                                                                                    | REVIEWED:     | December 21, 2017 |
|                                                                                                    |               | <i></i>           |
|                                                                                                    | Author: Educa | ation             |
| <u>Competency Statement:</u> Designated staff will demonstrate actions to safely transfer a patient with the |               |                   |

<u>Competency Statement:</u> Designated staff will demonstrate actions to safely transfer a patient with the use of the Z-slider transferring devices.

The Z-Slider is designed to transfer from one flat surface to another flat surface.

#### PERFORMANCE CRITERIA AND KEY ELEMENTS

#### Z-SLIDER: No weight limit.

Transfer of patient from bed to gurney

- 1. Log roll patient to left or right
- 2. Place Z-Slider with the arrow pointing to the side where the gurney is, between the draw sheet & the bed sheet
- 3. Place gurney next to bed & lock wheels. Be sure wheels on bed are locked
- 4. Pull draw sheet to place patient on the gurney

Transfer of patient up in bed:

- 1. Log roll patient to properly place z-slider under the patient
- 2. Place Z-Slider with the arrow pointing towards the head of bed, between the draw sheet & the bed sheet
- 3. Pull draw sheet to move the patient up in bed
- 4. Remove Z-Slider
- 5. Adjust the foot of bed to keep patient from moving down in bed

Other Information when using the Z-Slider:

- No lifting is required
- Only pull the sheet to move the patient
- For single patient use; disposable
- Instructions can be found on the Z-Slider

#### **General Information:**

• Patient transfers and accessories should be cleaned and/or disinfected between each patient using the hospital approved germicidal cleaner.

References:

ARJO skills check-off sheets: Stedy, Opera, MaxiSlide ARJO stedy assembly from packaging and operating instructions ARJOHUNTLEIGH video: Compilation product in-service DVD Z-Slider patient transfer sheet instructions

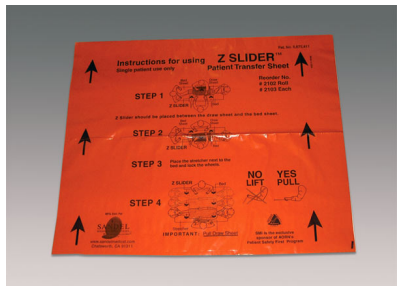

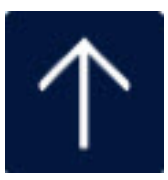

#### Source Document

| Competency Title:            | ORIGINATED:   | February 15, 2012 |
|------------------------------|---------------|-------------------|
|                              | REVISED:      | December 21, 2017 |
| Stedy Transferring Equipment | REVIEWED:     | November 7, 2016  |
|                              | Author: Educa | tion              |

<u>Competency Statement:</u> Designated staff will demonstrate actions to safely transfer a patient with the use of the Stedy transferring device.

USE: The Stedy is used to quickly transport or transfer patients from one sitting position to another. It is intended for use only by patients who have the ability to stand unaided or who can stand with minimal assistance.

#### PERFORMANCE CRITERIA AND KEY ELEMENTS

#### STEDY: Maximum weight: 265 lbs.

Placing patient on Stedy:

- 1. Position Stedy in front of patient with seat halves up
- 2. Assure patient's knees and feet are properly positioned on the knee and foot board
- 3. Lock the wheels
- 4. Instruct patient to grip the cross bar using both hands to pull self until standing
- 5. Put seat down
- 6. Instruct patient to gently sit
- 7. Release the brakes, transport patient to desired location

#### Removal of patient from Stedy:

- 1. Instruct patient to grip the cross bar using both hands to pull self to standing position
- 2. Put seat up
- 3. Instruct patient to gently sit on new location (bed, chair, wheelchair, toilet, etc)
- 4. Release the brakes, remove the Stedy
- 5. Assure patient safety, place call light within reach

#### **General Information:**

• Patient transfers and accessories should be cleaned and/or disinfected between each patient using the hospital approved germicidal cleaner.

#### SARA STEDY (in G building): Maximum weight: 182 kg/400 lbs.

Placement and removal of patient with the Sara Stedy is the same as with the Stedy. The only difference is the weight limit, and the availability of the foot pedals to open and close the legs of the equipment (press down on the left pedal to open the legs and the right pedal to close the legs).

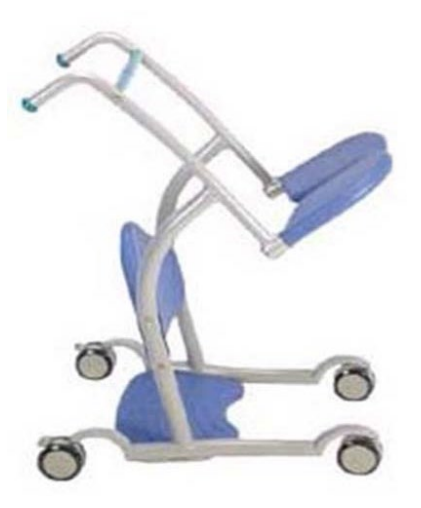

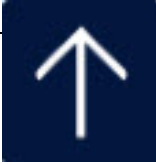

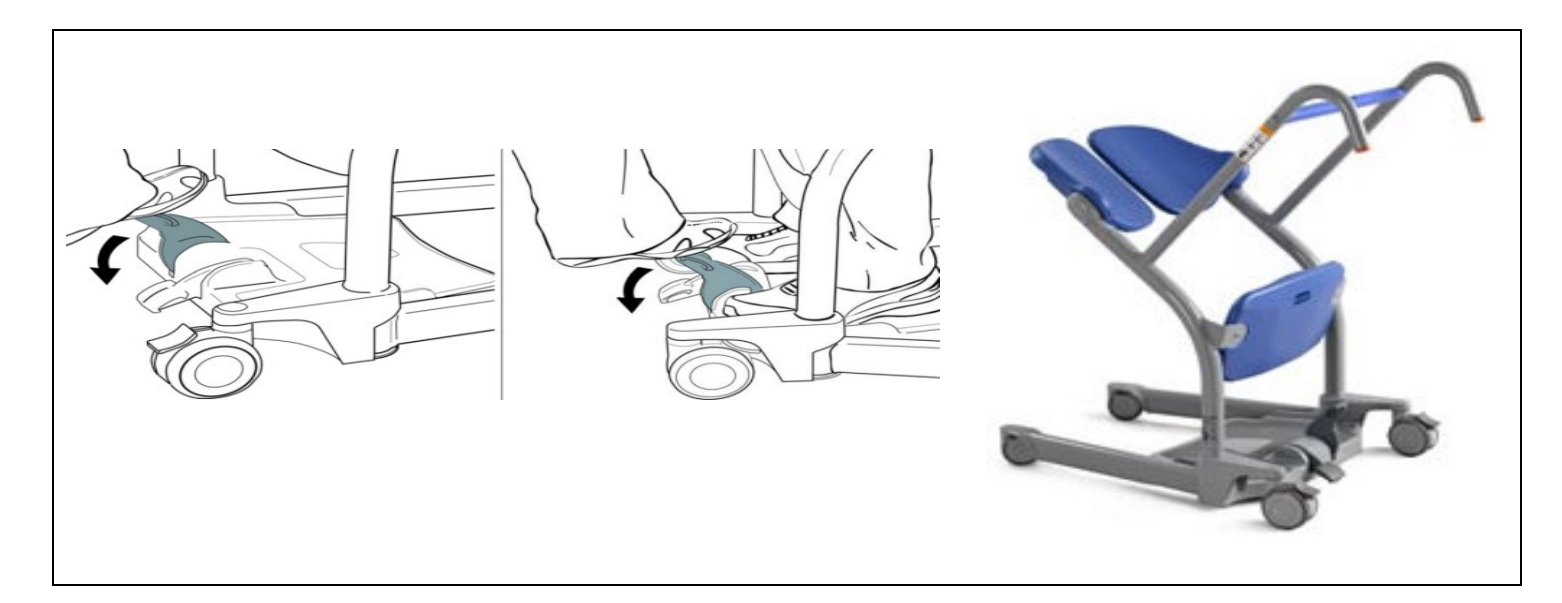

#### **References:**

ARJO skills check-off sheets: Stedy, Opera, MaxiSlide ARJO Stedy assembly from packaging and operating instructions ARJOHUNTLEIGH video: Compilation product in-service DVD Z-Slider patient transfer sheet instructions Sara Stedy Instructions for Use, 2011

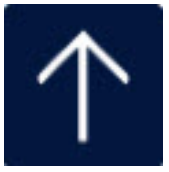

#### **Source Document**

| Competency Title:                                                  | ORIGINATED:    | March 31, 2011                           |
|--------------------------------------------------------------------|----------------|------------------------------------------|
| Arjo (Opera) Lifting Device                                        | REVISED:       | February 14, 2012 /<br>December 21, 2017 |
|                                                                    | REVIEWED:      |                                          |
|                                                                    | Author: Educ   | ation                                    |
| Competency Statement: Designated staff will demonstrate actions to | o safoly trans | for a nationt with the                   |

<u>Competency Statement</u>: Designated staff will demonstrate actions to safely transfer a patient with the use of the Arjo (Opera) Lifting Devices. Use: The device is used for totally dependent, non-weight bearing patients to transfer from bed to chair, wheelchair, gurney or floor to bed.

#### PERFORMANCE CRITERIA AND KEY ELEMENTS

#### Before approaching the patient ask these questions

- Is the battery pack fully charged?
- a. Locate the service indicator light on the panel above the battery pack
- Is the green reset button, below the dual control panel, pressed in?
- Do I have the appropriate sling size?
  - a. All slings are size-coded with different colored edge binding or attachment strap coloring.
  - b. Standard Rated slings: M = Yellow; L = green; LL = Purple; XL = blue; XXL = Terracotta
  - c. Always refer to the label on the sling being used to make sure of its actual safe working load.
- Have I told the patient what we will be doing?

#### Weight limits for OPERA: 440 lbs

#### Transfer from bed to chair

- Log roll patient to place sling into position
- Fold sling in half & place behind back; similar to changing an occupied bed
- Head support area of the sling covers the patient's neck
- Approach bed with the open side of the spreader bar towards the patient's head
- Adjust the chassis legs to maneuver around obstructions
- The Opera spreader bar should be just above, & centrally situated over the patient
  - a. Be careful not to lower bar on patient
- Tilt the spreader bar until the shoulder attachment points can be connected to the sling shoulder strap attachment clips using the positioning handle
- Press down on the positioning handle until it is possible to connect the sling leg pieces
  - a. The leg pieces are brought under the thighs to connect
  - b. Lift one leg at a time to connect
  - c. If needed, thigh leg pieces may be attached first
- Be sure the sling attachment clips are fully in position before & during the lifting cycle
- Lock brakes before lifting
- Lift the patient using the handset control & adjust to a comfortable position for transfer
- Turn the patient to face the attachment at approximately normal chair height
- Unlock brakes

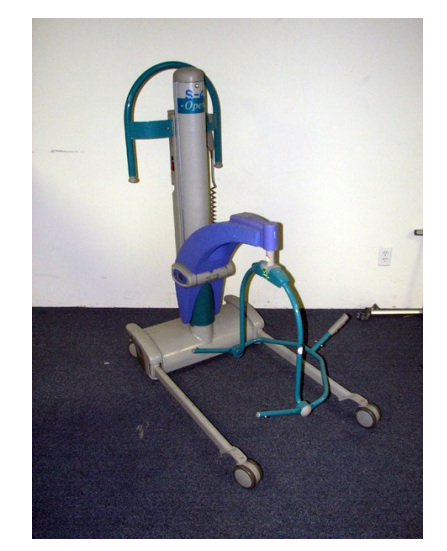

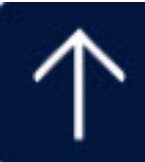

- Open the chassis legs to move the Opera near the chair
- Lower the patient to the chair in the sling
- Be sure patient is in a comfortable sitting position before releasing the shoulder and thigh straps
- Move Opera away from chair
- Leave sling in place for future transfer back to bed
- Ensure patient will be safe while sitting in a chair before leaving unattended

#### Transfer from a chair to bed

- Explain the procedure to the patient
- Place sling around patient so the base of his/her spine is covered & the head support is behind the head
- Pull each leg piece under the thigh so it is inside of the thigh
- Open the chassis legs to move the Opera close to the chair
- The wide part of the spreader bar is at, or just below, shoulder level
- If the Opera is not close enough to attach the shoulder clip, put the patient's feet on, or over the chassis
- Attach the shoulder strap attachment clip
- Press down on the positioning handle of the spreader bar to attach the leg strap attachment clips
- Be sure the sling attachment clips are fully in position before the lifting cycle
- Lock brakes before lifting
- Raise the patient by operating the handset control
- a. If the handset button is released during lifting or lowering, powered motion will stop immediately
- Unlock the brakes
- Move the Opera away from the chair
- Position the handle until the patient is reclined in the sling
- Turn patient to face the attendant at approximately normal chair height
- Move the Opera to the bed with chassis facing the head of the bed
- Make sure the patient is located in the center of the bed before lowering
- Lower using the handset control
- Move the Opera away from the bed before removing the sling from under the patient

#### Lift from the floor to a bed

- Explain the procedure to the patient
- Place sling under patient as before; bed to chair
- Approach patient with open part of chassis
- Place pillow under head
- Lift legs over chassis

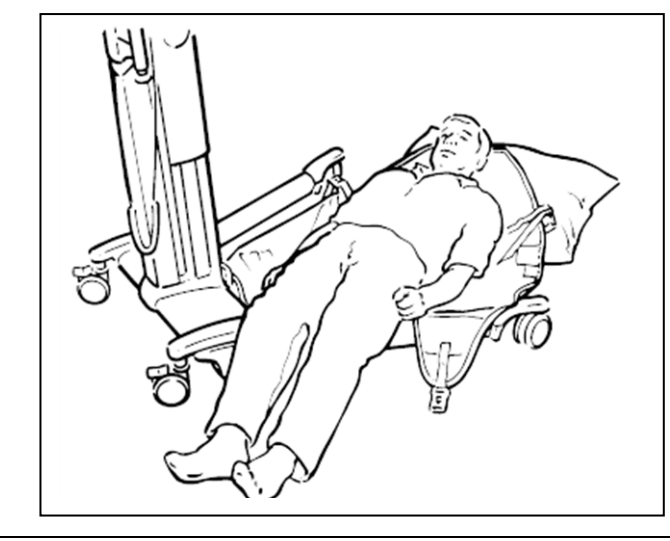

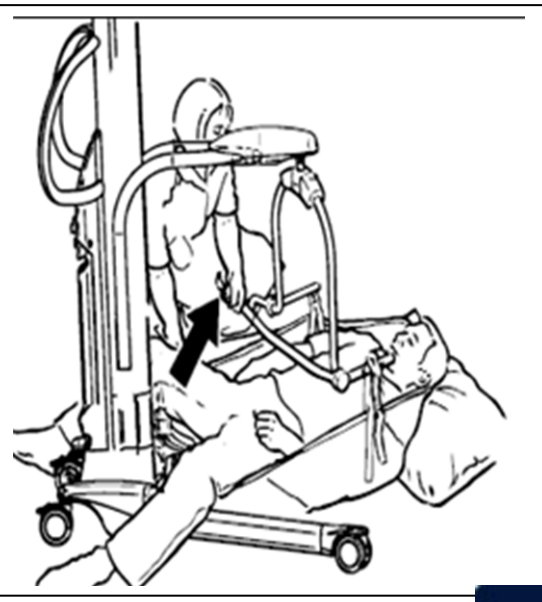

- Have open part of spreader bar pointing down towards the shoulders
- Attach the shoulder strap clips
- Raise hips & knee into maximum flexion
- Push down on the positioning handle to connect the leg strap attachment clips
- Patient's head & shoulders will be raised slightly
- Make sure sling attachments are connected before lifting from floor
- Lock brakes before lifting
- Raise patient from floor in a semi-recumbent position
- Supporting the head can be comfortable & reassuring for the patient
- Position onto chair, or place in bed
- Note there is a special sling for patients with amputations
- When transferring the patient using the Arjo Opera Lifter, the chassis legs should be parallel (closed) for easier maneuverability
- Apply brakes if leaving the patient unattended

#### Changing and charging the battery: Opera & Scale

#### OPERA:

#### Changing the battery:

- When the battery charge indicator on the control handset displays the low battery icon, complete your lift cycle, then replace the battery. When the battery is low, an audible warning device will make a noise
- To remove the battery push the red button and pull straight out toward you
- Replace with a fully charged one from the charging unit

#### Charging the battery:

- Turn the main power to the charger unit off before connecting the battery
- Ensure the cable connection plugs that fit into the charger & into the battery are fully inserted before switching on the main electricity
- Orange light = totally discharged battery
- Changed to yellow as approaches full charge
- Green light means fully charged battery
- A discharged battery should be left approximately 8 hrs to totally recharge
- The battery pack may be left connected to the charger when fully charged without being damaged by overcharging
- Disconnect the main power to remove battery from charger
- Insert into the Opera battery position

#### BEST PRACTICE: use a freshly charged battery pack the start of every work day

#### SCALE:

Change when battery symbol displayed on scale LCD

- There is about 1 hour of operation after this message appears
- If all digits are flashing, battery is exhausted
- Open the battery compartment cover
- Pull out the battery holder; disconnect battery from connector
- Remove existing batteries & add four new 'AA' batteries
- Batteries inserted incorrectly will not damage the circuit board
- Replace the battery holder
- The display will reset to kg. Change back to lbs by pressing the operating button for a minimum

#### **Cleaning process for the Opera Lifting Device**

- Disinfect between each patient use
- Use a hospital approved germicidal
- Clean the spreader bar between & after each patient contact using a rubbing action to effectively disinfect the surface
- Clean other parts of the Opera as needed
- **<u>DO NOT</u>** over wet areas of the Opera which could cause problems with electrical components or internal corrosion
- **<u>DO NOT</u>** use petroleum based solvents; may damage plastic parts

#### Cleaning process for the sling attachments

- Disposable slings are used at RCH
- Slings are single patient use only

#### Maxi Move Lift Device (in G building):

Weight limits for the Maxi Move: 500 lbs. Tilting of the spreader bar (Recline/Sit Up) is now motorized, controlled by the Handset or Control Panel.

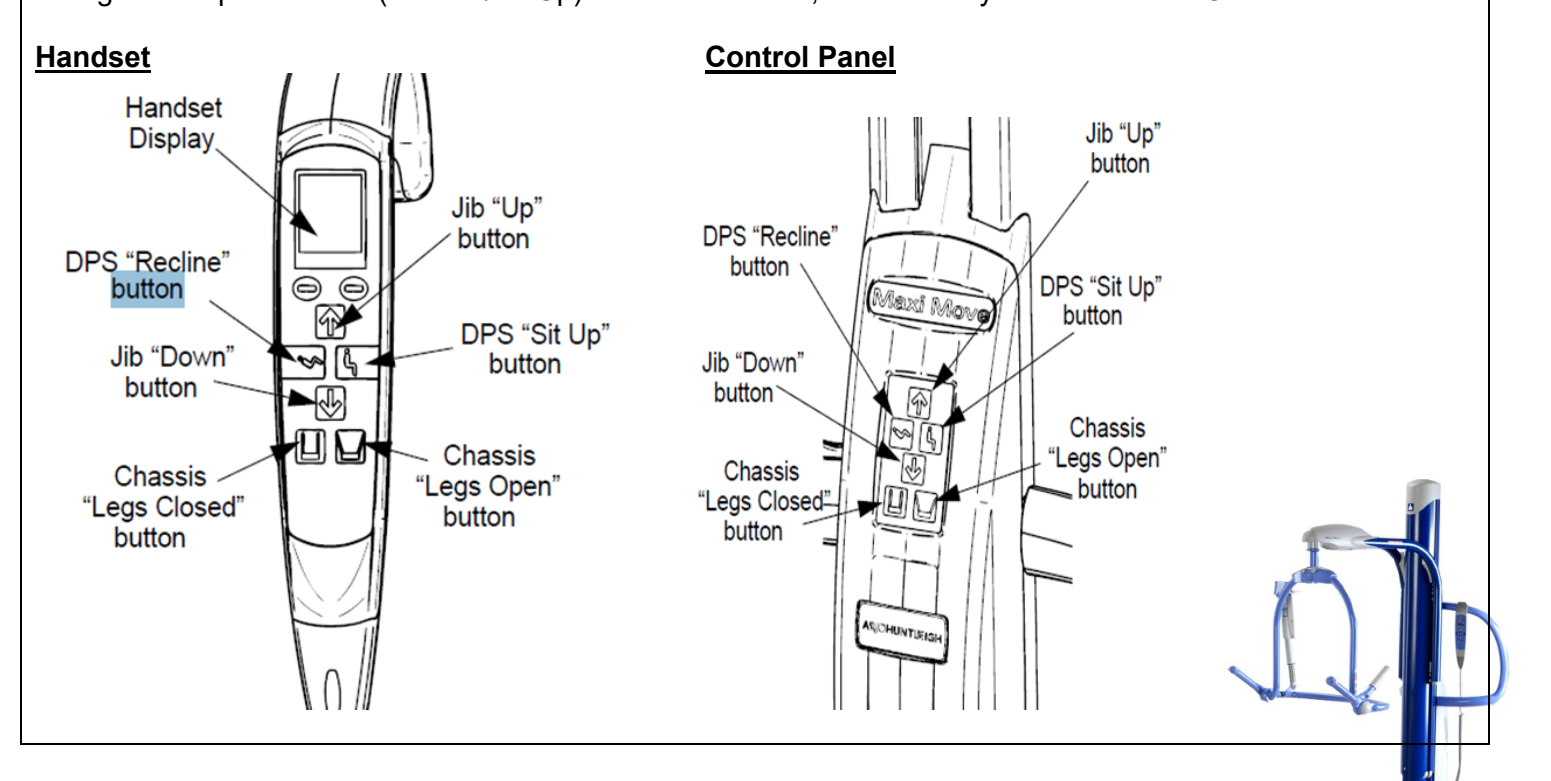

#### **References:**

Opera operating & product care instructions manual Opera operating instructions supplement (scale) manual Maxi Move Instructions for Use: January 2014

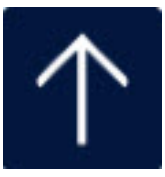

### Alaris Infusion Pump System

#### MM.114 Intravenous Therapy/Intravenous Infusion Pump Infusion System

The following highlighted Policies and Procedures are meant to be a quick reference to our facilities processes. Please take the time to read these policies in their entirety as the information provided here is abbreviated.

#### **Alaris Infusion Pump**

- A profile must be selected for each pump at the time it is placed on the patient i.e Telemetry, L&D.
- The receiving nurse is responsible for assuring the proper profile is selected
- When prompted to enter the patient identification number, please enter the cost center number of the unit/department. Example: 614 for South 6. This should be done with all pumps.
- For any medication or solution delivered using an infusion pump, you must choose the appropriate profile from the Guardrail Drugs or Guardrail IV Fluids library for safer delivery. Do NOT use the Basic Infusion mode routinely, since no safety software exists in this mode.
- Clinical advisories are clinically important reminder messages set to display on the Alaris Pump. Read the advisory and hit confirm if the reminder has been completed.
- ✓ **ITRACE** all lines from patient to pump
- Document volume infused at the end of the shift, upon transfer or at the completion of a medication or blood product.
- Clear pump totals at the end of shift, and upon transfer.
- Guardrails is the programming software within the Alaris pump designed to help prevent programming errors.
- Hard limits within the Alaris pump will not allow you to adjust the rate of drug delivery outside of the parameters currently set within the data set.
- Soft limits within the Alaris pump allow the operator of the infusion system to adjust the rate of drug delivery above the maximum dose or below the minimum dose. When a soft limit is reached, the operator will be asked to review and approve the infusion rate. A visual and auditory prompt will occur.
- Wild card is an option in the programming that can be used to manually enter nonstandard concentrations of and IV drip.

#### **IV Management**

#### **Intravenous Therapy**

- For safety, staff **must** use the appropriate profile and the Guardrails Drugs or Guardrails IV Fluid Library, whenever able.
- RN's may perform venipuncture and administer IV fluids if they have been verified as competent in the performance of 3 venipunctures by an RN who has been verified.
- If a nurse is unable to obtain IV access on a patient after two attempts, they must ask another nurse
- ✓ If a patient is going to surgery, the IV should be started with an 18 gauge or larger
- Lidocaine1% <u>without</u> epinephrine may be injected intradermally to anesthetize the venipuncture site prior to starting the IV (<u>check for local allergy to anesthetics</u>).
- IV's started in the lower extremities are only allowed in cases of emergency or with a physician's order.
- IV solutions must be changed every 24 hours. The IV fluid label should include the following
  - > Date
  - Hang time
  - Patients 3/3 initials
  - RN initials
- ✓ TKO rates should be run at 20ml per hour unless order indicates otherwise

#### IV Site, Dressing and Tubing Change

- All peripheral IV sites, dressing and tubing's shall be changed and labeled every 96 hours
- Blood tubing must be changed every 4 hours (if two units of blood are infused within 4 hours the same tubing may be used.
- TPN tubing and filter must be changed every 24 hours
- Propofol tubing must be changed every 6 12 hours
- Minimize contamination risk by wiping any IV access port with an appropriate antiseptic and access the port with only sterile devices.
- Central Vascular Access Devices (CVAD) includes all devices that provide access to midline or central venous/arterial vessels, including broviacs, swan-ganz and PICC lines.
- Dressing changes on CVAD are performed every 7 days or when loose, wet or soiled and must have a bio-patch and occlusive dressing.
- All sites, dressing and tubing changes must be documented in the medical record. If no other vein is available, and the site is not changed, please document.
- Any IV inserted under emergency conditions shall be changed within 12 hours
- Any antecubital IV shall be changed within 12 hours

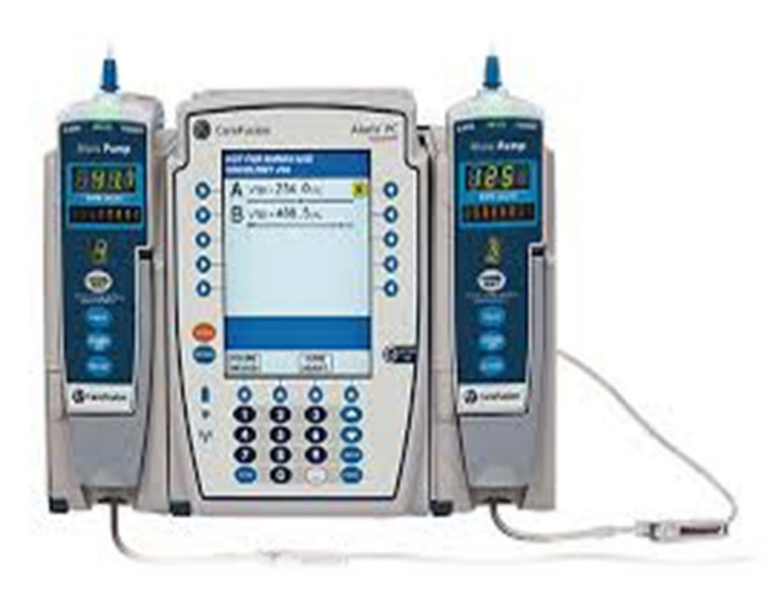

# **Alaris Pump**

- Must select profile for each patient what unit is the patient on.
- Never enter the patient ID # only the cost center.
- Always use the guardrail drug or IV fluid library.
- Never run maintenance fluids under "basic infusion".
- Documents volume infused at end of shift, transfer and <sub>10</sub> completion of med.

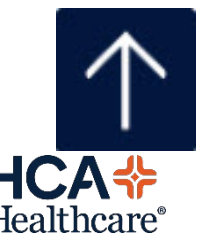

CONFIDENTIAL - Contains proprietary information. Not intended for external distribution.

#### MM.135 Patient Controlled Analgesia (PCA) with End-Tidal Carbon Dioxide Monitoring (EtCO2 Capnography)

The following highlighted Policies and Procedures are meant to be a quick reference to our facilities processes. Please take the time to read these policies in their entirety as the information provided here is abbreviated.

#### Patient Controlled Analgesia (PCA)

- Hospital staff, family members or signification others are NOT allowed to administer PCA doses
- The PCA pump security code must be disabled whenever a patient is an employee or the family member of an employee. The pump must be then accessed using a key.
  - An end-tidal C02 monitoring device will be worn by patients on a PCA until an order to discontinue EtCO2 therapy is written by the physician. If a patient requires 02, it may be delivered through the EtCO2 up to a max of 5L/min

#### PCA Set Up

- Set up can only be done by and RN and co-signed by an RN
- Educate the patient on the purpose of the PCA and the EtCO2 monitoring equipment
- ✓ Use and IV dedicated for the PCA
- PCA pump can only be attached to the right of the Alaris pump unit
- Verify the analgesic medication with the physicians order at the patient's bedside with another RN
- PCA tubing and analgesic syringes must be changed at least every 96 hours along with the main IV tubing
- ✓ IV fluid must run at a minimum of 20ml/hr
- The second RN will double check and verify the following before co-signing:
  - Drug and concentration
  - Loading dose
  - PCA mode
  - > PCA dose
  - Lockout interval
  - Continuous rate (if ordered)
  - > One hour limit
- ✓ For EVERY INITIATION / START of PCA Therapy (except for PACU) call G5 or S6 Charge Nurse to request a 2nd RN witness. A G5 or S6 RN staff will be the 2nd RN witness to confirm correct use of equipment, tubing, and programming of pump.
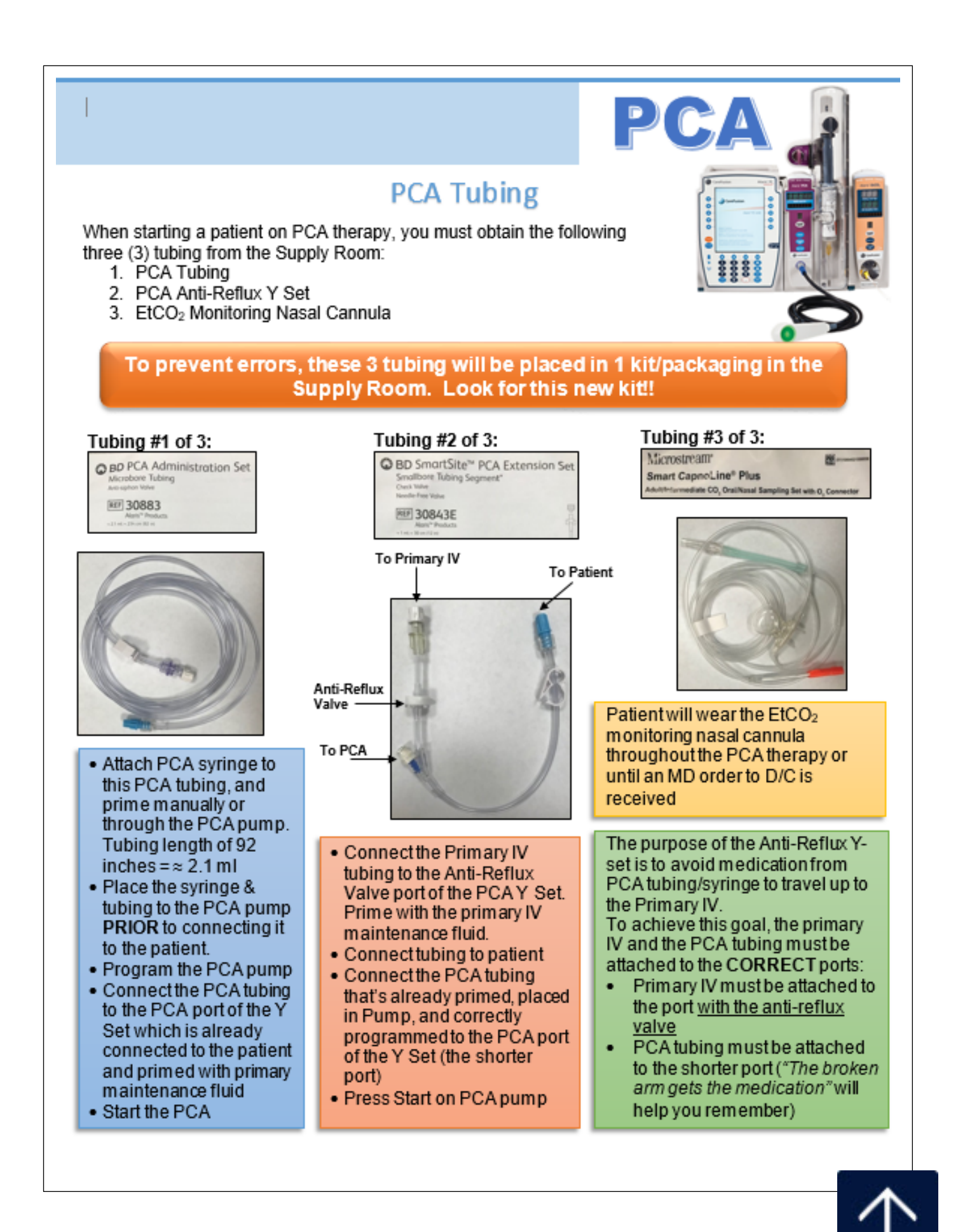

#### **Nursing Responsibilities and Documentation**

- The nurse will monitor and document baseline vital signs within 30 minutes prior to starting PCA then:
  - 5 minutes after start of PCA
  - Every 30 minutes x 2, then,
  - Every 4 hours
- Every four hours the RN will document the EtCO2 monitor value. This will continue until therapy is discontinued by a physician's order
  - Normal values: EtCO2 = 30-45mmHg \*Notify physician if increase 10mmHg from baseline for longer than 15 minutes
  - Adult RR: 8-24 \*RR < 8, d/c PCA and maintain open IV, try to awaken patient, if unable to awaken patient consider Narcan 0.2m slow IV push
  - Pediatric RR 12-60
- EtCO2 can be suspended while a patient is eating, being transported or ambulating and resumed when finished
- The RN will document the following PCA activities and monitoring in the "Controlled Substance" intervention in "Process Intervention" (This is an Add Intervention) every 4 hours:
  - Infusion Status Start, Monitor or Discontinue
  - Medication time total
  - Number of PCA/PCEA attempts
  - Number of PCA/PCEA injections
  - Amount infused in milliliters
  - Sensation Level (epidurals only)
  - Motor strength
  - Assess pain
  - > Assess vital signs INCLUDING EtCO2
  - Document any education under "Teach/Educate"
- Each PCA Therapy on a patient MUST have documentation of:
  - START ----- At start / initiation of therapy
  - MONITOR ----- Every 4 hours
  - DISCONTINUE ----- At end of therapy
  - HANDOFF of Controlled Substance ---- Must happen at end of shift and on transfer (e.g. PACU to unit).
    - Document volume of Controlled Substance handed off to the next nurse
    - Review pump program and compare to Physician's order
    - Co-signature required
- Each time a dosage amount is increased greater than 0.2ml:
  - > BP and respirations will be monitored every 1 hour x 2 then,
  - Every 4 hours if stable
- ✓ All PCA changes must be double check and cosigned by another RN
- Document infusion totals at the end of shift, upon transfer of care or at the completion of medication

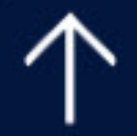

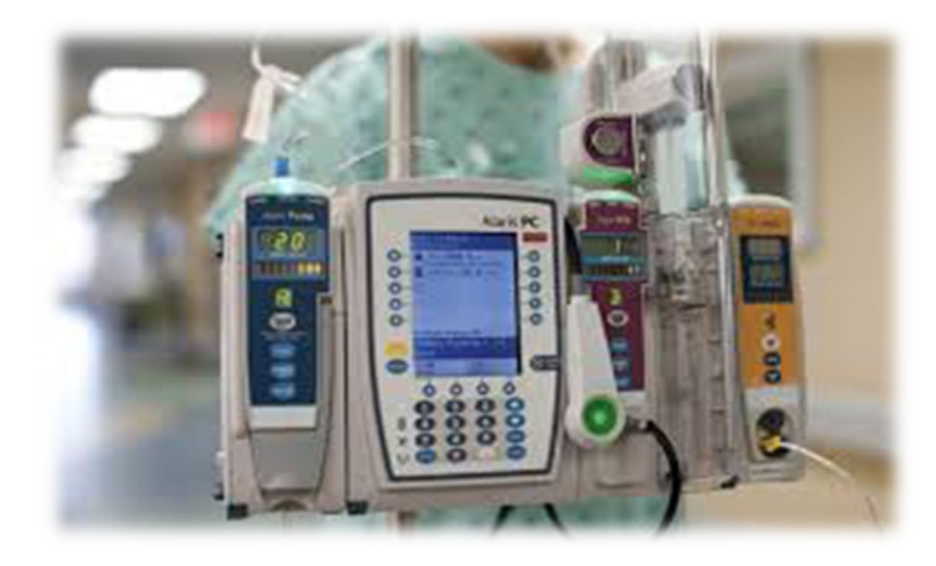

# **PCA Pump**

- Hospital staff, family or spouses cannot push PCA button.
- End tidal C0<sub>2</sub> monitoring is required throughout therapy.
- 0<sub>2</sub> can be bled through the ETC0<sub>2</sub> cannula.
- Two RNs required to set up.
- Controlled substance handoff tool must be added to process intervention to document.

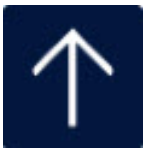

PCA syringe is changed every 24 hours

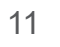

#### **Source Document**

#### Competency Title:

#### MRidium IV Pump (To be used in MRI)

| ORIGINATED:    | 4/2015  |
|----------------|---------|
| REVISED:       |         |
| REVIEWED:      | 12/2015 |
| Author: Educat | tion    |

**Competency Statement:** Able to set-up and program the MRidium IV Pump

#### PERFORMANCE CRITERIA AND KEY ELEMENTS

- 1. Attach the Alaris tubing to the MRidium Extension Tubing (Ref 1058)
- 2. **Prime** the extension tubing (open the valve preventer by pushing it forward: When done, **close** the valve preventer and roller clamp

Flow Preventer in Locked Position

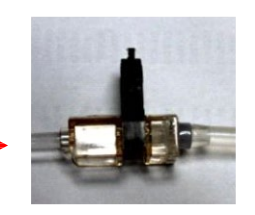

- 3. Turn the pump on by pressing the purple "I" key on the front panel
- 4. Load the tubing(s) into place

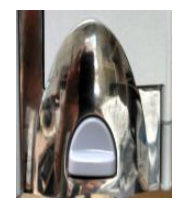

- a. To open the door: press the purple button downward and pull the silver lever forward
- b. Press the alignment disc into the alignment chamber
- c. Do not stretch or pull the silicone part of the tubing (similar to Alaris)
- d. Insert the valve preventer into the square area shown in the picture. The flat side goes toward the machine. Push inward and downward to insert it correctly.
- e. Ensure the bottom of the tubing is in the bubble/air detector

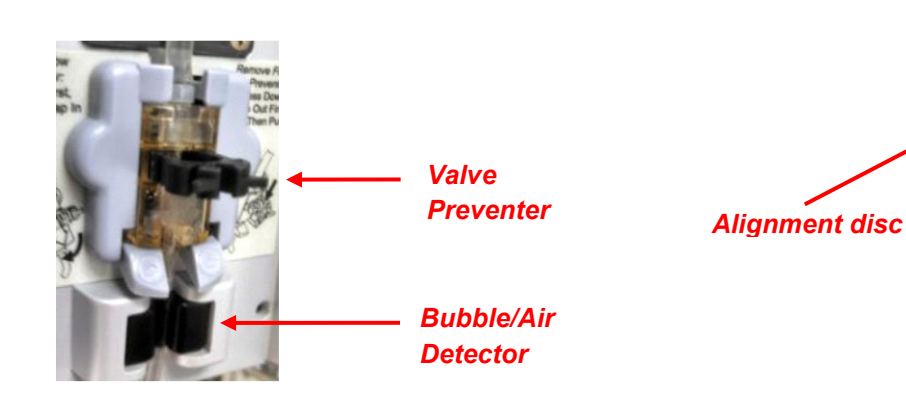

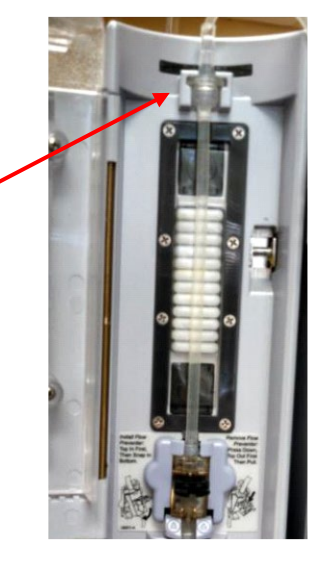

- 5. Program the pump to deliver the drips needed (maximum is 2)
  - a. Select channel
  - b. You have two options for programming when using drips
    - i. You can select "Rate Mode" or "Drug Library"
      - 1. Rate Mode:
        - a. When selecting "Rate Mode" you must input the rate then press enter.
        - b. The unit of measure can be changed by using the white key with the purple arrows located on the front panel you must push enter between each entry
        - c. Then put in the VTBI and press enter
        - d. You should see a flashing channel key on the screen push that key and ensure your roller clamp is open the infusion has begun.

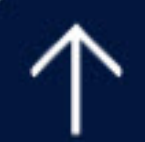

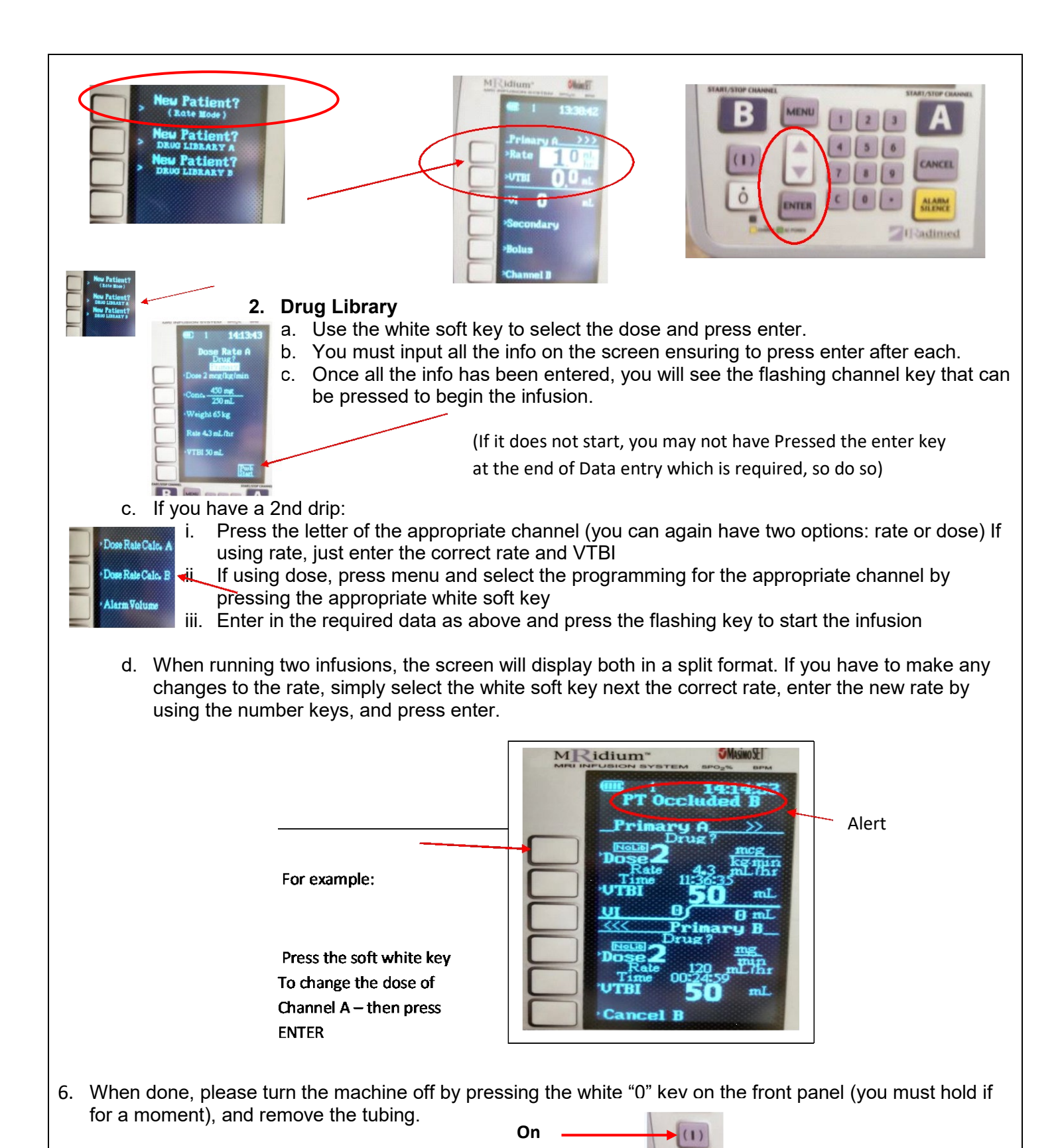

- 7. Troubleshooting:
  - a. Ensure you have entered all required elements
  - b. Be sure to push enter after entering data (new or a change)
  - c. Look at the top of the screen alerts may appear to tell you what is wrong (see above: PT Occluded)

Off

d. Press silence and make the correction for the issue

#### **References:**

#### **Source Document**

Competency Title:

#### **Blood Glucose Monitoring**

| ORIGINATED:                  | 11/2014                 |  |  |  |
|------------------------------|-------------------------|--|--|--|
| REVISED:                     | 04/2017; 1/2019; 1/2020 |  |  |  |
| REVIEWED:                    |                         |  |  |  |
| Author: Education Department |                         |  |  |  |

**Competency Statement:** Demonstrate competency on Blood Glucose monitoring and Nova Stat Strip Meter

#### PERFORMANCE CRITERIA AND KEY ELEMENTS

**Hyperglycemia** is defined as blood glucose above 180 mg/dl with or without symptoms. Nursing staff will notify the physician if there are no orders to cover hyperglycemia.

**Hypoglycemia** is defined as blood glucose below 70 mg/dl with or without symptoms or blood glucose between 70-100 mg/dl with symptoms. Hypoglycemia recognition and treatment will be promptly instituted by the nursing staff. Patients will be treated and re-tested with blood glucose meter within 30 minutes.

#### If blood glucose meter reading is below 50 mg/dl, obtain a STAT serum glucose from the Laboratory and start treatment based on hypoglycemic protocol – use the Comment: "Per Protocol" on the NOVA meter.

#### High and Low checks:

Nova results are used for screening purposes only. When the results are below or above the Critical Value range:

- A. For Adults:
  - If blood glucose registers over 500, call Lab for STAT blood sugar prior to treatment.
  - If blood glucose registers 50 or below and the patient is symptomatic, call Lab for STAT blood sugar. If anticipated Lab delay, institute treatment.

#### B. For Neonates:

Follow the same procedures, except that the lower value is 40 mg/dL and the upper range is 150 mg/dL.

Reference Range:Adults/Peds:70 – 125 mg/dlNeonates:40 – 90 mg/dl

<u>Critical Values</u>: Adults/Peds: less than 50 or greater than 500 mg/dl Neonates: less than 40 or greater than 250 mg/dl

#### **Clinical Alerts:**

- If you question a result based on the patient's clinical assessment, repeat the test.
- If the result falls below 10 mg/dL or above 600 mg/dL, the meter will read "Lo" or "Hi".
- Capillary, arterial, or venous blood samples can be used for testing.

#### **Critical Value Documentation:**

 You must enter a <u>Comment for critical values</u> (<50 or >500). Press the "Comment" soft ker Patient Result screen and select one of the pre-formatted options on the Add Comment screen choose either "MD Called" or "Per Protocol" (do NOT use the "Free Text" or "Do not Upload" options). Finally, press "Accept" for the result.

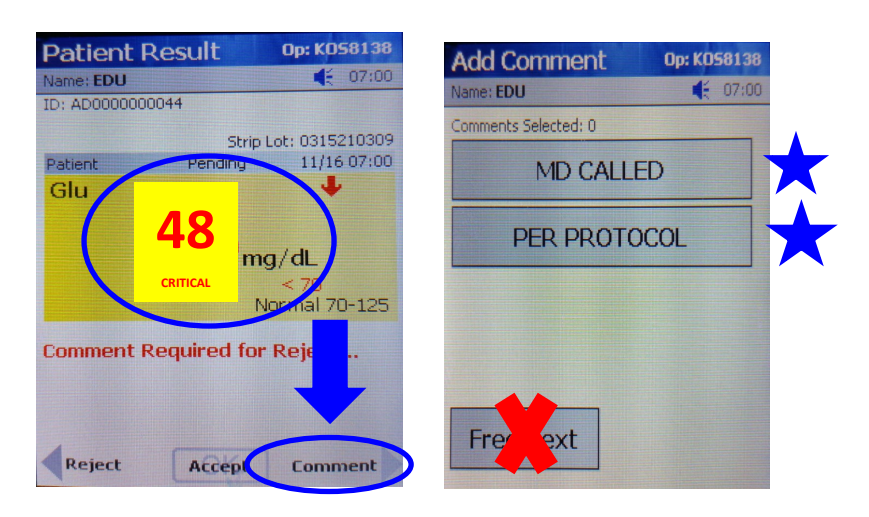

• You must also document the result and your interventions in Meditech.

#### **Quality Control Testing:**

- 1. Quality control consists of cleaning the meter, performing Low and High Glucose Control Solution tests, and docking the meter.
- Meter will not allow patient testing if the quality control has not been performed in the previous 24-hour period. (or if the display reads "Quality Control Due Immediately)
- 3. Glucose control solutions must be stored at room temperature and are stable for 90 days after opening the bottles, or until the expiration date, whichever occurs first.
- 4. Glucose test strips are good for 180 days, or until the expiration date, whichever occurs first.

#### General Notes:

- > The meters are to be cleaned with a hospital approved germicidal wipe after each patient use (NO alcohol).
- > The meters are for patient testing only not for visitor or staff use.

#### **ATTENTION**:

The ONLY acceptable ID number used for blood glucose testing on the NOVA meter is the scanned/entered patient ID number.

However, if emergency testing is needed for a non-registered patient (no ID band) in specialty areas (ED, NICU or L&D), enter the YYYYMMDDTIME format in lieu of scanning a patient ID band. Once the patient is registered, contact the Lab to update the information to transfer the results to the patient's chart.

#### References:

Riverside Community Hospital Policy PC 160 Glycemic Control Riverside Community Hospital Policy WT 120 Glucose Point of Care Testing Nova

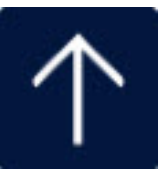

|                                                                                             | Glucose M                                                                                                    | onitoring Syste                                                                                                    | m Quick Q                                                                                        | C Guide                                                                                                    |                                                                                                    |
|---------------------------------------------------------------------------------------------|----------------------------------------------------------------------------------------------------|----------------------------------------------------------------------------------------------------|--------------------------------------------------------------------------------------------------|----------------------------------------------------------------------------------------------------|----------------------------------------------------------------------------------------------------|
| Welcome<br>Were SHI<br>Tecility: Your<br>location: 3Nort                                    | e avea<br>N1<br>Facility<br>th                                                                                | I 2<br>4 5                                                                                                    | 3                                                                                                | Glu                                                                                                    | ay inter<br>at the                                                                                                    |
| Press OK to<br>Batt: Preview U                                                              | Mem:<br>Wew<br>Setup<br>screen, press                                                                         | 78<br>Scan 0<br>Back Scan<br>2 Enter or scan Ope<br>and press Accept                                                       | 9<br>ABC                                                                                         | Review Accept<br>Review Accept<br>3 From Patient T<br>press QC.                                                                                                    | MENU<br>Logout                                                                                                    |
| Enter Strip La<br>Term Mit<br>S20550000<br>1<br>4<br>7<br>8<br>Erase<br>(<br>Char<br>Accept | 2 3<br>5 6<br>8 9<br>0                                                                                        | Enter QC Lot      1    2      4    5      7    8      Scan    0      Back    Scan      5    Enter QC lot no. a Accept.     | Base<br>Base<br>Base<br>Base<br>Base<br>Base<br>Base<br>Base                                     | Insert Strip<br>Insert Test Strip in mater                                                                                                    | tp Into Meter.                                                                                                    |
| Apply Semple (www.<br>www.<br>Touch test ship to Level 1 QC dep                             | 8 Warning<br>The test st<br>completely<br>QC droplet<br>second Q<br>strip. Disc.<br>and repeat<br>test strip. | g!<br>ip must fill<br>upon touching the<br>Do not add a<br>C drop to the rest<br>and the test strip<br>the test with a new | Testing Sample<br>Incoming Test Annuk<br>Roccessing Test Annuk<br>G<br>Seconds re<br>January Int | Con Main<br>Con Indea<br>International<br>International<br>Internation | QC Result ov vi<br>The two local and the construction of the construction of the constru |

Stat Strip

7 Touch drop from QC bottle to strip. Result will appear within 6 seconds.

9 Result will appear within 6 seconds.

10 To accept result, press Accept.

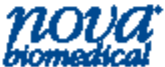

Nova Biomedical, 200 Prospect Street, Waltham, MA 02454 Tel: 800-545-6682 · www.novabiomedical.com

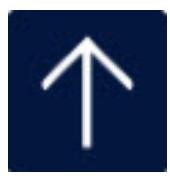

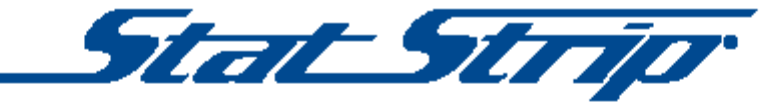

Glucose Monitoring System Quick Operating Guide

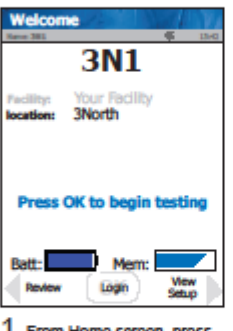

1 From Home screen, press Login.

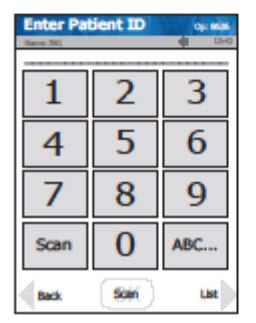

5 Enter or scan Patient ID and press Accept.

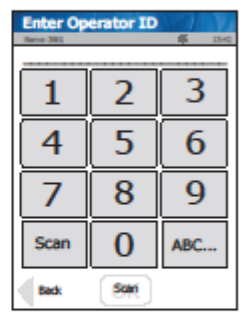

2 Enter or scan Operator ID and press Accept.

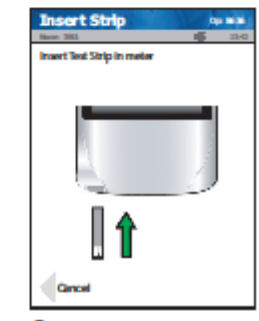

6 Insert Test Strip Into Meter.

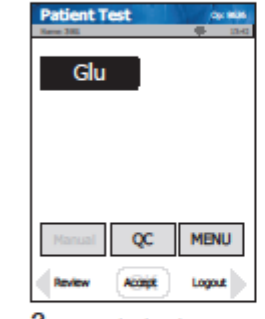

3 From Patient Test screen, press Accept.

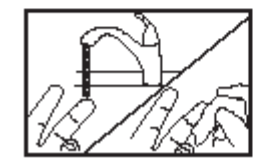

7 Wash patient's hand thoroughly and massage finger to stimulate blood flow.

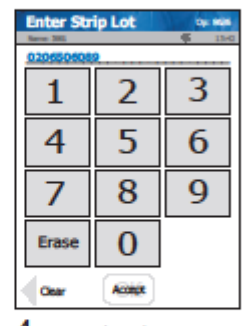

4 Check Strip lot no. and press Accept.

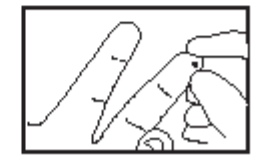

8 Use safety lancet to puncture finger / squeeze finger to form blood drop. Wipe away the first blood drop.

tient Test

Glu

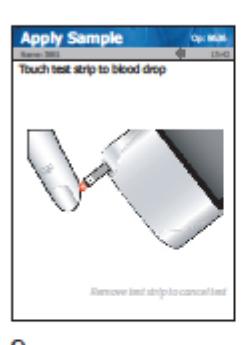

9 Touch strip to blood drop. Result will appear within 6 seconds.

#### 10 Warning!

The test strip must fill completely upon touching the blood droplet. If the test strip does not fill completely, do not touch the blood droplet a second time. Discard the test strip and repeat the test with a new test strip.

| Review F                      | Result areas                        |
|-------------------------------|-------------------------------------|
| PEID: 7746151<br>Darryl Smith | 5trip Lot: 0204806099               |
| Glu                           | Pending 07/19 06/19                 |
| 1                             | 02 <sub>mg/d</sub>                  |
|                               | and the second second second second |
|                               | NOME 70-104                         |

11 To accept result, press Accept. To reject result, press Reject.

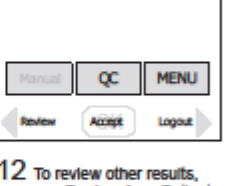

12 To review other results, press Review from Patient Test screen.

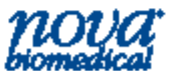

Nova Biomedical, 200 Prospect Street, Waltham, MA 02454 Tel: 800-545-6682 • www.novabiomedical.com

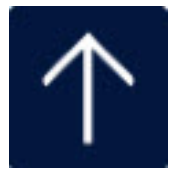

# RESTRAINTS

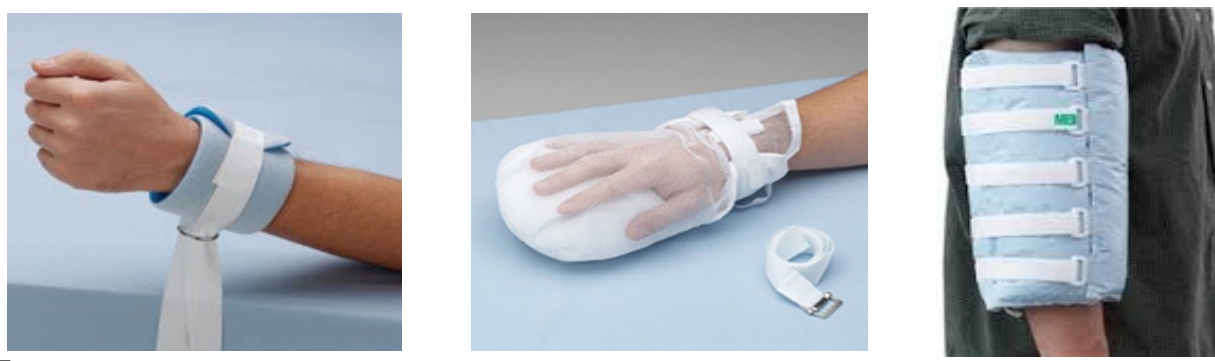

- ALTERNATIVE MEASURES FRIST
  - ✓ 4 SIDE RAILS ARE CONSIDERED RESTRAINT
- ALWAYS REQUIRE AN MD ORDER
  - ✓ CANNOT EXCEED 24 HOURS
  - ✓ VIOLENT RESTRAINTS..."EYES ON" by Provider with 1 hr of application (intial application only).
- CHARGE NURSE 2<sup>ND</sup> TIER REVIEW
- Q15 MINUTE MONITORING FOR SAFETY AND DIGNITY

✓ On paper at the bedside; can be done by CNA/PCT.

 RN ASSESSES PATIENT EVERY 2 HOURS – FOR SAFETY AND NECESSITY OF RESTRAINTS

15-Minute Restraint Monitor for Non-Violent Use of Restraint Riverside Community Hospital, Riverside, California

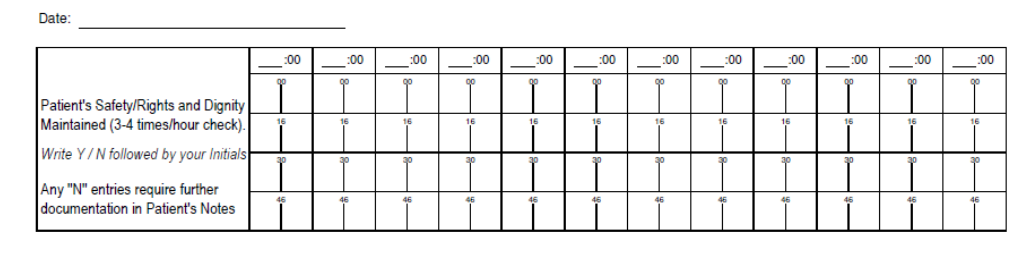

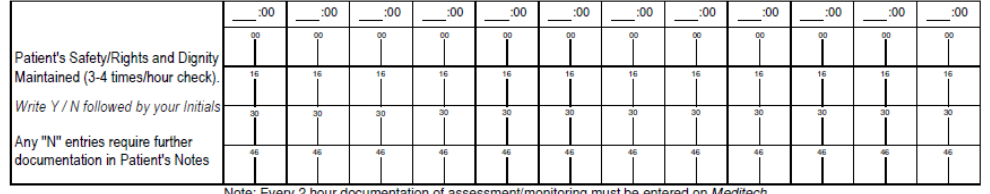

Note: Every 2 hour documentation of assessment/monitoring must be entered on Meditect

| PRINT NAME | INITIALS | PRINT NAME | INITIALS | PRINT NAME | INITIALS |
|------------|----------|------------|----------|------------|----------|
|            |          |            |          |            |          |
|            |          |            |          |            |          |
|            |          |            |          |            |          |
|            |          |            |          |            |          |

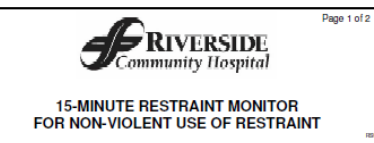

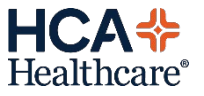

#### Quick Guide to Dysphagia Screening Process.....

Patients who are NOT candidates for Dysphagia Screening:

- Medically unstable
- Non-responsive
- Intubated
- Patients who have been recently extubated following an intubation time of more than 48 hours
- Patient is unable to remain alert for testing
- Head of bed is restricted to less than 30 degrees
- Patient is currently eating a modified diet secondary to dysphagia
- Patient has a tracheostomy tube in place

Select "Add Intervention" for "Dysphagia Screening" in Process Interventions of Meditech......

| Dysphagia Screening 03/21 1902 | AD0000010948 EBCD,BOBBI                | 1     |
|--------------------------------|----------------------------------------|-------|
| Suallow test com               | nents:                                 |       |
| Enter free text                |                                        |       |
|                                |                                        |       |
|                                |                                        |       |
|                                |                                        |       |
|                                |                                        |       |
|                                | Document Glasgow coma scale:→Yes       |       |
|                                | Glasgow Coma Scale less than 13: No    |       |
|                                | Facial asymmetry/weakness:>No          |       |
|                                | Tongue asymmetry/weakness present:>No  |       |
| Onu clone of sen               | Palatal asymmetry/weakness present;>No |       |
| Hny signs of asp               | Noted changes in suallou test:         |       |
|                                | Suallow test comments:                 |       |
|                                | •                                      |       |
|                                |                                        |       |
|                                | Pass/fail dysphagia screening: Pass    | *     |
|                                |                                        | (End) |

- Assess the Glasgow Coma Scale score patient in categories of Eye opening, Verbal and Motor response. If GCS is less than 13, the screening may NOT be performed.
- To **assess** for <u>Facial asymmetry</u> / weakness: have patient smile. Observe for equal facial symmetry
- To assess for <u>Tongue asymmetry</u> / weakness: have patient stick tongue out and move side to side. Observe for controlled tongue movement and symmetry
- To assess for <u>Palatal asymmetry</u> / weakness: have patient open mouth and say "Aaah..." Observe for uvula to be midline and NOT pulled over to one side.
- To assess for <u>Signs/Symptoms of Aspiration</u> during the 3oz. (90ml) water test: have patient drink 3oz (90ml) of <u>water</u> <u>only</u> without taking any breaths in between sequential swallows: observe for:
  - Coughing during or right after drinking
  - Wet or gurgly sounding voice during or after drinking
  - Extra effort or time needed to swallow
  - $\circ$  Liquid leaking from the mouth or getting stuck in the mouth
  - o Chest congestion after drinking

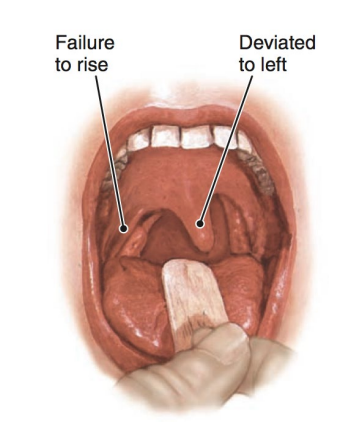

**Example of Palatal Asymmetry** 

\*\*\* If patient is unable to pass any part of the screening, this is a FAILED screening. The patient should and an order should be obtained for a Dysphagia Evaluation (Bedside Swallow) from the Speech La Pathologist (Speech Therapist).

#### **Source Document**

**Competency Title:** 

#### **General Equipment Cleaning**

| ORIGINATED        | 9/2018         |  |  |  |
|-------------------|----------------|--|--|--|
| REVISED:          | 10/2019; 12/20 |  |  |  |
| REVIEWED:         |                |  |  |  |
| Author: Education |                |  |  |  |

**<u>Competency Statement</u>**: Staff will demonstrate proper cleaning of shared equipment using appropriate germicidal wipes, keeping surfaces wet for the appropriate amount of time.

#### PERFORMANCE CRITERIA AND KEY ELEMENTS

To prevent cross contamination between patients, shared equipment is maintained in good working condition and cleaned after each patient use:

Each piece of equipment is inspected for safety and found to be in good condition (no adhesive or scotch tape) prior to cleaning and patient use.

Cleaning is done with hospital approved germicidal wipes according to the manufacturer's guidelines.

> \*Pay close attention to the contact (dwell) time found on each container.

Non-SPD equipment is cleaned with hospital-approved germicidal wipes; for deeply soiled equipment, a germicidal solution is poured onto a cloth for cleaning (dwell or "wet" time should be per manufacturer's recommendation as shown on disinfectant instructions for use) prior to using that machine/equipment with a patient.

#### Procedure:

- Clean hands and don gloves before beginning to clean.
- Wipe the exterior surfaces of equipment (including any cords). Use cotton applicators/pipe cleaners for hard to reach areas.
- All surfaces must remain visibly wet for the full amount of dwell time as indicated on the wipes container.
- If the surface dries before the end of the dwell time, wet the surface again with another wipe.
- Allow to air dry do not wipe to dry.
- Examples of equipment: Wheelchair, Lift Equipment, Bedside Commode, Walker, Cane, etc.
- Bleach wipes are used on equipment after contact with a patient in contact plus isolation (C. Difficile). Keep surfaces wet for 5 minutes you may need to re-wipe the surface to keep it wet for 5 minutes.
  - NOTE: the dwell time on the Bleach container is 4 minutes but our policy is a 5 minutes dwell time.
- Certain types of equipment may require cleaning with specialty wipes (green top, gray top, etc.) check with your leadership to learn if there are any special cleaning requirements in your department.

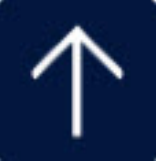

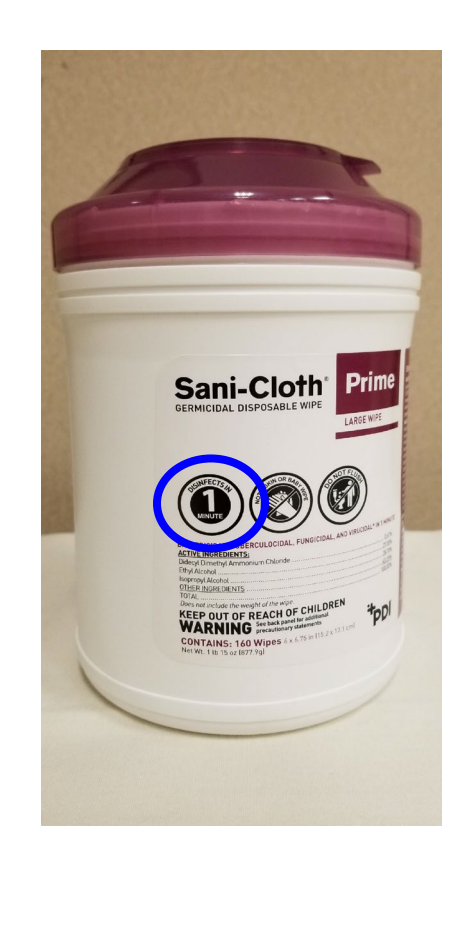

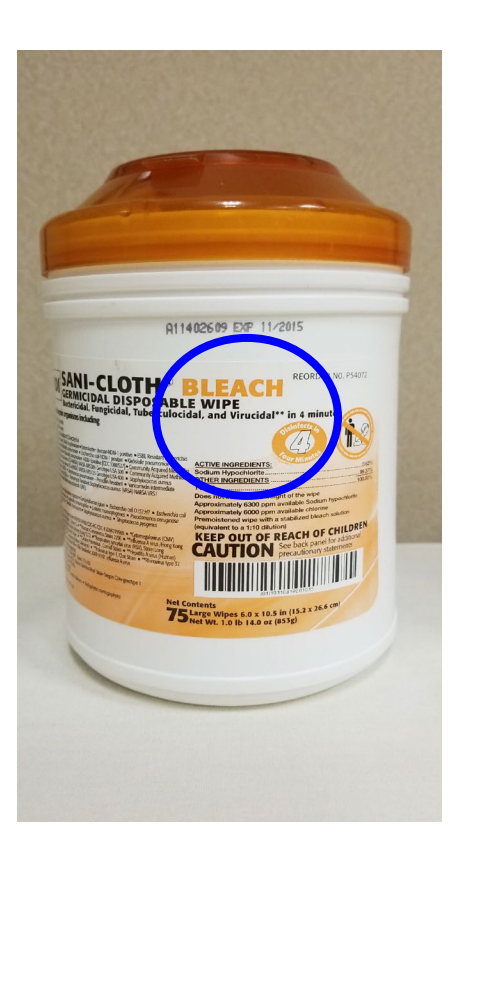

RCH Policy IC.103 Cleaning Patient Equipment

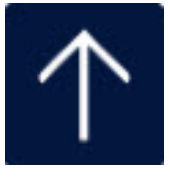

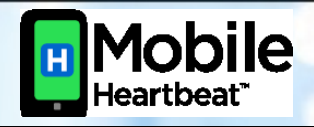

iMobile Device Cleaning and Disinfection Guidelines

| ad 🕈        |          | 9:41 AM<br>Unit Contact<br>ED Floor 1 | ls (     | 100%      |
|-------------|----------|---------------------------------------|----------|-----------|
| Q, Search   | Unit (   | Contacts                              |          |           |
| In Unit     |          | Directory                             | Favo     | rites     |
| MD          |          |                                       |          |           |
| Amy Weav    | er       |                                       |          | Active    |
| MD          |          |                                       | E        | D Floor 1 |
| Attending E | D Floo   | r 1                                   | Sou      | th Gen    |
| Andrew W    | alker    |                                       |          | Active    |
| MD          |          |                                       | E        | D Floor 1 |
| Attending E | D Floo   | r1                                    | Sau      | ith Gen   |
| Ben Paters  | ion      |                                       |          | Active    |
| MD          |          |                                       | E        | D Floor 1 |
| Resident EL | 1-100r   | 1                                     | 500      | ith Gen   |
| Mark Thor   | npsor    |                                       |          | Active    |
| MD          |          |                                       | E        | D Floor 1 |
| Resident EL | 1-100r   | 1                                     | 500      | ith Gen   |
| Sean Hatfi  | eld      |                                       |          | Active    |
| MD          |          |                                       | E        | D HOOT 1  |
| ar. Hestoen | ED PR    | 3011                                  | 901      | an Gen    |
| 8N          |          |                                       |          |           |
| Tino RIna   |          |                                       |          | Artino    |
|             | 曲        | <b>9</b>                              | 11       |           |
| Dishboard   | Patients | Teth                                  | Contacts | Alets     |
|             |          |                                       |          |           |

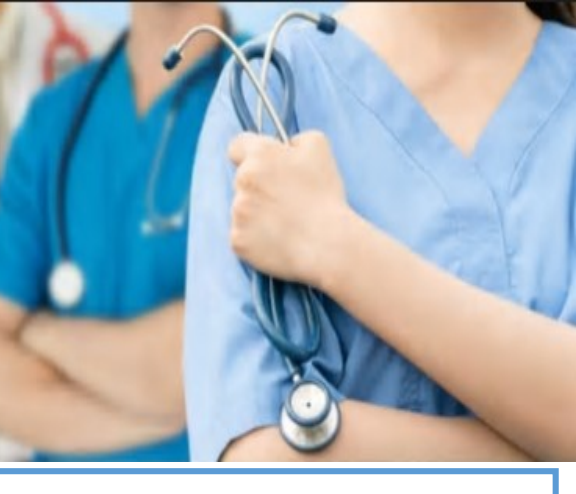

#### When to Disinfect

- At the start of the shift
- At the end of the shift
- When visibly soiled

Using the device when entering a patient's room? Sanitize <u>after</u> hand hygiene and donning gloves Did you use the device while in the patient's room? Sanitize the device <u>before</u> removing gloves

#### How to Disinfect

#### Start/End of Shift

- Remove the otter box
- Wipe all surfaces of the otter box cover thoroughly using SuperSani Prime or Bleach Wipes
- Allow the surfaces to dry completely
- Wipe any residue away
- Replace the otter box

#### **During Shift**

- Leave the phone in its cover
- Wipe all surfaces of the otter box cover using Super Sani or Bleach Wipes
- Allow the surfaces to dry completely
- Wipe any residue away

Note: A residual haze or film may reduce visibility and touch friction contact. Remove residue with an alcohol pad.

#### **Isolation Precautions**

Disinfection Practices for Patients in Isolation Precautions: <u>Use in an isolation room is not recommended if it can be avoided. In the event the device must be in</u> <u>use in isolation, follow this guidance:</u>

- If the mobile device is in use upon entry of a patient's room, sanitize the device <u>after</u> hand hygiene and donning gloves and gown
- If the mobile device was in use or accessed while in a patient's room, sanitize the device before removing gloves and gown

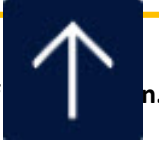

Devices should be regularly disinfected between use in patient rooms or care areas to reduce the risk of When using wipes, please wear gloves to protect your hands from exposure to disinfectant chemicals.

# Medtronic LIFEPAK 20 Defibrillator

(AED operation, Daily Testing, Manual operation)

#### AED (Automated External Defibrillation)

Early defibrillation has become the standard of care for patients with either pre-hospital or in-hospital cardiac arrest. The most frequent initial rhythm in sudden cardiac arrest in adults is ventricular fibrillation (VF), and the most effective treatment for VF is timely electrical defibrillation. The speed with which defibrillation is performed is the major determinant of success of resuscitative attempts.

Upon finding a patient non-responsive, not breathing, no pulse:

- 1. Press Code Blue button
- 2. Initiate CPR
- 3. When crash cart is by bedside, use/operate the AED on patient

#### **IMPORTANT THINGS** to remember:

- ♥ When applying the electrode (Quick-Combo) pads on patient's chest
  - Ensure chest is dry and without excessive hair.
  - Ensure pads are within expiration date, and moist.
  - Avoid placement over the nipple, bony prominences, dressings, implantable defibrillators or pacemakers, or the diaphragm if possible. If patient has Nitro paste on chest, wipe them off.
  - Apply the pads by smoothing the pads from one end to the other, removing all air.
- ♥ AED mode -
  - During the ANALYZE and SHOCK phases, do **<u>NOT</u>** touch the patient, bed or equipment.
  - If shock advised, ensure that no one is touching the patient, bed or any equipment connected to the patient. Say "All Clear", BEFORE pushing the SHOCK button.
- Keep the therapy cable connected to the Test Plug at all times, when not in use. This will enable the defibrillator to do its own self-testing automatically at 3 AM daily.
- When using the defibrillator on a patient, remove connection from the Test Plug, and connect it to the electrode (Quick Combo) pads cable.

#### AED – Automated External Defibrillation Operation

- 1. Push the **ON** button (#1).
- 2. Place electrode pads on patient (Sternum electrode below patient's right clavicle, lateral to the sternum, Apex electrode lateral to patient's left nipple with the center of the electrode on the left midaxillary line).
- 3. Remove therapy cable from Test Plug, and connect to electrode pads cable.
- 4. Press ANALYZE (#2).
- 5. Follow the voice prompts, do NOT touch the patient during the analyze or shock phases.
- If shock advised, assure that no one is touching the patient, or touching equipment that is touching the patient – say "ALL CLEAR" then push the **RED SHOCK** button (#3).
- 7. Begin CPR immediately (beginning with chest compressions) after shock delivery.
- 8. After 2 minutes of CPR, begin at step #1 and repeat sequence.

#### Daily Testing (unplugged)

- 1. Assure that the electrode pad cable is connected to the electrode cable test plug.
- 2. Unplug LIFEPAK 20 defibrillator/AED.
- 3. Open front panel door.
- 4. Press the **ON** button.
- 5. Press the **Energy Select** button (converts AED into Manual mode for testing).
- 6. Press the **OPTIONS** button.
- 7. Select <u>User Test</u> by turning the front speed dial knob.
- 8. Push in the **Speed Dial** knob.
- 9. Turn speed dial knob to YES.
- 10. Push the **Speed Dial** knob to begin the manual test.
- 11. Plug the LIFEPAK 20 back into the wall.
- 12. Close the front panel door.

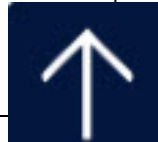

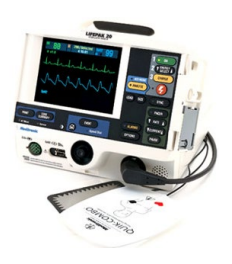

#### Manual LIFEPAK 20 operation

- Push the ON button
- Place electrode pads on patient (<u>sternum</u> electrode below patient's right clavicle, lateral to the sternum, <u>Apex</u> electrode lateral to patient's left nipple with the center of the electrode on the left midaxillary line)
- Observe heart rhythm on monitor

#### **Defibrillation**

- a) press ENERGY SELECT button for desired level
- b) press CHARGE button
- c) say "ALL CLEAR" observe that no one is touching the patient or any objects that are touching the patient
- d) press the RED SHOCK 😉 button

#### Cardioversion

- a) press the <u>SYNC</u> button (assure that the pacer function is turned OFF, sync will not work with the pacing function on)
- b) press ENERGY SELECT button for desired level
- c) press CHARGE button
- d) say "ALL CLEAR" observe that no one is touching the patient or any objects that are touching the patient
- e) press AND HOLD the Red SHOCK 😌 button until electricity is delivered (expect a slight delay)

#### <u>Pacing</u>

- a) press the **PACER** button (assure that the SYNC button is OFF, pacer mode will not work when SYNC is on)
- b) place the 3 lead cable and electrodes on chest in a Lead II configuration (RA on right shoulder, LA on left shoulder, LL on lower left chest)
- c) press the **RATE** button to select pacer rate
- d) press the CURRENT button to select milivolts of electricity. Continue to increase milivolts until "capture" is achieved (spike followed by QRS complex)

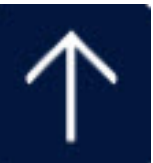

# **Sepsis Prevention & Optimization of Therapy**

# SPOT Alert

Sepsis Prevention and Optimization of Therapy (SPOT) is an application/algorithm that monitors all patient labs and vital signs in real time and uses the information to identify patients who are at risk for Sepsis.

- SPOT reviews chart for Vital signs the last 6 hours, WBC over 24 hours, Antibiotics and Blood Culture over 48 hours, Sepsis Order Sets, Positive sepsis screen.
- SPOT provides earlier identification.
- Early recognition and immediate treatment of severe sepsis/septic shock decreases the risk of mortality and long-term complications.

When you get a SPOT alert: <u>Complete a Sepsis Screening in 5 minutes</u>!

SPOT is designed to NOT trigger alerts on the following patients:

- Labor & Delivery
- Post-surgery (24 hours)
- Sepsis Order Set usage (72 hours)
- Positive severe sepsis screening (72 hours)

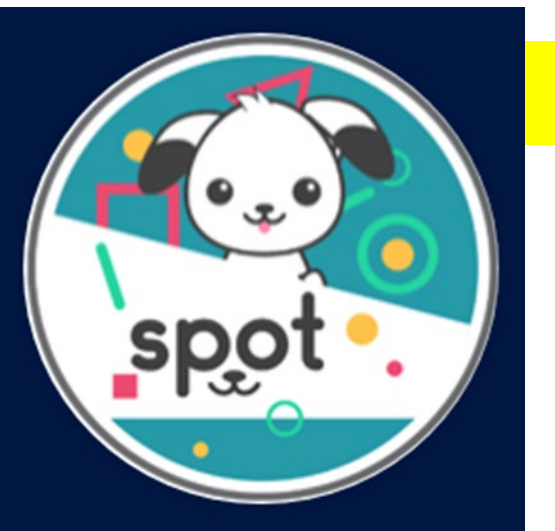

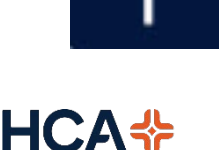

## SPOT, an internally built and sepsis coordinator inspired tool

 Algorithm queries for Sepsis (SIRS + Suspicion of infection) in the background in real time

# **SPOT's Algorithm Simplified**

SIRS (2 of the following):

- Temp (> 38.3°C; < 36°C)</li>
- Pulse (> 90 beats per minute)
- Respiratory rate (> 20 breaths per minute)
- WBC (> 12000/µL; < 4000/µL)</li>

## And

Suspicion of Infection (1 of the following):

- Order for a non prophylactic ABX (last 48 hours)
- Order for blood culture (last 48 hours)

of a SPOT Alert text or call, you MUST go assess your patient and do

Within 5 mins

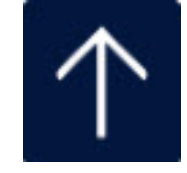

6 Hour window

**-** Last 24 hours

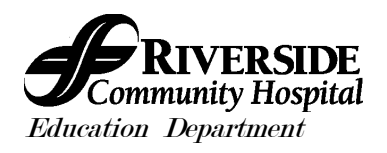

#### **Source Document**

| Competency Title:               | ORIGINATED:  | 3/2017           |
|---------------------------------|--------------|------------------|
| Welch Allyn Conney Cret Meniter | REVISED:     |                  |
| Weich Allyn Connex Spot Monitor | REVIEWED:    |                  |
|                                 | Author: Educ | ation Department |

#### **Competency Statement:**

RCH staff members following education will be able to demonstrate the ability to obtain vital signs and transmitting the data to EMR – Electronic Medical Record, utilizing the Welch Allyn Connex Spot Monitor.

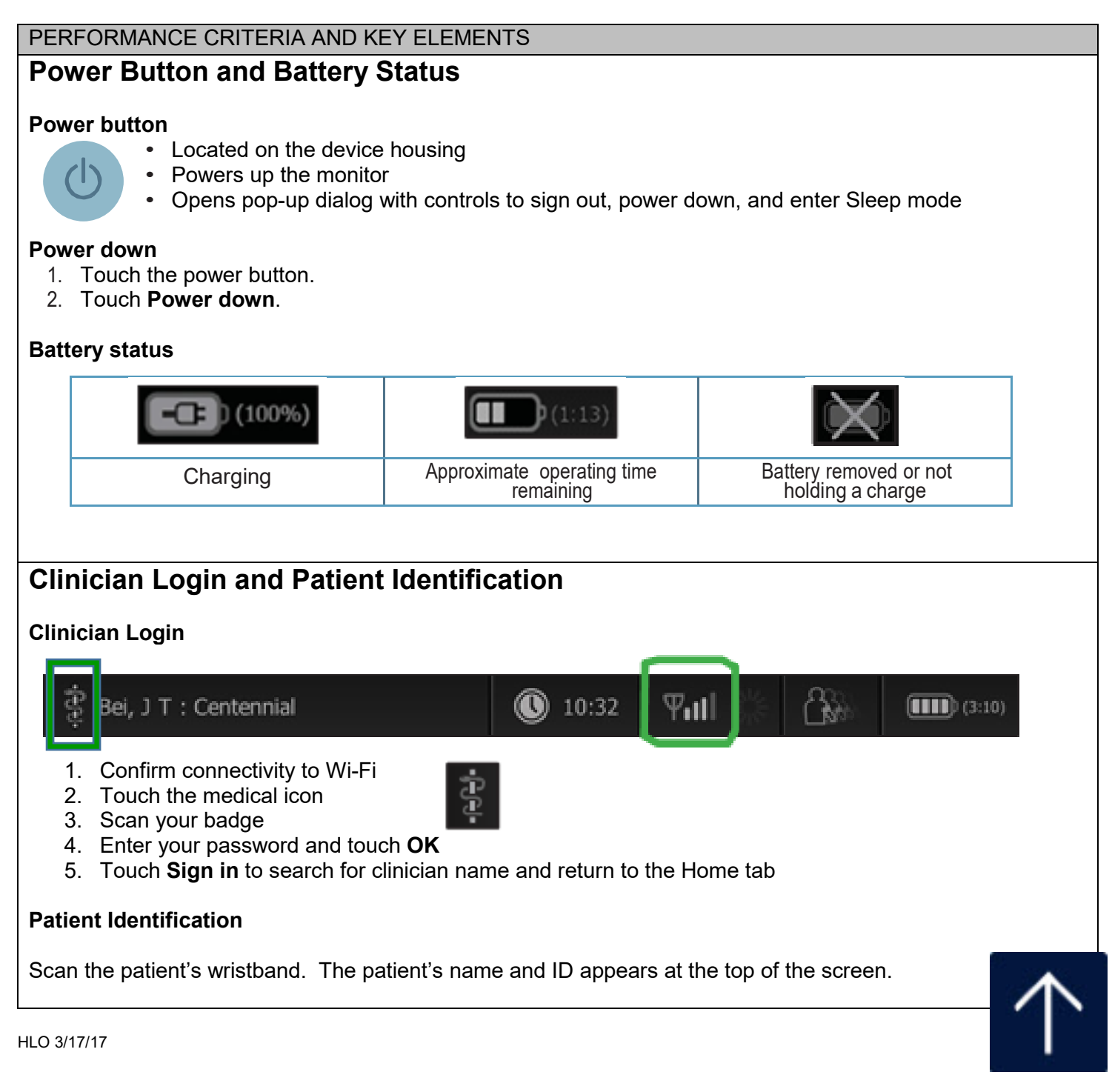

#### Spot Profile – Taking Vital Signs

#### **Spot Profile**

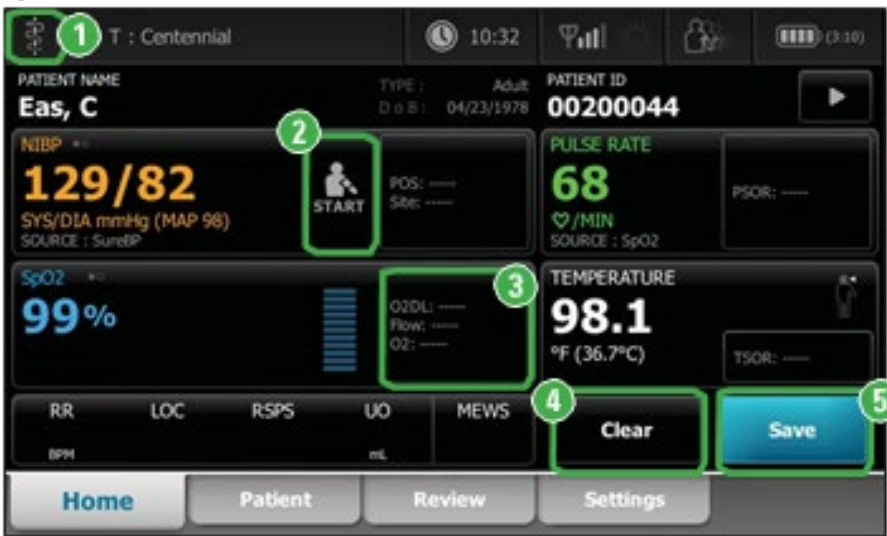

#### Medical icon

Touch **to** log in as clinician Scan the patient's wristband.

**2** Start/Stop blood pressure

#### **3** Modifiers entry

Touch the modifiers frame to manually enter modifiers or required items

#### ④ Clear patient data

Touch Clear to delete all measurements from the Home tab without saving them

#### S Next/Save

Touch **Next** to advance to the modifiers screen or to save and send readings after you enter all required information into the device.

Next changes to Save following required data entry.

#### **Taking a Temperature**

- 1. Remove the temperature probe from the probe well
- 2. Insert the probe into a new probe cover and press the probe handle down firmly.
- 3. Touch the **Temperature site control** to select the measurement site: oral, pediatric axillary, or adult axillary.
- 4. Hold the probe tip in place at the measurement site. The monitor sounds a tone when the final temperature is obtained (approximately 6 to 15 seconds).

| lcon | Description        |                                                                   |
|------|--------------------|-------------------------------------------------------------------|
| 5    | Pediatric axillary | To ensure optimal                                                 |
|      | Adult axillary     | accuracy, always<br>confirm that the correct<br>mode and site are |
|      | Oral               |                                                                   |

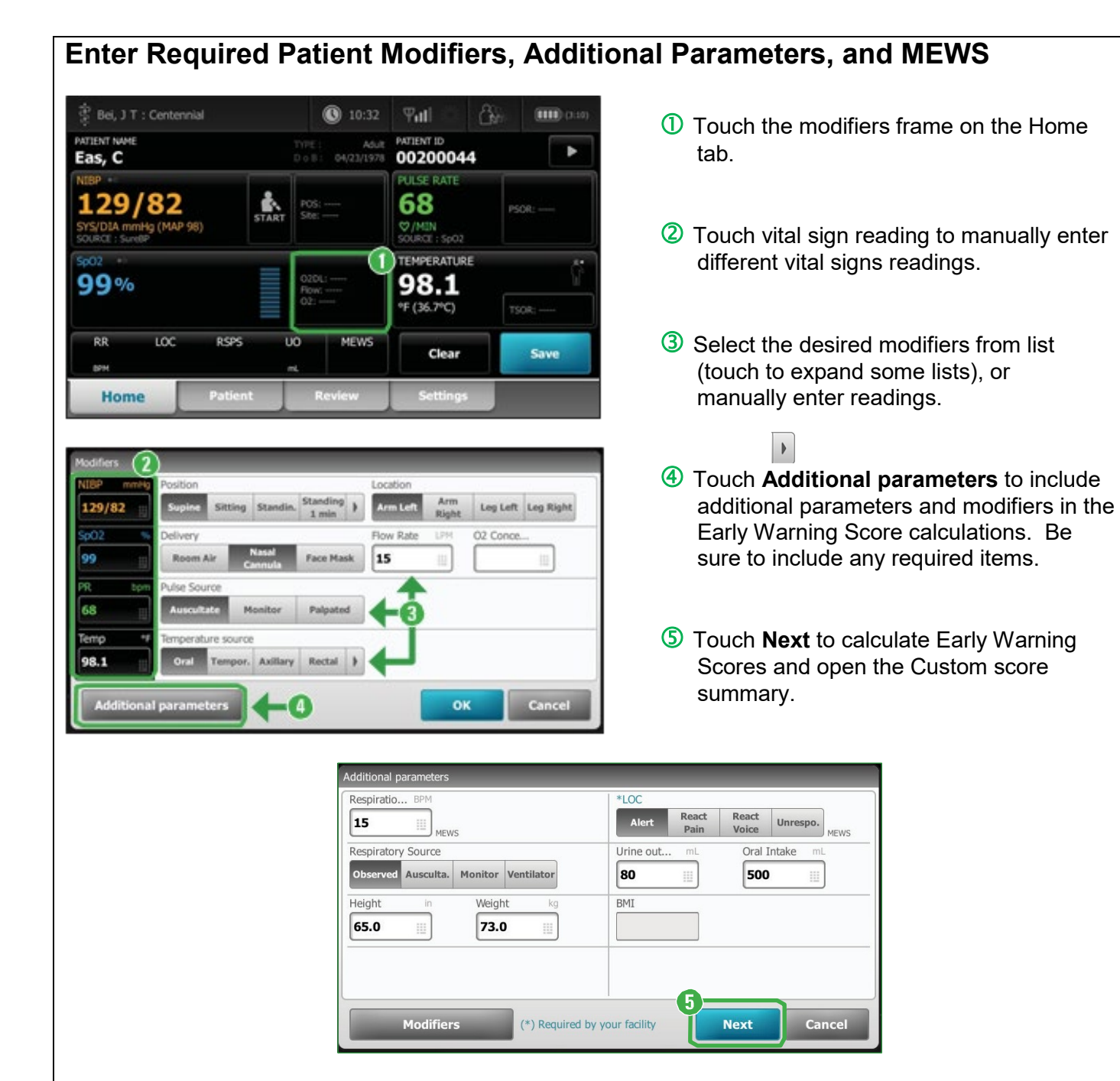

#### **Early Warning Scores**

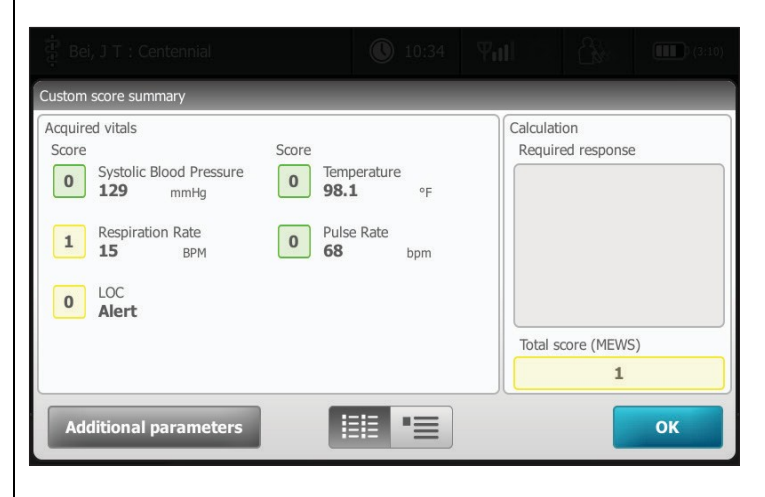

The custom score summary appears after you enter modifiers and additional parameters. This screen displays individual parameter scores, an overall patient score, and a clinician message.

Click **OK** to return to the Home tab.

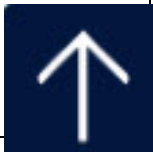

#### Save Data to EMR – Electronic Medical Record (Meditech)

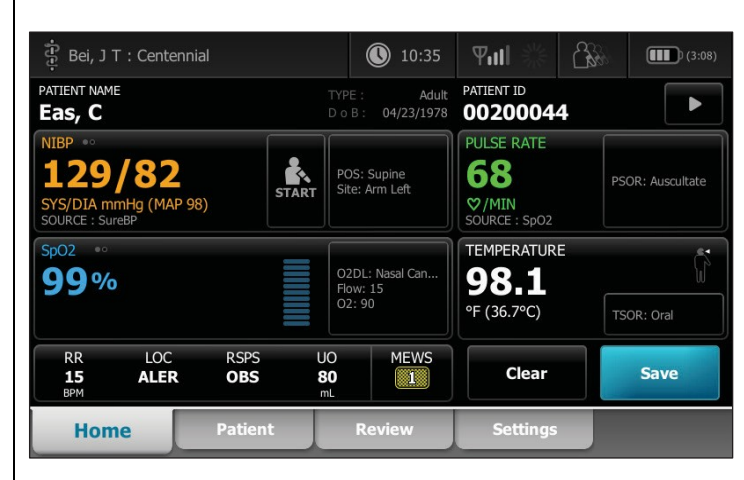

After you enter all REQUIRED parameters and modifiers and also collect or manually enter patient readings, touch Save on the Home tab to save and send the readings to the Electronic Medical Record – EMR (Meditech)

#### **Interval Mode**

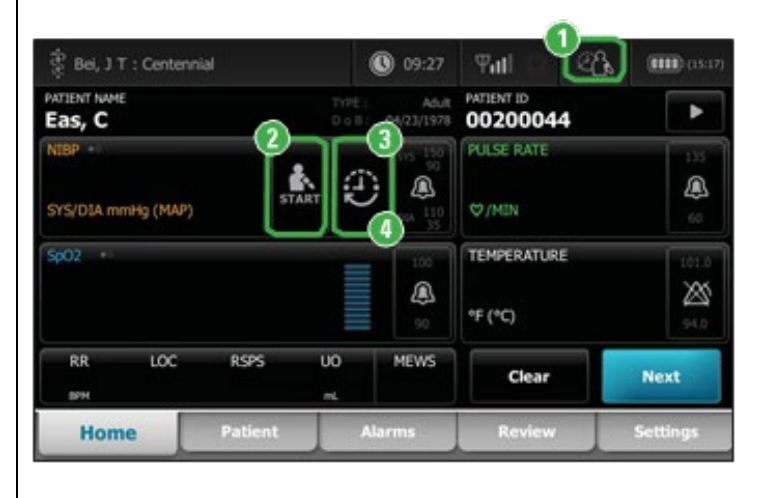

#### ① Change profile

- 1. Touch the profile indicator in the Device Status area.
- 2. Touch the desired profile. The tabs associated with that profile appear across the bottom of the screen.
- **②** Start/Stop blood pressure

#### **3** Start intervals

- 1. On the Home tab, touch
- 2. Select **Automatic**, **Stat**, or **Program**, and enter or select desired settings.
- 3. Touch Start Intervals.

#### ④ Stop intervals

- 1. On the Home tab, touch
- 2. Touch Stop intervals.
- \* To access modifiers while in intervals, press and hold any parameter frame.

0:14:39

#### Start BP Automatic and Program intervals

#### For Automatic intervals:

| ङ्गे Bei, J T : Cer | ntennial        | 09:28     | ¶ull ∰ | 2 Ch | (15:15)  |
|---------------------|-----------------|-----------|--------|------|----------|
| Intervals           |                 | Minutes   |        |      |          |
| Profiles            |                 | 15        |        |      |          |
| Date / Time         | SpO2            | (1 - 240) |        |      |          |
| Device              | NIBP            |           |        |      |          |
| Clinician           |                 |           |        |      |          |
| Advanced            | Start intervals |           |        |      |          |
| Home                | Patient         | Alarms    | Review | 9    | Settings |

- 1. Properly size the blood pressure cuff and position it around the patient's bare upper arm.
- 2. On the Home tab, touch **1**. The Intervals tab appears (shown)
- 3. Toggle the intervals type button until it displays **Automatic**. (Options are **Automatic**, **Program**, and **Stat**)
- 4. Adjust the desired time by using the arrows or touching the box and manually entering the time.
- 5. Touch Start intervals.

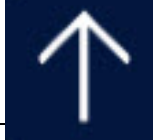

| For <u>Prog</u>   | <u>ram</u> intervals: |         |               |                |            |
|-------------------|-----------------------|---------|---------------|----------------|------------|
| ਼ੈ Bei, J T : Cer | ntennial              | 09:27   | <b>₽ıll</b> ∰ |                | <b>(1)</b> |
| Intervals         | Program               | Blood A | dmin          | Interval       | s          |
| Profiles          |                       | Post Op | Vitals        |                |            |
| Date / Time       | SpO2                  | Post I  | Fall          |                | •          |
| Device            | NIBP                  | Progra  | im 6          | 3 <b>0 x 0</b> |            |
| Clinician         |                       |         |               | 4 0 x 0        |            |
| Advanced          | Start intervals       |         |               | 5 <b>0 x 0</b> |            |

- 1. Properly size the blood pressure cuff and position it around the patient's bare upper arm.
- 2. On the Home tab, touch . The Intervals tab appears (shown)
- 3. Toggle the intervals type button until it displays **Program**. (Options are **Automatic**, **Program**, and **Stat**)
- 4. Select the preselected program or an unassigned one. If unassigned, you can name the program and manually enter the frequency and duration of a different protocol.
- 5. Touch Start intervals.

#### Alarm indicators and controls

| $\bowtie$         | Alarm off<br>No Visual and audio notifications are enabled.              |
|-------------------|--------------------------------------------------------------------------|
| <u></u>           | Alarm on<br>Visual and audio notifications are enabled.                  |
| $\boxtimes$       | Alarm audio off<br>Only visual notifications are enabled.                |
|                   | Alarm audio paused<br>Countdown timer is active.                         |
|                   | Alarm active<br>Touch to pause or silence.                               |
|                   | Multiple alarms active<br>Touch to pause of silence.                     |
| 95.0<br>Q<br>93.0 | Medium priority alarm<br>Touch to adjust alarm limits or turn off alarm. |
| 100               | High priority alarm<br>Touch to adjust alarm limits or turn off alarm.   |

#### To adjust high/low alarm settings for pulse rate in the Interval mode

Settings

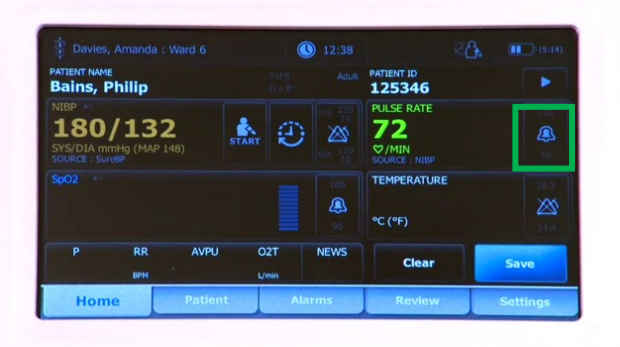

- 1. In the Interval mode, you can adjust the high/low alarm settings of the BP, Pulse, and SpO2.
- 2. Press on the Alarm icon, and adjust accordingly.

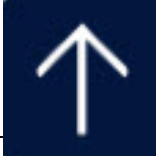

#### Save Interval Data to EMR – Electronic Medical Record (Meditech)

Patient records can be printed or deleted.

- 1. Touch the **Review** tab.
- 2. Select records by touching the check box next to each desired patient name.
- 3. Touch **Send** to transmit the records to the network or **Delete** to permanently remove the records.

The **Review** tab displays patient data that has been previously captured. Data can be viewed for a single patient or for multiple patients. Patient measurements older than 24 hours are automatically deleted from the patient records list on the Review tab. The monitor will store up to 400 readings in memory.

#### Logging Off and Turning Off the device

| Intervals   | Login area | Clinidan       |  |
|-------------|------------|----------------|--|
| Profiles    | Jodiemar   | Boil           |  |
| Date / Time | Password   | First name     |  |
| Device      |            | Jodia          |  |
| Clinician   |            | Middle initial |  |
| dvanced     | Sign out   | 7              |  |

1. Touch the medical icon on the left upper corner of the Home screen.

2. Press Sign out.

You can also touch **Power** button A dialog box appears with options:

- Sign out
- Power down
- Sleep
- Cancel
- Touch one of the options.

#### **Cleaning the Device**

Follow the cleaning agent manufacturer's instructions to prepare solution, if applicable, and clean all exposed surfaces of the monitor, Accessory Power Management (APM) work surface, accessory bin(s) and basket, cords and cables, and stand. Wipe all surfaces until no visible soil remains. Change the wipe or cloth throughout the cleaning procedure as needed.

- 1. Disconnect the AC power cord from the main outlet.
- 2. Wipe the top of the monitor.
- 3. Wipe the sides, front, and rear of the monitor.
- 4. Avoid residual film buildup on the LCD screen by periodically wiping the LCD screen with a cloth dampened with water (following the cleaner/disinfectant wipe) and wiping the screen dry with a clean cloth.
- 5. Wipe the bottom of monitor.
- 6. Wipe the APM work surface.
- 7. Wipe the accessory bins or basket.
- 8. Wipe the AC power cord and the APM work surface power/USB cable assembly.
- 9. Wipe the stand from top to bottom.

**CAUTION** Do not use unapproved cleaning agents. Use of unapproved cleaning agents may cause damage to components.

#### **Cleaning Agent Approved for all Connex Spot Monitor components**

Accel INTERVention, Accel TB, CaviWipes, Clinell® Universal Wipes, Oxiver TB, Sani-Cloth® Plus, Super Sani-Cloth®, 70 percent isopropyl alcohol solution Applied to a clean cloth

#### **References:**

Welch Allyn Connex Spot Monitor Quick Reference Card 80019624 Ver. A. Revision date: 2014-12 HCA HealthStream course "Welch Allyn Spot Monitor Clinical Training Video" – 3/2017 Welch Allyn User Manual, Ver. M, Revised 2015-10

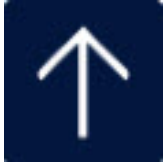

# Fall Risk Assessment/Prevention Guide

(Fall Assessment and Interventions Policy PC.152)

| Fall Risk Assessment<br>Admission/Every Shift/Change in Condition      | Fall Prevention             |
|------------------------------------------------------------------------|-----------------------------|
| Consider the following:                                                | For <u>EVERY</u> Patient:   |
| Previous falls                                                         | Bed in lowest position      |
| Reduced vision                                                         | Side rails up (3 max)       |
| Unsteady gait<br>muscle atrophy, balance or posture issues             | Call light within reach     |
| Mental status<br>confused, understanding or memory issues              | Knows how to call for help  |
| Acute illnesses<br>seizure, hypotension, stroke, etc.                  | Belongings/side table close |
| Chronic illnesses<br>dementia, arthritis, cataracts, Parkinson's, etc. | Educate about fall risk     |
| Medications (affecting CNS)<br>conscious sedation, pain meds, etc.     | Reminders to call for help  |
| Special circumstances ID'd by the RN                                   |                             |

# If HIGH fall risk...Falling StarYellow non-skid socksFall Risk ID bandStar Magnet on Door (Vintage)Room Placard Pulled (G Tower)Bed Alarm - ONConsider room close to Nurse's Station<br/>or camera if HIGH Risk

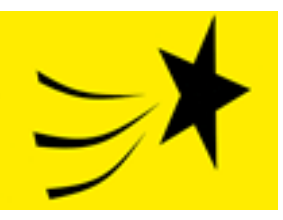

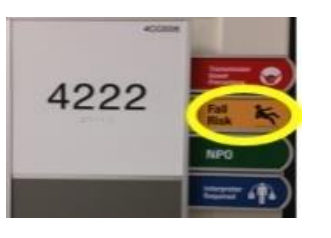

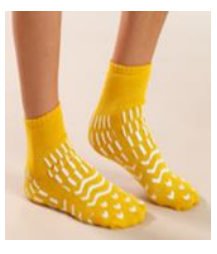

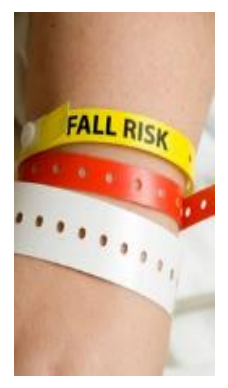

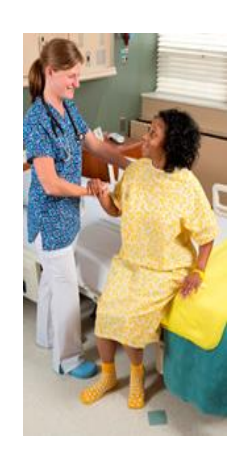

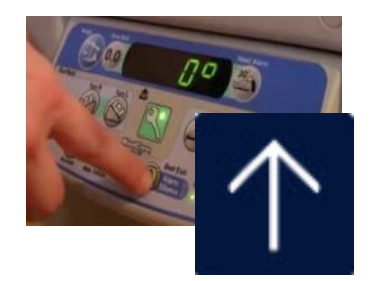

# Hand-Off

# Don't Forget....AIDET & Update <u>Whiteboard</u>

| Fall Prevention                                                    | iTRACE                                                    |  |
|--------------------------------------------------------------------|-----------------------------------------------------------|--|
| Fall Risk Assessment:<br>Admission/Every Shift/Change in Condition | Together, trace all lines & tubes<br>from patient outward |  |
| Bed in lowest position                                             | IV site(s): Peripheral / Central                          |  |
| Side rails up (3 max)                                              | Bio-Patch in place correctly                              |  |
| Call light within reach                                            | Dressing dry, intact and labeled                          |  |
| Knows how to call for help                                         | Tubing attached correctly                                 |  |
| Belongings/side table close                                        | Tubing labeled                                            |  |
| Educate about fall risk                                            | Pump set correctly                                        |  |
| Reminders to call for help                                         | IVs hanging - correct & labeled                           |  |
| If HIGH fall riskFalling Star                                      | Foley Catheter secured-Statlock                           |  |
| Yellow non-skid socks                                              | Clipped to bed                                            |  |
| Fall Risk ID Band                                                  | No dependent loops                                        |  |
| Star Magnet on Door (Vintage)                                      | Seal intact                                               |  |
| Room Placard Pulled (G Tower)                                      | Bag emptied & labeled/dated                               |  |
| Bed Alarm - ON                                                     | Foley care documented                                     |  |
| Consider room closer to Station                                    | Assess other drains/tubes from                            |  |
| or camera if HIGH Risk                                             | the patient outward.                                      |  |
|                                                                    |                                                           |  |

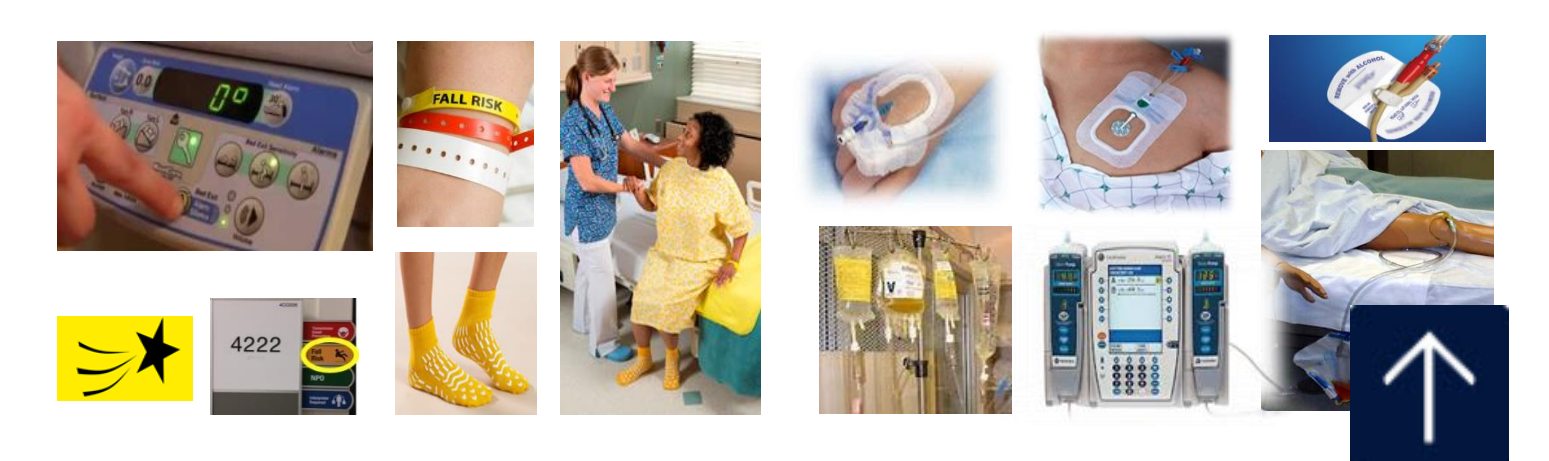

#### Suicide Safe Environment Readiness Checklist

# <u>WARNING!!!!!</u> This patient is identified as an imminent or high risk for suicide. The registered nurse must be <u>responsible to implement the following precautions immediately:</u>

The list below includes interventions that will help guide you to implement an improved safe environment for your patient.

Your Initial next to the intervention will be the documented attestation that you have implemented the intervention. Any exception for not implementing must be documented in the space provided at the bottom of this form.

- \_\_\_\_ All linen (sheets, blankets, Pillowcases) are counted in the patient room
- \_\_\_\_ Patient is placed in a patient gown with snaps (absent of strings)
- \_\_\_\_ ALL patient clothing, shoes jewelry and belongings are secured (preference is to give belongings to a loved one if patient agrees)
- \_\_\_\_ Patient will be checked for any metal/sharps/weapons in their possession
- \_\_\_\_ Visitors are not allowed to give any items to the patient unless approved by registered nurse
- \_\_\_\_ Staff must have arms length contact with the patient during toileting and grooming activities
- \_\_\_\_ Room placement is not near exit or exit stairwell or fire pull station if possible
- \_\_\_\_ Removed plastic liners from trash cans
- \_\_\_\_ Room must not have windows that can be opened
- \_\_\_\_ All cords not needed for ongoing patient care are to be removed
- \_\_\_\_ All sharps containers are removed; use rolling sharps container as needed
- \_\_\_\_ All glove boxes/gloves are removed
- \_\_\_\_ Secure all supplies in the room such as sharps/plastics/ligature-prone
- \_\_\_\_ Notify dietary to use paper and plastic utensils only and no knives

Document reason(s) why any interventions above could not be implemented:

| Staff initial | Staff Signature |
|---------------|-----------------|
|               |                 |
|               |                 |
|               |                 |
|               |                 |

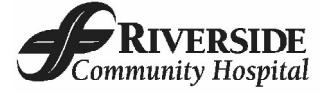

#### SUICIDE SAFE ENVIRONMENT READINESS CHECKLIST

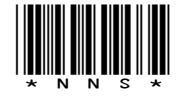

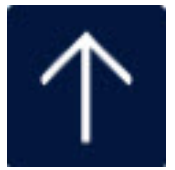

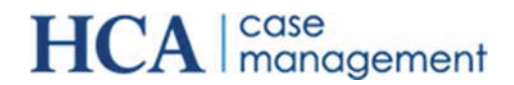

#### First Time User login and Midas Setup

A Guide to assist Users logging in to Midas and nH Discharge for the first time

#### Steps to login to Midas for the first time (Syncing with AD Single Sign On)

The following steps describe the Active Directory initial login process.

1. At the Midas Login Prompt, enter the Active Directory's, or Windows', UserID and Windows' Password. Click OK.

| IN                    | Vidas+                                                     |                            |
|-----------------------|------------------------------------------------------------|----------------------------|
| Midas +"              | Care Management                                            | i.                         |
|                       | Version 2011.2.4                                           | -                          |
| Serv<br>Works         | er: NADCWQD85MD502, Data<br>tation: 2011.2.4.140, 4/30/201 | abase: MCT<br>2 1:07:54 pm |
| Neezen W              | Your 34ID Here                                             | ОК                         |
| User ID:              |                                                            |                            |
| Oser ID:<br>Password: | •••••                                                      | Ext                        |

2. Click "Yes "at the prompt asking "No Active Directory information currently in Midas. Would you like to map this information now?"

| 🕋 MID | AS+ 🔀                                                                                               |
|-------|----------------------------------------------------------------------------------------------------|
| 2     | No Active Directory information currently in MIDAS+.<br>Would you like to map this information now? |
|       | Yes <u>N</u> o                                                                                      |

- 3. Enter the Midas User ID and Password provided. Click "OK"
  - a. User ID –3/4 ID
  - b. Password 1234567

|              | Aidas+                                                                          |                           |
|--------------|---------------------------------------------------------------------------------|---------------------------|
| Midast       | Care Management                                                                 |                           |
| Serv<br>Work | Version 2011.2.5<br>er: NADCWQDBSMDSC3B, Dat<br>station: 2011.2.5.12, 3/30/2015 | abase: MAA<br>10:33:44 am |
| User ID:     | Your 34ID Here                                                                  | ОК                        |
| Password:    | 1234567                                                                         | Exit                      |
|              | Copyright© 1987-2015, MidasP<br>Midas+™ System<br>Certain restrictions may ap   | lus, Inc.<br>ply.         |

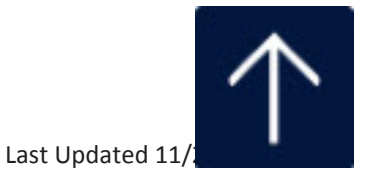

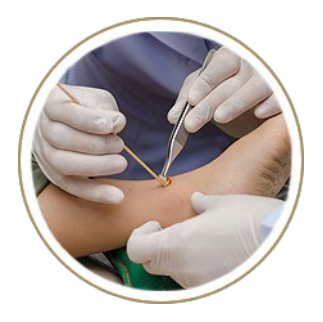

K

e

У

P

0

n

S

# <u>Required</u> Skin Integrity Documentation

## **Assessments/Measurements/Photos**

- Accurate documentation of skin assessment is completed EACH SHIFT, including description and measurement of each alteration (Meditech: Admission/Shift Assessment)
- Assessment of risk for pressure ulcer/injury is performed EACH SHIFT (*Meditech: Safety/Risk/Regulatory*)
- Photos and measurements are taken of skin injury with documented staging (if appropriate) using the NE1 tool, on admission, change in condition, upon transfer, weekly, and at discharge
- If patient condition or patient refusal does not allow photos / measurements or assessments to be done, document it in patient notes at least ONCE PER SHIFT until it can be completed (Meditech: Patient Notes)
- Upon finding stage 3/4/unstageable skin injury, document 2<sup>nd</sup> RN's verification of skin injury

## **Care Plan/Interventions**

- □ Individualized care plan is updated EACH SHIFT to include presence of skin injury present on admission, change in condition and condition of wound at time of transfer (*Meditech: Plan of Care*)
- Appropriate interventions are implemented for patients admitted with existing skin injury or at risk for skin injury, to prevent progression of development of injury
- Patient is turned or repositioned at least every 2 hours when patient is in bed and this is documented every 2 hours (*Meditech: Routine Daily Care*)

## **Notification/Education**

- Patient/family and physician are notified of skin injury within 24 hours of identification, and notification documented in patient record (Meditech: Manage/Refer/Contact/Notify)
- Patient/Family are educated on existing skin condition, progression and prevention of injury (Meditech: Teach/Educate)
- Report to Unit Leadership (or Liaison after hours) upon discovery o acquired stage 3/4/unstageable pressure injury

# Wound Care...

Yellow Skin Assessment sheet completed on admission.

# Pictures are taken:

- Within 4 hours of admission.
- $\succ$  Upon transfer to another unit.
- > Weekly (Thursdays).
- Photos now taken on iMobile Phone App: GE Media Manager >When there is a change in the condition of the skin/wound
- $\succ$  Upon discovery of a new skin alteration.
- > Upon discharge from the hospital.

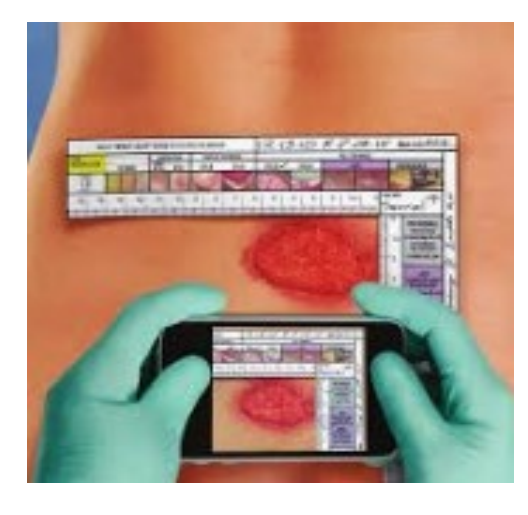

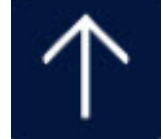

# Wound Documentation...

| NE1<br>WOUND A              | SSESSME<br>0.00 WART CO.00<br>0.000<br>14 13 12<br>14 13 12          | THE TOOL                                                                                                    | ANTE 4                                                                          | PL WIMALS 1 100<br>- RUL Second<br>- RUL Second | ALE :<br>Constrained by the second second seco | The second second secon                                                                                                    |
|-----------------------------|----------------------------------------------------------------------|----------------------------------------------------------------------------------------------------|---------------------------------------------------------------------------------|----------------------------------------------------------------------------------------------------|----------------------------------------------------------------------------------------------------|----------------------------------------------------------------------------------------------------|
| 1. Post<br>Assess<br>the so | off NE1** Wo<br>ment Tool from<br>jhesive backinj                    | und 2. rywound, placing<br>n the 12 o'clock posit<br>Meintain 90° angle<br>Do not wrap tool a<br>hedy part.                                  | itat wo<br>don. wo<br>s. an<br>nound m                                          | und. Take a protection<br>d place in the patie<br>adical record.                                                                                                    | and natural natural                                                                                                    | Tana Las<br>Tana d'Aund Ani<br>Sertion 1 ni<br>Sertion 1 ni<br>Ser                                                                                                    |
| Us<br>jun<br>Ci<br>d        | e the guideline<br>dgement and o<br>AUTION: Do n<br>we to altering f | s on the tool to assist with wour<br>onsult appropriate medical profe<br>of photocopy. Photocopying this<br>he tested standardized colors an | id evaluation, Al<br>ssionats as need<br>tool may result i<br>id measurements   | ways use profession<br>ed.<br>In incorrect docume<br>s.                                                                                                    | nel<br>Instation                                                                                                    | SIM21      BI        SIM21      BI        SIM21      BI        SIM21      SIM21        SIM21      SIM21        SIM21                                                                                                    |
|                             | SINGLE PA<br>EXTERNAL                                                | TIENT USE NON-3<br>USE ONLY REOR<br>Workford In USA for Mediane Incudent<br>Workford                                                         | STERILE PRO<br>IDER MSCNE<br>dealting, Inc. Palarit M<br>1, Inc. Nandaven, R. ( | ITOOL                                                                                                    |                                                                                                    | in 14<br>(L(GGD)<br>brind<br>brind |

- Physician notification.
- Patient and family notification/DPOA notification.
- Correct size and staging in Assessment/Reassessment:
  - ✓ When first discovered.
  - ✓ When dressing is changed.
  - ✓ When picture are taken.
- Care must be updated and individualized to include turning.
- Position change documented every 2 hours.

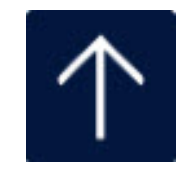

# New – Developed On Unit...

- Complete RIR
- Notify Manger/Director
  Ulcers other than stage 1 or 2 must be reported to CDPH
- Use Stryker (waffle) mattress, specialty bed, etc.

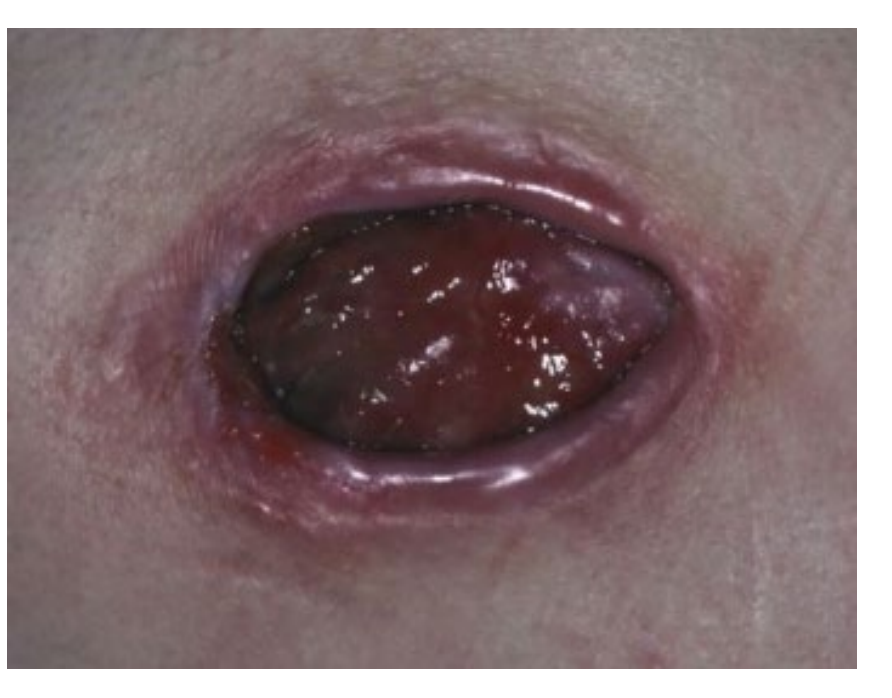

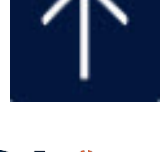

HCA券

Healthcare

## MEDITECH

Impact:

Nursing

## Effective: 10/27/20

## **Medication Management Message (MMM)**

(\*Formerly PHA-NUR MESSAGE TO PHARMACY)

| Any Order Lookup<br>Search on:<br> HHT<br>Order Description<br> HHT (Hedication Hanagement Hessage)                                                                                                    | Preview/Edit<br>Category<br>Nedication                                                                                                    | Go to Favorites<br>Add to Favorites<br>Management Message                                                                                                    |    | The intent of Medication<br>Management Message<br>order is for sending<br><b>missing medication</b><br>requests to Pharmacy.<br>The message is "one way"<br>meaning notification only<br>goes to Pharmacy. Nurses<br>are not notified if<br>Pharmacy updates the<br>message comments. (See<br>below) |
|----------------------------------------------------------------------------------------------------|----------------------------------------------------------------------------------------------------|----------------------------------------------------------------------------------------------------|----|----------------------------------------------------------------------------------------------------|
| More Select                                                                                                    | Done Help                                                                                                    |                                                                                                    |    | Nurse will search for<br>"MMM" under<br>"Orders" and select the<br>order to proceed.                                                                                                    |
| Enter/Edit Responses :<br>Procedure Ordered<br>Medication Management Message                                                                                                    | Medication Management Mes                                                                                                    | sage                                                                                                    |    | After selecting the order,<br>the nurse will fill out the<br>screen. Fields with an<br>asterisk are required.                                                                                                    |
| Hedications requested    Hedications      Current Pt Locations    J.4E      Reason for request?    Dropped on floor      If other please comment:    O      OTHER COMMENT    Pharmacy Comments:                                                                                                 | ed name/dose: MOREP1<br>Time due:<br>* Phone/Ext<br>Contact Name: 1PD1BH6870                                                                                                    | 2121+<br>.2121<br>Loput, charity                                                                                                    |    | Current patient location<br>can be used if patient is<br>temporarily in a location<br>other than admitted.                                                                                                    |
| Ok        MIS Location Lookup        Select        Mnemonic        Name        1      D.AD        ADM IN - DO NOT TEMP LOCAT        2      D.ADM        ADM ADMIN - DO NOT TEMP LOCAT        3      D.ADM        SUNRISE HOSPITAL AND MED        4      D.ADNESR        REHAB PRE ADMISSION ESR | Cancel  Help    Ressons for med request to<br>Select  Image: Select    Mnemonic  Ressons for med request to<br>Select    Image: Select  Image: Select    Image: Select  Image: Select    Image: Se | Prev Ne<br>polyper version of the second second secon | ×t | Both Current Pt Location<br>and Reason for request<br>have canned text in a drop<br>down using F9 key.<br>After submitting order will<br>appear on the Pharmacy<br>tracker for processing.                                                                                                    |

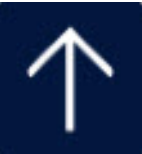

| Review Patient's Orders Mon, Jun 17                                                                                                    | Comments can be entered       |
|----------------------------------------------------------------------------------------------------|-------------------------------|
| VIEW, PATIENT - 44/M DOB 02/21/75 ADM IN J.4E J.4/33                                                                                                    | from pharmacy to nursing.     |
| 185.42 сн 101.151 kg 2.28 н2 29.4 kg/н2 U/A J000438437/J00021198078                                                                                                    |                               |
| Allergies/ADRs: [NONE], hydrocodone, oxycodone (From OXYCONTIN)                                                                                                    | but no alert will be given to |
| Allorgios                                                                                                    | the nurse.                    |
| Autorgres                                                                                                    |                               |
| Current All Session View/Change                                                                                                    | Le Olivie el Designe          |
| Renew/Repeat                                                                                                    | In Clinical Review:           |
| - Category Orders Pri Date/Time Status Stop My Hold Resume                                                                                                    |                               |
| + Admit/Transfer/OC (8)                                                                                                    | Highlight the order then      |
| + Nursing (2) Undo                                                                                                    |                               |
| + Medications (1)                                                                                                    | click "View/Change" to see    |
| - Other (5) Order Sets                                                                                                    | the full order details, which |
| Medication Management Message (MMM) 06/17 1132 Comp Orders                                                                                                    |                               |
| Change Order                                                                                                    | will include any pharmacy     |
| Medication Management Message (MMM) Add to Favorites                                                                                                    | comments added.               |
|                                                                                                    |                               |
| Ctart B6/12                                                                                                    |                               |
| Procedure Priority Service Date/Time Oty Queries Providers                                                                                                    | The print order Audit Trail   |
| Hodication Hanapowent Hossane (HHH) D 06/12 1                                                                                                    | for the order will also       |
|                                                                                                    | nofloat any commonta          |
|                                                                                                    | reflect any comments          |
| Detaile Deculte Providere Nictory                                                                                                    | added by pharmacy.            |
|                                                                                                    |                               |
| Ctatue Foun                                                                                                    |                               |
| 3 to to 5 Long                                                                                                    |                               |
| Heart and have desited                                                                                                    |                               |
| The Transverse Transverse                                                                                                    |                               |
| LUTERT FL LUCATION CFN.85                                                                                                    |                               |
| Time due ( boiz                                                                                                    |                               |
| Reason to reverse to reverse to r |                               |
|                                                                                                    |                               |
| If a ther algoe convent: 612TEST                                                                                                    |                               |
| Pharmacu Composite Street Provide Street Provide St |                               |
|                                                                                                    |                               |
| ·                                                                                                    |                               |
| Close Help                                                                                                    |                               |
|                                                                                                    |                               |
|                                                                                                    |                               |
| View Order's Audit Trail                                                                                                    |                               |
|                                                                                                    |                               |
| RUN DATE: 07/08/15 KYA QA1 DE **TEST** PAGE 1                                                                                                    |                               |
| RUN TIME: 1207 ORDER AUDIT TRAIL                                                                                                    |                               |
| RUN USER: 1PDEUF9103                                                                                                    |                               |
|                                                                                                    |                               |
| PATIENT: QUINN, HARLEY                                                                                                    |                               |
| ACCOUNT NO: J00020089018                                                                                                    |                               |
| ORDER DATE: 07/08/15                                                                                                    |                               |
| ORDER HUMBER: 0708-0001                                                                                                    |                               |
| ORDER SOURCE: P                                                                                                    |                               |
|                                                                                                    |                               |
|                                                                                                    |                               |
| ORDSERVICE                                                                                                    |                               |
| ORDSERVICE<br>TIME CATEGORY PROCEDURE PRI QTY STATUS DATE TIME ORD DOCTOR ORDERED BY OTH PRV                                                                                                    |                               |
| ORDSERVICE<br>TIME CATEGORY PROCEDURE PRI QTY STATUS DATE TIME ORD DOCTOR ORDERED BY OTH PRV<br>1131 MMM MMM R 1 TRM 07/08/15 DOCMMW 1PDEVF91                                                                                                    |                               |
| ORD<br>TIME CATEGORY PROCEDURE PRI QTY STATUS<br>1131 HHH R 1 TRH 07/08/15 DOCHHW 1PDEUF91                                                                                                    |                               |
| ORD<br>TIME CATEGORY PROCEDURE PRI QTY STATUS<br>1131 MMH MMH R 1 TRM 07/08/15 DOCMMW 1PDEUF91<br>DATE TIME USER EVENT                                                                                                    |                               |
| ORDSERVICE<br>TIME CATEGORY PROCEDURE PRI QTY STATUS DATE TIME ORD DOCTOR ORDERED BY OTH PRV<br>1131 MMM MMM R 1 TRM 07/08/15 DOCMMW 1PDEUF91<br>DATE TIME USER EVENT<br>1 07/08/15 1131 1PDEUF9103 Order ENTER in OM                                                                                                    |                               |
| ORDSERVICE<br>TIME CATEGORY PROCEDURE PRI QTY STATUS DATE TIME ORD DOCTOR ORDERED BY OTH PRV<br>1131 MHM MHM R 1 TRM 07/08/15 DOCMMW 1PDEUF91<br>DATE TIME USER EVENT<br>1 07/08/15 1131 1PDEUF9103 Order ENTER in OM<br>2 07/08/15 1131 1PDEUF9103 Order ing Doctor ; WILLIAMS, DOC                                                                                                    |                               |
| ORDSERVICE<br>TIME CATEGORY PROCEDURE PRI QTY STATUS DATE TIME ORD DOCTOR ORDERED BY OTH PRV<br>1131 MHM MHM R 1 TRM 07/08/15 DOCHMW 1PDEUF91<br>DATE TIME USER EVENT<br>1 07/08/15 1131 1PDEUF9103 Order ENTER in OM<br>2 07/08/15 1131 1PDEUF9103 Order ing Doctor: WILLIAMS, DOC<br>3 07/08/15 1131 1PDEUF9103 Order Source: Protocol                                                                                                    |                               |
| ORD<br>TIME CATEGORY PROCEDURE PRI QTY STATUS<br>1131 MMM MMM R 1 TRM DATE TIME ORD DOCTOR ORDERED BY OTH PRU<br>07/08/15 DOCHMN 1PDEUF91<br>DATE TIME USER EVENT<br>1 07/08/15 1131 1PDEUF9103 Order ENTER in OM<br>2 07/08/15 1131 1PDEUF9103 Order ing Doctor: WILLIAMS, DOC<br>3 07/08/15 1206 1PDEUF9103 Ourder Source: Protocol<br>4 07/08/15 1206 1PDEUF9103 Ourgy: Pharmacy Comments:                                                                                                    |                               |
| ORD<br>TIME CATEGORY PROCEDURE PRI QTY STATUS<br>1131 MMM MMM R 1 TRM DATE TIME ORD DOCTOR ORDERED BY OTH PRU<br>07/08/15 DOCHMU 1PDEUF91<br>DATE TIME USER EVENT<br>1 07/08/15 1131 1PDEUF9103 Order ENTER in OM<br>2 07/08/15 1131 1PDEUF9103 Order ing Doctor: WILLIAMS, DOC<br>3 07/08/15 1206 1PDEUF9103 Query: Pharmacy Comments:<br>5 07/08/15 1206 1PDEUF9103 old response -                                                                                                    |                               |
| ORD<br>TIME CATEGORY PROCEDURE PRI QTY STATUS<br>1131 MHM MHM R 1 TRH DATE TIME ORD DOCTOR ORDERED BY OTH PRU<br>07/08/15 DOCHMU 1PDEUF91<br>DATE TIME USER EVENT<br>1 07/08/15 1131 1PDEUF9103 Order ENTER in OM<br>2 07/08/15 1131 1PDEUF9103 Order Source: Protocol<br>3 07/08/15 1206 1PDEUF9103 Query: Pharmacy Comments:<br>5 07/08/15 1206 1PDEUF9103 old response -<br>6 07/08/15 1206 1PDEUF9103 new response - Insert pharmacy comments here                                                                                                    |                               |

 $\uparrow$